# SECTION AVIGATION SYSTEM

## CONTENTS

| DISPLAY AUDIO                                                              | DTC/CIRCUIT DIAGNOSIS35                              |
|----------------------------------------------------------------------------|------------------------------------------------------|
| PRECAUTION6                                                                | POWER SUPPLY AND GROUND CIRCUIT35                    |
| PRECAUTIONS                                                                | AUDIO UNIT                                           |
| SIONER"                                                                    | MICROPHONE SIGNAL CIRCUIT                            |
| PREPARATION8                                                               | STEERING SWITCH SIGNAL A CIRCUIT38<br>Description    |
| PREPARATION                                                                | Diagnosis Procedure                                  |
| SYSTEM DESCRIPTION9                                                        | STEERING SWITCH SIGNAL B CIRCUIT40<br>Description40  |
| COMPONENT PARTS                                                            | Diagnosis Procedure40<br>Component Inspection40      |
| SYSTEM11                                                                   | STEERING SWITCH SIGNAL GND CIRCUIT 42<br>Description |
| System Description       11         DIAGNOSIS SYSTEM (AUDIO UNIT)       15 | Component Inspection42                               |
| Description15<br>On Board Diagnosis Function15                             | CAMERA IMAGE SIGNAL CIRCUIT                          |
| ECU DIAGNOSIS INFORMATION18                                                | SYMPTOM DIAGNOSIS                                    |
| AUDIO UNIT18<br>Reference Value                                            | AUDIO SYSTEM                                         |
| WIRING DIAGRAM22                                                           | NORMAL OPERATING CONDITION48                         |
| DISPLAY AUDIO                                                              | Description                                          |
| BASIC INSPECTION                                                           |                                                      |
| DIAGNOSIS AND REPAIR WORKFLOW33<br>Work Flow                               | Removal and Installation                             |

FRONT DOOR SPEAKER ......51

А

В

С

D

Е

F

G

Н

J

Κ

L

M

AV

0

Ρ

| Removal and Installation                                                                                                    |                                                                                              |
|----------------------------------------------------------------------------------------------------|----------------------------------------------------------------------------------------------|
|                                                                                                    | 51                                                                                           |
| Removal and Installation                                                                                                    | <b>52</b><br>52                                                                              |
| TWEETER<br>Removal and Installation                                                                                                    | <b>53</b><br>53                                                                              |
| MICROPHONE                                                                                                    | <b>54</b><br>54                                                                              |
| STEERING SWITCH<br>Exploded View<br>Removal and Installation                                                                                                    | <b>55</b><br>55<br>55                                                                        |
| REAR VIEW CAMERA<br>Removal and Installation<br>Adjustment                                                                                                    | <b>56</b><br>56<br>56                                                                        |
| USB CONNECTOR AND AUX JACK<br>Removal and Installation                                                                                                    | <b>57</b><br>57                                                                              |
| ANTENNA BASE                                                                                                    | 58                                                                                           |
| Exploded View                                                                                                    | 58                                                                                           |
| Removal and Installation                                                                                                    | 58                                                                                           |
| ANTENNA FEEDER                                                                                                    | 59                                                                                           |
| AUDIO WITH NAVIGATION                                                                                                    | 59                                                                                           |
| PRECAUTION                                                                                                    | 60                                                                                           |
| PRECAUTIONS<br>Precaution for Supplemental Restraint System<br>(SRS) "AIR BAG" and "SEAT BELT PRE-TEN-<br>SIONER"                                                                                                    | <b>60</b><br>60                                                                              |
| Precautions for Removing Battery Terminal                                                                                                    |                                                                                              |
| Precaution for Trouble Diagnosis<br>Precaution for Harness Repair                                                                                                    | 60<br>61<br>61                                                                               |
| Precaution for Trouble Diagnosis<br>Precaution for Harness Repair                                                                                                    | 60<br>61<br>61<br><b>62</b>                                                                  |
| Precaution for Trouble Diagnosis<br>Precaution for Harness Repair                                                                                                    | 60<br>61<br>61<br><b>62</b>                                                                  |
| Precaution for Trouble Diagnosis<br>Precaution for Harness Repair<br>PREPARATION<br>PREPARATION                                                                                                    | 60<br>61<br>61<br><b>62</b><br>62                                                            |
| Precaution for Trouble Diagnosis<br>Precaution for Harness Repair<br>PREPARATION<br>PREPARATION<br>Commercial Service Tools<br>SYSTEM DESCRIPTION                                                                                                    | 60<br>61<br>62<br>62<br>62<br>63                                                             |
| Precaution for Trouble Diagnosis<br>Precaution for Harness Repair<br>PREPARATION<br>PREPARATION<br>Commercial Service Tools<br>SYSTEM DESCRIPTION<br>COMPONENT PARTS                                                                                                    | 60<br>61<br>61<br>62<br>62<br>62<br>63<br>63                                                 |
| Precaution for Trouble Diagnosis<br>Precaution for Harness Repair<br>PREPARATION<br>Commercial Service Tools<br>SYSTEM DESCRIPTION<br>COMPONENT PARTS<br>Component Parts Location                                                                                                    | 60<br>61<br>61<br>62<br>62<br>62<br>63<br>63<br>63                                           |
| Precaution for Trouble Diagnosis<br>Precaution for Harness Repair<br>PREPARATION<br>PREPARATION<br>Commercial Service Tools<br>SYSTEM DESCRIPTION<br>COMPONENT PARTS<br>Component Parts Location<br>Component Description                                                                                                    | 60<br>61<br>61<br>62<br>62<br>63<br>63<br>63<br>63<br>64                                     |
| Precaution for Trouble Diagnosis<br>Precaution for Harness Repair<br>PREPARATION<br>PREPARATION<br>Commercial Service Tools<br>SYSTEM DESCRIPTION<br>COMPONENT PARTS<br>Component Parts Location<br>Component Description<br>System Description<br>Fail-Safe (Around View Monitor Control Unit)                                            | 60<br>61<br>61<br>62<br>62<br>63<br>63<br>63<br>63<br>64<br>66<br>75                         |
| Precaution for Trouble Diagnosis<br>Precaution for Harness Repair<br>PREPARATION<br>PREPARATION<br>Commercial Service Tools<br>SYSTEM DESCRIPTION<br>COMPONENT PARTS<br>Component Parts Location<br>Component Description<br>System Description                                                                                            | 60<br>61<br>62<br>62<br>62<br>63<br>63<br>63<br>63<br>64<br>66<br>75                         |
| Precaution for Trouble Diagnosis<br>Precaution for Harness Repair<br>PREPARATION<br>PREPARATION<br>Commercial Service Tools<br>SYSTEM DESCRIPTION<br>COMPONENT PARTS<br>Component Parts Location<br>Component Description<br>System Description<br>Fail-Safe (Around View Monitor Control Unit)<br>DIAGNOSIS SYSTEM (NAVI CONTROL<br>UNIT) | 60<br>61<br>62<br>62<br>63<br>63<br>63<br>64<br>66<br>75<br>77                               |
| Precaution for Trouble Diagnosis<br>Precaution for Harness Repair<br>PREPARATION<br>PREPARATION<br>Commercial Service Tools<br>SYSTEM DESCRIPTION<br>COMPONENT PARTS<br>Component Parts Location<br>Component Description                                                                                                    | 60<br>61<br>61<br>62<br>62<br>63<br>63<br>63<br>63<br>63<br>64<br>66<br>75<br>77<br>77<br>77 |
| Precaution for Trouble Diagnosis<br>Precaution for Harness Repair<br>PREPARATION<br>PREPARATION<br>Commercial Service Tools<br>SYSTEM DESCRIPTION<br>COMPONENT PARTS<br>Component Parts Location                                                                                                    | 60<br>61<br>62<br>62<br>62<br>63<br>63<br>63<br>63<br>64<br>66<br>65<br>75<br>77<br>78       |

| CONSULT Function80                                                                                                    |
|----------------------------------------------------------------------------------------------------|
| ECU DIAGNOSIS INFORMATION83                                                                                                    |
| NAVI CONTROL UNIT83Reference Value83DTC Index86                                                                                                    |
| AROUND VIEW MONITOR CONTROL UNIT 88<br>Reference Value                                                                                                    |
| WIRING DIAGRAM94                                                                                                    |
| NAVIGATION SYSTEM                                                                                                    |
| BASIC INSPECTION109                                                                                                    |
| DIAGNOSIS AND REPAIR WORKFLOW109                                                                                                    |
| NAVIGATION SYSTEM 109<br>NAVIGATION SYSTEM : Work Flow 109                                                                                                    |
| AROUND VIEW MONITOR SYSTEM 110<br>AROUND VIEW MONITOR SYSTEM : Work Flow<br>. 111                                                                                                    |
| INSPECTION AND ADJUSTMENT113                                                                                                    |
| ADDITIONAL SERVICE WHEN REPLACING NAVI<br>CONTROL UNIT                                                                                                    |
| ADDITIONAL SERVICE WHEN REPLACING<br>AROUND VIEW MONITOR CONTROL UNIT 113<br>ADDITIONAL SERVICE WHEN REPLACING<br>AROUND VIEW MONITOR CONTROL UNIT :<br>Description                                                                                                    |
| CONFIGURATION (NAVI CONTROL UNIT) 113<br>CONFIGURATION (NAVI CONTROL UNIT) : De-<br>scription                                                                                                    |
| CONFIGURATION (AROUND VIEW MONITOR<br>CONTROL UNIT)                                                                                                    |
| PREDICTIVE COURSE LINE CENTER POSITION         ADJUSTMENT       115         PREDICTIVE COURSE LINE CENTER POSI-         TION ADJUSTMENT : Description       116         PREDICTIVE COURSE LINE CENTER POSI-         TION ADJUSTMENT : Work Procedure       116         CALIBRATING CAMERA IMAGE (APOLIND VIEW) |
| MONITOR)                                                                                                    |

| VIEW MONITOR) : Description                                                                                                    | i      |
|----------------------------------------------------------------------------------------------------|--------|
| DTC/CIRCUIT DIAGNOSIS                                                                                                    | 5      |
|                                                                                                    | ,      |
| DTC Logic 123                                                                                                    |        |
| Diagnosis Procedure                                                                                                    | •      |
| C1A39 STEERING ANGLE SENSOR124                                                                                                    | ļ      |
| DTC Logic                                                                                                    |        |
|                                                                                                    |        |
|                                                                                                    |        |
| DTC Logic                                                                                                    | ;      |
| Diagnosis Procedure 125                                                                                                    | ,      |
| U0416 ABS ACTUATOR AND ELECTRIC                                                                                                    |        |
| UNIT (CONTROL UNIT)126                                                                                                    | j      |
| DTC LOGIC                                                                                                    |        |
|                                                                                                    |        |
| U0428 STEERING ANGLE SENSOR127                                                                                                    | ,      |
| Dic Logic                                                                                                    | ,      |
| U1000 CAN COMM CIRCUIT                                                                                                    | 5      |
|                                                                                                    |        |
| NAVI CONTROL UNIT                                                                                                    | )<br>1 |
| NAVI CONTROL UNIT : DTC Logic                                                                                                    |        |
| NAVI CONTROL UNIT : Diagnosis Procedure 128                                                                                                    |        |
|                                                                                                    |        |
| AROUND VIEW MONITOR CONTROL UNIT 128                                                                                                    | ;      |
| AROUND VIEW MONITOR CONTROL UNIT 128<br>AROUND VIEW MONITOR CONTROL UNIT :                                                                                                    | \$     |
| AROUND VIEW MONITOR CONTROL UNIT 128<br>AROUND VIEW MONITOR CONTROL UNIT :<br>Description                                                                                                    | ;      |
| AROUND VIEW MONITOR CONTROL UNIT 128<br>AROUND VIEW MONITOR CONTROL UNIT :<br>Description                                                                                                    |        |
| AROUND VIEW MONITOR CONTROL UNIT 128<br>AROUND VIEW MONITOR CONTROL UNIT :<br>Description                                                                                                    |        |
| AROUND VIEW MONITOR CONTROL UNIT       128         AROUND VIEW MONITOR CONTROL UNIT       128         Description       128         AROUND VIEW MONITOR CONTROL UNIT       128         DTC Logic       128         AROUND VIEW MONITOR CONTROL UNIT       128         DTC Logic       128         AROUND VIEW MONITOR CONTROL UNIT       128         DTC Logic       128         AROUND VIEW MONITOR CONTROL UNIT       128         AROUND VIEW MONITOR CONTROL UNIT       128                                                                                                    |        |
| AROUND VIEW MONITOR CONTROL UNIT 128<br>AROUND VIEW MONITOR CONTROL UNIT :<br>Description                                                                                                    |        |
| AROUND VIEW MONITOR CONTROL UNIT 128<br>AROUND VIEW MONITOR CONTROL UNIT :<br>Description                                                                                                    |        |
| AROUND VIEW MONITOR CONTROL UNIT128AROUND VIEW MONITOR CONTROL UNIT128Description128AROUND VIEW MONITOR CONTROL UNIT128DTC Logic128AROUND VIEW MONITOR CONTROL UNIT128Diagnosis Procedure128U1010 CONTROL UNIT (CAN)130NAVI CONTROL UNIT130NAVI CONTROL UNIT130NAVI CONTROL UNIT130                                                                                                    |        |
| AROUND VIEW MONITOR CONTROL UNIT 128<br>AROUND VIEW MONITOR CONTROL UNIT :<br>Description                                                                                                    |        |
| AROUND VIEW MONITOR CONTROL UNIT       128         AROUND VIEW MONITOR CONTROL UNIT       128         Description       128         AROUND VIEW MONITOR CONTROL UNIT       128         DTC Logic       128         AROUND VIEW MONITOR CONTROL UNIT       128         DTC Logic       128         AROUND VIEW MONITOR CONTROL UNIT       128         Diagnosis Procedure       128         U1010 CONTROL UNIT (CAN)       130         NAVI CONTROL UNIT       130         NAVI CONTROL UNIT : DTC Logic       130         AROUND VIEW MONITOR CONTROL UNIT       130         AROUND VIEW MONITOR CONTROL UNIT       130         AROUND VIEW MONITOR CONTROL UNIT       130         AROUND VIEW MONITOR CONTROL UNIT       130         AROUND VIEW MONITOR CONTROL UNIT       130                                                                                                    |        |
| AROUND VIEW MONITOR CONTROL UNIT       128         AROUND VIEW MONITOR CONTROL UNIT       128         Description       128         AROUND VIEW MONITOR CONTROL UNIT       128         DTC Logic       128         AROUND VIEW MONITOR CONTROL UNIT       128         DTC Logic       128         AROUND VIEW MONITOR CONTROL UNIT       128         U1010 CONTROL UNIT (CAN)       130         NAVI CONTROL UNIT       130         NAVI CONTROL UNIT       130         AROUND VIEW MONITOR CONTROL UNIT       130         AROUND VIEW MONITOR CONTROL UNIT       130         AROUND VIEW MONITOR CONTROL UNIT       130         AROUND VIEW MONITOR CONTROL UNIT       130         AROUND VIEW MONITOR CONTROL UNIT       130         AROUND VIEW MONITOR CONTROL UNIT       130         AROUND VIEW MONITOR CONTROL UNIT       130                                                                                                    |        |
| AROUND VIEW MONITOR CONTROL UNIT       128         AROUND VIEW MONITOR CONTROL UNIT       128         Description       128         AROUND VIEW MONITOR CONTROL UNIT       128         DTC Logic       128         AROUND VIEW MONITOR CONTROL UNIT       128         DTC Logic       128         AROUND VIEW MONITOR CONTROL UNIT       128         Diagnosis Procedure       128         U1010 CONTROL UNIT (CAN)       130         NAVI CONTROL UNIT       130         NAVI CONTROL UNIT       130         AROUND VIEW MONITOR CONTROL UNIT       130         AROUND VIEW MONITOR CONTROL UNIT       130         AROUND VIEW MONITOR CONTROL UNIT       130         AROUND VIEW MONITOR CONTROL UNIT       130         DEscription       130         AROUND VIEW MONITOR CONTROL UNIT       130         AROUND VIEW MONITOR CONTROL UNIT       130         AROUND VIEW MONITOR CONTROL UNIT       130         AROUND VIEW MONITOR CONTROL UNIT       130                                                                                                    |        |
| AROUND VIEW MONITOR CONTROL UNIT       128         AROUND VIEW MONITOR CONTROL UNIT       128         Description       128         AROUND VIEW MONITOR CONTROL UNIT       128         DTC Logic       128         AROUND VIEW MONITOR CONTROL UNIT       128         DTC Logic       128         AROUND VIEW MONITOR CONTROL UNIT       128         Diagnosis Procedure       128         U1010 CONTROL UNIT (CAN)       130         NAVI CONTROL UNIT       130         NAVI CONTROL UNIT       130         NAVI CONTROL UNIT       130         AROUND VIEW MONITOR CONTROL UNIT       130         AROUND VIEW MONITOR CONTROL UNIT       130         AROUND VIEW MONITOR CONTROL UNIT       130         AROUND VIEW MONITOR CONTROL UNIT       130         AROUND VIEW MONITOR CONTROL UNIT       130         AROUND VIEW MONITOR CONTROL UNIT       130         AROUND VIEW MONITOR CONTROL UNIT       130         AROUND VIEW MONITOR CONTROL UNIT       130         AROUND VIEW MONITOR CONTROL UNIT       130         AROUND VIEW MONITOR CONTROL UNIT       130         AROUND VIEW MONITOR CONTROL UNIT       130                                                                 |        |
| AROUND VIEW MONITOR CONTROL UNIT       128         AROUND VIEW MONITOR CONTROL UNIT       128         Description       128         AROUND VIEW MONITOR CONTROL UNIT       128         DTC Logic       128         AROUND VIEW MONITOR CONTROL UNIT       128         DTC Logic       128         AROUND VIEW MONITOR CONTROL UNIT       128         U1010 CONTROL UNIT (CAN)       130         NAVI CONTROL UNIT       130         NAVI CONTROL UNIT       130         NAVI CONTROL UNIT       130         AROUND VIEW MONITOR CONTROL UNIT       130         AROUND VIEW MONITOR CONTROL UNIT       130         AROUND VIEW MONITOR CONTROL UNIT       130         AROUND VIEW MONITOR CONTROL UNIT       130         AROUND VIEW MONITOR CONTROL UNIT       130         AROUND VIEW MONITOR CONTROL UNIT       130         AROUND VIEW MONITOR CONTROL UNIT       130         AROUND VIEW MONITOR CONTROL UNIT       130         AROUND VIEW MONITOR CONTROL UNIT       130         AROUND VIEW MONITOR CONTROL UNIT       130         AROUND VIEW MONITOR CONTROL UNIT       130         AROUND VIEW MONITOR CONTROL UNIT       130         AROUND VIEW MONITOR CONTROL UNIT       130 |        |
| AROUND VIEW MONITOR CONTROL UNIT       128         AROUND VIEW MONITOR CONTROL UNIT       128         Description       128         AROUND VIEW MONITOR CONTROL UNIT       128         DTC Logic       128         AROUND VIEW MONITOR CONTROL UNIT       128         AROUND VIEW MONITOR CONTROL UNIT       128         U1010 CONTROL UNIT (CAN)       130         NAVI CONTROL UNIT       130         NAVI CONTROL UNIT       130         NAVI CONTROL UNIT       130         NAVI CONTROL UNIT       130         NAVI CONTROL UNIT       130         AROUND VIEW MONITOR CONTROL UNIT       130         AROUND VIEW MONITOR CONTROL UNIT       130         AROUND VIEW MONITOR CONTROL UNIT       130         AROUND VIEW MONITOR CONTROL UNIT       130         AROUND VIEW MONITOR CONTROL UNIT       130         AROUND VIEW MONITOR CONTROL UNIT       130         AROUND VIEW MONITOR CONTROL UNIT       130         AROUND VIEW MONITOR CONTROL UNIT       130         AROUND VIEW MONITOR CONTROL UNIT       130         AROUND VIEW MONITOR CONTROL UNIT       130         AROUND VIEW MONITOR CONTROL UNIT       130         AROUND VIEW MONITOR CONTROL UNIT       130        |        |
| AROUND VIEW MONITOR CONTROL UNIT128AROUND VIEW MONITOR CONTROL UNIT128Description128AROUND VIEW MONITOR CONTROL UNIT128DTC Logic128AROUND VIEW MONITOR CONTROL UNIT128U1010 CONTROL UNIT (CAN)130NAVI CONTROL UNIT130NAVI CONTROL UNIT130AROUND VIEW MONITOR CONTROL UNIT130AROUND VIEW MONITOR CONTROL UNIT130AROUND VIEW MONITOR CONTROL UNIT130AROUND VIEW MONITOR CONTROL UNIT130AROUND VIEW MONITOR CONTROL UNIT130AROUND VIEW MONITOR CONTROL UNIT130AROUND VIEW MONITOR CONTROL UNIT130AROUND VIEW MONITOR CONTROL UNIT130AROUND VIEW MONITOR CONTROL UNIT130AROUND VIEW MONITOR CONTROL UNIT130AROUND VIEW MONITOR CONTROL UNIT130AROUND VIEW MONITOR CONTROL UNIT130DTC Logic130U111A REAR CAMERA IMAGE SIGNAL CIR-<br>CUIT131DTC Logic131                                                                                                    |        |

| U111B SIDE CAMERA RH IMAGE SIGNAL | •    |
|-----------------------------------|------|
| CIRCUIT134                        | Α    |
| DTC Logic                         |      |
| Diagnosis Flocedure               | R    |
| U111C FRONT CAMERA IMAGE SIGNAL   | D    |
| CIRCUIT                           |      |
| DTC LOGIC                         | С    |
|                                   |      |
| U111D SIDE CAMERA LH IMAGE SIGNAL | _    |
| DTC Logic 140                     | D    |
| Diagnosis Procedure               |      |
|                                   | F    |
| DTC Logic 143                     |      |
|                                   |      |
| U1217 NAVI CONTROL UNIT144        | F    |
| DIC Logic                         |      |
| U1229 NAVI CONTROL UNIT145        |      |
| DTC Logic145                      | G    |
| U1232 STEERING ANGLE SENSOR 146   |      |
| DTC Logic146                      | Н    |
| Diagnosis Procedure146            |      |
| U1244 GPS ANTENNA 147             |      |
| DTC Logic147                      |      |
| Diagnosis Procedure147            |      |
| U1258 SATELLITE RADIO ANTENNA     |      |
| DTC Logic148                      | J    |
| Diagnosis Procedure148            |      |
| U1263 USB                         | К    |
| DTC Logic149                      |      |
| Diagnosis Procedure149            |      |
| U1264 AMP                         | L    |
| DTC Logic150                      |      |
| Diagnosis Procedure150            | в. Л |
| U12AA CONFIGURATION ERROR 151     | IVI  |
| DTC Logic151                      |      |
| 1112AB ANTENNA 152                | AV   |
| DTC Logic                         |      |
| Diagnosis Procedure152            |      |
| U12AC NAVI CONTROL UNIT 153       | 0    |
| DTC Logic                         |      |
|                                   | D    |
| DTC Logic                         | Г    |
| 2 · • Logio                       |      |
| U12AE NAVI CONTROL UNIT           |      |
| DIG LOGIC155                      |      |
| U12AF NAVI CONTROL UNIT156        |      |
| DTC Logic156                      |      |

| U12B0 POWER SUPPLY VOLTAGE 157<br>DTC Logic157                                                     |
|----------------------------------------------------------------------------------------------------|
| U12B1 POWER SUPPLY VOLTAGE 158<br>DTC Logic                                                        |
| U1304 CAMERA IMAGE CALIBRATION 159<br>DTC Logic                                                    |
| U1305 CONFIG UNFINISH                                                                              |
| POWER SUPPLY AND GROUND CIRCUIT 161                                                                |
| NAVI CONTROL UNIT161<br>NAVI CONTROL UNIT : Diagnosis Procedure161                                 |
| AROUND VIEW MONITOR CONTROL UNIT161<br>AROUND VIEW MONITOR CONTROL UNIT : Di-<br>agnosis Procedure |
| MICROPHONE SIGNAL CIRCUIT                                                                          |
| CAMERA IMAGE SIGNAL CIRCUIT 165<br>Description                                                     |
| STEERING SWITCH SIGNAL A CIRCUIT 166<br>Description                                                |
| STEERING SWITCH SIGNAL B CIRCUIT 168<br>Description                                                |
| STEERING SWITCH GROUND CIRCUIT 170<br>Description                                                  |
| SYMPTOM DIAGNOSIS172                                                                               |
| NAVIGATION SYSTEM 172<br>Symptom Table                                                             |
| HANDS-FREE PHONE SYMPTOMS 176<br>Symptom Table                                                     |
| NORMAL OPERATING CONDITION                                                                         |
| REMOVAL AND INSTALLATION                                                                           |
| NAVI CONTROL UNIT 182<br>Removal and Installation                                                  |
| FRONT DOOR SPEAKER 183                                                                             |

| Removal and Installation183                                                                                                    |
|----------------------------------------------------------------------------------------------------|
| REAR DOOR SPEAKER184                                                                                                    |
| Removal and Installation184                                                                                                    |
| TWEETER         185           Removal and Installation         185                                                                                                    |
| WOOFER186<br>Removal and Installation                                                                                                    |
| ANTENNA BASE187                                                                                                    |
| Exploded View                                                                                                    |
| GPS ANTENNA                                                                                                    |
| MICROPHONE                                                                                                    |
| AROUND VIEW MONITOR CONTROL UNIT 190<br>Removal and Installation 190                                                                                                    |
| FRONT CAMERA191<br>Removal and Installation191                                                                                                    |
| REAR CAMERA192                                                                                                    |
| Removal and Installation192                                                                                                    |
| SIDE CAMERA                                                                                                    |
| STEERING ANGLE SENSOR194                                                                                                    |
| Exploded View                                                                                                    |
| STEERING SWITCH195                                                                                                    |
| Exploded View                                                                                                    |
| Removal and Installation                                                                                                    |
| Removal and Installation                                                                                                    |
| ANTENNA FEEDER197                                                                                                    |
| Feeder Layout                                                                                                    |
|                                                                                                    |
| PRECAUTION198                                                                                                    |
| PRECAUTION                                                                                                    |
| PRECAUTION       198         PRECAUTIONS       198         Precaution for Supplemental Restraint System       198         (SRS) "AIR BAG" and "SEAT BELT PRE-TEN-       198         SIONER"       198         Precautions for Removing Battery Terminal       198                                                                                                    |
| PRECAUTION       198         PRECAUTIONS       198         Precaution for Supplemental Restraint System       198         (SRS) "AIR BAG" and "SEAT BELT PRE-TEN-       198         SIONER"       198         Precautions for Removing Battery Terminal       198         SYSTEM DESCRIPTION       200                                                                                                    |
| PRECAUTION       198         PRECAUTIONS       198         Precaution for Supplemental Restraint System       198         (SRS) "AIR BAG" and "SEAT BELT PRE-TEN-       198         SIONER"       198         Precautions for Removing Battery Terminal       198         SYSTEM DESCRIPTION       200         COMPONENT PARTS       200                                                                                    |
| PRECAUTION       198         PRECAUTIONS       198         Precaution for Supplemental Restraint System       198         (SRS) "AIR BAG" and "SEAT BELT PRE-TEN-       198         SIONER"       198         Precautions for Removing Battery Terminal       198         SYSTEM DESCRIPTION       200         COMPONENT PARTS       200         Component Parts Location       200         Component Description       200 |

| SYSTEM                                                                              | 203                             |
|-------------------------------------------------------------------------------------|---------------------------------|
| INTEGRATED CONTROL SYSTEM<br>INTEGRATED CONTROL SYSTEM : System De-<br>scription    | <b>203</b><br>203               |
| HANDLING PRECAUTION                                                                 | <b>209</b><br>209               |
| DIAGNOSIS SYSTEM (MULTI DISPLAY<br>UNIT)<br>CONSULT Function                        | <b>210</b><br>210<br><b>212</b> |
|                                                                                     | 212                             |
| MULTI DISPLAY UNIT<br>Reference Value<br>DTC Inspection Priority Chart<br>DTC Index | <b>212</b><br>212<br>214<br>215 |
| WIRING DIAGRAM                                                                      | 216                             |
| INTEGRATED CONTROL SYSTEM                                                           | <b>216</b><br>216               |
| BASIC INSPECTION                                                                    | 220                             |
| DIAGNOSIS AND REPAIR WORK FLOW<br>Work Flow                                         | <b>220</b><br>220               |
| DTC/CIRCUIT DIAGNOSIS                                                               | 222                             |
| U1000 CAN COMM CIRCUIT<br>Description<br>DTC Logic<br>Diagnosis Procedure           | <b>222</b><br>222<br>222<br>222 |
| U1010 CONTROL UNIT (CAN)<br>Description                                             | <b>223</b><br>223               |

|                                             | _           |
|---------------------------------------------|-------------|
| DTC Logic223<br>Diagnosis Procedure         | 3<br>3 A    |
| U1402 ENGINE SPEED SIGNAL                   | L<br>L<br>B |
|                                             | _           |
| DTC Logic                                   | )<br>-      |
| Diagnosis Procedure                         | 5 C         |
| U1406 BOOST PRESSURE INPUT 220              | 5           |
| DTC Logic226                                | ; D         |
| Diagnosis Procedure226                      | 6           |
| U1412 LONG ACC INPUT                        |             |
| DTC Logic                                   | ,           |
| Diagnosis Procedure                         | 7           |
| U1413 TRANS ACC INPUT                       | 8 F         |
| DTC Logic                                   | 3           |
| Diagnosis Procedure228                      | 3           |
| POWER SUPPLY AND GROUND CIRCUIT 229         | G           |
| MULTI DISPLAY UNIT                          | )           |
| MULTI DISPLAY UNIT : Diagnosis Procedure229 | Э Н         |
| SYMPTOM DIAGNOSIS 230                       | )           |
| INTEGRATED CONTROL SYSTEM 230               | )           |
| Symptom Table230                            | )           |
| REMOVAL AND INSTALLATION                    | J           |
| MULTI DISPLAY UNIT                          | l           |
| Exploded View                               | l           |
| Removal and Installation23                  | K           |
|                                             |             |

M

AV

L

Ρ

## < PRECAUTION > PRECAUTION PRECAUTIONS

#### Precaution for Supplemental Restraint System (SRS) "AIR BAG" and "SEAT BELT PRE-TENSIONER"

The Supplemental Restraint System such as "AIR BAG" and "SEAT BELT PRE-TENSIONER", used along with a front seat belt, helps to reduce the risk or severity of injury to the driver and front passenger for certain types of collision. This system includes seat belt switch inputs and dual stage front air bag modules. The SRS system uses the seat belt switches to determine the front air bag deployment, and may only deploy one front air bag, depending on the severity of a collision and whether the front occupants are belted or unbelted. Information necessary to service the system safely is included in the "SRS AIR BAG" and "SEAT BELT" of this Service Manual.

#### WARNING:

Always observe the following items for preventing accidental activation.

- To avoid rendering the SRS inoperative, which could increase the risk of personal injury or death in the event of a collision that would result in air bag inflation, it is recommended that all maintenance and repair be performed by an authorized NISSAN/INFINITI dealer.
- Improper repair, including incorrect removal and installation of the SRS, can lead to personal injury caused by unintentional activation of the system. For removal of Spiral Cable and Air Bag Module, see "SRS AIR BAG".
- Never use electrical test equipment on any circuit related to the SRS unless instructed to in this Service Manual. SRS wiring harnesses can be identified by yellow and/or orange harnesses or harness connectors.

#### PRECAUTIONS WHEN USING POWER TOOLS (AIR OR ELECTRIC) AND HAMMERS

#### WARNING:

Always observe the following items for preventing accidental activation.

- When working near the Air Bag Diagnosis Sensor Unit or other Air Bag System sensors with the ignition ON or engine running, never use air or electric power tools or strike near the sensor(s) with a hammer. Heavy vibration could activate the sensor(s) and deploy the air bag(s), possibly causing serious injury.
- When using air or electric power tools or hammers, always switch the ignition OFF, disconnect the battery or batteries, and wait at least 3 minutes before performing any service.

#### Precautions for Removing Battery Terminal

INFOID:000000012947019

When disconnecting the battery terminal, pay attention to the following.

- Always use a 12V battery as power source.
- Never disconnect battery terminal while engine is running.
- When removing the 12V battery terminal, turn OFF the ignition switch and wait at least 30 seconds.
- For vehicles with the engine listed below, remove the battery terminal after a lapse of the specified time:

| D4D engine | : 20 minutes | YS23DDT  | : 4 minutes  |
|------------|--------------|----------|--------------|
| HRA2DDT    | : 12 minutes | YS23DDTT | : 4 minutes  |
| K9K engine | : 4 minutes  | ZD30DDTi | : 60 seconds |
| M9R engine | : 4 minutes  | ZD30DDTT | : 60 seconds |
| R9M engine | : 4 minutes  |          |              |
| V9X engine | : 4 minutes  |          |              |
| YD25DDTi   | : 2 minutes  |          |              |

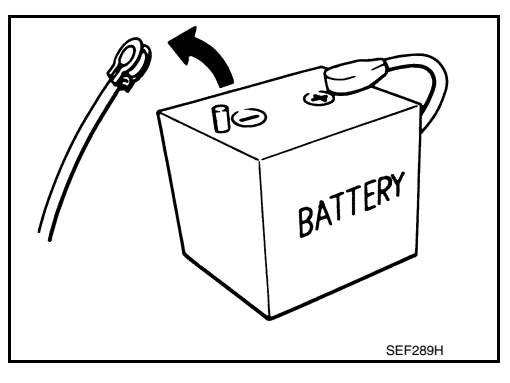

#### NOTE:

ECU may be active for several tens of seconds after the ignition switch is turned OFF. If the battery terminal is removed before ECU stops, then a DTC detection error or ECU data corruption may occur.

 After high-load driving, if the vehicle is equipped with the V9X engine, turn the ignition switch OFF and wait for at least 15 minutes to remove the battery terminal.
 NOTE:

#### PRECAUTIONS

| < PRECAUTION > [DISPLAY AUDIO]                                                                                                    |    |
|----------------------------------------------------------------------------------------------------|----|
| <ul> <li>Turbocharger cooling pump may operate in a few minutes after the ignition switch is turned OFF.</li> <li>Example of high-load driving</li> <li>Driving for 30 minutes or more at 140 km/h (86 MPH) or more.</li> </ul>                                       | A  |
| <ul> <li>Driving for 30 minutes or more on a steep slope.</li> <li>For vehicles with the 2-batteries, be sure to connect the main battery and the sub battery before turning ON the ignition switch.</li> <li>NOTE:</li> </ul>                                        | В  |
| <ul><li>If the ignition switch is turned ON with any one of the terminals of main battery and sub battery disconnected, then DTC may be detected.</li><li>After installing the 12V battery, always check "Self Diagnosis Result" of all ECUs and erase DTC.</li></ul> | С  |
| NOTE:<br>The removal of 12V battery may cause a DTC detection error.                                                                                                    | D  |
|                                                                                                    | E  |
|                                                                                                    | F  |
|                                                                                                    | G  |
|                                                                                                    | Н  |
|                                                                                                    | I  |
|                                                                                                    | J  |
|                                                                                                    | Κ  |
|                                                                                                    | L  |
|                                                                                                    | M  |
|                                                                                                    | AV |
|                                                                                                    | 0  |
|                                                                                                    | Ρ  |
|                                                                                                    |    |
|                                                                                                    |    |

## < PREPARATION >

## PREPARATION

#### PREPARATION

#### **Commercial Service Tools**

INFOID:000000012202452

| Tool name  |           | Description      |
|------------|-----------|------------------|
| Power tool | PBIC0191E | Loosening screws |

### SYSTEM DESCRIPTION **COMPONENT PARTS**

**Component Parts Location** 

INFOID:000000012202453 В

А

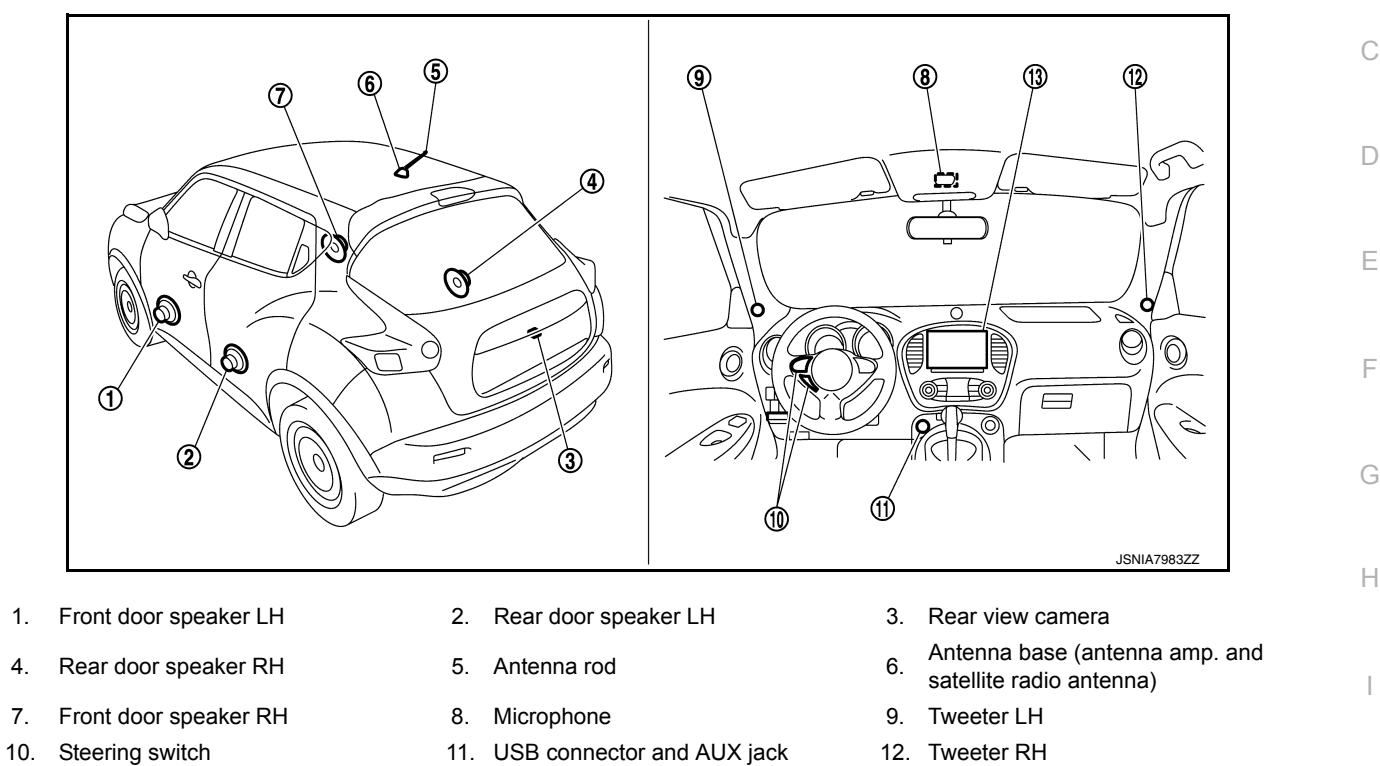

13. Audio unit

#### **Component Description**

INFOID:000000012202454

J

Κ

| Part name          | Description                                                                                                    |    |
|--------------------|----------------------------------------------------------------------------------------------------|----|
| Audio unit         | <ul><li>Controls audio system and hands-free phone system functions.</li><li>Sound signals are output to each speaker.</li></ul>                                                                                                    | L  |
| Steering switch    | <ul><li>Operation for audio and hands-free phone are possible.</li><li>Steering switch signal (operation signal) is output to audio unit.</li></ul>                                                                                                    | _  |
| Front door speaker | <ul><li>Inputs sound signal from audio unit.</li><li>Outputs mid and low range sounds.</li></ul>                                                                                                    | M  |
| Tweeter            | <ul><li>Inputs sound signal from audio unit.</li><li>Outputs high range sounds.</li></ul>                                                                                                    | AV |
| Rear door speaker  | <ul><li>Inputs sound signal from audio unit.</li><li>Outputs high, mid and low range sounds.</li></ul>                                                                                                    | _  |
| Antenna base       | <ul> <li>A radio antenna base integrated with radio antenna amp. and satellite radio antenna is adopted.<br/>ANTENNA AMP.</li> <li>Radio signal received by rod antenna is amplified and transmitted to audio unit.</li> <li>Power (antenna amp. ON signal) is supplied from audio unit.<br/>SATELLITE RADIO ANTENNA</li> <li>Receives satellite radio waves and outputs it to audio unit.</li> </ul> | P  |
| Microphone         | <ul> <li>Used for hands-free phone operation.</li> <li>Microphone signal is transmitted to audio unit.</li> <li>Power (microphone VCC) is supplied from audio unit.</li> </ul>                                                                                                    | _  |

#### **COMPONENT PARTS**

#### < SYSTEM DESCRIPTION >

| Part name                  | Description                                                                                                    |
|----------------------------|----------------------------------------------------------------------------------------------------|
| USB connector and AUX jack | <ul> <li>Sound signal of auxiliary input is transmitted to audio unit.</li> <li>Sound signal of USB input is transmitted to audio unit.</li> </ul> |
| Rear view camera           | <ul><li>Camera power supply is input from audio unit.</li><li>The image of vehicle rear view is transmitted to audio unit.</li></ul>               |

#### < SYSTEM DESCRIPTION >

#### SYSTEM

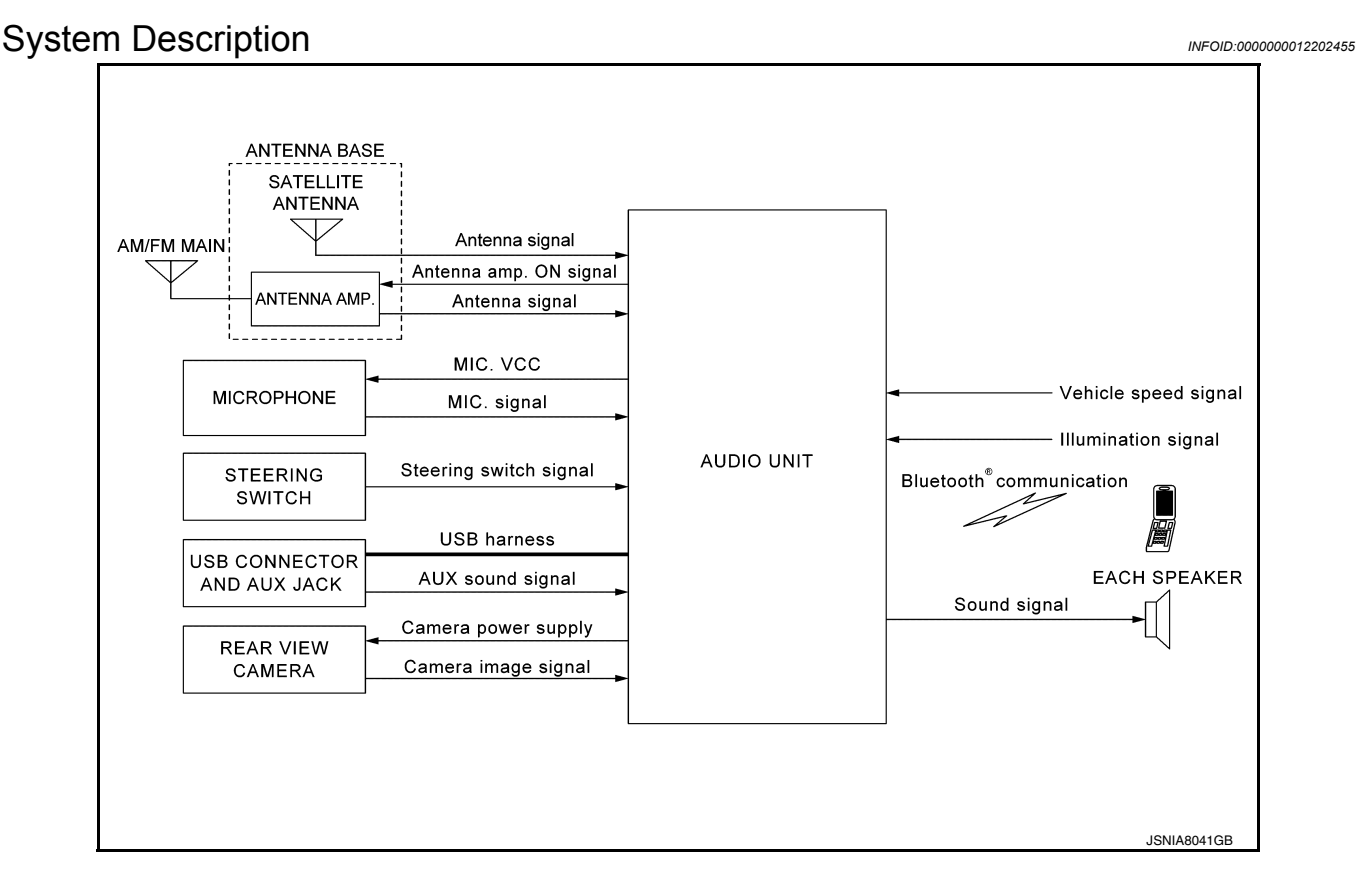

#### AUDIO SYSTEM

The audio system consists of the following components:

- Audio unit
- Front door speakers
- Rear door speakers
- Tweeters
- Steering wheel audio control switches
- USB interface
- AUX in jack
- Antenna amp.
- Rod antenna
- Satellite radio.

Μ When the audio system is on, AM/FM signals received by the rod antenna are amplified by the antenna amp. and sent to the audio unit. The audio unit then sends audio signals to the front door speakers and rear door speakers.

Refer to Owner's Manual for audio system operating instructions.

#### **USB INTERFACE FUNCTION**

- iPod<sup>®</sup> or music files in USB memory can be played.
  Sound signals are transmitted from USB interface to the audio unit and output to each speaker.
- iPod<sup>®</sup> is recharged when connected to USB interface.

iPod<sup>®</sup> is a trademark of Apple inc., registered in the U.S. and other countries.

#### HANDS-FREE PHONE SYSTEM

- Bluetooth<sup>®</sup> control is built into audio unit.
- The connection between cellular phone and audio unit is performed with Bluetooth<sup>®</sup> communication.
- The voice guidance signal is input from the audio unit and output to the front speakers when operating the cellular phone.

When A Call Is Originated

#### **Revision: November 2015**

А

С

D

Ε

Н

Κ

- AV

Ρ

2016 JUKE

#### SYSTEM

#### < SYSTEM DESCRIPTION >

- Spoken voice sound output from the microphone (microphone signal) is input to audio unit.
- Audio unit outputs to cellular phone with Bluetooth<sup>®</sup> communication as a TEL voice signal.
- · Voice sound is then heard at the other party.

#### When Receiving A Call

- Voice sound is input to own cellular phone from the other party.
- TEL voice signal is input to audio unit by establishing Bluetooth<sup>®</sup> communication from cellular phone, and the signal is output to front speakers.

#### SPEED SENSITIVE VOLUME SYSTEM

Volume level of this system goes up and down automatically in proportion to the vehicle speed. The control level can be selected by the customer. Refer to Owner's Manual for operating instructions.

#### REAR VIEW MONITOR FUNCTION

Operation Description

- When the selector lever is shifted to the reverse position, the rear view monitor image is displayed.
- When the selector lever is shifted to any position other than the reverse position, the original image (the image displayed before the rear view monitor image) is displayed.

Camera Image Operation Principle

- The audio unit supplies power to the rear view camera when receiving a reverse signal.
- The rear view camera transmits camera images to the audio unit when power is supplied from the audio unit.
- The audio unit combines a warning message and fixed guide lines with an image received from the rear view camera to display a rear view camera image on the screen.

Vehicle Width and Distance Guide Lines Display Function at Rear View Monitor Display

• The vehicle width and distance guide lines are displayed at the rear view monitor display to allow the driver to more easily judge distances between the vehicle and objects and help the driver back into a parking space.

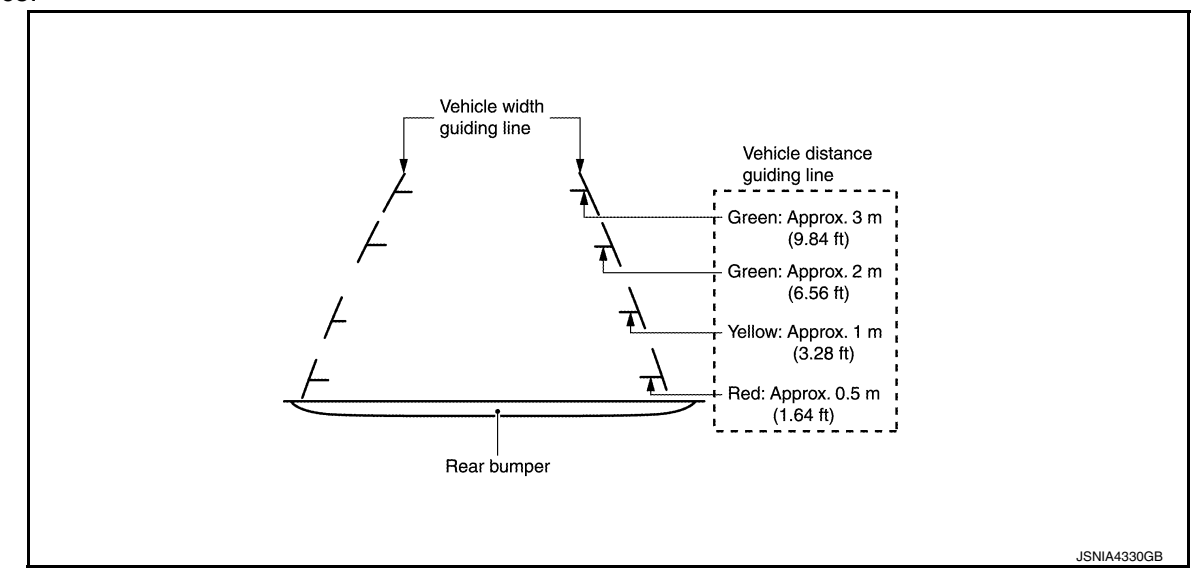

Vehicle Width and Distance Guide Lines Display Function at Rear View Monitor Display

Precautions for Vehicle Width And Distance Guide Lines Display on the Rear View Monitor Display Vehicle width and distance guide lines on the display may be different from actual lines depending on vehicle conditions and road conditions.

Precautions for road conditions

#### < SYSTEM DESCRIPTION >

#### [DISPLAY AUDIO]

А

В

D

Ε

Н

Κ

L

Μ

Since guide lines are drawn based on the road, a different distance may be displayed if a protruding block is
present nearby.

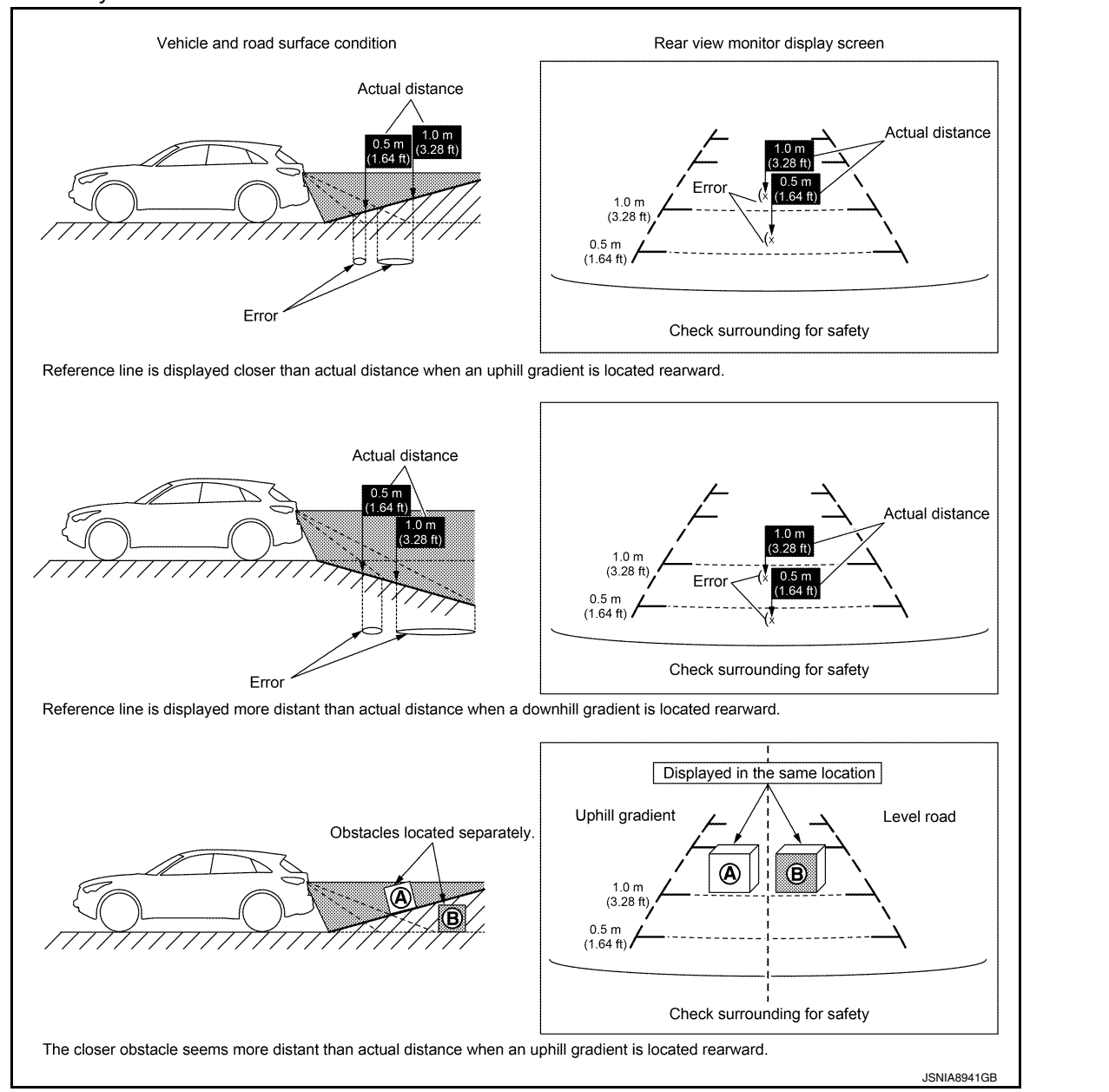

Precautions for block

0

#### SYSTEM

#### < SYSTEM DESCRIPTION >

Since guide lines are drawn based on the road, a different distance may be displayed if a protruding block is
present nearby.

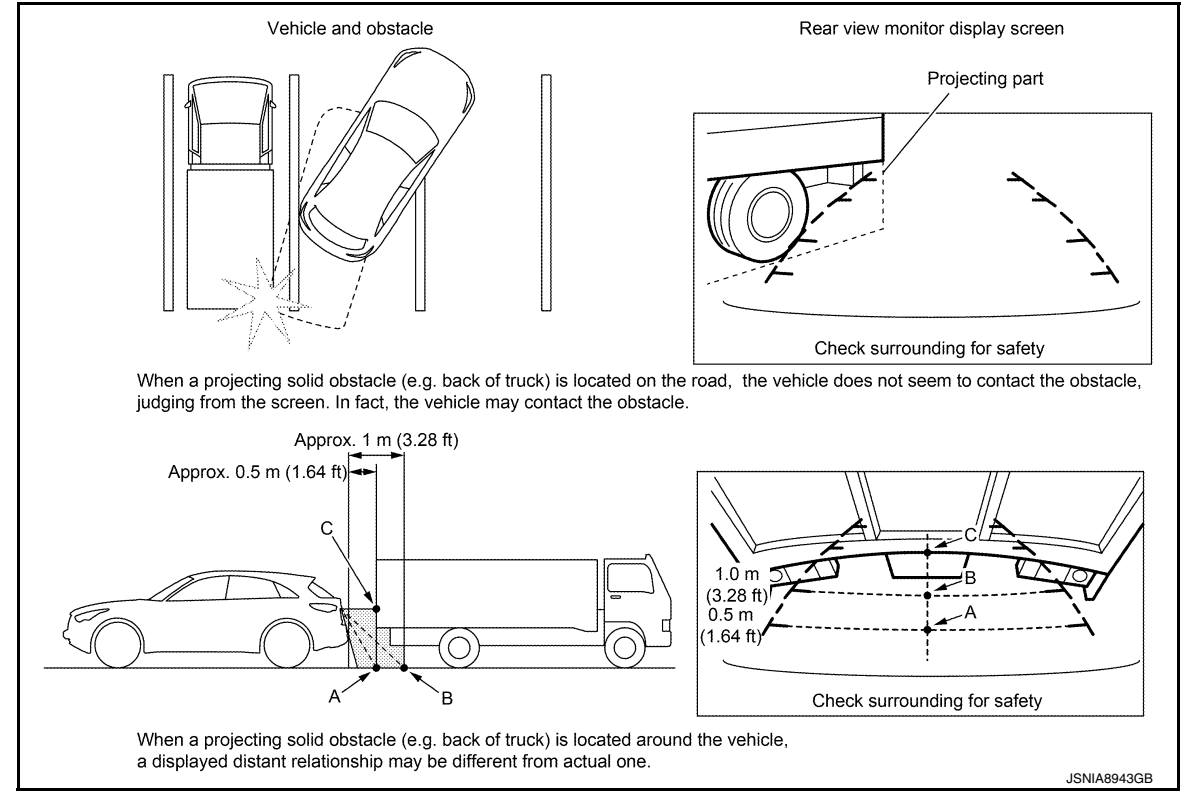

#### **DIAGNOSIS SYSTEM (AUDIO UNIT)**

#### < SYSTEM DESCRIPTION >

#### **DIAGNOSIS SYSTEM (AUDIO UNIT)**

#### Description

The audio unit on board diagnosis performs the functions listed in the table below:

|  |  | A | ( |
|--|--|---|---|
|  |  |   |   |

INFOID:000000012202456

INFOID:0000000012202457

[DISPLAY AUDIO]

|                             | Mode                       | Description                                                                                                    |  |  |
|-----------------------------|----------------------------|----------------------------------------------------------------------------------------------------|--|--|
|                             | Self Diagnosis             | Audio unit diagnosis.                                                                                                    |  |  |
|                             | Display Diagnosis          | The following check functions are available: color tone check by color spectrum bar display and gray scale check by gradation bar display. |  |  |
| Confirmation/<br>Adjustment | Vehicle Signals            | Diagnosis of signals can be performed for vehicle speed, lights, reverse,<br>EQ pin, ignition, destination and camera type.                |  |  |
|                             | Speaker Test               | The connection of a speaker can be confirmed by test tone.                                                                                 |  |  |
|                             | Camera System              | Guiding line position that overlaps rear view camera image can be adjust-<br>ed.                                                           |  |  |
|                             | AV COMM Diagnosis          | Displayed but not used.                                                                                                    |  |  |
|                             | Delete Unit Connection Log | Erase the connection history of unit and error history.                                                                                    |  |  |
|                             | Version Information        | Displays the audio system version information.                                                                                             |  |  |
|                             | Initialize Setting         | Initializes the audio unit memory.                                                                                                    |  |  |

#### **On Board Diagnosis Function**

METHOD OF STARTING

- Turn the ignition ON. 1.
- Turn the audio unit OFF. 2.
- 3. While pressing the preset 1 button, turn the volume control dial clockwise and counterclockwise quickly approximately 15 times or more. Shifting from current screen to previous screen is performed by pressing BACK button.

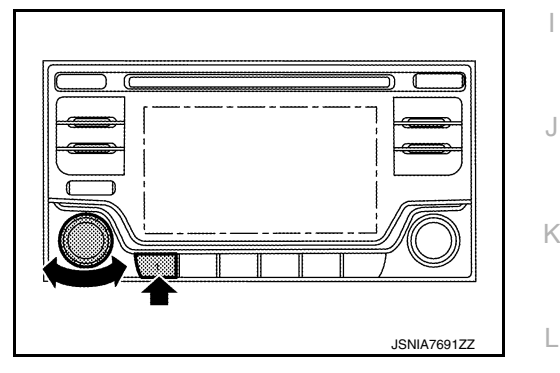

The trouble diagnosis initial screen is displayed, and Self Diagnosis or Confirmation/Adjustment can be 4. selected.

#### SELF DIAGNOSIS MODE

Audio Unit Self Diagnosis

- Select Self Diagnosis.
- 2. Self diagnosis screen is displayed. The bar graph visible in center of screen indicates progress of self diagnosis.
- Ο 3. Diagnosis results are displayed after the self diagnosis is completed. The unit names and the connection lines are color coded according to the diagnostic results.

| Diagnosis results             | Unit  | Connection line |
|-------------------------------|-------|-----------------|
| Normal                        | Green | Green           |
| Unit malfunction <sup>1</sup> | Red   | Green           |

1: Control unit (audio unit) is displayed in red.

Replace audio unit if Self Diagnosis did not run because control unit malfunction is indicated. The symptom is audio unit internal error. Refer to AV-50, "Removal and Installation".

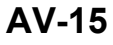

AV

Ρ

Μ

Н

#### **DIAGNOSIS SYSTEM (AUDIO UNIT)**

#### < SYSTEM DESCRIPTION >

4. Comments of self diagnosis results can be viewed in the diagnosis result screen.

#### Audio Unit Self Diagnosis Results

| Only Unit Part Is Displayed In Red |                                                                         |                                                                                                    |  |  |  |  |
|------------------------------------|-------------------------------------------------------------------------|----------------------------------------------------------------------------------------------------|--|--|--|--|
| Screen switch                      | Description                                                             | Possible cause                                                                                                    |  |  |  |  |
| Control unit                       | Malfunction is detected in audio unit power supply and ground circuits. | <ul> <li>Audio unit power supply or ground circuits.<br/>Refer to <u>AV-35</u>, "<u>AUDIO UNIT</u>: <u>Diagnosis Procedure</u>".</li> <li>If no malfunction is detected in audio unit power supply and ground circuits, replace audio unit. Refer to <u>AV-50</u>, "<u>Removal and Installation</u>".</li> </ul> |  |  |  |  |

Audio Unit Confirmation/Adjustment

- 1. Select Confirmation/Adjustment.
- 2. Select each switch on the Confirmation/Adjustment screen to display the relevant trouble diagnosis screen. Press the BACK switch to return to the initial Confirmation/Adjustment screen.

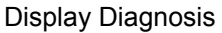

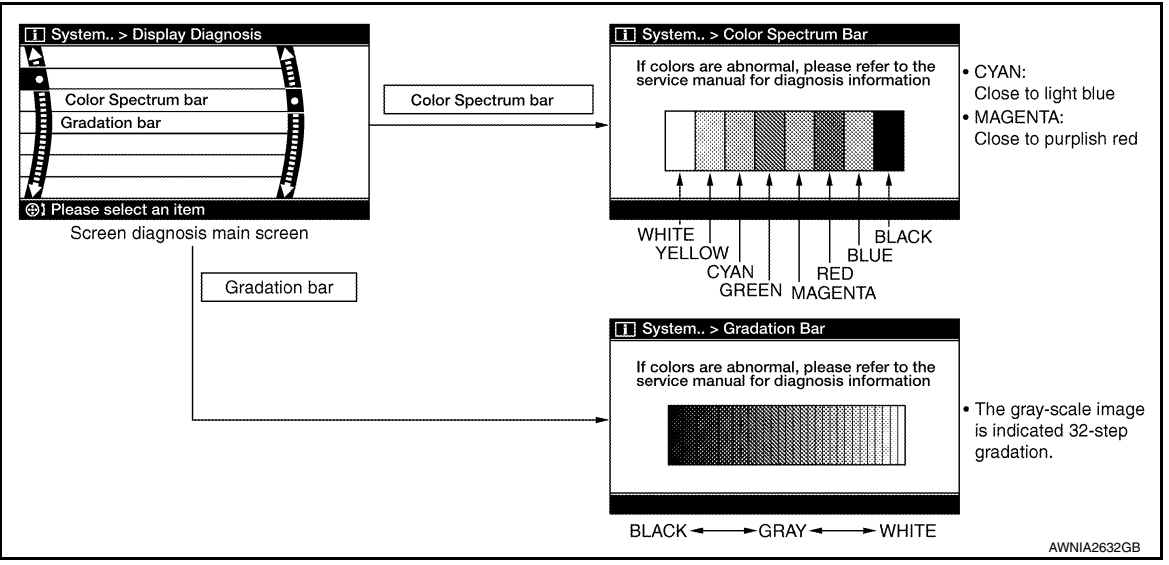

#### Vehicle Signals

A comparison check can be made of each actual vehicle signal and the signals recognized by the system.

| Diagnosis results                  | Display                    | Vehicle status                      | Remarks                                                 |  |
|------------------------------------|----------------------------|-------------------------------------|---------------------------------------------------------|--|
| Vehicle speed                      | ON                         | Vehicle speed > 0 km/h (0 MPH)      | - Changes in indication may be delayed. This is normal. |  |
| venicie speed                      | OFF                        | Vehicle speed = 0 km/h (0 MPH)      |                                                         |  |
| Lights                             | ON                         | Lighting switch is ON               |                                                         |  |
| Vehicle speed<br>Lights<br>Reverse | OFF Lighting switch is OFF |                                     |                                                         |  |
| Poverse                            | ON                         | Shift position is in "R"            | Changes in indication may be delayed. This is normal    |  |
| Reverse OFF Shi                    |                            | Shift position is in other than "R" | Changes in indication may be delayed. This is normal.   |  |

#### Speaker Test

Select Speaker Test to display the Speaker Diagnosis screen. Press Start to generate a test tone in a speaker. Press Start again to generate a test tone in the next speaker. Press End to stop the test tones.

#### Camera System

Use this mode to adjust the guide line display position of the rear view monitor if necessary after removing the rear view camera.

Delete Unit Connection Log

#### **DIAGNOSIS SYSTEM (AUDIO UNIT)**

| < SYSTEM DESCRIPTION >                                                                               | [DISPLAY AUDIO]                      |
|----------------------------------------------------------------------------------------------------|--------------------------------------|
| Deletes any unit connection records and error records from the audio un unit that has been removed). | it memory (clears the records of the |
| Version Information<br>Displays audio system version numbers.                                        |                                      |
| Initialize Settings<br>Deletes data stored from the audio unit.                                      |                                      |
|                                                                                                    |                                      |
|                                                                                                    |                                      |
|                                                                                                    |                                      |
|                                                                                                    |                                      |
|                                                                                                    |                                      |
|                                                                                                    |                                      |
|                                                                                                    |                                      |
|                                                                                                    |                                      |
|                                                                                                    |                                      |
|                                                                                                    |                                      |
|                                                                                                    |                                      |
|                                                                                                    |                                      |
|                                                                                                    |                                      |
|                                                                                                    |                                      |
|                                                                                                    |                                      |

AV

0

## ECU DIAGNOSIS INFORMATION AUDIO UNIT

#### Reference Value

INFOID:000000012202458

#### **TERMINAL LAYOUT**

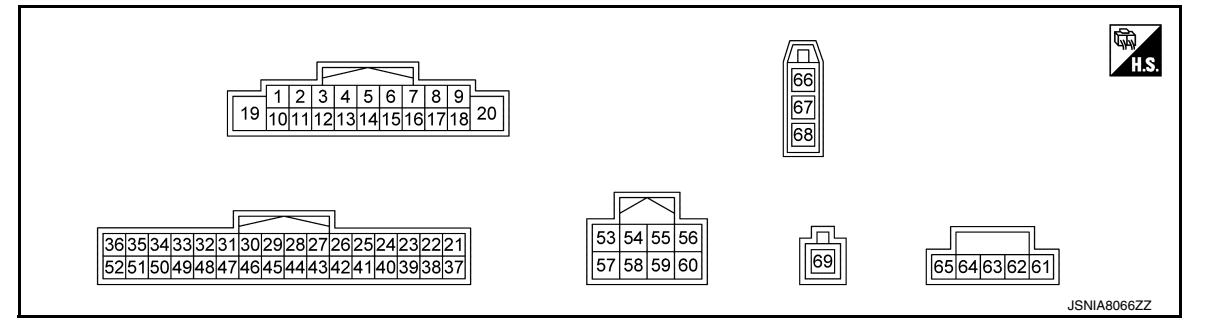

#### PHYSICAL VALUES

| Terminal<br>(Wire color) |           | Description                        |                  |                    | Condition                          | Reference value                            |
|--------------------------|-----------|------------------------------------|------------------|--------------------|------------------------------------|--------------------------------------------|
| +                        | _         | Signal name                        | Input/<br>Output | Ignition<br>switch | Operation                          | (Approx.)                                  |
| 2<br>(W)                 | 3<br>(GR) | Sound signal front speaker<br>LH   | Output           | ON                 | Sound output                       | (V)<br>1<br>0<br>-1<br>+ 2ms<br>SKIB3609E  |
| 4<br>(LG)                | 5<br>(V)  | Sound signal rear speaker<br>LH    | Output           | ON                 | Sound output                       | (V)<br>1<br>0<br>1<br>2<br>ms<br>SKIB3609E |
|                          |           |                                    |                  |                    | Keep pressing SOURCE switch.       | 0 V                                        |
| 6                        | 15        |                                    |                  | Ignition           | Keep pressing SEEK UP switch.      | 1.0 V                                      |
| (G)                      | (V)       | Steering switch signal A           | Input            | switch<br>ON       | Keep pressing SEEK<br>DOWN switch. | 2.0 V                                      |
|                          |           |                                    |                  |                    | Keep pressing TEL switch.          | 3.0 V                                      |
|                          |           |                                    |                  |                    | Except for above.                  | 5.0 V                                      |
| 7<br>(L)                 | Ground    | ACC power supply                   | Input            | ACC                | _                                  | Battery voltage                            |
| 8<br>(GR)                | Ground    | Illumination control signal ground |                  | ON                 | _                                  | 0 V                                        |

#### AUDIO UNIT

#### < ECU DIAGNOSIS INFORMATION >

#### [DISPLAY AUDIO]

| Terr<br>(Wire) | ninal<br>color) | Description                        |                  |                          | Condition                                                                                                | Reference value                                    | А           |
|----------------|-----------------|------------------------------------|------------------|--------------------------|----------------------------------------------------------------------------------------------------|----------------------------------------------------|-------------|
| +              | _               | Signal name                        | Input/<br>Output | Ignition<br>switch       | Operation                                                                                                | (Approx.)                                          |             |
|                |                 |                                    |                  |                          | <ul> <li>Lighting switch 1ST</li> <li>When meter illumination is maximum</li> </ul>                      | (V)<br>15<br>10<br>5<br>0<br>2.5 ms<br>JPNIA1687GB | B<br>C<br>D |
| 9<br>(V)       | Ground          | Illumination control signal        | Input            | ON                       | <ul> <li>Lighting switch 1ST</li> <li>When meter illumination<br/>is step 11</li> </ul>                  | (V)<br>15<br>10<br>5<br>0<br>→ 4<br>2.5 ms         | E           |
|                |                 |                                    |                  |                          | <ul> <li>Lighting switch 1ST</li> <li>When meter illumination is minimum</li> </ul>                      | JPNIA1686GB                                        | G           |
| 11<br>(G)      | 12<br>(R)       | Sound signal front speaker<br>RH   | Output           | ON                       | Sound output                                                                                             | (V)<br>1<br>0<br>-1<br>• 2ms<br>SKIB3609E          | H           |
| 13<br>(BR)     | 14<br>(Y)       | Sound signal rear speaker<br>RH    | Output           | ON                       | Sound output                                                                                             |                                                    | J<br>K<br>L |
| 16<br>(R)      | 15<br>(V)       | Steering switch signal B           | Input            | lgnition<br>switch<br>ON | Keep pressing VOL DOWN<br>switch.<br>Keep pressing VOL UP<br>switch.<br>Keep pressing TEL END<br>switch. | 0 V<br>1.0 V<br>2.0 V                              | M           |
|                |                 |                                    |                  |                          | Except for above.                                                                                        | 5.0 V                                              |             |
| 18<br>(Y)      | Ground          | Vehicle speed signal (8-<br>pulse) | Input            | ON                       | When vehicle speed is ap-<br>prox. 40 km/h (25 MPH)                                                      | 0<br>0<br>20 ms<br>JSNIA0012GB                     | 0<br>P      |
| 19<br>(BR)     | Ground          | Battery power supply               | Input            | OFF                      | _                                                                                                    | Battery voltage                                    |             |
| 20<br>(B)      | Ground          | Ground                             |                  | ON                       |                                                                                                    | 0 V                                                |             |

**Revision: November 2015** 

2016 JUKE

#### **AUDIO UNIT**

## < ECU DIAGNOSIS INFORMATION >

#### [DISPLAY AUDIO]

| verr<br>Wire) | minai<br>e color) | Description             |                  |                          | Condition                            | Reference value                                                   |  |
|---------------|-------------------|-------------------------|------------------|--------------------------|--------------------------------------|-------------------------------------------------------------------|--|
| +             | -                 | Signal name             | Input/<br>Output | Ignition<br>switch       | Operation                            | (Approx.)                                                         |  |
| 33<br>(L)     | Ground            | Camera ground           | _                | ON                       | _                                    | 0 V                                                               |  |
| 34<br>(LG)    | Ground            | Camera power supply     | Output           | lgnition<br>switch<br>ON | Shift position is in "R"             | 6.2 V                                                             |  |
| 35<br>(V)     | Ground            | Camera image signal     | Input            | lgnition<br>switch<br>ON | At camera images is dis-<br>played.  | (V)<br>0.4<br>−0.4<br>• • • 40µs<br>skiB2251J                     |  |
| 36            | —                 | Shield                  | —                | _                        | —                                    | _                                                                 |  |
| 37<br>(W)     | Ground            | Microphone signal       | Input            | ON                       | While speaking into micro-<br>phone. | (V)<br>2.5<br>2.0<br>1.5<br>1.0<br>0.5<br>0<br>★ 2ms<br>PKIB5037J |  |
| 38<br>(B)     | Ground            | Microphone VCC          | Input            | ON                       | —                                    | 5.0 V                                                             |  |
| 39            |                   | Shield                  |                  | _                        | _                                    | _                                                                 |  |
| 44<br>(B)     | Ground            | Camera detection signal | _                | ON                       | —                                    | 0 V                                                               |  |
| 50<br>(G)     | Ground            | Reverse signal          | Input            | ON                       | Selector lever in R (re-<br>verse)   | Battery voltage                                                   |  |
| 53<br>(L)     | Ground            | AUX audio signal LH     | Input            | ON                       | AUX audio signal received            | (V)<br>1<br>0<br>-1<br>• 2ms<br>SKIB3609E                         |  |
| 54<br>(G)     | Ground            | AUX audio signal RH     | Input            | ON                       | AUX audio signal received            | (V)<br>1<br>0<br>-1<br>• 2ms<br>SKIB3609E                         |  |
| 55<br>(Y)     | Ground            | AUX audio signal ground |                  | ON                       | _                                    | 0 V                                                               |  |
| 56            |                   | Shield                  |                  |                          |                                      | _                                                                 |  |
| 61            |                   | V BUS signal            |                  |                          |                                      | _                                                                 |  |
| 62            | —                 | USB D– signal           | _                | _                        |                                      | _                                                                 |  |
| 63            | —                 | USB D+ signal           |                  | —                        | —                                    | _                                                                 |  |
| 65            | —                 | USB ground              | —                | —                        | —                                    | _                                                                 |  |

**Revision: November 2015** 

#### **AUDIO UNIT**

#### < ECU DIAGNOSIS INFORMATION >

#### [DISPLAY AUDIO]

| Terr<br>(Wire | Terminal Descriptio |                                     | ninal Description Condition |                    | Condition                                     | Reference value | A |
|---------------|---------------------|-------------------------------------|-----------------------------|--------------------|-----------------------------------------------|-----------------|---|
| +             | -                   | Signal name                         | Input/<br>Output            | Ignition<br>switch | Operation                                     | (Approx.)       |   |
| 66            | —                   | Antenna amp. ON signal              | Output                      | ACC                | —                                             | Battery voltage | В |
| 67            | —                   | Antenna signal                      | Input                       | _                  | —                                             | —               |   |
| 69            |                     | Satellite radio antenna sig-<br>nal | Input                       |                    | Not connected to satellite antenna connector. | 5.0 V           | С |

D

Е

F

G

Н

J

Κ

L

AV

M

0

Ρ

#### **DISPLAY AUDIO**

## < WIRING DIAGRAM > WIRING DIAGRAM

#### DISPLAY AUDIO

Wiring Diagram

INFOID:000000012202459

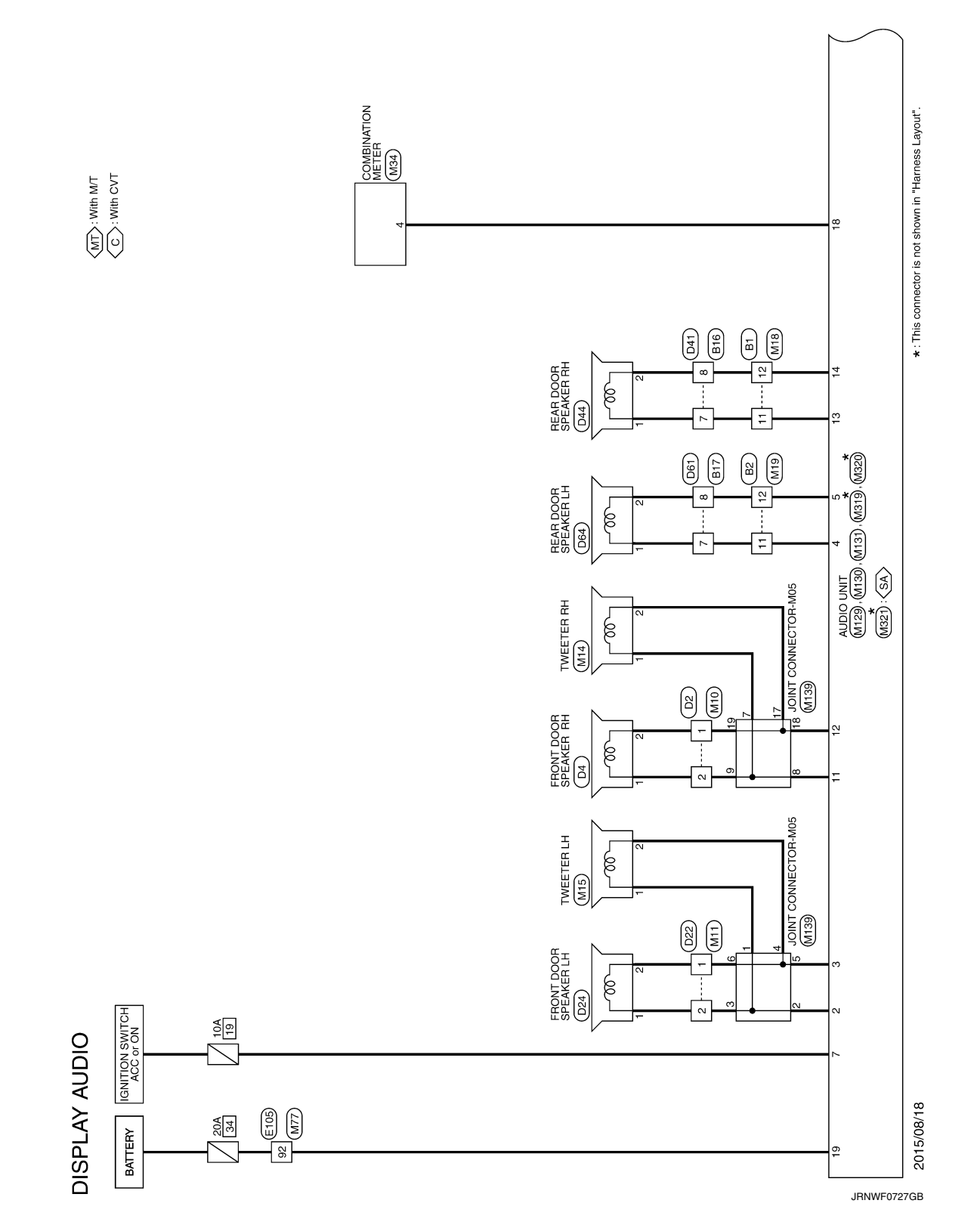

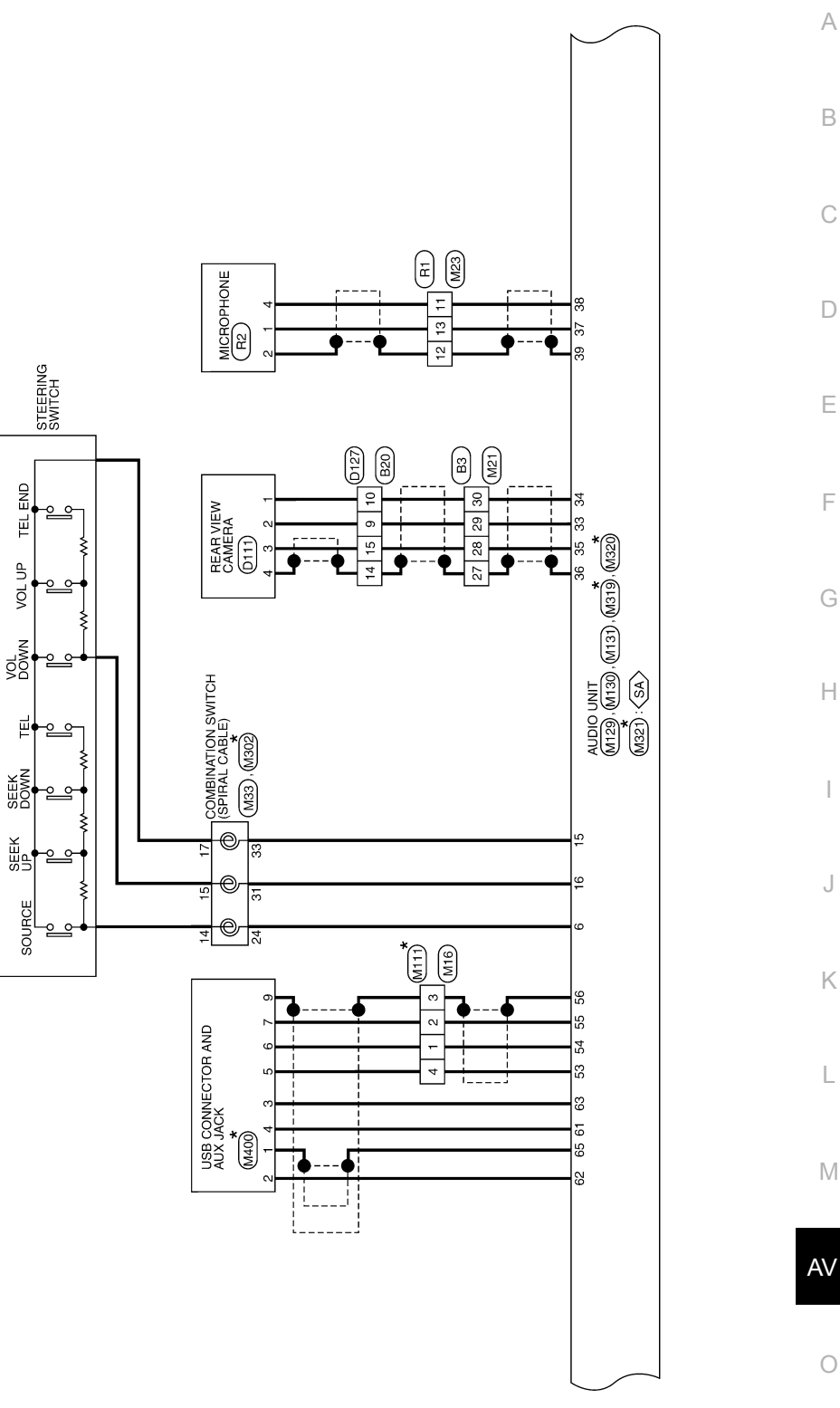

0

А

В

С

D

Е

F

G

Н

J

Κ

L

Μ

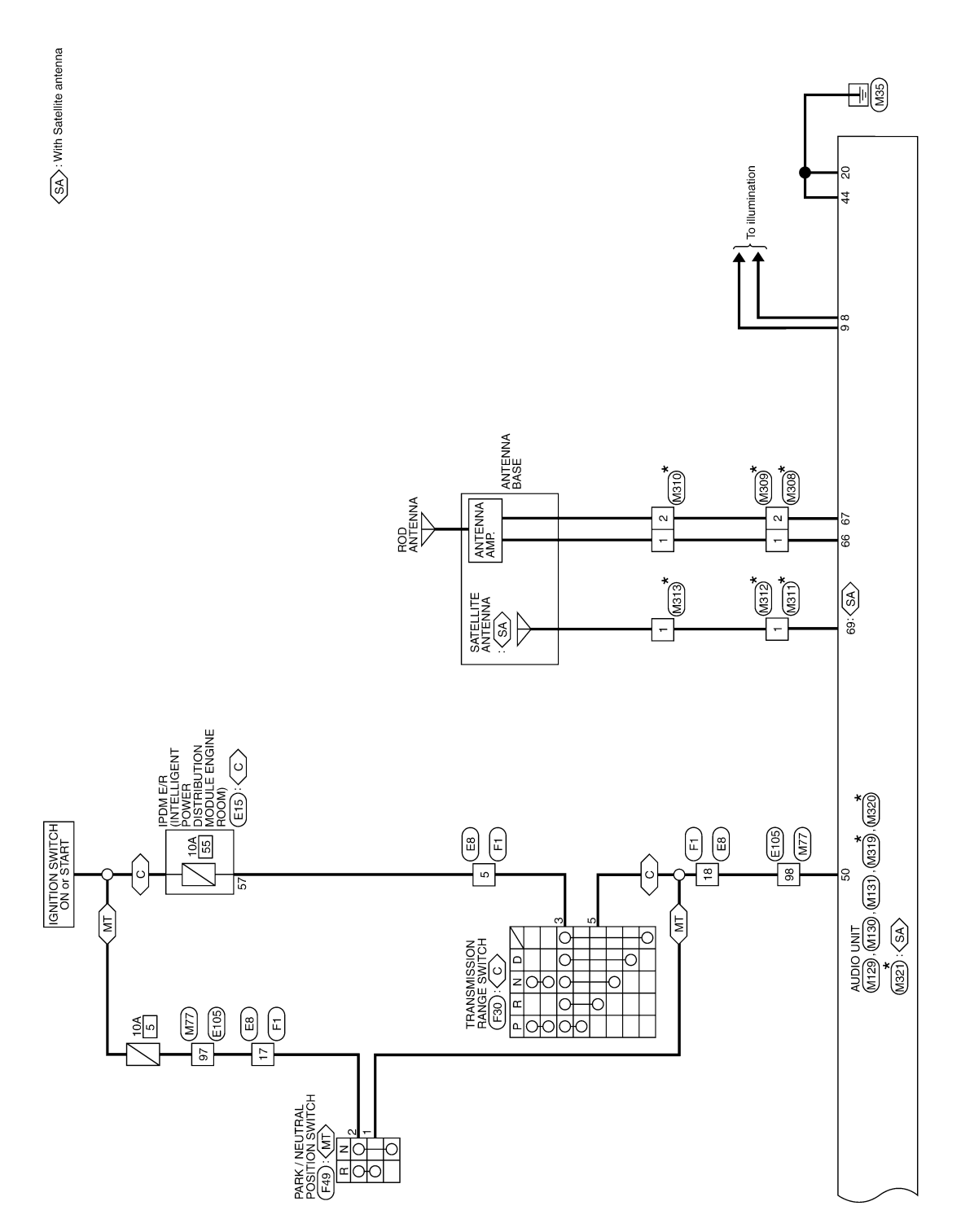

JRNWF0729GB

|                                                                                                    | A       |
|----------------------------------------------------------------------------------------------------|---------|
| Image: state of the state of the state                                                                                                    | В       |
| 800<br>Mine To Wine<br>1 2 3<br>Signal Name<br>Signal Name<br>Signal Name<br>Signal Name                                                                                                    | С       |
| Connector Name<br>Commetor Name<br>Commetor Name<br>Commetor Name<br>Name<br>Name<br>Name<br>Name<br>Name<br>Name<br>Name                                                                                                    | D       |
|                                                                                                    | E       |
| ме то wite<br>ме то wite<br>100 9 8 7<br>16 го wite<br>18 го wite<br>18 го wite<br>18 го wite<br>19 1 9 1 7<br>19 1 9 1 7<br>19 1 9 | F       |
| Connector No.         Bit           Connector No.         N           Connector No.         N           Connector No.         N           Connector No.         N           No.         N                                                                                                    | G       |
| eteon1                                                                                                    | н       |
|                                                                                                    | ،<br>ا. |
| 13         14         P           15         15         1         P           meeter NA         meeter NA         Meeter NA         Meeter NA           meeter NA         meeter NA         Meeter NA         Meeter NA           meeter NA         meeter NA         Meeter NA         Meeter NA           meeter NA         meeter NA         Meeter NA         Meeter NA           No         wire         N         Meeter NA         Meeter NA           32         v         v         v         v         v           33         v         v         v         v         v         v           33         v         v         v         v         v         v         v           33         v         v <td>K</td>                                                                                                    | K       |
|                                                                                                    | L       |
| witte<br>v.cs<br>Signal Name [Specification of the section of the sec                                                                                                    | Μ       |
|                                                                                                    | AV      |
|                                                                                                    |         |

0

JRNWF0730GB

Ρ

Μ

| Connector No. D44                             | Connector Name REAR DOOR SPEAKER RH  | Connector Type NS02FW-CS |        | E      |        |        | 9 1     |        |        | -<br>-<br>-<br>- | No Wire Signal Name [Specification]      | 1 LG - | 2 GR -  |         |                  | Connector No. D61                    | Connector Name WIRE TO WIRE |                          | Connector Type NS10MW-CS | á     | (Third)                                                                                                    | 1 0 1 0 1 |        | 5 6 7 8 9 10 |        |      | Truminal Calar Of                   | No. Wire Signal Name [Specification] | 1 V   | 4 L -   |         | 7 LG -            | 8 GR -                      | 9 BR - | 10 Y -                     |                                                      |
|-----------------------------------------------|--------------------------------------|--------------------------|--------|--------|--------|--------|---------|--------|--------|------------------|------------------------------------------|--------|---------|---------|------------------|--------------------------------------|-----------------------------|--------------------------|--------------------------|-------|----------------------------------------------------------------------------------------------------|-----------|--------|--------------|--------|------|-------------------------------------|--------------------------------------|-------|---------|---------|-------------------|-----------------------------|--------|----------------------------|------------------------------------------------------|
| Connector No. D24                             | Connector Name FRONT DOOR SPEAKER LH | Connector Type NS02FW-CS |        |        |        |        | 2 1     |        |        |                  | No Wire View Signal Name [Specification] | 1 W -  | 2 P .   |         |                  | Connector No. D41                    | Connector Name WIRE TO WIRE |                          | Connector Type NS10MW-CS | 6     | (http://www.com/article/article/articl |           |        | 5 6 7 8 9 10 |        |      | Tornitadi Calar Of                  | No. Wire Signal Name [Specification] | 1 V . | 4 L -   | . 9     | 7 LG -            | 8 GR -                      | 9 BR - | 10 Y -                     |                                                      |
| Terminal Color Of Signal Name (Specification) | 1 P -                                | 2 W -                    | 3 SB - | 4 V -  | 7 6 -  | 8 BG - | - 51 6  | 10 Y - | 11 W - | 12 SB -          |                                          | 15 P - | 16 LG - | 17 BR - | 18 P -           | 19 V -                               | 24 G -                      | 25 R -                   | 38 G -                   | - 8 B | 40 V -                                                                                                    | 41 P -    | 42 R - | 43 GR -      | 44 W - | 45 Y |                                     | , - 87                               | 49 R  | 50 LG - | 52 BR - |                   |                             |        |                            |                                                      |
| DISPLAY AUDIO                                 | 18 M                                 | 19 R -                   | 24 R - | 25 G - | 38 G - | 39 8 - | 40 LG - | 41 Y - | 43 P - | 44 V -           | W                                        | 50 P   |         |         | Connector No. D4 | Connector Name FRONT DOOR SPEAKER RH |                             | Connector Type NS02FW-CS | 4                        | E     |                                                                                                    |           | 2 1    |              |        |      | No Mice Signal Name [Specification] |                                      | 2 R - | -       |         | Connector No. D22 | Connector Name WIRE TO WIRE |        | Connector Type TH40FW-CS15 | (1)<br>(1)<br>(1)<br>(1)<br>(1)<br>(1)<br>(1)<br>(1) |

JRNWF0731GB

|                                                                                                    | A  |
|----------------------------------------------------------------------------------------------------|----|
|                                                                                                    | В  |
| E15       Prove Laboration       Prove Laboration<                                                                                                    | С  |
| Connector No.         Connector Mo.           Connector Mo.         Connector Mo.           Connector Mo.         MM.           Connector Mo.         MM.           Connector Mo.         MM.           Connector Mo.         MM.           Connector Mo.         MM.           Connector Mo.         MM.           Connector Mo.         MM.           Connector Mo.         MM.           Mo.         MM.           Mo.         MM.           Mo.         MM.           Mo.         MM.           Mo.         MM.           MM.         MM.           MM.                                                                                                    | D  |
| ALENDO RES<br>ALENDO RES<br>ALENDO RES | E  |
| 1 (1991)<br>1 (1992)<br>1 (1992)<br>1 (199                                                                                                    | F  |
|                                                                                                    | G  |
|                                                                                                    | Н  |
| MR         MR           55         4         3         2           131/12         111/10         3         2           131/12         111/10         3         2           131/12         111/10         3         2           131/12         111/10         3         2           131/12         111/10         3         2           131/12         111/10         3         2           131/12         111/10         3         2           131/12         111/10         3         2           131/12         111/10         3         2           101/12         101/12         101/12         3           101/12         101/12         101/12         101/12           101/12         101/12         101/12         101/12           101/12         101/12         101/12         101/12           101/12         101/12         101/12         101/12           101/12         101/12         101/12         101/12           101/12         101/12         101/12         101/12           101/12         101/12         101/12         101/12           101/12 </td <td>I</td>                                                                                                    | I  |
| Image: constraint of the constraint of the                                                                                                    | J  |
| Commettor No.<br>Commettor Narray Commettor Narray Commetto                                                                                                    | K  |
|                                                                                                    | L  |
|                                                                                                    | Μ  |
| DISPLAY A<br>connector Name<br>connector Name<br>connector Type<br>i i iii<br>i wire<br>i i iii<br>i wire<br>i i iii<br>i iii<br>i i iii<br>i iii<br>i i iii<br>i i iii<br>i i iii<br>i i iii<br>i i iii<br>i i iii<br>i i iii<br>i i iii<br>i i iii<br>i i iii<br>i i iii<br>i i iii<br>i i iii<br>i i iii<br>i i i iii<br>i i i iii<br>i i i iii<br>i i i iii<br>i i i iii<br>i i i iii<br>i i iii<br>i i i iii<br>i i iii<br>i i i iii<br>i i i iii<br>i i i iii<br>i i i i i iii<br>i i i i iii<br>i i i i i iii<br>i i i i i i iii<br>i i i i i iii<br>i i i i i i i i iii<br>i i i i i i i i i i<br>i i i i i i i i i i i i i i<br>i i i i i i i i i i i i i i i i i i i i                                                                                                     | AV |
|                                                                                                    | 0  |

JRNWF0732GB

Р

|   | Connector No | ġ        | F1                                               | 32        | 51       |                                               | Connector No.  | F49                                                                                            |
|---|--------------|----------|--------------------------------------------------|-----------|----------|-----------------------------------------------|----------------|------------------------------------------------------------------------------------------------|
|   |              |          |                                                  | 33        | ж        |                                               |                | TOTAL CONTRACT SOUTH STATE                                                                     |
|   | Connector N. | ame      | WIKE IO WIKE                                     | 34        | σ        | - [For NISMO RS]                              | Connector Name | PAKK / NEUTRAL PUSITION SWITCH                                                                 |
|   | Connector Ty | ype      | SAA36FB-RS10-SJZ2                                | 34        | ٩        | - [Except for NISMO RS]                       | Connector Type | FEA03FG-LC                                                                                     |
|   | [            |          |                                                  | 37        | σ        | <ul> <li>[Without Intelligent Key]</li> </ul> | [              |                                                                                                |
|   | E            |          | L 191817161514131211 A                           | 37        | GR       | <ul> <li>[With Intelligent Key]</li> </ul>    | E              |                                                                                                |
|   | Š            |          | 16 17 16 15 14 15 14 10                          | 38        | я        |                                               | -              | ¢                                                                                              |
|   | Ċ.           |          | 24 23 22 21 20 19                                | 39        | GR       |                                               | <u>6</u> 11    |                                                                                                |
|   |              |          | 29 29 28 27 28                                   | 40        | ۵.       |                                               |                | (123)                                                                                          |
|   |              |          | 200 00 31 00 00 00 00 00 00 00 00 00 00 00 00 00 | 41        | BR       | - [For NISMO RS]                              |                |                                                                                                |
|   |              |          | 4847494343443434140 J                            | 41        | >        | - [Except for NISMO RS]                       |                |                                                                                                |
|   |              |          |                                                  | 42        | _        | - [Except for NISMO RS]                       |                |                                                                                                |
|   | Terminal C   | Color Of |                                                  | 42        | >        | - [For NISMO RS]                              | Terminal Color | Of                                                                                             |
|   | No.          | Wire     | Signal Name [Specification]                      | 43        | -        | - [For NISMO RS]                              | No. Wi         | e Signal Name [Specification]                                                                  |
|   | 1            | ٩        |                                                  | 43        | >        | - [Except for NISMO RS]                       | 1              |                                                                                                |
|   | 2            | -        |                                                  | 44        | BR       | - [Except for NISMO RS]                       | 2 2            |                                                                                                |
|   | m            | >        | - [Except for NISMO RS]                          | 44        | 0        | - [For NISMO RS]                              | m              |                                                                                                |
|   | e            | >        | - [For NISMO RS]                                 | 45        | BR       |                                               |                | -                                                                                              |
|   | 4            | 8        | - [For NISMO RS]                                 | 46        | œ        |                                               |                |                                                                                                |
|   | 4            | GR       | - [Except for NISMO RS]                          | 47        | >        |                                               | Connector No.  | M10                                                                                            |
|   | 5            | PI       |                                                  | 48        | GR       | - [With Intelligent Key]                      | Connector Name | WIDE TO WIDE                                                                                   |
|   | 2            | 9        |                                                  | 48        | ٨        | <ul> <li>[Without Intelligent Key]</li> </ul> |                | WINE IO WINE                                                                                   |
|   | 10           | R        | - [Except for NISMO RS]                          |           |          |                                               | Connector Type | TH40MW-CS15                                                                                    |
|   | 10           | ٨        | - [For NISMO RS]                                 |           |          |                                               | 4              |                                                                                                |
|   | 11           | 9        | <ul> <li>[Except for NISMO RS]</li> </ul>        | Connector | No.      | F30                                           | B              |                                                                                                |
| • | 11           | ۲        | - [For NISMO RS]                                 | Connector | ameN     | TRANSMISSION RANGE SWITCH                     | 2              | 1 2 3 4 5 6 7 8 9 10 11 12 13 14 15                                                            |
| - | 12           | 9        | -                                                |           | -        |                                               | <b>6</b> 11    | ed effective and ordered ordered and the second ordered and and and and and and and and and an |
|   | 13           | 8        | <ul> <li>[Except for NISMO RS]</li> </ul>        | Connector | Type     | YDX06FB-HS4                                   |                | 14 11 14 12 14 14 14 14 14 14 14 14 14 14 14 14 14                                             |
|   | 13           | BG       | - [For NISMO RS]                                 | ģ         |          |                                               |                |                                                                                                |
|   | 14           |          | - [For NISMO RS]                                 | B         |          | [[                                            |                |                                                                                                |
|   | 14           | >        | <ul> <li>[Except for NISMO RS]</li> </ul>        |           |          |                                               |                |                                                                                                |
| - | 15           | BR       | -                                                | 2         |          |                                               | Terminal Color | Of Signal Name [Specification]                                                                 |
|   | 16           | ٩        |                                                  |           |          | 0 6 5 1 /                                     | No. Wi         |                                                                                                |
| - | 17           | SB       | -                                                |           |          |                                               | 1              | -                                                                                              |
|   | 18           | 9        |                                                  |           |          |                                               | 2 6            |                                                                                                |
|   | 19           | 9        |                                                  |           |          |                                               | 3              |                                                                                                |
|   | 20           | BR       |                                                  | Terminal  | Color Of | Signal Nama (Snacification)                   | 4              |                                                                                                |
|   | 21           | υ        |                                                  | No.       | Wire     | Commenced and and and the                     | 13 GI          | •                                                                                              |
|   | 22           | BR       | - [For NISMO RS]                                 | 1         | GR       |                                               | 14 GI          |                                                                                                |
|   | 22           | >        | <ul> <li>[Except for NISMO RS]</li> </ul>        | 2         | BR       |                                               | 15 L           |                                                                                                |
|   | 23           | œ        |                                                  | e         | 9        |                                               | 16 SHI         |                                                                                                |

JRNWF0733GB

DISPLAY AUD

|                                                                                                    | A  |
|----------------------------------------------------------------------------------------------------|----|
| Specification1       3 2 1         Specification1       3 2 1                                                                                                    | В  |
| M19       Write TO Write       Write TO Write       Write TO Write       M21       M21   <                                                                                                    | С  |
| Connector No.<br>Connector Name<br>Connector Name<br>Connector Name<br>Connector Name<br>Connector Name<br>2 2 2 2 2 2 2 2 2 2 2 2 2 2 2 2 2 2 2                                                                                                     | D  |
|                                                                                                    | E  |
| 16 го мине<br>17 6 5 4 П<br>28 смиссь<br>28 смиссь<br>29 смиссь<br>29 смиссь<br>29 смиссь<br>20 смиссь<br>20 смись<br>20 смиссь<br>20 смись<br>20 смиссь<br>20 смиссь<br>20 смиссь<br>20 смиссь<br>20 смиссь<br>20 смиссь<br>20 смиссь<br>20 смиссь<br>20 смись<br>20 смись<br>20 смись<br>20 смись<br>20 смись<br>20 смись<br>20 смись<br>20 смись<br>20 смись<br>20 смись<br>20 смись<br>20 смись<br>20 смись<br>20 смись<br>20 смись<br>20 смись<br>20 смись<br>20 смись<br>20 смись<br>20 смись<br>20 смись                                                                                                    | F  |
| Connector Name<br>Connector Name<br>Connector Name<br>Connector Name<br>Name<br>Connector Name<br>Name<br>Same<br>Name<br>Name | G  |
| leaterol [reaterol]                                                                                                    | н  |
| Signal Name (Speci                                                                                                    | J  |
| 48         L         49         L           50         10         10         10         10           10         0         10         10         10         10           10         1         1         10         10         10         10           10         1         1         1         10         10         10         10         10         10         10         10         10         10         10         10         10         10         10         10         10         10         10         10         10         10         10         10         10         10         10         10         10         10         10         10         10         10         10         10         10         10         10         10         10         10         10         10         10         10         10         10         10         10         10         10         10         10         10         10         10         10         10         10         10         10         10         10         10         10         10         10         10         10         10         10                                                                                                    | K  |
|                                                                                                    | L  |
| With the second second                                                                                                    | Μ  |
| PPLAY AUDIO           PPLAY AUDIO           PPLAY           PPLAY           PPLAY           PPLAN           PPLAN </td <td>AV</td>                                                                                                    | AV |
| O Comment of the second second                                                                                                    |    |

JRNWF0734GB

Ρ

0

## **DISPLAY AUDIO**

Μ

| DISPLAY AUDIO                                   |              |          |                                              |         |            |                                                            |             |                  |                     |
|-------------------------------------------------|--------------|----------|----------------------------------------------|---------|------------|------------------------------------------------------------|-------------|------------------|---------------------|
| 18 W -                                          | Connector N  | 0.       | V133                                         | 16      | N          | MANUAL MODE SHIFT DOWN SIGNAL                              | 58          | IG               |                     |
| 19 G -                                          | Connector N  | ame      | COMBINATION SMITCH (SOIDAL CABLE)            | 17      | G          | WASHER LEVEL SWITCH SIGNAL                                 | 59          | 9                |                     |
| 20 R -                                          |              |          |                                              | 18      | Я          | SECURITY SIGNAL                                            | 62          | ٢                |                     |
| 26 R -                                          | Connector Ty | ype 1    | TK08FGY-1V                                   | 19      | GR         | AMBIENT SENSOR SIGNAL                                      | 63          | w                | ,                   |
| 27 SHIELD -                                     | ſ            |          |                                              | 20      | æ          | AMBIENT SENSOR GROUND                                      | 64          | 0                | ,                   |
| 28 V -                                          | ľ            |          | [[                                           | 21      | 8          | GROUND                                                     | 65          | GR               |                     |
| 29 L -                                          |              |          |                                              | 22      | -          | GROUND                                                     | 99          | 7                |                     |
| 30 LG -                                         | 19.H         |          | 24 25 26                                     | 23      | 8          | GROUND                                                     | 67          | >                |                     |
| 32 W -                                          |              |          |                                              | 24      | -          | FUEL LEVEL SENSOR GROUND                                   | 68          | œ                |                     |
|                                                 |              |          | 31 32 33 34                                  | 25      | 8          | VDC GROUND                                                 | 70          | ^                | ,                   |
|                                                 |              |          |                                              | 26      | V          | PADDLE SHIFTER DOWN SWITCH SIGNAL                          | 71          | R                |                     |
| Connector No. M23                               |              |          |                                              | 27      | FG         | BATTERY POWER SUPPLY                                       | 72          | GR               |                     |
| Connector Name M(IBE TO W(IBE                   | Terminal 0   | Color Of | Signal Name (Snarification)                  | 28      | GR         | IGNITION SIGNAL                                            | 73          | 9                |                     |
|                                                 | No.          | Wire     | oliginar rearrie [opecification]             | 29      | V          | PASSENGER SEAT BELT WARNING SIGNAL                         | 76          | W                |                     |
| Connector Type NH10MW-CS10                      | 24           | 9        |                                              | 31      | Р          | A/C AUTO AMP. CONNECTION RECOGNITION SIGNAL                | 78          | IG               |                     |
| c                                               | 25           | Ь        |                                              | 36      | ۲          | MANUAL MODE SIGNAL                                         | 79          | v                |                     |
|                                                 | 26           | GR       |                                              | 37      | G          | NON-MANUAL MODE SIGNAL                                     | 80          | IG               |                     |
| A 5 6                                           | 31           | R        | -                                            | 38      | Ρ          | ALTERNATOR SIGNAL                                          | 83          | P                | -                   |
| 21                                              | 32           | 8        |                                              |         |            |                                                            | 84          | 9                |                     |
| 9 10 11 12 13                                   | 33           | ^        |                                              |         |            |                                                            | 85          | BR               |                     |
| 7 8 11 15 15 15 15 19 20                        | 34           | g        |                                              | Connect | ar No.     | M77                                                        | 86          | R                |                     |
|                                                 |              |          |                                              | Connect | or Namo    | WIDE TO WIDE                                               | 06          | THIEFD           |                     |
|                                                 |              |          |                                              |         |            |                                                            | 91          | Y                |                     |
| Terminal Color Of Signal Name (Secretification) | Connector N  | lo.      | VI34                                         | Connect | or Type    | TH80FW-CS16-TM4                                            | 92          | BR               |                     |
| No. Wire Operation                              | Connector N  | ) owe    | COMBINATION METER                            | ç       |            | ĺ                                                          | 95          | Y                |                     |
| 3 8 .                                           |              |          |                                              | ß       |            |                                                            | 96          | L                |                     |
| 4 Y -                                           | Connector Ty | ype 1    | TH40FW-NH                                    | Ň       |            |                                                            | 97          | GR               |                     |
| 5 L -                                           | ¢            |          |                                              | Ē       |            | 21 22 0013 0014 1400 001 2 2 2 2 2 2 2 2 2 2 2 2 2 2 2 2 2 | 98          | 6                |                     |
| e b -                                           | E            |          |                                              |         |            | 20 5 10 10 10 10 10 10 10 10 10 10 10 10 10                | 66          | в                | ,                   |
| - BR -                                          | Ň            |          | K                                            |         |            | 2 00 00000 00000 00000 00000 00000 000000                  | 100         | IG               | ,                   |
| 10 P -                                          | Ċ.           |          | 201 51 51 51 51 51 51 51 51 51 51 51 51 51   |         |            |                                                            |             |                  |                     |
| 11 8 -                                          |              | •        |                                              |         |            |                                                            |             |                  |                     |
| 12 SHIELD -                                     |              | -        |                                              | Termina | I Color Of | Cianal Massa [Casaifiantian]                               | Connector N | M111             |                     |
| 13 W -                                          |              |          |                                              | No.     | Wire       | orginal realine (openingation)                             | Connector N | MIRE TO WIRE     |                     |
| 18 8 .                                          |              |          |                                              |         | L          |                                                            |             |                  |                     |
|                                                 | Terminal (   | Color Of | Signal Name [Specification]                  | 4       | ^          |                                                            | Connector T | pe TH04FW-NH     |                     |
|                                                 | No.          | Wire     |                                              | 9       | ٩          |                                                            | ģ           |                  |                     |
|                                                 | 1            | _        | CAN-H                                        | 10      | ж          |                                                            | ß           |                  |                     |
|                                                 | 2            | Ρ        | CAN-L                                        | 11      | R          | -                                                          | ŝ           |                  | R                   |
|                                                 | 4            | ~        | VEHICLE SPEED SIGNAL (8-PULSE)               | 12      | LG         |                                                            | Ċ.          | Ľ                |                     |
|                                                 | 5            | 9        | PADDLE SHIFTER UP SWITCH SIGNAL              | 13      | V          |                                                            |             | 7                | 321                 |
|                                                 | 9            | BR       | FUEL LEVEL SENSOR SIGNAL                     | 14      | SHIELD     |                                                            |             | 1                |                     |
|                                                 | 2            | æ        | AIR BAG SIGNAL                               | 34      | ΓC         |                                                            |             |                  |                     |
|                                                 | 80           | ٩        |                                              | 35      | SB         |                                                            |             |                  |                     |
|                                                 | 6            | N        | SEAT BELT BUCKLE SWITCH SIGNAL (DRIVER SIDE) | 36      | 8          |                                                            | Terminal 0  | olor Of Signal P | ame [Snecification] |
|                                                 | 10           | SB       | PARKING BRAKE SWITCH SIGNAL                  | 37      | Р          |                                                            | No.         | Wire             | inconcentration in  |

JRNWF0735GB

|                                                                                                    | А  |
|----------------------------------------------------------------------------------------------------|----|
| Speerfrantool<br>Speerfrantool<br>Speerfrantool<br>Speerfrantool                                                                                                    | В  |
| Signal Name<br>Autor International State<br>Signal Name<br>Signal Name<br>Signal Name<br>Signal Name<br>Signal Name                                                                                                    | С  |
| Terminal Color Of<br>No.     Terminal Color Of<br>All State       2        2        Connector Name<br>Connector Name<br>Lange        1        2        1        1        2                                                                                                    | D  |
|                                                                                                    | E  |
| Sgent have       Sgent have       Sgent have       Sgent have         Sgent have       Sgent have       Sgent have       Sgent have                                                                                                    | F  |
| 0         0         0         0         0         0         0         0         0         0         0         0         0         0         0         0         0         0         0         0         0         0         0         0         0         0         0         0         0         0         0         0         0         0         0         0         0         0         0         0         0         0         0         0         0         0         0         0         0         0         0         0         0         0         0         0         0         0         0         0         0         0         0         0         0         0         0         0         0         0         0         0         0         0         0         0         0         0         0         0         0         0         0         0         0         0         0         0         0         0         0         0         0         0         0         0         0         0         0         0         0         0         0         0         0         0         0                                                                                                            | G  |
|                                                                                                    | Н  |
| SaintD         Miccorrection side           Miccorrection side         Miccorrection side           Miccorrection side         SaintD           Miccorrection side         SaintD           Miccorrection side         SaintD           Miccorrection side         SaintD           Miccorrection side         SaintD           Miccorrection side         SaintD           Miccorrection side         SaintD           Miccorrection side         SaintD           Miccorrection side         SaintD           Miccorrection side         SaintD           Miccorrection side         SaintD           SaintD         SaintD           SaintD         SaintD           Miccorrection side         SaintD           Miccorrection side         SaintD           Miccorrection side         SaintD           SaintD         SaintD           SaintD         SaintD           SaintD         SaintD           SaintD         SaintD           SaintD         SaintD           SaintD         SaintD           SaintD         SaintD                                                                                                    |    |
| Selection         Million         Million                                                                                                    | J  |
|                                                                                                    | r. |
| An me Specification and the second second se                                                                                                    | L  |
| AUDIO<br>AUDIO<br>AU | Μ  |
| DISPLAY /<br>Connector Name<br>Connector Name<br>Co                                                                                                    | AV |

**DISPLAY AUDIO** 

Ο

JRNWF0736GB

[DISPLAY AUDIO]

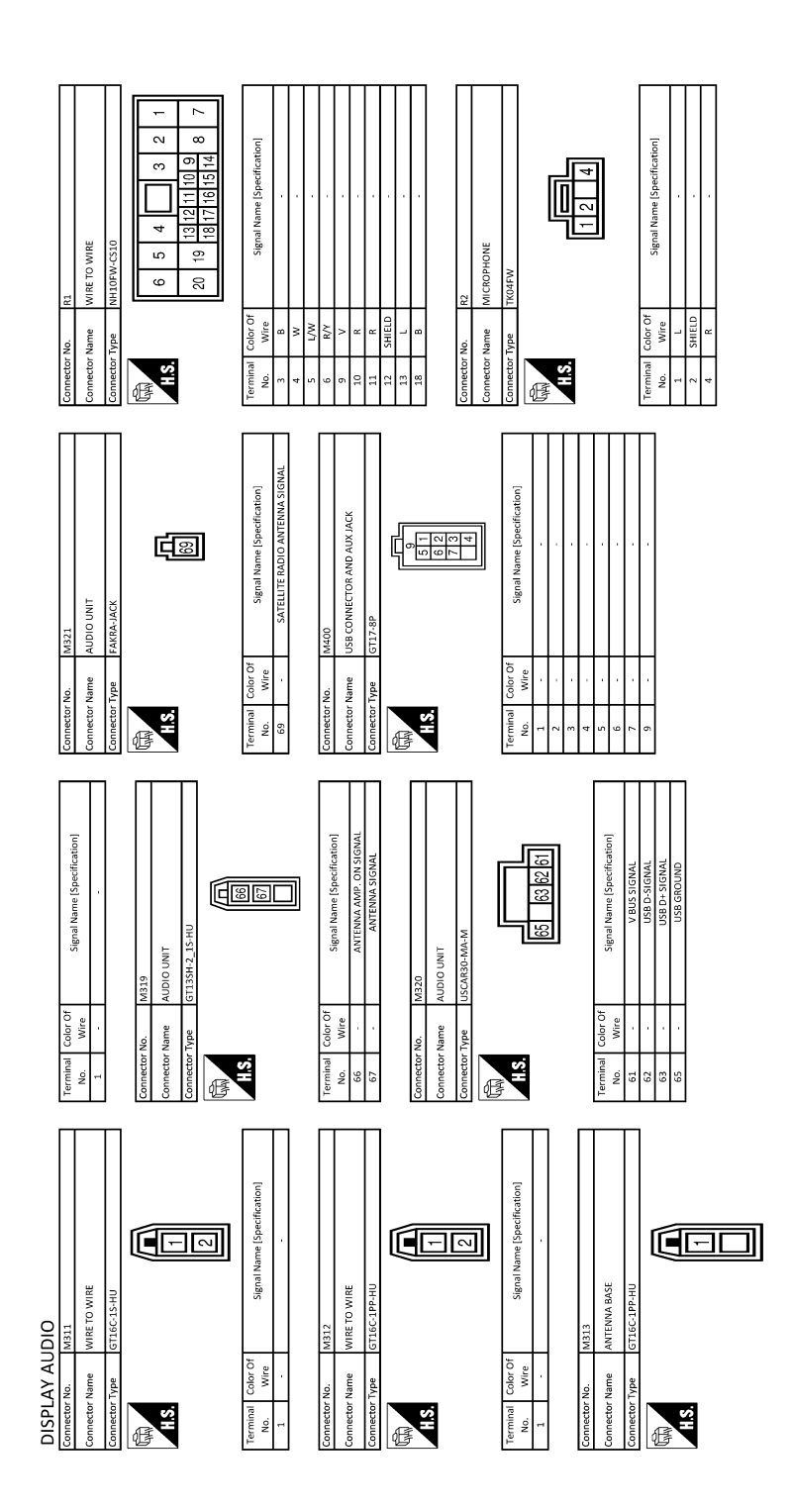

JRNWF0737GB

## BASIC INSPECTION DIAGNOSIS AND REPAIR WORKFLOW

#### Work Flow

**OVERALL SEQUENCE** 

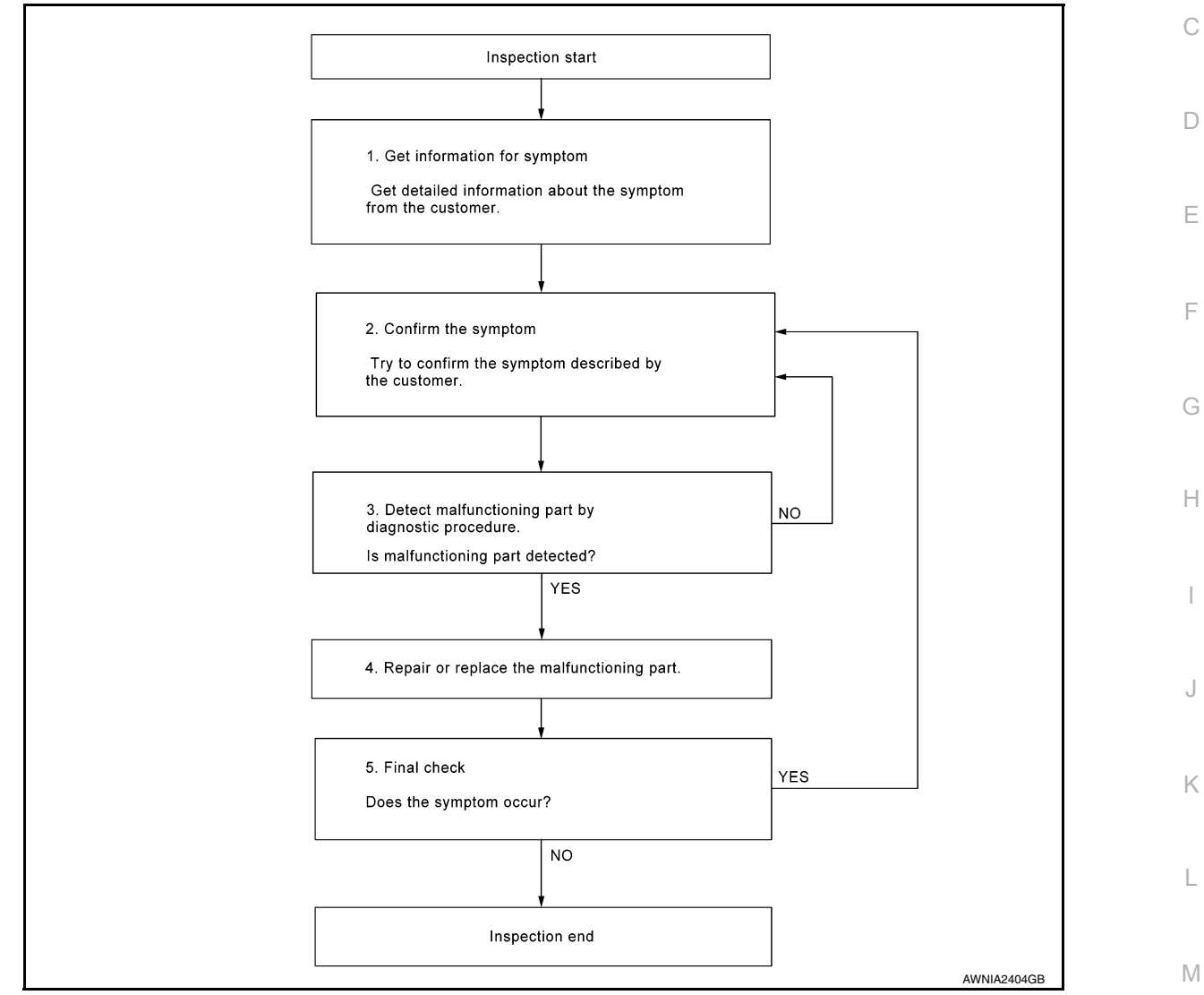

#### DETAILED FLOW

**1.**GET INFORMATION FOR SYMPTOM

Get detailed information from the customer about the symptom (the condition and the environment when the incident/malfunction occurred).

#### >> GO TO 2.

**2.**CONFIRM THE SYMPTOM

Try to confirm the symptom described by the customer. Verify relation between the symptom and the condition when the symptom is detected. Refer to <u>AV-46</u>, "Symptom Table".

#### >> GO TO 3.

**3.** DETECT MALFUNCTIONING PART BY DIAGNOSTIC PROCEDURE

Inspect according to Diagnostic Procedure of the system.

INFOID:000000012202460

В

А

AV

Ο

Ρ

#### DIAGNOSIS AND REPAIR WORKFLOW

< BASIC INSPECTION >

Is malfunctioning part detected?

YES >> GO TO 4. NO >> GO TO 2.

4. REPAIR OR REPLACE THE MALFUNCTIONING PART

1. Repair or replace the malfunctioning part.

2. Reconnect parts or connectors disconnected during Diagnostic Procedure.

>> GO TO 5.

5.FINAL CHECK

Refer to confirmed symptom in step 2, and make sure that the symptom is not detected. Has the symptom been repaired?

YES >> INSPECTION END

>> GO TO 2. NO

|                                                                                                    | FUWER SUP                                                                                                   | FLI AND GRU          | JUND CIRCUIT          |                      |
|----------------------------------------------------------------------------------------------------|----------------------------------------------------------------------------------------------------|----------------------|-----------------------|----------------------|
| < DTC/CIRCUIT DIA                                                                                                    | GNOSIS >                                                                                                    |                      |                       | [DISPLAY AUDIO]      |
| DTC/CIRCU                                                                                                    | <b>IT DIAGNO</b>                                                                                            | SIS                  |                       |                      |
| POWER SUPP                                                                                                    | LY AND GROU                                                                                                 | ND CIRCUIT           |                       |                      |
| AUDIO UNIT                                                                                                    |                                                                                                    |                      |                       |                      |
| AUDIO UNIT : Di                                                                                                    | agnosis Procedu                                                                                             | ſe                   |                       | INECID-0000001220246 |
|                                                                                                    |                                                                                                    | -                    |                       |                      |
|                                                                                                    |                                                                                                    |                      |                       |                      |
| CHECK FUSE                                                                                                    | a fuses are not blown                                                                                       |                      |                       |                      |
|                                                                                                    | ig luses are not blown                                                                                      | 1.                   |                       |                      |
|                                                                                                    | Signal name                                                                                                 |                      | Fuse No.              |                      |
| Bat                                                                                                    | tery power supply                                                                                           |                      | 34                    |                      |
| Acception Acception Acceptication Acception Acception Acception Acception Acception Ac |                                                                                                    |                      | 19                    |                      |
| YES >> Replace the NO >> GO TO 2                                                                                                    | he blown fuse after re                                                                                      | pairing the affected | circuit.              |                      |
| 2. CHECK POWER S                                                                                                    |                                                                                                    |                      |                       |                      |
| Check voltage betwee                                                                                                    | n audio unit connecto                                                                                       | r and ground.        |                       |                      |
|                                                                                                    |                                                                                                    | g                    |                       |                      |
| Audio                                                                                                    | o unit                                                                                                    |                      | Condition             | Voltage              |
| Connector                                                                                                    | Terminal                                                                                                    | Ground               | Institute autitate ON | (Approx.)            |
| M129                                                                                                    | 10                                                                                                    |                      | Ignition switch: OFF  | Battery voltage      |
|                                                                                                    | t normal?                                                                                                   |                      | ignition switch. Of f |                      |
| s the inspection result                                                                                                    |                                                                                                    |                      |                       |                      |
| s the inspection result<br>YES >> GO TO 3.                                                                                                    |                                                                                                    |                      |                       |                      |
| s the inspection result<br>YES >> GO TO 3.<br>NO >> Repair or                                                                                                    | replace harness or co                                                                                       | nnectors.            |                       |                      |
| Is the inspection result<br>YES >> GO TO 3.<br>NO >> Repair or<br>3.CHECK GROUND                                                                                                    | replace harness or co<br>CIRCUIT                                                                            | nnectors.            |                       |                      |
| s the inspection result<br>YES >> GO TO 3.<br>NO >> Repair or<br>3.CHECK GROUND<br>1. Turn ignition swite<br>Disconnect audio                                                                                                    | replace harness or co<br>CIRCUIT<br>h OFF.                                                                  | nnectors.            |                       |                      |
| s the inspection result<br>YES >> GO TO 3.<br>NO >> Repair or<br>CHECK GROUND<br>CHECK GROUND<br>Turn ignition switc<br>Disconnect audio<br>Check continuity b                                                                                                    | replace harness or co<br>CIRCUIT<br>h OFF.<br>unit connector .<br>petween audio unit con                    | nnectors.            | d.                    |                      |
| s the inspection result<br>YES >> GO TO 3.<br>NO >> Repair or<br>CHECK GROUND<br>1. Turn ignition switc<br>2. Disconnect audio<br>3. Check continuity b                                                                                                    | replace harness or co<br>CIRCUIT<br>h OFF.<br>unit connector .<br>between audio unit con                    | nnectors.            | d.                    |                      |
| s the inspection result<br>YES >> GO TO 3.<br>NO >> Repair or<br>CHECK GROUND<br>CHECK GROUND<br>Disconnect audio<br>Connector                                                                                                    | replace harness or co<br>CIRCUIT<br>h OFF.<br>unit connector .<br>between audio unit con                    | nnectors.            | d.                    | Continuity           |
| s the inspection result<br>YES >> GO TO 3.<br>NO >> Repair or<br>CHECK GROUND<br>CHECK GROUND<br>Disconnect audio<br>Check continuity to<br>Connector                                                                                                    | replace harness or co<br>CIRCUIT<br>:h OFF.<br>unit connector .<br>between audio unit con<br>Audio unit<br> | nnectors.            | d.<br>Ground          | Continuity           |

#### < DTC/CIRCUIT DIAGNOSIS >

#### MICROPHONE SIGNAL CIRCUIT

#### Diagnosis Procedure

INFOID:000000012202462

[DISPLAY AUDIO]

#### 1. CHECK MICROPHONE SIGNAL CIRCUIT CONTINUITY

- 1. Turn ignition switch OFF.
- 2. Disconnect audio unit connector and microphone connector .

3. Check continuity between audio unit connector and microphone connector .

| Audi      | io unit  | Micro     | phone    | Continuity |
|-----------|----------|-----------|----------|------------|
| Connector | Terminal | Connector | Terminal | Continuity |
|           | 37       |           | 1        |            |
| M130      | 38       | R2        | 4        | Existed    |
|           | 39       |           | 2        |            |

#### 4. Check continuity between audio unit connector and ground.

| Audi      | o unit   |        | Continuity  |
|-----------|----------|--------|-------------|
| Connector | Terminal | Ground | Continuity  |
| M130      | 37       | Ground | Not existed |
| WI I SO   | 38       |        | NOT EXISTED |

#### Is inspection result normal?

YES >> GO TO 2.

NO >> Repair or replace harness or connectors.

#### 2. CHECK MICROPHONE VCC VOLTAGE

- 1. Connect audio unit connector .
- 2. Turn ignition switch ON.
- 3. Check voltage between terminals of audio unit connector .

| (<br>Audi | +)<br>o unit | (-)    | Voltage<br>(Approx.) |
|-----------|--------------|--------|----------------------|
| Connector | Terminal     |        |                      |
| M130      | 38           | Ground | 5.0 V                |

#### Is the inspection result normal?

YES >> GO TO 3.

NO >> Replace audio unit. Refer to <u>AV-50, "Removal and Installation"</u>.

#### **3.**CHECK MICROPHONE SIGNAL

1. Connect microphone connector.

2. Check signal between terminals of audio unit connector .
# **MICROPHONE SIGNAL CIRCUIT**

#### < DTC/CIRCUIT DIAGNOSIS >

[DISPLAY AUDIO]

| -)<br>Audio | ⊦)<br>o unit | (-)    | Condition                       | Reference value                                                       |
|-------------|--------------|--------|---------------------------------|-----------------------------------------------------------------------|
| Connector   | Terminal     | -      |                                 |                                                                       |
| M130        | 37           | Ground | While speaking into microphone. | (V)<br>2.5<br>2.0<br>1.5<br>1.0<br>0.5<br>0<br>• • • 2ms<br>PKiB5037J |

Is the inspection result normal?

 >> Replace audio unit. Refer to <u>AV-50, "Removal and Installation"</u>.
 >> Replace microphone. Refer to <u>AV-54, "Removal and Installation"</u>. YES

NO

AV

Μ

Е

F

G

Н

J

Κ

L

Ο

Ρ

#### < DTC/CIRCUIT DIAGNOSIS >

# STEERING SWITCH SIGNAL A CIRCUIT

#### Description

Transmits the steering switch signal to audio unit.

#### Diagnosis Procedure

1. CHECK STEERING SWITCH SIGNAL A CIRCUIT

- 1. Disconnect audio unit connector and spiral cable connector.
- 2. Check continuity between audio unit harness connector and spiral cable harness connector.

| Audio unit |          | Spiral cable |          | Continuity |
|------------|----------|--------------|----------|------------|
| Connector  | Terminal | Connector    | Terminal | Continuity |
| M129       | 6        | M33          | 24       | Existed    |

3. Check continuity between audio unit harness connector and ground.

| Audi      | o unit   |        | Continuity  |
|-----------|----------|--------|-------------|
| Connector | Terminal | Ground | Continuity  |
| M129      | 6        |        | Not existed |

Is the inspection result normal?

YES >> GO TO 2.

NO >> Repair harness or connector.

2. CHECK SPIRAL CABLE

Check spiral cable.

Is the inspection result normal?

YES >> GO TO 3.

NO >> Replace spiral cable. Refer to <u>SR-15. "Removal and Installation"</u>.

**3.**CHECK AUDIO UNIT VOLTAGE

1. Connect audio unit connector and spiral cable connector.

2. Turn ignition switch ON.

3. Check voltage between audio unit harness connector.

|           | Pro        |           |          |           |
|-----------|------------|-----------|----------|-----------|
| (+) (–)   |            |           |          | Voltage   |
|           | Audio unit |           |          | (Approx.) |
| Connector | Terminal   | Connector | Terminal |           |
| M129      | 6          | M129      | 15       | 5.0 V     |

#### Is the inspection result normal?

YES >> GO TO 4.

NO >> Replace audio unit. Refer to <u>AV-50, "Removal and Installation"</u>.

**4.**CHECK STEERING SWITCH

- 1. Turn ignition switch OFF.
- 2. Check steering switch. Refer to AV-38, "Component Inspection".

Is the inspection result normal?

YES >> INSPECTION END

NO >> Replace steering switch. Refer to <u>AV-55, "Removal and Installation"</u>.

# **Component Inspection**

Measure the resistance between the steering switch connector.

#### **Revision: November 2015**

# [DISPLAY AUDIO]

INFOID:000000012202463

INFOID:000000012202464

INFOID:000000012202465

# **STEERING SWITCH SIGNAL A CIRCUIT**

#### < DTC/CIRCUIT DIAGNOSIS >

## [DISPLAY AUDIO]

| Steerin<br>Terr | g switch<br>minal | - Condition         | Resistance<br>(Approx.) Ω |
|-----------------|-------------------|---------------------|---------------------------|
|                 |                   | TEL switch ON       | 716 – 730                 |
| 14              |                   | SEEK DOWN switch ON | 318 – 324                 |
| 14              |                   | SEEK UP switch ON   | 120 – 122                 |
|                 | 17                | SOURCE switch ON    | 0                         |
|                 |                   | TEL END switch ON   | 318 – 324                 |
| 15              | 15                | VOL UP switch ON    | 120 – 122                 |
|                 |                   | VOL DOWN switch ON  | 0                         |

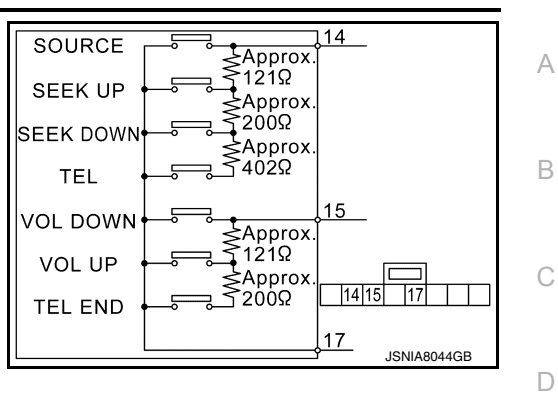

AV

Μ

Е

F

G

Н

J

Κ

L

0

Р

#### < DTC/CIRCUIT DIAGNOSIS >

# STEERING SWITCH SIGNAL B CIRCUIT

#### Description

Transmits the steering switch signal to audio unit.

#### Diagnosis Procedure

1. CHECK STEERING SWITCH SIGNAL B CIRCUIT

- 1. Disconnect audio unit connector and spiral cable connector.
- 2. Check continuity between audio unit harness connector and spiral cable harness connector.

| Audio unit |          | Spiral cable |          | Continuity |
|------------|----------|--------------|----------|------------|
| Connector  | Terminal | Connector    | Terminal | Continuity |
| M129       | 16       | M33          | 31       | Existed    |

3. Check continuity between audio unit harness connector and ground.

| Audi      | o unit   |        | Continuity  |
|-----------|----------|--------|-------------|
| Connector | Terminal | Ground | Continuity  |
| M129      | 16       |        | Not existed |

Is the inspection result normal?

YES >> GO TO 2.

NO >> Repair harness or connector.

2. CHECK SPIRAL CABLE

Check spiral cable.

Is the inspection result normal?

YES >> GO TO 3.

NO >> Replace spiral cable. Refer to <u>SR-15. "Removal and Installation"</u>.

**3.**CHECK AUDIO UNIT VOLTAGE

1. Connect audio unit connector and spiral cable connector.

2. Turn ignition switch ON.

3. Check voltage between audio unit harness connector.

|           | Pro        |           |          |           |
|-----------|------------|-----------|----------|-----------|
| (+) (–)   |            |           |          | Voltage   |
|           | Audio unit |           |          | (Approx.) |
| Connector | Terminal   | Connector | Terminal |           |
| M129      | 16         | M129      | 15       | 5.0 V     |

#### Is the inspection result normal?

YES >> GO TO 4.

NO >> Replace audio unit. Refer to <u>AV-50, "Removal and Installation"</u>.

**4.**CHECK STEERING SWITCH

- 1. Turn ignition switch OFF.
- 2. Check steering switch. Refer to AV-40, "Component Inspection".

Is the inspection result normal?

YES >> INSPECTION END

NO >> Replace steering switch. Refer to <u>AV-55</u>, "Removal and Installation".

# **Component Inspection**

Measure the resistance between the steering switch connector.

#### Revision: November 2015

INFOID:000000012202466

INFOID:000000012202467

INFOID:000000012202468

# **STEERING SWITCH SIGNAL B CIRCUIT**

#### < DTC/CIRCUIT DIAGNOSIS >

## [DISPLAY AUDIO]

| Steerin<br>Terr | g switch<br>minal | - Condition         | Resistance (Approx.) $\Omega$ |
|-----------------|-------------------|---------------------|-------------------------------|
|                 |                   | TEL switch ON       | 716 – 730                     |
| 14              |                   | SEEK DOWN switch ON | 318 – 324                     |
| 14              |                   | SEEK UP switch ON   | 120 – 122                     |
|                 | 17                | SOURCE switch ON    | 0                             |
|                 |                   | TEL END switch ON   | 318 – 324                     |
| 15              |                   | VOL UP switch ON    | 120 – 122                     |
|                 |                   | VOL DOWN switch ON  | 0                             |

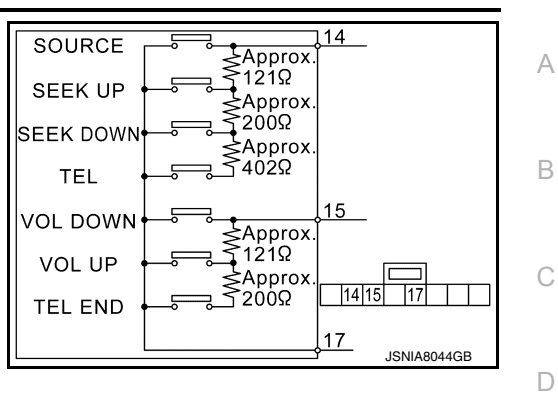

AV

Μ

Е

F

G

Н

J

Κ

L

0

Ρ

# STEERING SWITCH SIGNAL GND CIRCUIT

#### < DTC/CIRCUIT DIAGNOSIS >

# STEERING SWITCH SIGNAL GND CIRCUIT

#### Description

Transmits the steering switch signal to audio unit.

#### Diagnosis Procedure

1. CHECK STEERING SWITCH SIGNAL GROUND CIRCUIT

- 1. Disconnect audio unit connector and spiral cable connector.
- 2. Check continuity between audio unit harness connector and spiral cable harness connector.

| Audio unit |          | Spiral cable |          | Continuity |
|------------|----------|--------------|----------|------------|
| Connector  | Terminal | Connector    | Terminal | Continuity |
| M129       | 15       | M33          | 33       | Existed    |

Is the inspection result normal?

YES >> GO TO 2.

NO >> Repair harness or connector.

2. CHECK SPIRAL CABLE

Check spiral cable.

Is the inspection result normal?

YES >> GO TO 3.

NO >> Replace spiral cable. Refer to <u>SR-15, "Removal and Installation"</u>.

**3.**CHECK GROUND CIRCUIT

1. Connect audio unit connector.

2. Check continuity between audio unit harness connector and ground.

| Audio unit |          |        | Continuity |
|------------|----------|--------|------------|
| Connector  | Terminal | Ground | Continuity |
| M129       | 15       |        | Existed    |

Is the inspection result normal?

YES >> GO TO 4.

NO >> Replace audio unit. Refer to <u>AV-50, "Removal and Installation"</u>.

**4.**CHECK STEERING SWITCH

1. Turn ignition switch OFF.

Check steering switch. Refer to <u>AV-42, "Component Inspection"</u>.

Is the inspection result normal?

YES >> INSPECTION END

NO >> Replace steering switch. Refer to <u>AV-55, "Removal and Installation"</u>.

#### Component Inspection

Measure the resistance between the steering switch connector.

INFOID:000000012202471

[DISPLAY AUDIO]

INFOID:000000012202469

INFOID:000000012202470

# STEERING SWITCH SIGNAL GND CIRCUIT

#### < DTC/CIRCUIT DIAGNOSIS >

#### [DISPLAY AUDIO]

| Steerin<br>Terr | g switch<br>ninal | - Condition         | Resistance<br>(Approx.) Ω |
|-----------------|-------------------|---------------------|---------------------------|
|                 |                   | TEL switch ON       | 716 – 730                 |
| 11              |                   | SEEK DOWN switch ON | 318 – 324                 |
| 14              |                   | SEEK UP switch ON   | 120 – 122                 |
|                 | 17                | SOURCE switch ON    | 0                         |
|                 |                   | TEL END switch ON   | 318 – 324                 |
| 15              |                   | VOL UP switch ON    | 120 – 122                 |
|                 |                   | VOL DOWN switch ON  | 0                         |

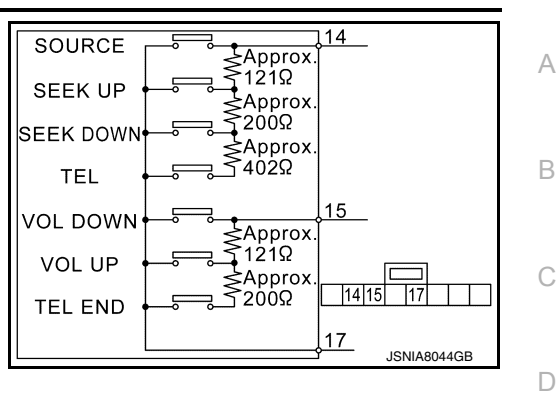

AV

Μ

Е

F

G

Н

J

Κ

L

0

Ρ

# **CAMERA IMAGE SIGNAL CIRCUIT**

#### < DTC/CIRCUIT DIAGNOSIS >

# CAMERA IMAGE SIGNAL CIRCUIT

# Description

• The audio unit supplies power to the rear view camera when receiving a reverse signal.

• The rear view camera transmits camera images to the audio unit when power is supplied from the audio unit.

#### Diagnosis Procedure

INFOID:000000012202473

INFOID:000000012202472

# 1. CHECK CONTINUITY CAMERA POWER SUPPLY CIRCUIT

- 1. Turn ignition switch OFF.
- 2. Disconnect audio unit connector and rear view camera connector.
- 3. Check continuity between audio unit harness connector and rear view camera harness connector.

| Audio unit |          | Rear view camera |          | Continuity |
|------------|----------|------------------|----------|------------|
| Connector  | Terminal | Connector        | Terminal | Continuity |
| M130       | 34       | D111             | 1        | Existed    |

4. Check continuity between audio unit harness connector and ground.

| Audio unit |          |        | Continuity  |
|------------|----------|--------|-------------|
| Connector  | Terminal | Ground | Continuity  |
| M130       | 34       |        | Not existed |

Is inspection result normal?

YES >> GO TO 2.

NO >> Repair harness or connector.

2. CHECK VOLTAGE CAMERA POWER SUPPLY

- 1. Connect audio unit connector and rear view camera connector.
- 2. Turn ignition switch ON.
- 3. Shift the selector lever to "R" position.
- 4. Check voltage between audio unit harness connector and ground.

| (+)<br>Audio unit (-) |          | Condition | Voltage                   |                                         |
|-----------------------|----------|-----------|---------------------------|-----------------------------------------|
| Connector             | Terminal |           |                           | (,,,,,,,,,,,,,,,,,,,,,,,,,,,,,,,,,,,,,, |
| M130                  | 34       | Ground    | Shift position is in "R". | 6.2 V                                   |

Is inspection result normal?

YES >> GO TO 3.

NO >> Replace audio unit. Refer to <u>AV-50, "Removal and Installation"</u>.

# $\mathbf{3}$ .check continuity camera image signal circuit

1. Turn ignition switch OFF.

- 2. Disconnect audio unit connector and rear view camera connector.
- 3. Check continuity between audio unit harness connector and rear view camera harness connector.

| Audi      | Audio unit Rear view camera |           | Continuity |            |  |
|-----------|-----------------------------|-----------|------------|------------|--|
| Connector | Terminal                    | Connector | Terminal   | Continuity |  |
| M130      | 35                          | D111      | 3          | Existed    |  |

4. Check continuity between audio unit harness connector and ground.

# **CAMERA IMAGE SIGNAL CIRCUIT**

#### < DTC/CIRCUIT DIAGNOSIS >

| Audi                              | io unit          |                         | Continuity          |
|-----------------------------------|------------------|-------------------------|---------------------|
| Connector                         | Terminal         | Ground                  | Continuity          |
| M130                              | 35               |                         | Not existed         |
| Is inspection                     | n result norm    | al?                     |                     |
| YES >>                            | GO TO 4.         |                         |                     |
| NO >> Repair namess or connector. |                  |                         |                     |
| 4.CHECK                           | CAMERA IM        | AGE SIGNAL              |                     |
| 1. Connec                         | t audio unit o   | connector and rear view | v camera connector. |
| 2. Turn ign                       | nition switch    | ON.                     |                     |
|                                   | a a la atar la u | orto "D" position       |                     |

3. Shift the selector lever to "R" position.

4. Check signal between audio unit harness connector and ground.

| (-        | +)       | (–)    |                               |                                                    |                                                 |   |
|-----------|----------|--------|-------------------------------|----------------------------------------------------|-------------------------------------------------|---|
| Audio     | o unit   |        | Condition                     | Standard                                           | Reference value                                 | _ |
| Connector | Terminal |        |                               |                                                    |                                                 | F |
| M130      | 35       | Ground | At camera image is displayed. | Waveform according<br>to camera image is<br>input. | (V)<br>0.4<br>0<br>−0.4<br>•••40µs<br>SKIB2251J | G |

Is inspection result normal?

YES >> Replace audio unit. Refer to AV-50, "Removal and Installation".

NO >> Replace rear view camera. Refer to <u>AV-56, "Removal and Installation"</u>.

Μ

J

Κ

L

Е

AV

0

# SYMPTOM DIAGNOSIS AUDIO SYSTEM

# Symptom Table

INFOID:000000012202474

## RELATED TO AUDIO

| Symptoms                                             | Check items                                                                                                    | Probable malfunction location                                                                                                    |
|------------------------------------------------------|----------------------------------------------------------------------------------------------------|----------------------------------------------------------------------------------------------------|
| The disk cannot be removed.                          | Audio unit                                                                                                    | Malfunction in audio unit.<br>Refer to <u>AV-35, "AUDIO UNIT : Diagnosis</u><br><u>Procedure"</u> .                                                                                                    |
|                                                      | No sound from all speakers.                                                                                                    | Audio unit power supply and ground circuits malfunction.<br>Refer to <u>AV-35</u> , "AUDIO UNIT : Diagnosis <u>Procedure"</u> .                                                                                                    |
| No sound comes out or the level of the sound is low. | Only a certain speaker (front door speaker<br>LH, front door speaker RH, rear door<br>speaker LH, rear door speaker RH, etc.)<br>does not output sound.                                                                                                    | <ul> <li>Poor connector connection of speaker.</li> <li>Sound signal circuit malfunction between audio unit and speaker.</li> <li>Malfunction in speaker.<br/>Refer to:</li> <li>Malfunction in audio unit.</li> </ul>                                                                                |
|                                                      | Noise comes out from all speakers.                                                                                                    | Malfunction in audio unit.                                                                                                    |
| Noise is mixed with audio.                           | Noise comes out only from a certain speak-<br>er (front door speaker LH, front door speak-<br>er RH, rear door speaker LH, rear door<br>speaker RH, etc.).                                                                                                    | <ul> <li>Poor connector connection of speaker.</li> <li>Sound signal circuit malfunction between<br/>audio unit and speaker.</li> <li>Malfunction in speaker.</li> <li>Poor Installation of speaker (e.g. back-<br/>lash and looseness).<br/>Refer to:</li> <li>Malfunction in audio unit.</li> </ul> |
|                                                      | Noise is mixed with radio only (when the vehicle hits a bump or while driving over bad roads)                                                                                                    | Poor connector connection of antenna or antenna feeder.                                                                                                    |
| No radio reception or poor reception.                | <ul> <li>Other audio sounds are normal.</li> <li>Any radio station cannot be received or<br/>poor reception is caused even after mov-<br/>ing to a service area with good reception<br/>(e.g. a place with clear view and no ob-<br/>stacles generating external noises).</li> </ul> | <ul> <li>Antenna amp. ON signal circuit malfunction.</li> <li>Poor connector connection of antenna or antenna feeder.</li> </ul>                                                                                                    |
| Buzz/rattle sound from speaker                       | The majority of buzz/rattle sounds are not<br>indicative of an issue with the speaker, usu-<br>ally something nearby the speaker is caus-<br>ing the buzz/rattle.                                                                                                    | Refer to "SQUEAK AND RATTLE TROU-<br>BLE DIAGNOSIS" in the appropriate interi-<br>or trim section.                                                                                                    |

# **RELATED TO HANDS-FREE PHONE**

# **AUDIO SYSTEM**

#### < SYMPTOM DIAGNOSIS >

| Symptoms                                                     | Check items                                                                                                    | Possible malfunction location / Action to take                                                     | A |
|--------------------------------------------------------------|----------------------------------------------------------------------------------------------------|----------------------------------------------------------------------------------------------------|---|
| Does not recognize cellular phone connection.                | Repeat the registration of cellular phone.                                                                                                    |                                                                                                    |   |
| Hands-free phone cannot be activated.                        | <ul> <li>Hands-free phone operation can be<br/>made, but the communication cannot<br/>be established.</li> <li>Hands-free phone operation can be<br/>performed, however, voice between<br/>each other cannot be heard during the<br/>conversation.</li> </ul> | Audio unit malfunction. Replace audio unit.<br>Refer to <u>AV-50, "Removal and Installation"</u> . | E |
| Originating sound is not heard                               | Voice operation does work.                                                                                                    |                                                                                                    | D |
| by the other party with hands-<br>free phone communication.  | Voice operation does not work.                                                                                                    | Microphone signal circuit malfunction.<br>Refer to <u>AV-36, "Diagnosis Procedure"</u> .           |   |
| The other party's voice cannot be heard by hands-free phone. | _                                                                                                    | TEL voice sound signal circuits malfunction.                                                       | E |

## RELATED TO CAMERA

| Symptoms                      | Check items                                                                                  | Probable malfunction location                                                         |   |
|-------------------------------|----------------------------------------------------------------------------------------------|---------------------------------------------------------------------------------------|---|
| Camera image is not shown.    | The guide line display is normal.                                                            | Camera image signal circuit. Refer to <u>AV-44, "Diagnosis</u><br><u>Procedure"</u> . | G |
| Comora imaga daga pat quitab  | "Reverse" is not turned ON on "Vehicle<br>Signals" screen of "Confirmation/Adjust-<br>ment". | Reverse signal circuit malfunction.                                                   | Н |
| Camera image does not switch. | "Reverse" is turned ON on "Vehicle Sig-<br>nals" screen of "Confirmation/Adjust-<br>ment".   | Replace audio unit. Refer to <u>AV-50, "Removal and Instal-</u><br>lation".           | I |

#### RELATED TO STEERING SWITCH

| Symptoms                                                              | Probable malfunction location / Action to take                                           | J   |
|-----------------------------------------------------------------------|------------------------------------------------------------------------------------------|-----|
| None of the steering switch operations work.                          | Steering switch signal ground circuit.<br>Refer to <u>AV-42</u> , "Diagnosis Procedure". |     |
| Only specified switch cannot be operated.                             | Replace steering switch. Refer to AV-55. "Removal and Installation".                     | - N |
| "SOURCE", "SEEK UP", "SEEK DOWN" and "TEL" switches are not operated. | Steering switch signal A circuit.<br>Refer to <u>AV-38. "Diagnosis Procedure"</u> .      |     |
| "VOL UP", "VOL DOWN" and "TEL END" switches are not operated.         | Steering switch signal B circuit.<br>Refer to <u>AV-40, "Diagnosis Procedure"</u> .      |     |

# RELATED TO USB

#### NOTE:

Check that there is no malfunction of USB equipment main body before performing a diagnosis.

| Symptoms                                               | Check items | Probable malfunction location / Action to take                           | / \\ |
|--------------------------------------------------------|-------------|--------------------------------------------------------------------------|------|
| iPod <sup>®</sup> or USB memory can not be recognized. | _           | <ul><li>USB and AUX harness</li><li>USB connector and AUX jack</li></ul> | 0    |

 $iPod^{(R)}$  is a trademark of Apple inc., registered in the U.S. and other countries.

#### RELATED TO AUXILIARY INPUT

#### NOTE:

Check that there is no malfunction of AUX equipment main body before performing a diagnosis.

| Symptoms                                           | Check items                                         | Probable malfunction location                                            |
|----------------------------------------------------|-----------------------------------------------------|--------------------------------------------------------------------------|
| No voice sound is heard when AUX mode is selected. | Voice sound is heard when other modes are selected. | <ul><li>USB and AUX harness</li><li>USB connector and AUX jack</li></ul> |

Ρ

Μ

F

# NORMAL OPERATING CONDITION

#### < SYMPTOM DIAGNOSIS >

# NORMAL OPERATING CONDITION

#### Description

#### NOTE:

Audio operation information, refer to Owner's Manual.

#### RELATED TO AUDIO

- The majority of the audio malfunctions are the result of outside causes (bad CD, electromagnetic interference, etc.). Check the symptoms below to diagnose the malfunction.
- The vehicle itself can be a source of noise if noise prevention parts or electrical equipment is malfunctioning. Check that noise is caused and/or changed by engine speed, ignition switch turned to each position, and operation of each piece of electrical equipment. Then determine the cause.

#### NOTE:

- CD-R is not guaranteed to play because they can contain compressed audio (MP3, WMA) or could be incorrectly mastered by the customer on a computer.
- Check that the CDs carry the Compact Disc Logo. If not, the disc is not mastered to the red book Compact Disc Standard and may not play.

| Symptoms                                                            | Cause and counter measure                                                                                                    |  |
|---------------------------------------------------------------------|----------------------------------------------------------------------------------------------------|--|
|                                                                     | Check that the CD was inserted correctly.                                                                                                    |  |
|                                                                     | Check that the CD is scratched or dirty.                                                                                                    |  |
|                                                                     | Check that there is condensation inside the player, and if there is, wait until the condensation is gone (about 1 hour) before using the player.        |  |
| Cannot play                                                         | The player will play correctly after it returns to the normal temperature if there is a temperature increase error.                                     |  |
|                                                                     | Only the music CD files (CD-DA data) will be played if there is a mixture of music CD files (CD-DA data) and MP3/WMA files on a CD.                     |  |
|                                                                     | Files with extensions other than ".MP3", ".WMA", ".mp3", or ".wma" cannot be played.                                                                    |  |
|                                                                     | Check that the finalization process, such as session close and disc close, is done for the disc.                                                        |  |
|                                                                     | Check that the CD is protected by copyright.                                                                                                    |  |
| Poor sound quality                                                  | Check that the CD is scratched or dirty.                                                                                                    |  |
| It takes a relatively long time before<br>the music starts playing. | If there are many folder or file levels on the MP3/WMA CD, or if it is a multi session disc, some time may be required before the music starts playing. |  |
| The songs do not play back in the desired order.                    | The playback order is the order in which the files were written by the software, so the files might not play in the desired order.                      |  |
| Poor reception only from a certain radio broadcast station.         | Check incoming radio wave signal strength of applicable broadcast station.                                                                              |  |
| Buzz/rattle sound from speaker                                      | The majority of rattle sounds are not indicative of an issue with the speaker, usually something nearby the speaker is causing the rattle.              |  |

Noise resulting from variations in field strength, such as fading noise and multi-path noise, or external noise from trains and other sources, is not a malfunction.

#### NOTE:

- Fading noise: This noise occurs because of variations in the field strength in a narrow range due to mountains or buildings blocking the signal.
- Multi-path noise: This noise results from a time difference between the broadcast waves directly from the station arriving at the antenna and the waves reflected by mountains or buildings.

#### **RELATED TO HANDS-FREE PHONE**

INFOID:000000012202475

# NORMAL OPERATING CONDITION

#### < SYMPTOM DIAGNOSIS >

## [DISPLAY AUDIO]

| Symptom                                                                                                | Cause and Counter measure                                                                                                    |
|----------------------------------------------------------------------------------------------------|----------------------------------------------------------------------------------------------------|
| Does not recognize cellular phone connection (No connection is displayed on the display at the guide). | Some Bluetooth <sup>®</sup> enabled cellular phones may not be recognized<br>by the in-vehicle phone module.<br>Refer to "RELATED TO HANDS-FREE PHONE (Check Compati-<br>bility)" in <u>AV-46, "Symptom Table"</u> .                                                                                                    |
| Cannot use hands-free phone.                                                                           | <ul> <li>Customer will not be able to use a hands-free phone under the following conditions:</li> <li>The vehicle is outside of the telephone service area.</li> <li>The vehicle is in an area where it is difficult to receive radio waves; such as in a tunnel, in an underground parking garage, near a tall building or in a mountainous area.</li> <li>The cellular phone is locked to prevent it from being dialed.</li> <li>NOTE:</li> <li>While a cellular phone is connected through the Bluetooth<sup>®</sup> wireless connection, the battery power of the cellular phone may distance.</li> </ul> |
|                                                                                                    | charge quicker than usual. The Bluetooth® Hands-Free Phone System cannot charge cellular phones.                                                                                                    |
| The other party's voice cannot be heard by hands-free phone.                                           | When the radio wave condition is not ideal or ambient sound is too loud, it may be difficult to hear the other person's voice during a call.                                                                                                    |
| Poor sound quality.                                                                                    | Do not place the cellular phone in an area surrounded by metal or<br>far away from the in-vehicle phone module to prevent tone quality<br>degradation and wireless connection disruption.                                                                                                    |

Н

J

Κ

L

Μ

AV

0

Ρ

# REMOVAL AND INSTALLATION AUDIO UNIT

Removal and Installation

#### REMOVAL

- 1. Remove cluster lid C. Refer to IP-13, "Removal and Installation".
- 2. Remove audio unit screws.
- 3. Disconnect audio unit connectors to remove audio unit and brackets as a single unit.
- 4. Remove brackets screws to remove audio unit.

#### INSTALLATION

Install in the reverse order of removal.

# < REMOVAL AND INSTALLATION > FRONT DOOR SPEAKER А **Removal and Installation** INFOID:000000012202477 REMOVAL В 1. Remove front door finisher. Refer to INT-13, "Removal and Installation". 2. Remove front door speaker screws, then disconnect front door speaker connector and remove front door С speaker. **INSTALLATION** Install in the reverse order of removal. D Е F Н J Κ L

Μ

Ο

# REAR DOOR SPEAKER

INFOID:000000012202478

# Removal and Installation

#### REMOVAL

- 1. Remove rear door finisher. Refer to INT-16, "Removal and Installation".
- 2. Remove rear door speaker screws, then disconnect rear door speaker connector and remove rear door speaker.

#### INSTALLATION

Install in the reverse order of removal.

< REMOVAL AND INSTALLATION >

# TWEETER

|                                                                                                    |                        | Λ |
|----------------------------------------------------------------------------------------------------|------------------------|---|
| Removal and Installation                                                                                                    | INFOID:000000012202479 | A |
| REMOVAL                                                                                                    |                        | В |
| <ol> <li>Remove front pillar garnish. Refer to <u>INT-18. "FRONT PILLAR GARNISH : Removal and Ins</u></li> <li>Remove tweeter clip, then disconnect tweeter connector and remove tweeter.</li> </ol> | stallation".           | 0 |
| INSTALLATION<br>Install in the reverse order of removal.                                                                                                    |                        | C |
|                                                                                                    |                        | D |

AV

Μ

Е

F

G

Н

J

Κ

L

0

< REMOVAL AND INSTALLATION >

# MICROPHONE

INFOID:000000012202480

[DISPLAY AUDIO]

# Removal and Installation

REMOVAL

- 1. Remove headlining. Refer to <u>INT-27, "NORMAL ROOF : Removal and Installation"</u> (normal roof) or <u>INT-30, "SUNROOF : Removal and Installation"</u> (sunroof).
- 2. Remove microphone connector and pawl to remove microphone.

#### INSTALLATION

Install in the reverse order of removal.

| STEERING SWITCH                                                      |                        | Λ |
|----------------------------------------------------------------------|------------------------|---|
| Exploded View                                                        | INFOID:000000012202481 | ~ |
| Refer to <u>SR-12, "Exploded View"</u> .<br>Removal and Installation | INFOID:000000012202482 | В |
| REMOVAL<br>Refer to <u>ST-9, "Removal and Installation"</u> .        |                        | С |
| INSTALLATION<br>Install in the reverse order of removal.             |                        | D |
|                                                                      |                        | Ε |
|                                                                      |                        | F |
|                                                                      |                        | G |

Μ

Н

J

Κ

L

AV

0

Ρ

< REMOVAL AND INSTALLATION >

# REAR VIEW CAMERA

# Removal and Installation

# REMOVAL

- 1. Remove back door lower finisher. Refer to <u>INT-39</u>, "BACK DOOR LOWER FINISHER : Removal and <u>Installation"</u>.
- 2. Remove connector to remove rear view camera.

#### INSTALLATION

Install in the reverse order of removal.

#### Adjustment

INFOID:000000012202484

INFOID:000000012202483

Adjust the guide line position if the guide line position is shifted after installing the rear view camera.

- Draw lines on rearward area of the vehicle passing through the following points: 200 mm (7.87 in) from both sides of the vehicle, and 0.5 m (1.64 ft), 1.0 m (3.28 ft) from the rear end of the bumper.
- 2. Set into "Camera system" mode of Confirmation / Adjustment mode.

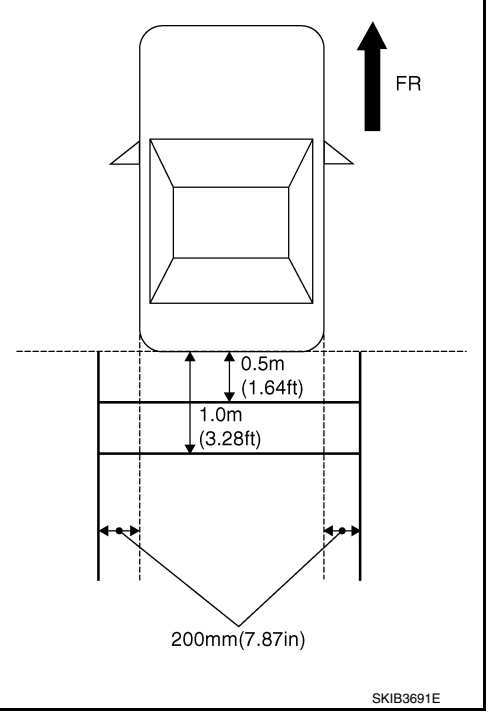

3. Press "1" or "2" switches, and then select the guiding line pattern so that its angle is aligned with the correction line of the rear of the vehicle.

#### Selected pattern

4. Make fine adjustment to the correction line of the rear of the vehicle with "3", "4", "5" or "6" switches so that its position is aligned with the guiding line. Press "ENTER/SETTING" switch and record the adjusted guiding line position to the camera control unit.

: 7

Up/Down adjustment range: (-20) - (20)Left/Right adjustment range: (-20) - (20)

# Set Back + - + + Use (1) (2) button to select range marking type <04/07> Use (3) (4) button to adjust Up and DOWN position <00, 00> Use (5) (6) button to adjust LEFT and RIGHT position, select OK <00, 00> JSNIA18762Z

#### CAUTION:

Never operate other function such as pressing BACK while writing index data.

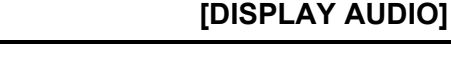

# [DISPLAY AUDIO]

| < REMOVAL AND INSTALLATION >                                                                                                    | [DISPLAY AUDIO]        |
|----------------------------------------------------------------------------------------------------|------------------------|
| USB CONNECTOR AND AUX JACK                                                                                                    |                        |
| Removal and Installation                                                                                                    | INFOID:000000012202485 |
| REMOVAL <ol> <li>Remove cluster tray. Refer to <u>IP-13, "Removal and Installation"</u>.</li> <li>Push the pawl from the back of cluster tray to remove USB connector and AUX jack<br/>NSTALLATION</li> </ol> | ς.                     |
| nstall in the reverse order of removal.                                                                                                    |                        |
|                                                                                                    |                        |
|                                                                                                    |                        |
|                                                                                                    |                        |
|                                                                                                    |                        |
|                                                                                                    |                        |
|                                                                                                    |                        |
|                                                                                                    |                        |

AV

Μ

L

Ο

Ρ

#### < REMOVAL AND INSTALLATION >

# ANTENNA BASE Exploded View

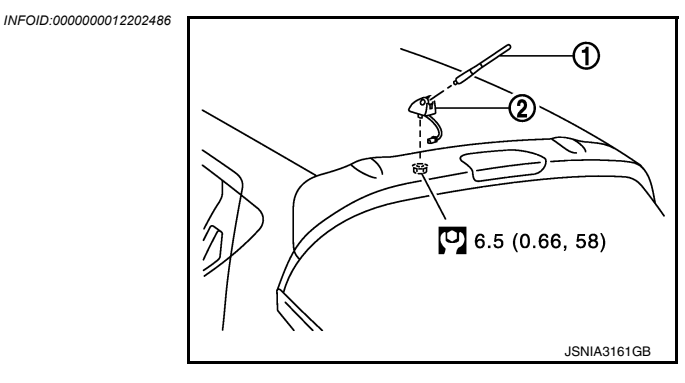

- 1. Antenna rod
- 2. Antenna base
- O. N·m (kg-m, in-fb)

# Removal and Installation

#### REMOVAL

- 1. Remove headlining. Refer to <u>INT-27, "NORMAL ROOF : Removal and Installation"</u> (normal roof) or <u>INT-30, "SUNROOF : Removal and Installation"</u> (sunroof).
- 2. Disconnect antenna feeder connector.
- 3. Remove nut to remove antenna base.

#### INSTALLATION

Install in the reverse order of removal.

#### CAUTION:

If the antenna base mounting nut is tightened looser than the specified torque, then this will lower the sensitivity of the antenna. On the other hand, if the nut is tightened tighter than the specified torque, then this will deform the roof panel.

INFOID:000000012202487

# ANTENNA FEEDER

# < REMOVAL AND INSTALLATION >

# ANTENNA FEEDER

[DISPLAY AUDIO]

А

В

С

D

Ε

F

Н

J

Κ

L

Μ

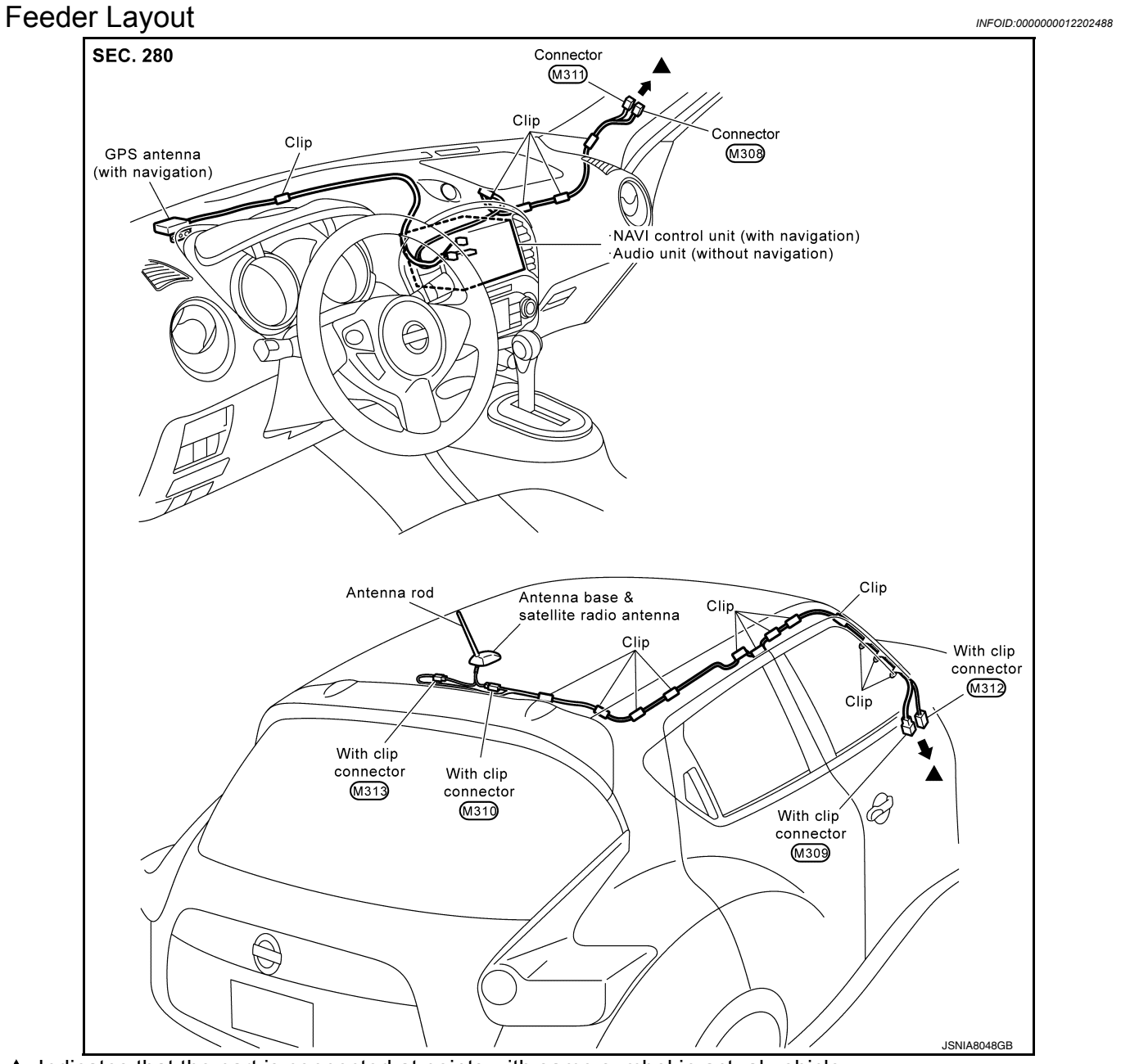

▲: Indicates that the part is connected at points with same symbol in actual vehicle.

AV

0

# < PRECAUTION > PRECAUTION PRECAUTIONS

# Precaution for Supplemental Restraint System (SRS) "AIR BAG" and "SEAT BELT PRE-TENSIONER"

The Supplemental Restraint System such as "AIR BAG" and "SEAT BELT PRE-TENSIONER", used along with a front seat belt, helps to reduce the risk or severity of injury to the driver and front passenger for certain types of collision. This system includes seat belt switch inputs and dual stage front air bag modules. The SRS system uses the seat belt switches to determine the front air bag deployment, and may only deploy one front air bag, depending on the severity of a collision and whether the front occupants are belted or unbelted. Information necessary to service the system safely is included in the "SRS AIR BAG" and "SEAT BELT" of this Service Manual.

#### WARNING:

Always observe the following items for preventing accidental activation.

- To avoid rendering the SRS inoperative, which could increase the risk of personal injury or death in the event of a collision that would result in air bag inflation, it is recommended that all maintenance and repair be performed by an authorized NISSAN/INFINITI dealer.
- Improper repair, including incorrect removal and installation of the SRS, can lead to personal injury caused by unintentional activation of the system. For removal of Spiral Cable and Air Bag Module, see "SRS AIR BAG".
- Never use electrical test equipment on any circuit related to the SRS unless instructed to in this Service Manual. SRS wiring harnesses can be identified by yellow and/or orange harnesses or harness connectors.

#### PRECAUTIONS WHEN USING POWER TOOLS (AIR OR ELECTRIC) AND HAMMERS

#### WARNING:

Always observe the following items for preventing accidental activation.

- When working near the Air Bag Diagnosis Sensor Unit or other Air Bag System sensors with the ignition ON or engine running, never use air or electric power tools or strike near the sensor(s) with a hammer. Heavy vibration could activate the sensor(s) and deploy the air bag(s), possibly causing serious injury.
- When using air or electric power tools or hammers, always switch the ignition OFF, disconnect the battery or batteries, and wait at least 3 minutes before performing any service.

# Precautions for Removing Battery Terminal

INFOID:000000012947018

When disconnecting the battery terminal, pay attention to the following.

- Always use a 12V battery as power source.
- Never disconnect battery terminal while engine is running.
- When removing the 12V battery terminal, turn OFF the ignition switch and wait at least 30 seconds.
- For vehicles with the engine listed below, remove the battery terminal after a lapse of the specified time:

| D4D engine | : 20 minutes | YS23DDT  | : 4 minutes  |
|------------|--------------|----------|--------------|
| HRA2DDT    | : 12 minutes | YS23DDTT | : 4 minutes  |
| K9K engine | : 4 minutes  | ZD30DDTi | : 60 seconds |
| M9R engine | : 4 minutes  | ZD30DDTT | : 60 seconds |
| R9M engine | : 4 minutes  |          |              |
| V9X engine | : 4 minutes  |          |              |
| YD25DDTi   | : 2 minutes  |          |              |

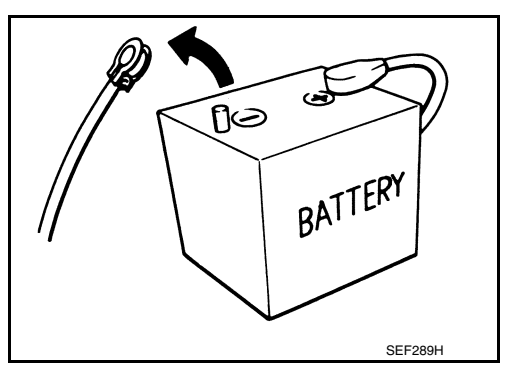

#### NOTE:

ECU may be active for several tens of seconds after the ignition switch is turned OFF. If the battery terminal is removed before ECU stops, then a DTC detection error or ECU data corruption may occur.

 After high-load driving, if the vehicle is equipped with the V9X engine, turn the ignition switch OFF and wait for at least 15 minutes to remove the battery terminal.
 NOTE:

#### If the ignition switch is turned ON with any one of the terminals of main battery and sub battery disconnected, then DTC may be detected.

• Example of high-load driving

< PRECAUTION >

the ignition switch.

NOTE:

After installing the 12V battery, always check "Self Diagnosis Result" of all ECUs and erase DTC.
 NOTE:

The removal of 12V battery may cause a DTC detection error.

- Driving for 30 minutes or more at 140 km/h (86 MPH) or more.

Driving for 30 minutes or more on a steep slope.

# Precaution for Trouble Diagnosis

# AV COMMUNICATION SYSTEM

- Do not apply voltage of 7.0 V or higher to the measurement terminals.
- Use the tester with its open terminal voltage being 7.0 V or less.
- Be sure to turn ignition switch OFF and disconnect the battery cable from the negative terminal before checking the circuit.

# Precaution for Harness Repair

# AV COMMUNICATION SYSTEM

 Solder the repaired parts, and wrap with tape. [Frays of twisted line must be within 110 mm (4.33 in).]

• Do not perform bypass wire connections for the repair parts. (The spliced wire will become separated and the characteristics of twisted line will be lost.)

For vehicles with the 2-batteries, be sure to connect the main battery and the sub battery before turning ON

Turbocharger cooling pump may operate in a few minutes after the ignition switch is turned OFF.

#### [AUDIO WITH NAVIGATION]

А

В

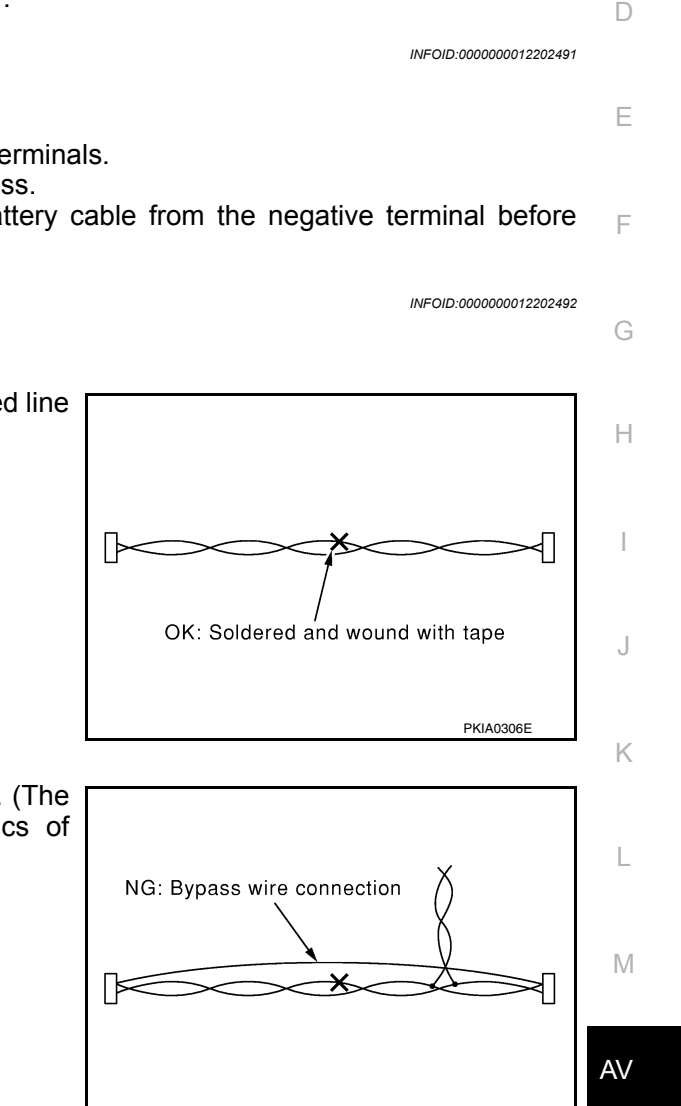

0

PKIA0307E

# < PREPARATION >

# PREPARATION

# PREPARATION

# **Commercial Service Tools**

INFOID:000000012202493

| Tool name  |           | Description      |
|------------|-----------|------------------|
| Power tool | PBIC0191E | Loosening screws |

## [AUDIO WITH NAVIGATION]

# < SYSTEM DESCRIPTION >

# SYSTEM DESCRIPTION COMPONENT PARTS

**Component Parts Location** 

INFOID:000000012202494 B

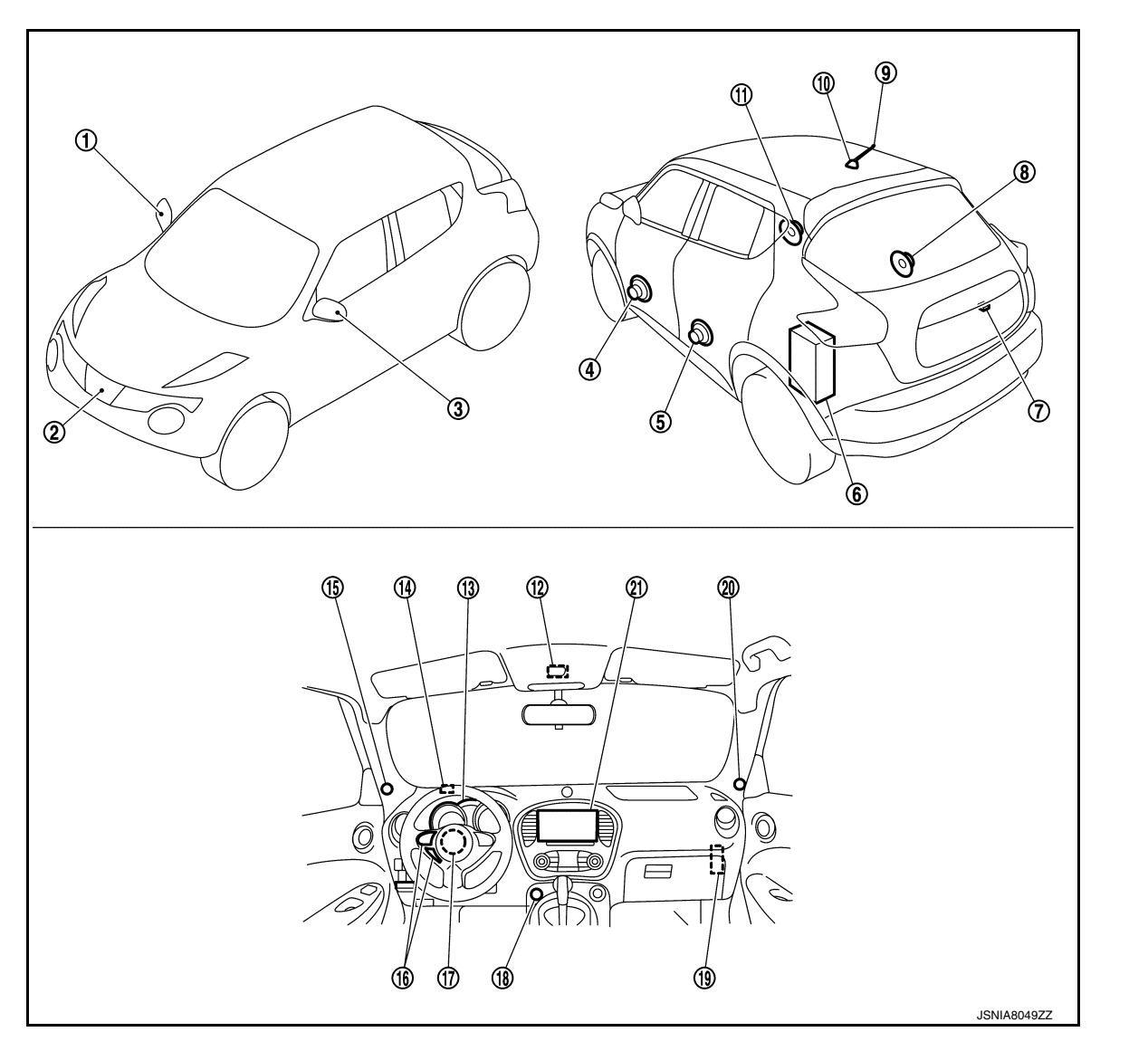

- 1. Side camera RH
- 4. Front door speaker LH
- 7. Rear camera
- 10. Antenna base (antenna amp. and satellite radio antenna)
- 13. Combination meter
- 16. Steering switch
- 19. Around view monitor control unit

- 2. Front camera
- 5. Rear door speaker LH
- 8. Rear door speaker RH
- 11. Front door speaker RH
- 14. GPS antenna
- 17. Steering angle sensor
- 20. Tweeter RH

- 3. Side camera LH
- 6. Woofer
- 9. Antenna rod
- 12. Microphone
- 15. Tweeter LH
- 18. USB connector and AUX jack
- 21. NAVI control unit

D

Е

F

Н

Κ

L

Μ

AV

0

Ρ

А

# **COMPONENT PARTS**

# < SYSTEM DESCRIPTION >

# **Component Description**

[AUDIO WITH NAVIGATION]

INFOID:000000012202495

| Part name                        | Description                                                                                                    |
|----------------------------------|----------------------------------------------------------------------------------------------------|
| NAVI control unit                | <ul> <li>Operational switch of navigation system and audio system are integrated.</li> <li>Includes the audio, hands-free phone, navigation, satellite radio, rear view monitor, USB connection and AUX connection functions.</li> <li>Map data can be loaded from the SD-card inserted in the built-in SD-card slot.</li> <li>Sound signals are output to each speaker and woofer.</li> <li>It inputs the illumination signals that are required for the display dimming control.</li> <li>It inputs the signals for driving status recognition (vehicle speed, reverse and parking brake).</li> <li>Touch panel function can be operated for each system by touching a display directly.</li> <li>Camera image signal is input from around view monitor control unit.</li> </ul> |
| Map SD-card                      | A collection of Map data.                                                                                                    |
| Front door speaker               | <ul><li>Outputs sound signal from NAVI control unit.</li><li>Outputs mid and low range sounds.</li></ul>                                                                                                    |
| Tweeter                          | <ul><li>Outputs sound signal from NAVI control unit.</li><li>Outputs high range sounds.</li></ul>                                                                                                    |
| Rear door speaker                | <ul><li>Outputs sound signal from NAVI control unit.</li><li>Outputs high, mid and low range sounds.</li></ul>                                                                                                    |
| Woofer                           | <ul> <li>Woofer amp. ON signal is input from NAVI control unit.</li> <li>Outputs sound signal from NAVI control unit.</li> <li>Outputs low range sounds.</li> </ul>                                                                                                    |
| Steering switch                  | <ul> <li>Operations for audio and hands-free phone are possible.</li> <li>Steering switch signal (operation signal) is output to NAVI control unit.</li> </ul>                                                                                                    |
| Microphone                       | <ul> <li>Used for hands-free phone operation.</li> <li>Microphone signal is transmitted to NAVI control unit.</li> <li>Power (microphone VCC) is supplied from NAVI control unit.</li> </ul>                                                                                                    |
| GPS antenna                      | GPS signal is received and transmitted to NAVI control unit.                                                                                                    |
| Antenna base                     | <ul> <li>A radio antenna base integrated with radio antenna amp. and satellite radio antenna is adopted.</li> <li>ANTENNA AMP.</li> <li>Radio signal received by rod antenna is amplified and transmitted to NAVI control unit.</li> <li>Power (antenna amp. ON signal) is supplied from NAVI control unit.</li> <li>SATELLITE RADIO ANTENNA</li> <li>Receives satellite radio waves and outputs it to NAVI control unit.</li> </ul>                                                                                                    |
| Around view monitor control unit | <ul> <li>It supplies power to front camera, rear camera, and side camera. And then it superimposes the images from each camera and outputs them to NAVI control unit.</li> <li>Superimpose the guiding line and predicted course line to the camera image that outputs to NAVI control unit.</li> <li>It performs the reception/transmission of communication signal with each camera.</li> </ul>                                                                                                    |
| Combination meter                | Receives the buzzer output signal from the around view monitor control unit via CAN communication.                                                                                                    |
| Front camera                     | <ul> <li>It inputs the power supply from around view monitor control unit and outputs the image of the vehicle front to around view monitor control unit.</li> <li>It performs the reception/transmission of the communication signal with around view monitor control unit.</li> </ul>                                                                                                    |
| Rear camera                      | <ul> <li>It inputs the power supply from around view monitor control unit and outputs the image of the vehicle rear to around view monitor control unit.</li> <li>It performs the reception/transmission of the communication signal with around view monitor control unit.</li> </ul>                                                                                                    |

# **COMPONENT PARTS**

#### < SYSTEM DESCRIPTION >

# [AUDIO WITH NAVIGATION]

| Part name                  | Description                                                                                                    |  |
|----------------------------|----------------------------------------------------------------------------------------------------|--|
| Side camera LH             | <ul> <li>It inputs the power supply from around view monitor control unit and outputs the image of the vehicle LH to around view monitor control unit.</li> <li>It performs the reception/transmission of the communication signal with around view monitor control unit.</li> </ul> |  |
| Side camera RH             | <ul> <li>It inputs the power supply from around view monitor control unit and outputs the image of the vehicle RH to around view monitor control unit.</li> <li>It performs the reception/transmission of the communication signal with around view monitor control unit.</li> </ul> |  |
| Steering angle sensor      | It is connected to the around view monitor control unit and transmits the steer-<br>ing angle sensor signal via CAN communication.                                                                                                    |  |
| USB connector and AUX jack | <ul> <li>Sound signal of auxiliary input is transmitted to NAVI control unit.</li> <li>Sound signal of USB input is transmitted to NAVI control unit.</li> </ul>                                                                                                    |  |

Ε

F

G

Н

J

Κ

L

M

AV

0

Ρ

# < SYSTEM DESCRIPTION >

# SYSTEM

System Description

INFOID:000000012202496

[AUDIO WITH NAVIGATION]

## SYSTEM DIAGRAM

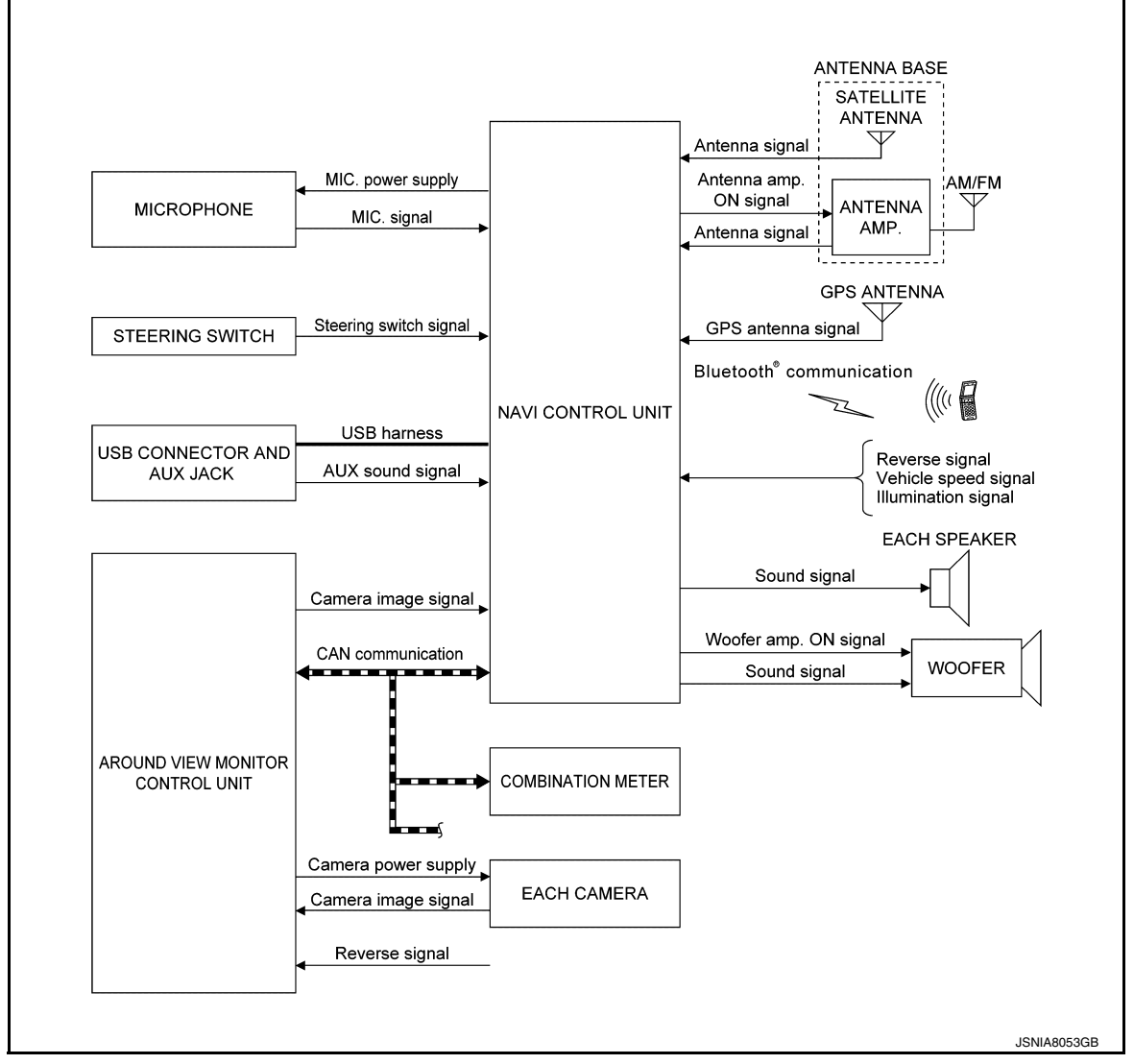

# DESCRIPTION

Refer to Owner's Manual for navigation and audio system operating instructions. Audio function and display are built into NAVI control unit.

This navigation has the following functions.

- · Map data on SD card.
- Full support for playback of music from iPod<sup>®</sup>, iPhone, and USB device.
  High resolution full color touch panel 5.8 inch "QVGA" display.
- · FM/AM digital tuner.
- USB mass storage connection.
- Satellite radio.
- Bluetooth<sup>®</sup> audio streaming.
- RDS
- POI Support is included. User POI download.
- · Hands-free phone system.
- · Around view monitor function.

iPod<sup>®</sup> is a trademark of Apple inc., registered in the U.S. and other countries.

NAVIGATION SYSTEM FUNCTION

# **AV-66**

#### < SYSTEM DESCRIPTION >

#### Description

- The navigation system can be operated by control panel of the NAVI control unit and display (touch panel) of A the NAVI control unit.
- Guide sound during the operation of the navigation system is output from NAVI control unit to front speaker.
- NAVI control unit calculates the vehicle location based on the signals from GYRO (angle speed sensor), vehicle sensor, and GPS satellite, as well as the map data from map SD card. It is displayed on display of the NAVI control unit.

#### POSITION DETECTION PRINCIPLE

The navigation system periodically calculates the vehicle's current position according to the following three signals:

- Travel distance of the vehicle as determined by the vehicle speed sensor
- Turning angle of the vehicle as determined by the gyroscope (angular velocity sensor)
- Direction of vehicle travel as determined by the GPS antenna (GPS information)

The current position of the vehicle is then identified by comparing the calculated vehicle position with map data read from the map SD card (map-matching), and indicated on the screen as a vehicle mark. More accurate data is judged and used by comparing vehicle position detection results found by the GPS with the result by map-matching.

The current vehicle position will be calculated by detecting the distance the vehicle moved from the previous calculation point and its direction.

Travel distance

Travel distance calculations are based on the vehicle speed sensor input signal. Therefore, the calculation may become incorrect as the tires wear down. To prevent this, an automatic distance correction function has been adopted.

Travel direction

Change in the travel direction of the vehicle is calculated by a gyroscope (angular velocity sensor) and a GPS antenna (GPS information). They have both advantages and disadvantages.

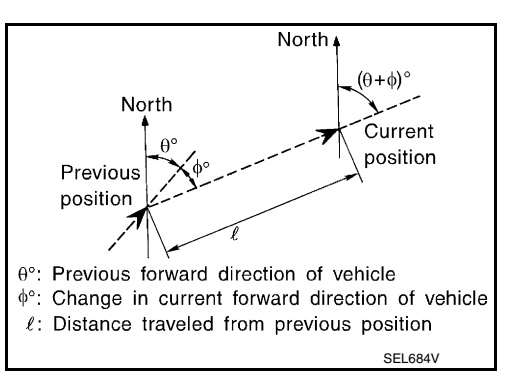

| Туре                                   | Advantage                                                          | Disadvantage                                                                                |
|----------------------------------------|--------------------------------------------------------------------|---------------------------------------------------------------------------------------------|
| Gyroscope<br>(angular velocity sensor) | Can detect the vehicle's turning angle quite accurately.           | Direction errors may accumulate when vehicle is driven for long distances without stopping. |
| GPS antenna<br>(GPS information)       | Can detect the vehicle's travel direction (North/South/East/West). | Correct direction cannot be detected when vehicle speed is low.                             |

More accurate traveling direction is detected because priorities are set for the signals from these two devices according to the situation.

#### MAP-MATCHING

Map-matching compares a current location detected by the method in the "Location Detection Principle" with a road map data from map SD card.

#### NOTE:

The road map data is based on data stored in the map SD card.

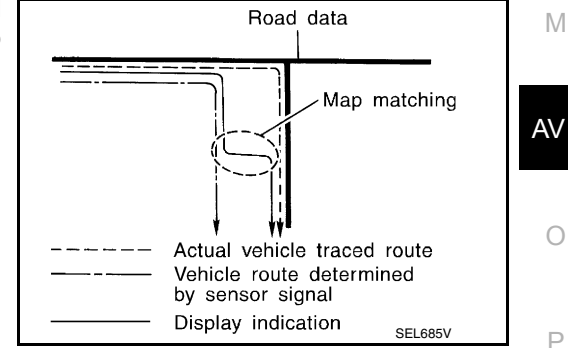

The vehicle position may not be corrected under the following circumstances and after driving for a certain time when GPS information is difficult to receive.

В

D

E

Н

Κ

#### < SYSTEM DESCRIPTION >

 In map-matching, alternative routes to reach the destination will be shown and prioritized, after the road on which the vehicle is currently driven has been judged and the vehicle mark has been repositioned.

Alternative routes will be shown in different order of priority, and the incorrect road can be avoided if there is an error in distance and/or direction.

They are of the same priority if two roads are running in parallel. Therefore, the vehicle mark may appear on either of them alternately, depending on maneuvering of the steering wheel and configuration of the road.

• Map-matching does not function correctly when a road on which the vehicle is driving is new and not recorded in the map SD card, or when road pattern stored in the map data and the actual road pattern are different due to repair.

The map-matching function may find another road and position the vehicle mark on it when driving on a road not present in the map. Then, the vehicle mark may change to it when the correct road is detected.

• Effective range for comparing the vehicle position and travel direction calculated by the distance and direction with the road data read from the map SD card is limited. Therefore, correction by map-matching is not possible when there is an excessive gap between current vehicle position and the position on the map.

#### GPS (Global Positioning System)

GPS (Global Positioning System) is developed for and is controlled by the US Department of Defense. The system utilizes GPS satellites (NAVSTAR), transmitting out radio waves while flying on an orbit around the earth at an altitude of approximately 21,000 km (13,049 mile).

The receiver calculates the travel position in three dimensions (latitude/longitude/altitude) according to the time lag of the radio waves that four or more GPS satellites transmit (three-dimensional positioning). The GPS receiver calculates the travel position in two dimensions (latitude/longitude) with the previous altitude data if the GPS receiver receives only three radio waves (two-dimensional positioning). GPS position correction is not performed while stopping the vehicle.

Accuracy of the GPS will deteriorate under the following conditions:

- In two-dimensional positioning, GPS accuracy will deteriorate when altitude of the vehicle position changes.
- The position of GPS satellite affects GPS detection precision. The position detection may not be precisely performed.
- The position detection is not performed if GPS receiver does not receive radio waves from GPS satellites. (Inside a tunnel, parking in a building, under an elevated highway etc.) GPS receiver may not receive radio waves from GPS satellites if any object is placed on the GPS antenna.

#### NOTE:

- The detection result has an error of approximately 10 m (32.81 ft) even with a high-precision three dimensional positioning.
- There may be cases when the accuracy is lowered and radio waves are stopped intentionally because the GPS satellite signal is controlled by the US trace control center.

#### AUXILIARY INPUT FUNCTION

- Sound can be output from an external device by connecting a device with USB connector and AUX jack.
- AUX sound signals are transmitted to each speaker via NAVI control unit.

# USB CONNECTION FUNCTION

• iPod<sup>®</sup> or music files in USB memory can be played.

# [AUDIO WITH NAVIGATION]

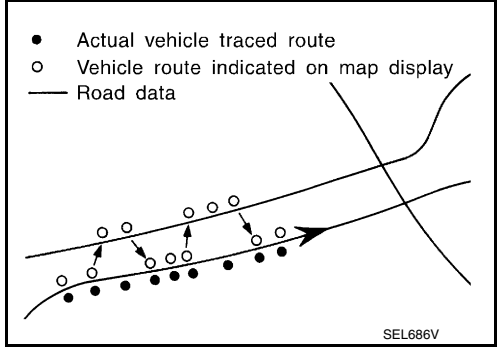

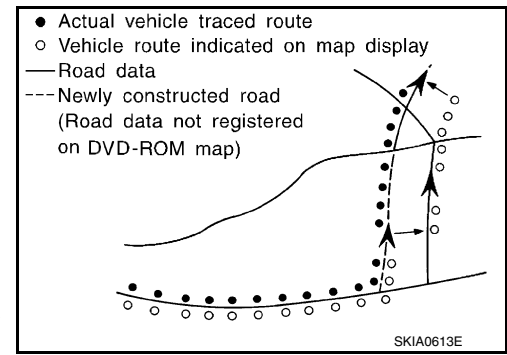

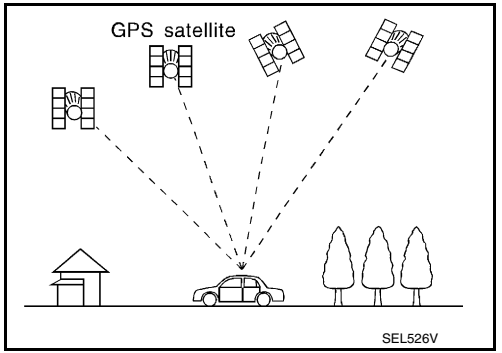

# **IAUDIO WITH NAVIGATION1**

| < SYSTEM DESCRIPTION >                                                                                                    | [AUDIO WITH NAVIGATION]                                                |    |
|----------------------------------------------------------------------------------------------------|------------------------------------------------------------------------|----|
| · Sound signals are transmitted from USB connector and AUX jack to the                                                                                                    | he NAVI control unit and to each                                       |    |
| speaker.                                                                                                    |                                                                        | А  |
| <ul> <li>iPod<sup>®</sup> is recharged when connected to USB connector and AUX jack.</li> </ul>                                                                                                    |                                                                        |    |
| iPod <sup>®</sup> is a trademark of Apple inc., registered in the U.S. and other countrie <b>NOTE:</b>                                                                                                    | 2S.                                                                    | В  |
| Use the enclosed USB harness when connecting $iPod^{\texttt{®}}$ to USB connector                                                                                                    | and AUX jack.                                                          |    |
| SPEED SENSITIVE VOLUME SYSTEM                                                                                                    |                                                                        |    |
| <ul><li>Volume level of this system gone up and down automatically in proportion</li><li>The control level can be selected by the customer.</li></ul>                                                                                                    | n to the vehicle speed.                                                | С  |
| HANDS-FREE PHONE SYSTEM                                                                                                    |                                                                        |    |
| <ul> <li>Hands-free communication can be operated by connecting to cellular pho</li> <li>Operation is performed by steering switch.</li> </ul>                                                                                                    | ne using Bluetooth <sup>®</sup> .                                      | D  |
| Guide sound that is heard during operation is output from NAVI control up                                                                                                    | nit to front speaker.                                                  | F  |
| AROUND VIEW MONITOR FUNCTION                                                                                                    |                                                                        | _  |
| • This system is equipped with wide-angle cameras on the front and rear of                                                                                                    | f the vehicle and on both right and                                    |    |
| left door mirrors. The images from front view, rear view, front-side view<br>shows the view from the top of the vehicle are displayed to monitor the view                                                                                                    | (RH side), and birds-eye view that                                     | F  |
| <ul> <li>Around view monitor control unit cuts out and expands the image receive</li> </ul>                                                                                                    | d from each camera to create each                                      |    |
| view.                                                                                                    |                                                                        | 0  |
| <ul> <li>In front view and rear view, the vehicle width, distance lines and predict<br/>and displayed. In front-side view, the vehicle distance guiding line and<br/>played</li> </ul>                                                                                                    | ve course lines are superimposed vehicle width guiding line are dis-   | G  |
| <ul> <li>The Birds-Eye view converts the images from 4 cameras into the overhe<br/>the vehicle on display. The vehicle icon that are displayed on the Birds</li> </ul>                                                                                                    | ad view and displays the status of<br>Eye view display are rendered by | Н  |
| <ul> <li>around view monitor control unit.</li> <li>Moving Object Detection (MOD) is adopted that detects moving objects adopted that detects moving objects adopted that detects adopted that detects moving objects adopted that detects adopted that detects</li></ul> | cording to camera image and noti-                                      |    |
| fies the detection result to the driver.                                                                                                    |                                                                        |    |
| Around View Monitor Screen                                                                                                    |                                                                        |    |
| • Around view monitor combines and displays the travel direction view                                                                                                    | and "Birds-Eye view", "Front-Side                                      | .1 |
| View".                                                                                                    | an diaplay Marning magaza                                              | 0  |
| are displayed in the language set at the Navigation System settings.                                                                                                    | age on display. Warning messages                                       | 1Z |
| Screen constitution                                                                                                    |                                                                        | K  |
|                                                                                                    | Front-Side view                                                        |    |
|                                                                                                    |                                                                        | L  |
|                                                                                                    |                                                                        | M  |

Front-Side view Front view or <u>||\_\_\_\_</u> or Rear view P Birds-Eye view Birds-Eye view 坈 Check surroundings for safety Vehicle icon View icon JSNIA3982GB

**Operation Description** 

- · Around view monitor operates by pressing the "CAMERA" switch or shifting the selector lever to the reverse position.
- When the selector lever is in any position other than the reverse position, the screen is switched to the around view monitor by pressing the "CAMERA" switch.

**AV-69** 

AV

Ο

Ρ

#### < SYSTEM DESCRIPTION >

- The screen is switched to the around view monitor by shifting the selector lever to the reverse position.
- In the around view monitor, Birds-Eye view, Front-side view can be switched by pressing the "CAMERA" switch.
- The around view monitor is cancelled 3 minutes after pressing the "CAMERA" switch, and then the screen
  returns to the screen before displaying the around view monitor when selector lever is in a position other
  than the reverse position.
- In the Birds-Eye view, the invisible area is displayed to show the border of 4 camera images. In addition, red fixed lines are displayed in 4 corners of the vehicle icon. After turning the ignition switch ON, the invisible area is highlighted with yellow and red fixed lines are blink only once.

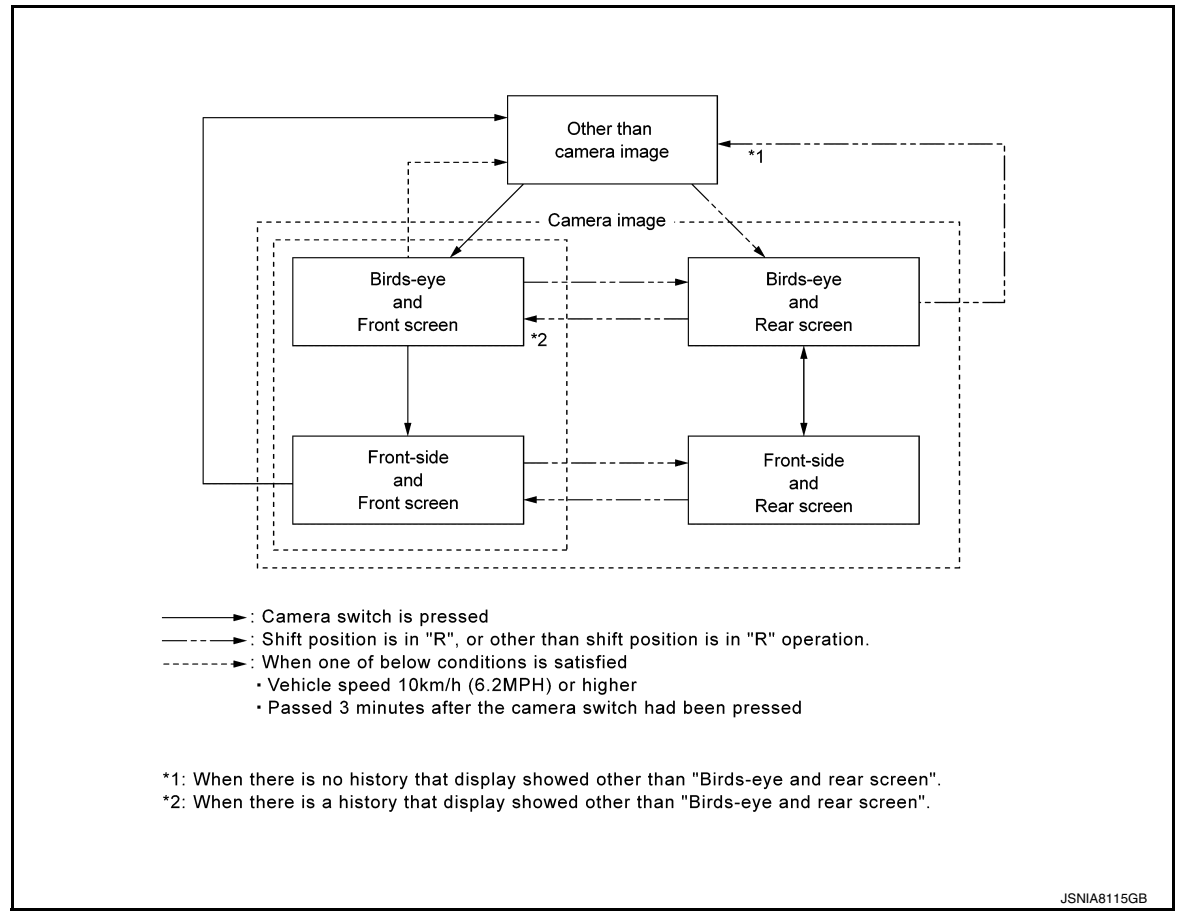

#### Around view monitor screen transition

FRONT VIEW

- The front view image is from the front camera.
- When the selector lever is in any position other than the reverse position, the front view is displayed by pressing the "CAMERA" switch. It improves the visibility of obstacles in front of the vehicle and helps driving by the images displayed from Birds-Eye view and Front-Side view.
- Display the vehicle width guiding line and vehicle distance guiding line in front view and display the predictive course line according to the steering angle.
- If the steering angle is within approximately 90 degrees, the predictive course lines on the left/right side are displayed. If the steering angle is exceeding approximately 90 degrees, only the predictive course line on the outside (in the opposite side of steering direction) is displayed.
- Around view monitor control unit receives the steering angle signal from steering angle sensor via CAN communication, and controls the direction and distance of the predictive course line.
- ON/OFF setting of predictive course line can be performed by CONSULT.

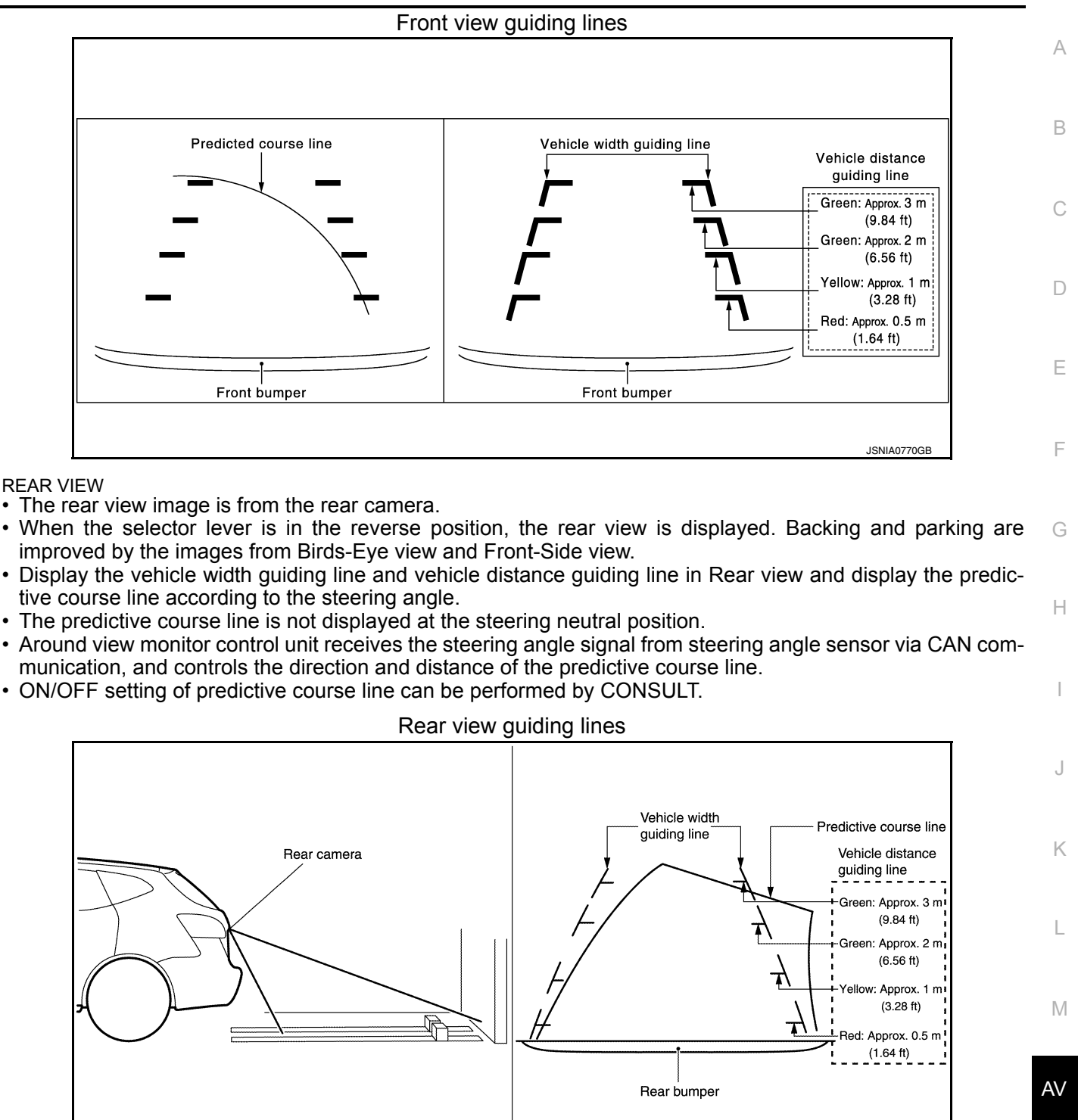

0

P

MOVING OBJECT DETECTION (MOD)

- Moving Object Detection (MOD) is a function that notifies the driver of the presence of moving objects in the area around the vehicle. MOD detects moving objects from camera image, illuminates frame of view in yellow whenever "MOD" icon is displayed in blue, and sounds buzzer in combination meter.
- MOD detects moving objects while camera image is displayed on display.
- Around view monitor control unit performs the following process when moving objects are detected.
- Superimposes yellow frame line on camera image signal and outputs them to display.
- Transmits buzzer output signal to combination meter via CAN communication so that buzzer in combination meter sounds.
- Around view monitor control unit detects moving objects from camera image according to an image recognition method called optical flow.

JSNIA4567GB

#### < SYSTEM DESCRIPTION >

- MOD does not detect a background as a moving object when the vehicle moves (when whole screen moves), but detects a moving object when an actual moving object is displayed on screen.
- Color of "MOD" icon indicates whether or not MOD is operative. "MOD" icon is displayed as shown in the following table. When MOD is operative, "MOD" icon is displayed in blue. When MOD is not operative, "MOD" icon is displayed in gray or orange. MOD icon is not displayed when MOD is off (permanent off).
- MOD illuminates frame of view in yellow and sounds buzzer, when any of the conditions in the following table are satisfied.

| Operation Condition |                                                   | View where MOD is operative |
|---------------------|---------------------------------------------------|-----------------------------|
| Shift position      | Shift position Vehicle speed                      |                             |
| P and N position    | 0 km/h (0 MPH)                                    | Birds-eye view              |
| R position          | 0 km/h (0 MPH) or more - less than 8 km/h (5 MPH) | Rear view                   |
| D position          | 0 km/h (0 MPH) or more - less than 8 km/h (5 MPH) | Front view                  |

• MOD does not operate or stops operation when any of the conditions in the following table are satisfied. "MOD" icon is displayed in gray or orange.

| Operation stop condition                       | "MOD" icon<br>color | Note                                                                                                   |
|------------------------------------------------|---------------------|----------------------------------------------------------------------------------------------------|
| Front or rear door is open.                    | Gray                | Operation of Birds-eye view stops when door is open.                                                   |
| Back door is open.                             | Gray                | Operation of Birds-eye view and rear view stops when back door is open.                                |
| Rear camera installation angle is incorrect    | Gray                | Operation of rear view stops when rear view camera installation angle is incorrect.                    |
| Front camera image is abnormal (Temporary)     | Gray                | Operation of Birds-eye view and front view stops when front camera im-<br>age is temporarily abnormal. |
| Side camera image is ab-<br>normal (Temporary) | Gray                | Operation of Birds-eye view stops when side camera image is temporarily abnormal.                      |
| Rear camera image is ab-<br>normal (Temporary) | Gray                | Operation of Birds-eye view and rear view stops when rear camera image is temporarily abnormal.        |
| System malfunction                             | Orange              | Refer to AV-93, "DTC Index"                                                                            |

FRONT-SIDE VIEW

• The front-side view image is from the side camera RH.

• In Front-Side view, display the vehicle distance guiding line and vehicle width guiding line.

#### Front-side view area and guiding line

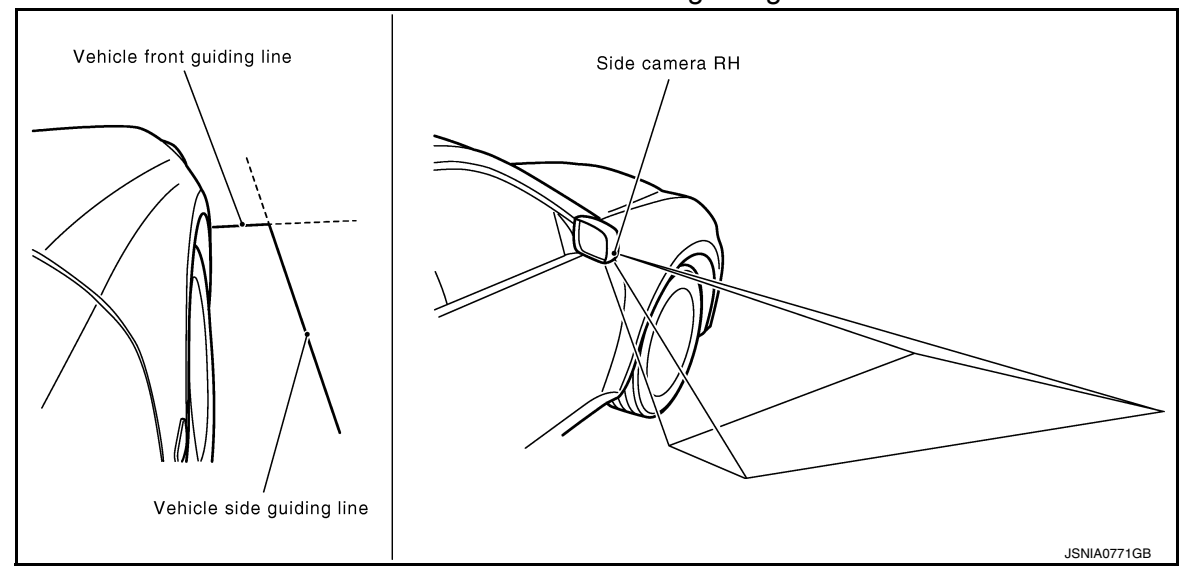

**BIRDS-EYE VIEW**
## SYSTEM

#### [AUDIO WITH NAVIGATION]

А

В

D

Ε

F

Н

Κ

L

Μ

AV

Ρ

- < SYSTEM DESCRIPTION >
- The image from the 4 cameras is cut out and converted into the overhead view, and the surroundings of the vehicle is displayed in birds-eye view.
- In Birds-Eye view, the invisible area is displayed on the image to specify the boundary of the 4 cameras.

#### Birds-Eye view display image

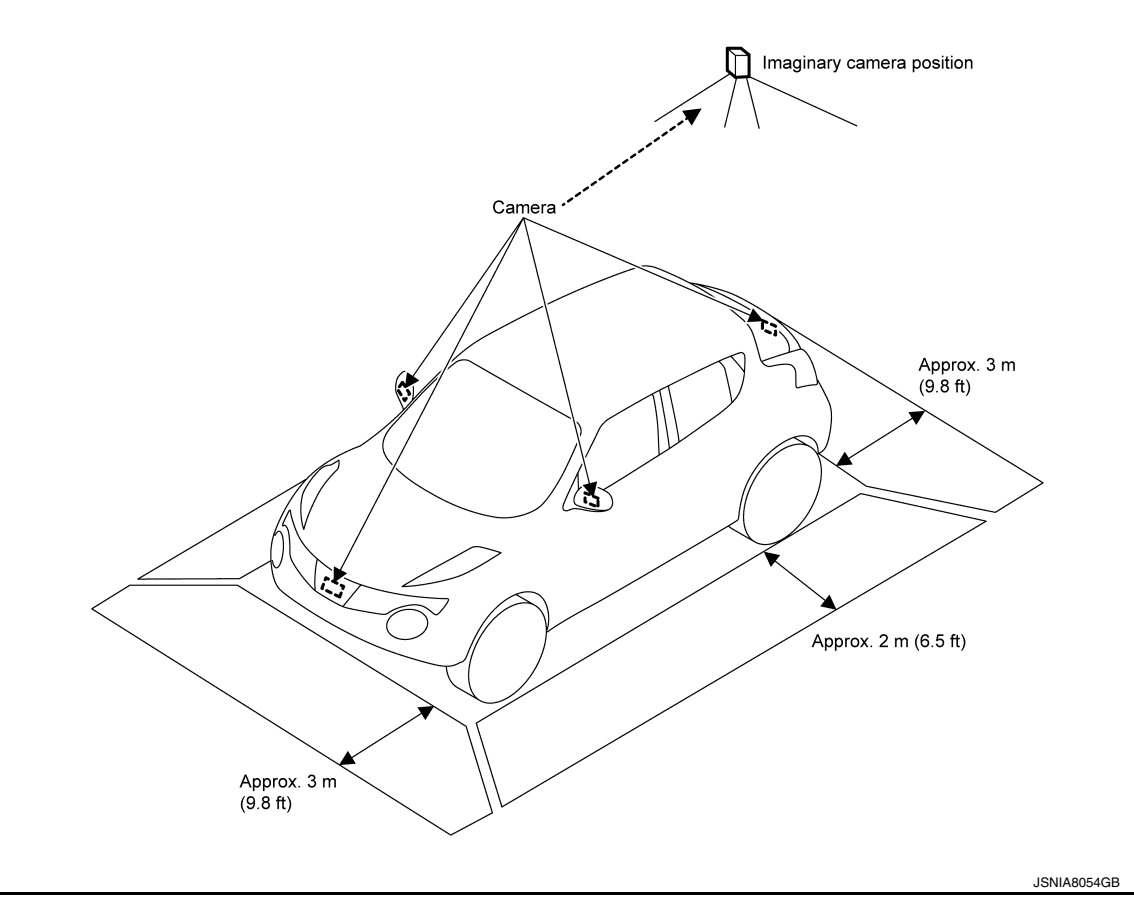

#### Birds-Eye view display area

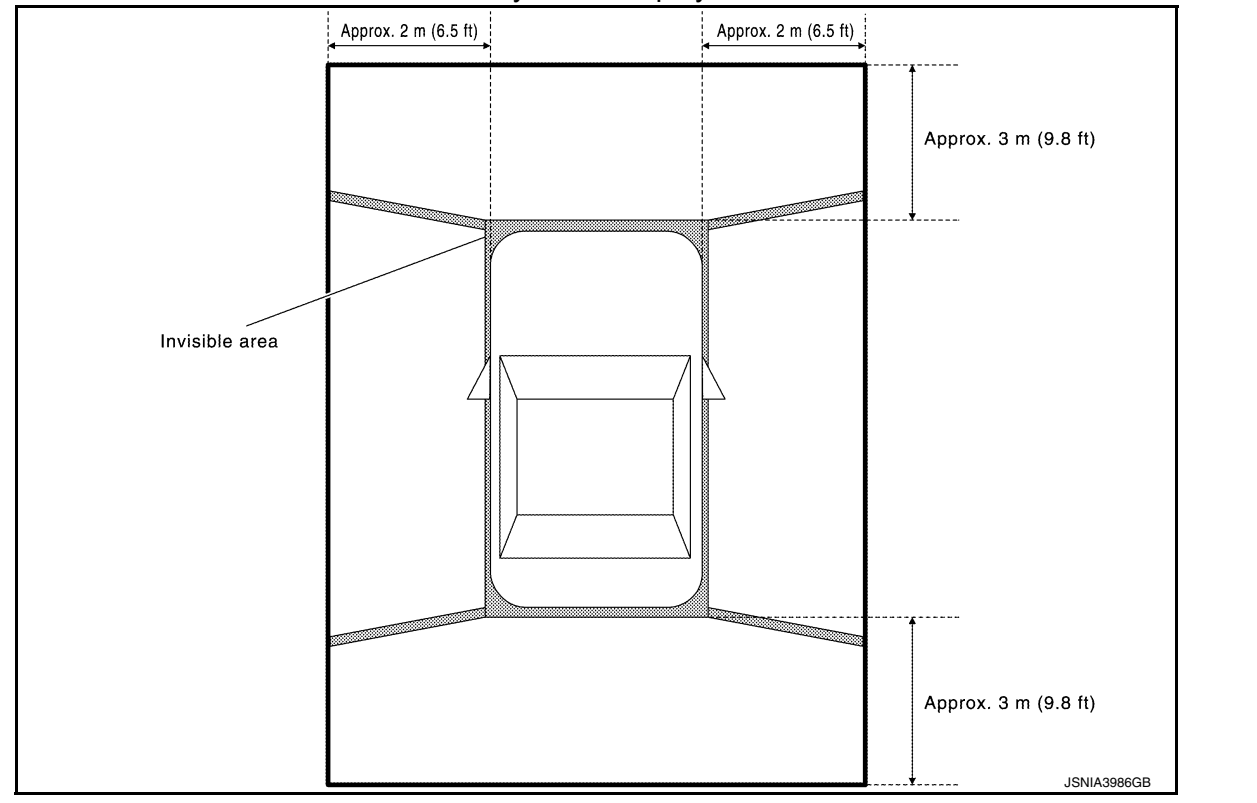

2016 JUKE

#### < SYSTEM DESCRIPTION >

#### Camera Image Operation Principle

- If the camera image calibration is incomplete, the applicable camera position is indicated as an error on the Birds-Eye view display. (Calibration operation is necessary when replacing each camera or when replacing around view monitor control unit.)
- Around view monitor control unit receives the camera switch signal via CAN communication from NAVI control unit by pressing the "CAMERA" switch.
- Around view monitor control unit that receives the camera switch signal supplies the power to each camera and inputs the camera image from each camera.
- When the selector lever is in the reverse position, around view monitor control unit receives the reverse signal, supplies the power to each camera, and inputs the camera image from each camera.
- Around view monitor control unit that receives the camera image signal from each camera cuts out the required screen for each view, superimposes the camera image, vehicle icon, guiding lines, and outputs them to the NAVI control unit.

Precautions for Vehicle Width Guide Line and Predictive Course Line Display on The Rear View Monitor Display Side distance guide lines and predictive course line on the display may be different from actual lines depending on vehicle conditions and road conditions.

#### PRECAUTIONS FOR ROAD CONDITIONS

 Since guide lines and predictive course line are drawn based on the road, a different distance may be displayed if a protruding block is present nearby.

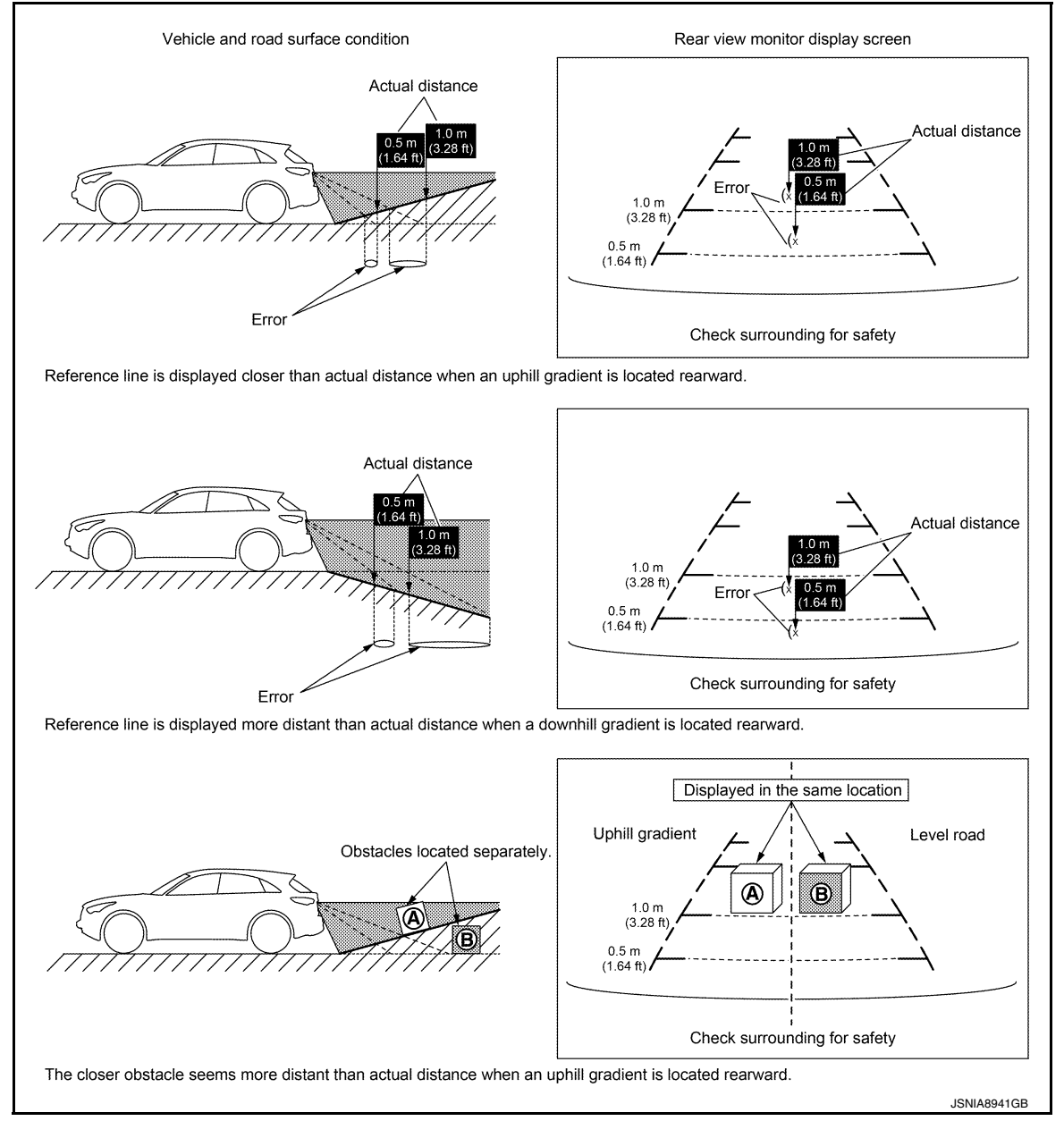

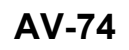

## SYSTEM

## < SYSTEM DESCRIPTION >

#### [AUDIO WITH NAVIGATION]

А

В

D

Е

F

Н

#### PRECAUTIONS FOR BLOCK

• Since guide lines and predictive course line are drawn based on the road, a different distance may be displayed if a protruding block is present nearby.

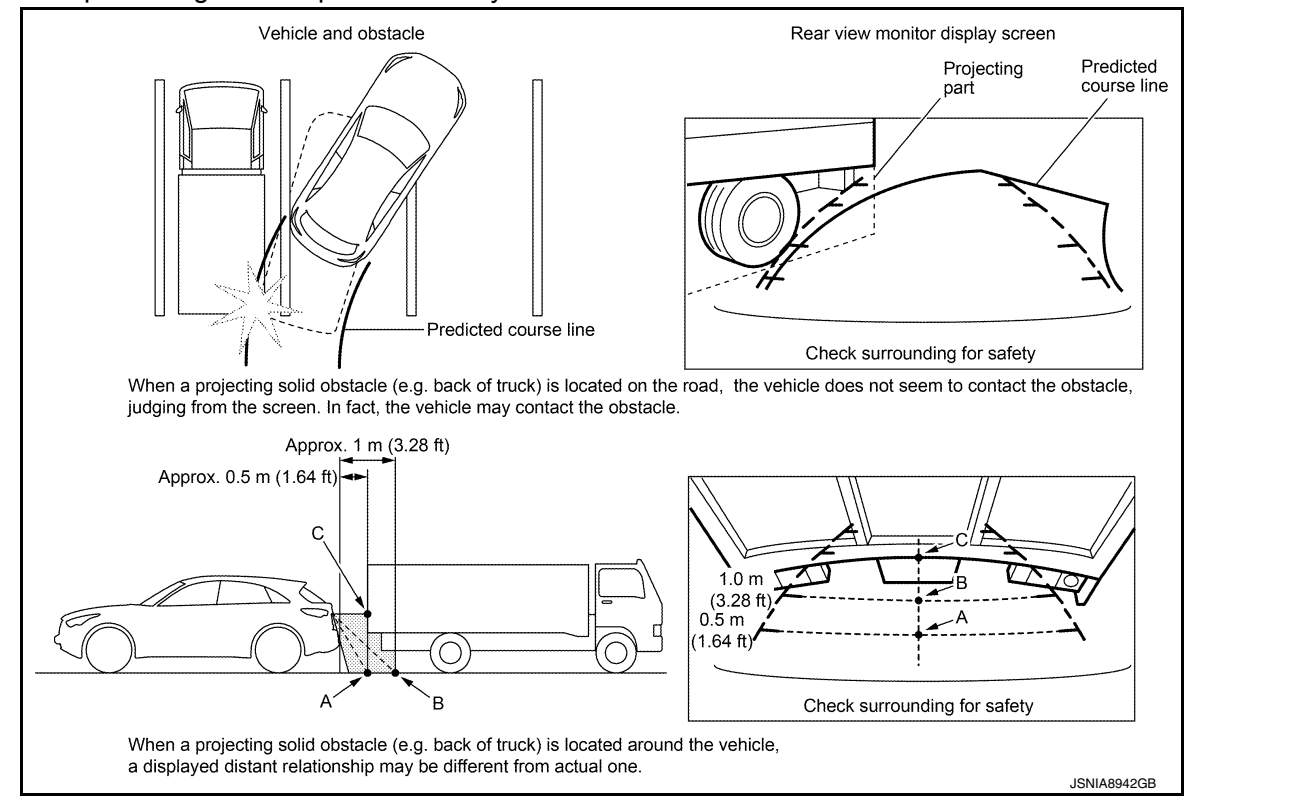

Fail-Safe (Around View Monitor Control Unit)

INFOID:000000012202497

| DTC<br>Display contents of CONSULT        | Malfunction detection condition                                                                                                    | Fail-safe condition                                                                                                   | J |
|-------------------------------------------|----------------------------------------------------------------------------------------------------|----------------------------------------------------------------------------------------------------|---|
| C1A03<br>VHCL SPEED SE CIRC               | If the vehicle speed signal (wheel speed) from<br>ABS actuator and electric unit (control unit) re-<br>ceived by the around view monitor control unit<br>via CAN communication, are inconsistent | MOD (Moving Object Detection) function is cancel                                                                      | K |
| C1A39<br>STRG SEN CIR                     | If the steering angle sensor is malfunction                                                                                                    | <ul> <li>MOD (Moving Object Detection) function is cancel</li> <li>Predicted course line is not displayed.</li> </ul> | L |
| U0122<br>VDC P-RUN DIAGNOSIS              | If around view monitor control unit detects an<br>error signal that is received from ABS actuator<br>and electric unit (control unit) via CAN commu-<br>nication                                 | MOD (Moving Object Detection) function is cancel                                                                      | M |
| U0416<br>VDC CHECKSUM DIAGNOSIS           | If around view monitor control unit detects an<br>error signal that is received from ABS actuator<br>and electric unit (control unit) via CAN commu-<br>nication                                 | A<br>MOD (Moving Object Detection) function is<br>cancel                                                              | N |
| U0428<br>ST ANGLE SENSOR CALIBRA-<br>TION | Neutral position adjustment of steering angle sensor is not complete.                                                                                                    | <ul> <li>MOD (Moving Object Detection) function is cancel</li> <li>Predicted course line is not displayed.</li> </ul> | D |

## SYSTEM

#### < SYSTEM DESCRIPTION >

## [AUDIO WITH NAVIGATION]

| DTC<br>Display contents of CONSULT        | Malfunction detection condition                                                                                                    | Fail-safe condition                                                                                                    |
|-------------------------------------------|----------------------------------------------------------------------------------------------------|----------------------------------------------------------------------------------------------------|
| U1000<br>CAN COMM CIRCUIT                 | When around view monitor control unit cannot transmit/receive CAN communication signal continuously for 2 seconds or more.                                                                                                    | <ul> <li>The following functions are stopped</li> <li>When communication of steering angle<br/>sensor signal is not normal</li> <li>Predicted course line is not displayed.</li> <li>MOD (Moving Object Detection) function is<br/>stopped.</li> <li>When communication of vehicle signal,<br/>wheel speed sensor signal, and shift signal<br/>is not normal</li> <li>MOD (Moving Object Detection) function is<br/>stopped.</li> </ul> |
| U1010<br>CONTROL UNIT (CAN)               | CAN initial diagnosis malfunction is detected.                                                                                                    | The system using the CAN communication signal does not function.                                                                                                    |
| U111A<br>REAR CAMERA IMAGE SIGNAL         | No-signal status of rear camera image signal is<br>continued for 500 ms or more while ignition<br>switch is ON.<br><b>NOTE:</b><br>Current malfunction is displayed only and is not<br>saved.                                                                                  | Camera image is not displayed (Gray screen display).                                                                                                    |
| U111B<br>SIDE CAMERA RH IMAGE SIG-<br>NAL | No-signal status of side camera RH image sig-<br>nal is continued for 500 ms or more while igni-<br>tion switch is ON.<br><b>NOTE:</b><br>Current malfunction is displayed only and is not<br>saved.                                                                           | Camera image is not displayed (Gray screen display).                                                                                                    |
| U111C<br>FRONT CAMERA IMAGE SIG-<br>NAL   | No-signal status of front camera image signal is<br>continued for 500 ms or more while ignition<br>switch is ON.<br><b>NOTE:</b><br>Current malfunction is displayed only and is not<br>saved.                                                                                 | Camera image is not displayed (Gray screen display).                                                                                                    |
| U111D<br>SIDE CAMERA LH IMAGE SIG-<br>NAL | No-signal status of side camera LH image sig-<br>nal is continued for 500 ms or more while igni-<br>tion switch is ON.<br><b>NOTE:</b><br>Current malfunction is displayed only and is not<br>saved.                                                                           | Camera image is not displayed (Gray screen display).                                                                                                    |
| U1232<br>ST ANGLE SEN CALIB               | Neutral position adjustment of steering angle<br>sensor is performed. NG signal from steering<br>angle sensor is received.                                                                                                    | <ul><li>MOD (Moving Object Detection) function is stopped.</li><li>Predicted course line is not displayed.</li></ul>                                                                                                    |
| U1304<br>CAMERA IMAGE CALIB               | <ul> <li>When camera calibration is incomplete.</li> <li>When camera information in around view<br/>monitor control unit and information read<br/>from camera are not the same.</li> <li>NOTE:</li> <li>Current malfunction is displayed only and is not<br/>saved.</li> </ul> | Unmatched icon X display (red) is displayed (applicable for unmatched camera only).                                                                                                    |
| U1305<br>CONFIG UNFINISH                  | The vehicle setting of around view monitor con-<br>trol unit is incomplete.<br><b>NOTE:</b><br>Current malfunction is displayed only and is not<br>saved.                                                                                                    | Operation is according to the vehicle setting value as default value.                                                                                                    |
| Other                                     | When around view monitor control unit is not normal.                                                                                                    | Switch to camera screen is not allowed.                                                                                                    |

# DIAGNOSIS SYSTEM (NAVI CONTROL UNIT)

## On Board Diagnosis Function

#### ON BOARD DIAGNOSIS ITEM

Description

- On-board diagnosis is performed in service test mode.
- · On-board diagnosis checks if the system operates normally.

#### On Board Diagnosis Item

#### Service test mode

| Ν                     | Node                            | Item                                                                                                    | Content                                                                                                    |
|-----------------------|---------------------------------|----------------------------------------------------------------------------------------------------|----------------------------------------------------------------------------------------------------|
| Servio                | ce version                      | _                                                                                                    | The version data of the parts is shown displayed.                                                                                               |
|                       | FM monitor                      | —                                                                                                    | The Change Mediator monitors the dy-                                                                                                    |
|                       | AM monitor                      | _                                                                                                    | namic values of the current tuner. If the<br>band is switched within the radio moni-<br>tor context, the active monitor is<br>switched as well. |
| Service radio         | SXM monitor                     | —                                                                                                    | The version data is displayed.                                                                                                    |
|                       | SXM functions                   | <ul> <li>Clear XM Chipset NVM</li> <li>Reset all XM settings</li> <li>XM CBM debug mode ON/OFF</li> <li>External Diag mode ON/OFF</li> </ul>                                                                                                    | The current system status is displayed.                                                                                                    |
| Service configuration | Destination input while driving |                                                                                                    | Destination input while driving can be<br>disabled.<br>CAUTION:<br>Once the setting is changed, the<br>original setting cannot be restored.     |
|                       | Touch Display Calibration       | _                                                                                                    | The function allows connection of the position detection accuracy of the touch panel.                                                           |
| Service system status | Running system status           | <ul> <li>SD card slot access</li> <li>Power Supply</li> <li>Speed Signal</li> <li>Direction Signal</li> <li>Illumination Signal</li> <li>GPS Antenna</li> <li>GPS tracking</li> <li>Satellites visible</li> <li>Satellites tracked</li> <li>Microphone Current</li> <li>Steer. wheel key</li> <li>Radio Antenna</li> <li>SXM Antenna</li> <li>USB Device</li> <li>iPod<sup>®</sup> firmware ver</li> <li>BT status</li> </ul> | The current system status is displayed.                                                                                                    |

С

А

INFOID:000000012202498

Ρ

## **DIAGNOSIS SYSTEM (NAVI CONTROL UNIT)**

#### < SYSTEM DESCRIPTION >

[AUDIÓ WITH NAVIGATION]

| Ν             | lode             | Item                                                                                                    | Content                                                                                                    |
|---------------|------------------|----------------------------------------------------------------------------------------------------|----------------------------------------------------------------------------------------------------|
|               | System self test | <ul> <li>Bluetooth MODULE Access<br/>Malfunction</li> <li>SD-card Access Malfunction</li> <li>Radio-Antenna Circuit Malfunc-<br/>tion</li> <li>SXM Antenna Circuit Malfunc-<br/>tion</li> <li>GPS Antenna Circuit Malfunc-<br/>tion</li> </ul> | A system self test is executed: the result<br>is stored into the error memory which is<br>shown afterwards as a list of codes of<br>the detected malfunctions.                                                                                                    |
| Test function | Speaker test     |                                                                                                    | This activates a sequence of test tone<br>outputs to the four speaker lines one af-<br>ter the other for 1 second. The frequen-<br>cy can be chosen by user selection<br>before (100 Hz and 4000 Hz).                                                                                                    |
|               | Display test     |                                                                                                    | This provides a test sequence where<br>test displays (plain colored display: e.g.<br>white, black, red, blue, green) are<br>shown one after the other. The respec-<br>tive color is shown for an indicated peri-<br>od of time (parameter). After the display<br>test, the design of the display previously<br>available is stored. While the screen<br>shows a plain colored display, a pixel<br>malfunction may be detected. |

#### METHOD OF STARTING

- 1. Start the engine.
- 2. Turn OFF audio.
- 3. While pressing the "APPS·i" switch, turn the "+, –" dial counterclockwise 3 clicks or more first, then clockwise and counterclockwise 3 clicks or more, respectively. (After the diagnosis mode starts, the initial screen of the diagnosis mode appears.)

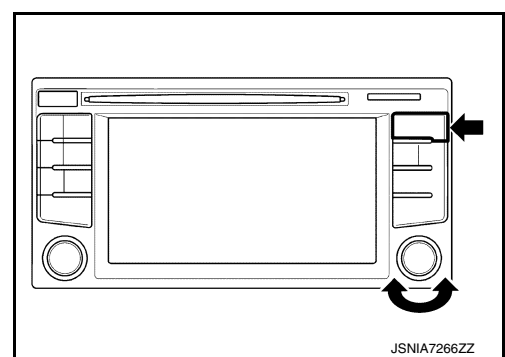

#### END ON-BOARD DIAGNOSIS Turn OFF ignition switch.

## **CONSULT** Function

INFOID:000000012202499

## CONSULT FUNCTIONS

CONSULT performs the following functions via communication with the NAVI control unit.

| Direct Diagnostic Mode | Description                                                                                                    |
|------------------------|----------------------------------------------------------------------------------------------------|
| Ecu Identification     | The NAVI control unit part number is displayed.                                                                                                    |
| Self Diagnostic Result | The NAVI control unit self diagnostic results are displayed.                                                                                          |
| Data Monitor           | The NAVI control unit input/output data is displayed in real time.                                                                                    |
| Configuration          | <ul><li>The vehicle specification can be read and saved.</li><li>The vehicle specification can be written when replacing NAVI control unit.</li></ul> |

#### ECU IDENTIFICATION

The part number of NAVI control unit is displayed.

SELF DIAGNOSTIC RESULT

#### **Revision: November 2015**

## **DIAGNOSIS SYSTEM (NAVI CONTROL UNIT)**

## < SYSTEM DESCRIPTION >

Refer to AV-86, "DTC Index".

#### DATA MONITOR

| Monitor Item [Unit]   | Description                                                                               | R |
|-----------------------|-------------------------------------------------------------------------------------------|---|
| VHCL SPD SIG [On/Off] | Indicates vehicle speed signal received from combination meter on CAN communication line. | D |
| ILLUM SIG [On/Off]    | Indicates condition of illumination signal for the NAVI control unit.                     | C |
| IGN SIG [On/Off]      | Indicates condition of ignition signal.                                                   | 0 |
| REV SIG [On/Off]      | Indicates condition of reverse signal received from BCM.                                  |   |

## CONFIGURATION

Configuration has three functions as follows.

| Function                 |                    | Description                                                                                                    | E |
|--------------------------|--------------------|----------------------------------------------------------------------------------------------------|---|
| Read/Write Configuration | Before Replace ECU | Allows the reading of vehicle specification written in NAVI control unit to store the specification in CONSULT. |   |
|                          | After Replace ECU  | Allows the writing of the vehicle information stored in CONSULT into the NAVI control unit.                     | F |
| Manual Configuration     |                    | Allows the writing of the vehicle specification into the NAVI control unit by hand.                             | G |

Н

J

Κ

L

А

D

# Μ

AV

0

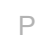

[AUDIO WITH NAVIGATION]

## DIAGNOSIS SYSTEM (AROUND VIEW MONITOR CONTROL UNIT) < SYSTEM DESCRIPTION > [AUDIO WITH NAVIGATION]

# DIAGNOSIS SYSTEM (AROUND VIEW MONITOR CONTROL UNIT)

## **CONSULT** Function

INFOID:000000012202500

#### APPLICATION ITEMS

CONSULT can display each diagnostic item using the diagnostic test modes shown as follows:

| Test mode              | Function                                                                                                    |
|------------------------|----------------------------------------------------------------------------------------------------|
| Ecu Identification     | Around view monitor control unit part number can be read.                                                                                                    |
| Self Diagnostic Result | Around view monitor control unit checks the conditions and displays memorized error.                                                                                                    |
| Data Monitor           | Around view monitor control unit input/output data in real time.                                                                                                    |
| Work support           | Changes setting of each function.                                                                                                    |
| Configuration          | <ul> <li>The vehicle specification that is written in around view monitor control unit can be displayed or stored.</li> <li>The vehicle specification can be written when around view monitor control unit is replaced.</li> </ul> |

#### ECU IDENTIFICATION

Displays the part number of around view monitor control unit.

#### SELF-DIAGNOSTIC RESULTS

- For details, refer to <u>AV-93, "DTC Index"</u>.
- In CONSULT self-diagnosis, self-diagnosis results and error history are displayed collectively.
- The current malfunction indicates "CRNT". The past malfunction indicates "PAST".
- The timing is displayed as "0" if any of the error codes [U1000] and [U1010] is detected. The counter increases by 1 if the condition is normal at the next ignition switch ON cycle.

#### Freeze Frame Data (FFD)

The following vehicle status is recorded when DTC is detected and is displayed on CONSULT.

| Item name                | Display content                                                                                                    |
|--------------------------|----------------------------------------------------------------------------------------------------|
| IGN counter<br>(0 to 39) | <ul> <li>Numerical value is displayed indicating the number of times that ignition switch is turned ON after the DTC is detected.</li> <li>When "0" is displayed, it indicates that the system is presently malfunctioning.</li> <li>When any numerical number other than "0" is displayed, it indicates that system malfunction in the past is detected, but the system is presently normal.</li> <li>NOTE:</li> <li>Each time when ignition switch turns OFF→ON, numerical number increases from 1→2→338→39.</li> <li>When number of times exceeds 39, numeric display does not increase and 39 is displayed until self-diagnosis is erased.</li> </ul> |

## DATA MONITOR

#### NOTE:

The following table includes information (items) inapplicable to this vehicle. For information (items) applicable to this vehicle, refer to CONSULT display items.

| Monitor Item             | Display  | Description                                                                                 |
|--------------------------|----------|---------------------------------------------------------------------------------------------|
| ST ANGLE SENSOR SIGNAL   | ON/OFF   | Input status of steering angle sensor signal is displayed by ON/OFF.                        |
| REVERSE SIGNAL           | ON/OFF   | Input status of reverse signal is displayed by ON/OFF in real time.                         |
| VEHICLE SPEED SIGNAL     | ON/OFF   | Input status of vehicle speed signal is displayed by ON/OFF.                                |
| CAMERA SWITCH SIGNAL     | ON/OFF   | Input status of camera switch signal is displayed by ON/OFF.                                |
| CAMERA OFF SIGNAL        | ON/OFF   | Input status of camera OFF signal is displayed by ON/OFF.                                   |
| ST ANGLE SENSOR TYPE     | Absolute | Type of steering angle sensor is displayed. ("Absolute" is displayed on this vehi-<br>cle.) |
| STEERING GEAR RATIO TYPE | Туре 0   | Type of steering gear ratio is displayed. ("Type 0" is displayed on this vehicle.)          |
| STEERING POSITION        | LHD/RHD  | Steering position is displayed.                                                             |

## DIAGNOSIS SYSTEM (AROUND VIEW MONITOR CONTROL UNIT)

#### < SYSTEM DESCRIPTION >

[AUDIO WITH NAVIGATION]

| Monitor Item                  | Display | Description                                                                     | ٨ |
|-------------------------------|---------|---------------------------------------------------------------------------------|---|
| REAR CAMERA IMAGE SIG-<br>NAL | OK/NG   | Input status of rear camera image signal is displayed by OK/NG in real time.    | A |
| F-CAMERA IMAGE SIGNAL         | OK/NG   | Input status of front camera image signal is displayed by OK/NG in real time.   | R |
| PA-SIDE CAMERA IMAGE SIG      | OK/NG   | Input status of side camera RH image signal is displayed by OK/NG in real time. | D |
| DR-SIDE CAMERA IMAGE SIG      | OK/NG   | Input status of side camera LH image signal is displayed by OK/NG in real time. |   |

#### WORK SUPPORT

| Work support item                              | Function                                                                                     |   |
|------------------------------------------------|----------------------------------------------------------------------------------------------|---|
| CALIBRATING CAMERA IMAGE<br>(FRONT CAMERA)     | Performs the calibration of front camera.                                                    | l |
| CALIBRATING CAMERA IMAGE<br>(PASS-SIDE CAMERA) | Performs the calibration of side camera RH.                                                  | E |
| CALIBRATING CAMERA IMAGE<br>(DR-SIDE CAMERA)   | Performs the calibration of side camera LH.                                                  | _ |
| CALIBRATING CAMERA IMAGE<br>(REAR CAMERA)      | Performs the calibration of rear camera.                                                     | ŀ |
| INITIALIZE CAMERA IMAGE CALI-<br>BRATION       | The calibration can be initialized to NISSAN factory shipment condition.                     | ( |
| FINE TUNING OF BIRDS-EYE VIEW                  | The confirmation and adjustment of the difference between each camera can be per-<br>formed. |   |
| SELECT LANGUAGE OF WARNING<br>MESSAGE          | Language of warning message shown during camera image display can be selected.               | ŀ |
| PREDICTIVE COURSE LINE DIS-<br>PLAY            | ON/OFF setting of predictive course line can be performed.                                   |   |
| STEERING ANGLE SENSOR AD-<br>JUSTMENT          | Steering angle sensor neutral position can be adjusted and registered.                       |   |
| NON-VIEWABLE AREA REMINDER                     | ON/OFF setting of the non-viewable area reminder can be performed.                           | , |

Calibrating Camera Image (front camera, pass-side camera, dr-side camera, and rear camera)

Perform the calibration of camera image caused by the incorrect mounting position of each camera, etc. Always perform calibration after performing the following work.

- When each camera or each camera mount (e.g. front grille, door mirror, and others) is removed
- When replacing the around view monitor control unit

Refer to <u>AV-116, "CALIBRATING CAMERA IMAGE (AROUND VIEW</u> <u>MONITOR) : Work Procedure</u>" for the calibration procedure.

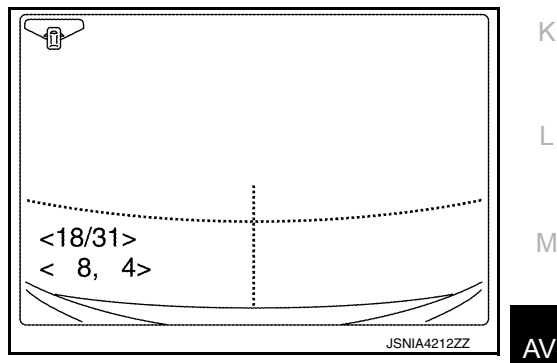

| Adjustment range      |
|-----------------------|
| Rotating direction    |
| Upper/lower direction |
| Left/right direction  |

: 31 patterns (16 on the center) : (-22) - (+22) : (-22) - (+22)

Initialize Camera Image Calibration The calibration can be initialized to NISSAN factory shipment condition.

Select Language of Warning Message No need to be selected because it can change the language on setting of Navi by customer.

Predictive Course Line Display ON/OFF setting of predictive course line can be performed.

#### **Revision: November 2015**

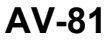

0

Ρ

#### **DIAGNOSIS SYSTEM (AROUND VIEW MONITOR CONTROL UNIT)** [AUDIO WITH NAVIGATION]

#### < SYSTEM DESCRIPTION >

Steering Angle Sensor Adjustment

Steering angle sensor neutral position can be adjusted and registered.

#### **CAUTION:**

#### For vehicles with VDC, adjust the steering angle sensor neutral position on the ABS actuator control unit side.

Non-Viewable Area Reminder

ON/OFF setting of the non-viewable area reminder can be performed.

#### CONFIGURATION

Configuration includes functions as follows.

| Fur                      | nction             | Description                                                                                                    |  |
|--------------------------|--------------------|----------------------------------------------------------------------------------------------------|--|
| Road/Write Configuration | Before Replace ECU | Allows the reading of vehicle specification written in around vie monitor control unit to store the specification in CONSULT. |  |
| Read/White Conliguration | After Replace ECU  | Allows the writing of the vehicle information stored in CONSULT into the around view monitor control unit.                    |  |
| Manual Configuration     | -                  | Allows the writing of the vehicle specification into the around view monitor control unit by hand.                            |  |

# ECU DIAGNOSIS INFORMATION NAVI CONTROL UNIT

## **Reference Value**

INFOID:000000012202501 В

А

С

F

## **TERMINAL LAYOUT**

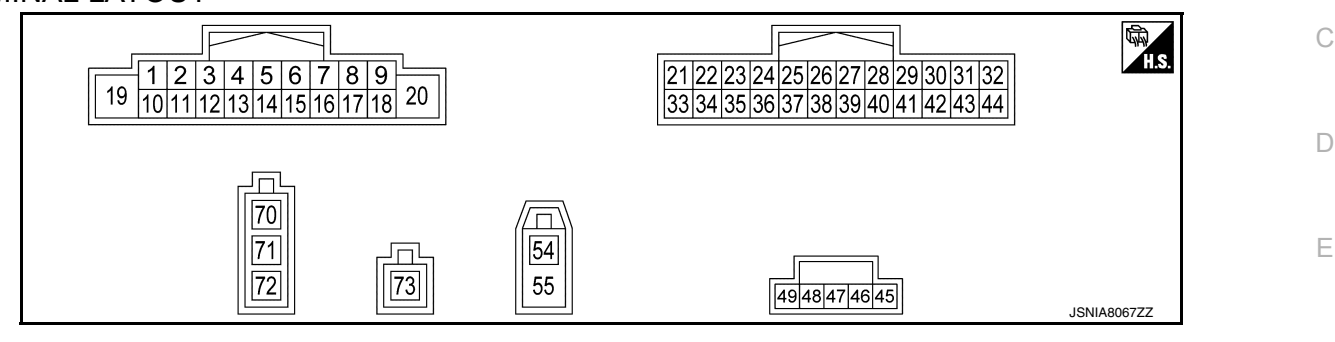

## PHYSICAL VALUES

| Terminal<br>(Wire color) |           | Description                      |                  |                            | Condition                          | Reference value                             | G  |
|--------------------------|-----------|----------------------------------|------------------|----------------------------|------------------------------------|---------------------------------------------|----|
| +                        | _         | Signal name                      | Input/<br>Output |                            | Condition                          | (Approx.)                                   |    |
| 1<br>(R)                 | Ground    | Woofer amp. ON signal            | Output           | Ignition<br>switch —<br>ON |                                    | 12.0 V                                      | Η  |
| 2<br>(W)                 | 3<br>(GR) | Sound signal front speaker<br>LH | Output           | Ignition<br>switch<br>ON   | Sound output.                      | (V)<br>1<br>0<br>-1<br>* 2ms<br>SKIB3609E   | J  |
| 4<br>(LG)                | 5<br>(V)  | Sound signal rear speaker<br>LH  | Output           | lgnition<br>switch<br>ON   | Sound output.                      | (V)<br>1<br>0<br>-1<br>• • 2ms<br>SKIB3609E | L  |
|                          |           |                                  |                  |                            | Keep pressing SOURCE switch.       | 0 V                                         | AV |
| 6                        | 15        |                                  |                  | Ignition                   | Keep pressing SEEK UP switch.      | 0.9 V                                       |    |
| (G)                      | (V)       | Steering switch signal A         | Input            | switch<br>ON               | Keep pressing SEEK<br>DOWN switch. | 1.9 V                                       | 0  |
|                          |           |                                  |                  |                            | Keep pressing TEL switch.          | 2.4 V                                       |    |
|                          |           |                                  |                  |                            | Except for above.                  | 3.3 V                                       | Ρ  |
| 7<br>(L)                 | Ground    | ACC power supply                 | Input            | Ignition<br>switch<br>ACC  |                                    | Battery voltage                             |    |
| 8<br>(L)                 |           | CAN-H                            | Input/<br>Output |                            |                                    | _                                           |    |

## [AUDIO WITH NAVIGATION]

# < ECU DIAGNOSIS INFORMATION >

| (Wire color) |            | Description                      |                  | Condition                |                                                                                     | Reference value                                                |              |              |                |                   |                    |                 |                 |                 |              |              |              |              |                                                                                     |                                                    |
|--------------|------------|----------------------------------|------------------|--------------------------|-------------------------------------------------------------------------------------|----------------------------------------------------------------|--------------|--------------|----------------|-------------------|--------------------|-----------------|-----------------|-----------------|--------------|--------------|--------------|--------------|-------------------------------------------------------------------------------------|----------------------------------------------------|
| +            | _          | Signal name                      | Input/<br>Output |                          | Condition                                                                           | (Approx.)                                                      |              |              |                |                   |                    |                 |                 |                 |              |              |              |              |                                                                                     |                                                    |
|              |            |                                  |                  | Ignition                 | <ul> <li>Lighting switch 1ST</li> <li>When meter illumination is maximum</li> </ul> | (V)<br>15<br>10<br>5<br>0<br>-2.5 ms<br>JPNIA1687GB            |              |              |                |                   |                    |                 |                 |                 |              |              |              |              |                                                                                     |                                                    |
| 9<br>(V)     | 33<br>(GR) | Illumination control signal      | Input            | switch<br>ON             | Ignition -<br>switch<br>ON                                                          | switch<br>ON                                                   | switch<br>ON | switch<br>ON | t switch<br>ON | nput switch<br>ON | Input switch<br>ON | ut switch<br>ON | ut switch<br>ON | ut switch<br>ON | switch<br>ON | switch<br>ON | switch<br>ON | switch<br>ON | <ul> <li>Lighting switch 1ST</li> <li>When meter illumination is step 11</li> </ul> | (V)<br>15<br>10<br>5<br>0<br>2.5 ms<br>JPNIA1686GB |
|              |            |                                  |                  |                          | <ul> <li>Lighting switch 1ST</li> <li>When meter illumination is minimum</li> </ul> | 0 V                                                            |              |              |                |                   |                    |                 |                 |                 |              |              |              |              |                                                                                     |                                                    |
| 10           | —          | Shield                           |                  |                          | _                                                                                   | _                                                              |              |              |                |                   |                    |                 |                 |                 |              |              |              |              |                                                                                     |                                                    |
| 11<br>(G)    | 12<br>(R)  | Sound signal front speaker<br>RH | Output           | lgnition<br>switch<br>ON | Sound output.                                                                       | (V)<br>1<br>0<br>-1<br>* 2ms<br>SKIB3609E                      |              |              |                |                   |                    |                 |                 |                 |              |              |              |              |                                                                                     |                                                    |
| 13<br>(BR)   | 14<br>(Y)  | Sound signal rear speaker<br>RH  | Output           | Ignition<br>switch<br>ON | Sound output.                                                                       | (V)<br>1<br>-1<br>-1<br>-1<br>-1<br>-1<br>-1<br>-1<br>-1<br>-1 |              |              |                |                   |                    |                 |                 |                 |              |              |              |              |                                                                                     |                                                    |
|              |            |                                  |                  |                          | Keep pressing VOL DOWN switch.                                                      | 0 V                                                            |              |              |                |                   |                    |                 |                 |                 |              |              |              |              |                                                                                     |                                                    |
| 16           | 15         | Steering switch signal B         | Input            | Ignition<br>switch       | Keep pressing VOL UP switch.                                                        | 0.9 V                                                          |              |              |                |                   |                    |                 |                 |                 |              |              |              |              |                                                                                     |                                                    |
| (K)          | (V)        | (V)                              |                  | ON                       | Keep pressing TEL END switch.                                                       | 1.9 V                                                          |              |              |                |                   |                    |                 |                 |                 |              |              |              |              |                                                                                     |                                                    |
|              |            |                                  |                  |                          | Except for above.                                                                   | 3.3 V                                                          |              |              |                |                   |                    |                 |                 |                 |              |              |              |              |                                                                                     |                                                    |
| 17<br>(P)    | _          | CAN-L                            | Input/<br>Output |                          |                                                                                     | _                                                              |              |              |                |                   |                    |                 |                 |                 |              |              |              |              |                                                                                     |                                                    |

# < ECU DIAGNOSIS INFORMATION >

## [AUDIO WITH NAVIGATION]

| Terminal<br>(Wire color) |            | Description                        |                  |                           | Opendition                                                                          | Reference value                                                                                                    | А           |
|--------------------------|------------|------------------------------------|------------------|---------------------------|-------------------------------------------------------------------------------------|----------------------------------------------------------------------------------------------------|-------------|
| +                        | -          | Signal name                        | Input/<br>Output | •                         | Condition                                                                           | (Approx.)                                                                                                    |             |
| 18<br>(Y)                | Ground     | Vehicle speed signal (8-<br>pulse) | Input            | lgnition<br>switch<br>ON  | When vehicle speed is ap-<br>prox. 40 km/h (25 MPH)                                 | NOTE:<br>The maximum voltage varies depending on the specification (destination unit).                                                                                                    | B<br>C<br>D |
| 19<br>(BR)               | Ground     | Battery power supply               | Input            | lgnition<br>switch<br>OFF | _                                                                                   | Battery voltage                                                                                                    | _           |
| 20<br>(B)                | Ground     | Ground                             | _                | lgnition<br>switch<br>ON  | _                                                                                   | _                                                                                                    | F           |
| 21<br>(G)                |            | AUX audio signal RH                | Input            |                           | _                                                                                   | _                                                                                                    | G           |
| 22<br>(Y)                | _          | AUX audio signal ground            | _                | _                         | _                                                                                   | _                                                                                                    | Н           |
| 23<br>(L)                |            | AUX audio signal LH                | Input            |                           | _                                                                                   | 0 V                                                                                                    |             |
| 25<br>(G)                | Ground     | Reverse signal                     | Input            | Ignition<br>switch<br>ON  | Shift position is in R.<br>Shift position is in other<br>than R.                    | 12.0 V<br>0 V                                                                                                    |             |
| 26<br>(BR)               | 29<br>(Y)  | Sound signal woofer                | Output           | Ignition<br>switch<br>ON  | Sound output.                                                                       | (V)<br>1<br>0<br>-1<br>• • • 2ms<br>SKIB3609E                                                                                                    | K           |
|                          |            |                                    |                  |                           | <ul> <li>Lighting switch 1ST</li> <li>When meter illumination is maximum</li> </ul> | (V)<br>15<br>10<br>5<br>0<br><b>1</b><br>5<br>0<br><b>1</b><br>1<br><b>1</b><br>1<br>1<br><b>1</b><br>1<br>1<br><b>1</b><br>1<br>1<br>1<br>1<br>1<br>1<br>1 | M<br>AV     |
| 30<br>(V)                | 33<br>(GR) | Illumination control signal        | Input            | Ignition<br>switch<br>ON  | <ul> <li>Lighting switch 1ST</li> <li>When meter illumination is step 11</li> </ul> | (V)<br>15<br>10<br>5<br>0<br><b>&gt; -</b><br><b>-</b><br><b>-</b><br><b>-</b><br><b>-</b><br><b>-</b><br><b>-</b><br><b>-</b>                                                                                                    | O<br>P      |
|                          |            |                                    |                  |                           | <ul> <li>Lighting switch 1ST</li> <li>When meter illumination is minimum</li> </ul> | 0 V                                                                                                    |             |

#### < ECU DIAGNOSIS INFORMATION >

## [AUDIO WITH NAVIGATION]

| Terminal<br>(Wire color) |        | Description                         |                  |                           | Condition                                     | Reference value                                                   |
|--------------------------|--------|-------------------------------------|------------------|---------------------------|-----------------------------------------------|-------------------------------------------------------------------|
| +                        | _      | Signal name                         | Input/<br>Output |                           | Condition                                     | (Approx.)                                                         |
| 34<br>(W)                | Ground | Microphone signal                   | Input            | lgnition<br>switch<br>ON  | Give a voice.                                 | (V)<br>2.5<br>2.0<br>1.5<br>1.0<br>0.5<br>0<br>★ 2ms<br>PKIB5037J |
| 35<br>(B)                | Ground | Microphone VCC                      | Output           | lgnition<br>switch<br>ON  | _                                             | 5.0 V                                                             |
| 36                       | —      | Shield                              |                  | _                         | _                                             | _                                                                 |
| 37                       | —      | Shield                              | -                | -                         | _                                             | _                                                                 |
| 40<br>(LG)               | Ground | Ignition signal                     | Input            | lgnition<br>switch<br>ON  | _                                             | 12.0 V                                                            |
| 41<br>(B)                | Ground | Camera image signal                 | Input            | lgnition<br>switch<br>ON  | When camera image is dis-<br>played.          | (V)<br>1<br>0<br>-1<br>-1<br>-1<br>-1<br>-1<br>-1<br>JSNIA0834GB  |
| 42                       | —      | Shield                              |                  |                           | —                                             | _                                                                 |
| 45                       | —      | V BUS signal                        | Input/<br>Output | _                         | _                                             | _                                                                 |
| 46                       | —      | USB D+ signal                       | Output           | _                         | _                                             | _                                                                 |
| 47                       | —      | USB ground                          | _                | _                         | _                                             | _                                                                 |
| 49                       | _      | USB D– signal                       | Input/<br>Output | _                         | _                                             | _                                                                 |
| 54                       | Ground | GPS antenna signal                  | Input            | lgnition<br>switch<br>ON  | Not connected to GPS an-<br>tenna connector.  | 5.0 V                                                             |
| 55                       | —      | Shield                              |                  | _                         | —                                             | _                                                                 |
| 70                       | Ground | Antenna amp. ON signal              | Output           | Ignition<br>switch<br>ACC | _                                             | 12.0 V                                                            |
| 71                       |        | Antenna signal                      | Input            |                           |                                               |                                                                   |
| 73                       |        | Satellite radio antenna sig-<br>nal | Input            |                           | Not connected to satellite antenna connector. | 5.0 V                                                             |

## **DTC** Index

INFOID:000000012202502

| DTC   | Display item               | Refer to                                             |
|-------|----------------------------|------------------------------------------------------|
| U1000 | CAN COMM CIRC [U1000]      | AV-128, "NAVI CONTROL UNIT :<br>Diagnosis Procedure" |
| U1010 | CONTROL UNIT (CAN) [U1010] | AV-130, "NAVI CONTROL UNIT : DTC Log-<br>ic"         |
| U1200 | Cont Unit [U1200]          | AV-143. "DTC Logic"                                  |

#### **Revision: November 2015**

#### < ECU DIAGNOSIS INFORMATION >

## [AUDIO WITH NAVIGATION]

| DTC   | Display item                         | Refer to                      |
|-------|--------------------------------------|-------------------------------|
| U1217 | BLUETOOTH MODULE [U1217]             | AV-144, "DTC Logic"           |
| U1229 | iPod CERTIFICATION [U1229]           | AV-145, "DTC Logic"           |
| U1244 | GPS ANTENNA CONN [U1244]             | AV-147, "Diagnosis Procedure" |
| U1258 | SATELLITE RADIO ANTENNA [U1258]      | AV-148, "Diagnosis Procedure" |
| U1263 | USB OVERCURRENT [U1263]              | AV-149, "Diagnosis Procedure" |
| U1264 | ANTENNA AMP TERMINAL [U1264]         | AV-150, "Diagnosis Procedure" |
| U12AA | CONFIGURATION ERROR [U12AA]          | AV-151, "DTC Logic"           |
| U12AB | FM ANTENNA ERROR [U12AB]             | AV-152, "DTC Logic"           |
| U12AC | DISPLAY TEMPERATURE TOO HIGH [U12AC] | AV-153, "DTC Logic"           |
| U12AD | ECU TEMPERATURE TOO HIGH [U12AD]     | AV-154, "DTC Logic"           |
| U12AE | INTERNAL AMP TEMP WARNING [U12AE]    | AV-155. "DTC Logic"           |
| U12AF | CD MECHANISM TEMP WARNING [U12AF]    | AV-156, "DTC Logic"           |
| U12B0 | SUPPLY VOLTAGE UNDER 9V [U12B0]      | AV-157, "DTC Logic"           |
| U12B1 | SUPPLY VOLTAGE OVER 16V [U12B1]      | AV-158, "DTC Logic"           |

G

Н

J

Κ

L

Μ

AV

0

Ρ

#### < ECU DIAGNOSIS INFORMATION >

# AROUND VIEW MONITOR CONTROL UNIT

#### **Reference Value**

#### VALUES ON THE DIAGNOSIS TOOL

#### NOTE:

The following table includes information (items) inapplicable to this vehicle. For information (items) applicable to this vehicle, refer to CONSULT display items.

CONSULT MONITOR ITEM

| Monitor Item                           |                       | Condition                                                  | Value/Status |
|----------------------------------------|-----------------------|------------------------------------------------------------|--------------|
| ST ANGLE SENSOR SIGNAL                 | Ignition switch       | Steering angle sensor signal is input condi-<br>tion.      | ON           |
|                                        | ON                    | Except for above                                           | OFF          |
|                                        | Ignition switch       | Shift position is in "R"                                   | ON           |
| REVERSE SIGNAL                         | ON                    | Other than shift position is in "R"                        | OFF          |
|                                        | Ignition switch       | Vehicle speed signal is input condition.                   | ON           |
| VEHICLE SPEED SIGNAL                   | ON                    | Except for above                                           | OFF          |
|                                        | Ignition switch       | Pressing the "CAMERA" switch                               | ON           |
| CAMERA SWITCH SIGNAL                   | ON                    | Except for above                                           | OFF          |
| CAMERA OFE SIGNAL                      | Ignition switch       | While camera image is not indicated.                       | ON           |
|                                        | ON                    | While camera image is indicated.                           | OFF          |
| ST ANGLE SENSOR TYPE <sup>*2</sup>     | Ignition switch<br>ON | _                                                          | Absolute     |
| STEERING GEAR RATIO TYPE <sup>*3</sup> | Ignition switch<br>ON | _                                                          | Туре 0       |
|                                        | Ignition switch       | LHD models                                                 | LHD          |
| STEERING FOSITION                      | ON                    | RHD models                                                 | RHD          |
|                                        | Ignition switch       | Input status of rear camera image signal is normal.        | ОК           |
| REAR CAMERA IMAGE SIGNAL               | ON                    | Input status of rear camera image signal is not normal.    | NG           |
|                                        | Ignition switch       | Input status of front camera image signal is normal.       | ОК           |
| F-CAIVIERA IIVIAGE SIGNAL              | ON                    | Input status of front camera image signal is not normal.   | NG           |
|                                        | Ignition switch       | Input status of side camera RH image signal is normal.     | ОК           |
| FA-SIDE CAMERA IMAGE SIG               | ON                    | Input status of side camera RH image signal is not normal. | NG           |
|                                        | Ignition switch       | Input status of side camera LH image signal is normal.     | ОК           |
|                                        | ON                    | Input status of side camera LH image signal is not normal. | NG           |

• \*1: Once the signal is input, it remains ON indication until CONSULT is finished.

• \*2: "Absolute" is always indicated on this vehicle.

• \*3: "Type 0" is always indicated on this vehicle.

INFOID:000000012202503

[AUDIO WITH NAVIGATION]

### < ECU DIAGNOSIS INFORMATION >

## [AUDIO WITH NAVIGATION]

А

В

С

D

## **TERMINAL LAYOUT**

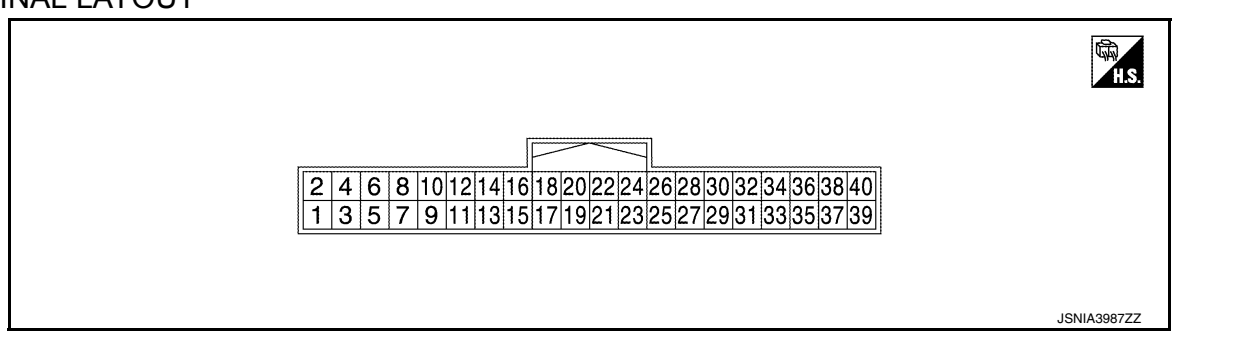

## PHYSICAL VALUES

| Terminal<br>(Wire color) |           | Description                                     |                              |                               | Condition                                                                                   | Standard                                                  | Reference value                                                           |
|--------------------------|-----------|-------------------------------------------------|------------------------------|-------------------------------|---------------------------------------------------------------------------------------------|-----------------------------------------------------------|---------------------------------------------------------------------------|
| +                        | _         | Signal name                                     | Signal name Input/<br>Output |                               | Condition                                                                                   | Standard                                                  | (Approx.)                                                                 |
| 3                        |           | Shield                                          |                              | —                             | —                                                                                           | _                                                         | —                                                                         |
| 4<br>(B)                 | 3         | Camera image sig-<br>nal                        | Output                       | lgni-<br>tion<br>switch<br>ON | At camera image is displayed.                                                               | Waveform ac-<br>cording to cam-<br>era image is<br>input. | (V)<br>1<br>0<br>-1<br>-1<br>-1<br>-1<br>-1<br>-1<br>-1<br>-1<br>-1<br>-1 |
| 5<br>(LG)                | Ground    | Front camera<br>ground                          | _                            | Igni-<br>tion<br>switch<br>ON | _                                                                                           | _                                                         | 0 V                                                                       |
| 6<br>(R)                 | 5<br>(LG) | Front camera power<br>supply                    | Output                       | lgni-<br>tion<br>switch<br>ON | "CAMERA"<br>switch (around<br>view monitor<br>switch) is ON or<br>shift position is<br>"R". | 3.5 V or more                                             | 6.0 V                                                                     |
| 7                        |           | Shield                                          |                              | _                             |                                                                                             |                                                           | _                                                                         |
| 8<br>(V)                 | 7         | Front camera image<br>signal                    | Input                        | lgni-<br>tion<br>switch<br>ON | "CAMERA"<br>switch (around<br>view monitor<br>switch) is ON or<br>shift position is<br>"R". | Waveform ac-<br>cording to cam-<br>era image is<br>input. | (V)<br>1<br>0<br>-1<br>-1<br>-1<br>-1<br>-1<br>-1<br>-1<br>-1<br>-1<br>-1 |
| 9<br>(G)                 | Ground    | Side camera pas-<br>senger side ground          | _                            | lgni-<br>tion<br>switch<br>ON | _                                                                                           | _                                                         | 0 V                                                                       |
| 10<br>(L)                | 9<br>(G)  | Side camera pas-<br>senger side power<br>supply | Output                       | lgni-<br>tion<br>switch<br>ON | "CAMERA"<br>switch (around<br>view monitor<br>switch) is ON or<br>shift position is<br>"R". | 3.5 V or more                                             | 6.0 V                                                                     |
| 11                       |           | Shield                                          | _                            |                               | _                                                                                           | _                                                         |                                                                           |

#### < ECU DIAGNOSIS INFORMATION >

[AUDIO WITH NAVIGATION]

| vire<br>(Wire) | minai<br>e color) | Description                                     |                  |                               |                                                                                             | Chandard                                                  | Reference value                                                           |
|----------------|-------------------|-------------------------------------------------|------------------|-------------------------------|---------------------------------------------------------------------------------------------|-----------------------------------------------------------|---------------------------------------------------------------------------|
| +              | _                 | Signal name                                     | Input/<br>Output |                               | Condition                                                                                   | Standard                                                  | (Approx.)                                                                 |
| 12<br>(Y)      | 11                | Side camera pas-<br>senger side image<br>signal | Input            | lgni-<br>tion<br>switch<br>ON | "CAMERA"<br>switch (around<br>view monitor<br>switch) is ON or<br>shift position is<br>"R". | Waveform ac-<br>cording to cam-<br>era image is<br>input. | (V)<br>1<br>0<br>-1<br>-1<br>-1<br>-1<br>-1<br>-1<br>-1<br>-1<br>-1<br>-1 |
| 13<br>(B)      | Ground            | Side camera driver side ground                  | _                | lgni-<br>tion<br>switch<br>ON | _                                                                                           | _                                                         | 0 V                                                                       |
| 14<br>(W)      | 13<br>(B)         | Side camera driver side power supply            | Output           | lgni-<br>tion<br>switch<br>ON | "CAMERA"<br>switch (around<br>view monitor<br>switch) is ON or<br>shift position is<br>"R". | 3.5 V or more                                             | 6.0 V                                                                     |
| 15             | —                 | Shield                                          |                  |                               |                                                                                             |                                                           | —                                                                         |
| 16<br>(R)      | 15                | Side camera driver<br>side image signal         | Input            | lgni-<br>tion<br>switch<br>ON | "CAMERA"<br>switch (around<br>view monitor<br>switch) is ON or<br>shift position is<br>"R". | Waveform ac-<br>cording to cam-<br>era image is<br>input. | (V)<br>1<br>0<br>-1<br>-1<br>-1<br>-1<br>-1<br>-1<br>-1<br>JSNIA0834GB    |
| 17<br>(L)      | Ground            | Rear camera<br>ground                           | _                | lgni-<br>tion<br>switch<br>ON | _                                                                                           | _                                                         | 0 V                                                                       |
| 18<br>(LG)     | 17<br>(L)         | Rear camera power supply                        | Output           | lgni-<br>tion<br>switch<br>ON | "CAMERA"<br>switch (around<br>view monitor<br>switch) is ON or<br>shift position is<br>"R". | 3.5 V or more                                             | 6.0 V                                                                     |
| 19             | —                 | Shield                                          |                  | _                             |                                                                                             |                                                           | _                                                                         |
| 20<br>(V)      | 19                | Rear camera image<br>signal                     | Input            | lgni-<br>tion<br>switch<br>ON | "CAMERA"<br>switch (around<br>view monitor<br>switch) is ON or<br>shift position is<br>"R". | Waveform ac-<br>cording to cam-<br>era image is<br>input. | (V)<br>1<br>0<br>-1<br>-1<br>-1<br>-1<br>-1<br>-1<br>-1<br>-1<br>-1<br>-1 |
| 24<br>(P)      | _                 | CAN-L                                           | Input/<br>Output | _                             | _                                                                                           |                                                           | _                                                                         |
| 26<br>(L)      | —                 | CAN-H                                           | Input/<br>Output | —                             | —                                                                                           | —                                                         | _                                                                         |
| 32<br>(G)      | Ground            | Reverse signal                                  | Input            | lgni-<br>tion<br>switch       | Shift position is in<br>"R"<br>Other than shift                                             | 7.0 V or more                                             | 12.0 V                                                                    |
| 1              |                   |                                                 |                  | ON                            | position is in "R"                                                                          | 3.0 V or less                                             | 0 V                                                                       |

**Revision: November 2015** 

#### < ECU DIAGNOSIS INFORMATION >

[AUDIO WITH NAVIGATION]

| (Wire color) |        | Description     |                            |                               | Condition | Standard      | Reference value | A |
|--------------|--------|-----------------|----------------------------|-------------------------------|-----------|---------------|-----------------|---|
| +            | -      | Signal name     | Input/<br>Jnal name Output |                               | Condition | otandard      | (Approx.)       |   |
| 39<br>(B)    | Ground | Ground          |                            | Igni-<br>tion<br>switch<br>ON | _         | _             | 0 V             | B |
| 40<br>(LG)   | Ground | Ignition signal | Input                      | lgni-<br>tion<br>switch<br>ON | _         | 7.0 V or more | Battery voltage | D |

## Fail-Safe (Around View Monitor Control Unit)

INFOID:000000012202504

Ε

| DTC<br>Display contents of CONSULT        | Malfunction detection condition                                                                                                    | Fail-safe condition                                                                                                    |
|-------------------------------------------|----------------------------------------------------------------------------------------------------|----------------------------------------------------------------------------------------------------|
| C1A03<br>VHCL SPEED SE CIRC               | If the vehicle speed signal (wheel speed) from<br>ABS actuator and electric unit (control unit) re-<br>ceived by the around view monitor control unit<br>via CAN communication, are inconsistent | MOD (Moving Object Detection) function is cancel                                                                                                    |
| C1A39<br>STRG SEN CIR                     | If the steering angle sensor is malfunction                                                                                                    | <ul> <li>MOD (Moving Object Detection) function is cancel</li> <li>Predicted course line is not displayed.</li> </ul>                                                                                                    |
| U0122<br>VDC P-RUN DIAGNOSIS              | If around view monitor control unit detects an<br>error signal that is received from ABS actuator<br>and electric unit (control unit) via CAN commu-<br>nication                                 | MOD (Moving Object Detection) function is cancel                                                                                                    |
| U0416<br>VDC CHECKSUM DIAGNOSIS           | If around view monitor control unit detects an<br>error signal that is received from ABS actuator<br>and electric unit (control unit) via CAN commu-<br>nication                                 | MOD (Moving Object Detection) function is cancel                                                                                                    |
| U0428<br>ST ANGLE SENSOR CALIBRA-<br>TION | Neutral position adjustment of steering angle sensor is not complete.                                                                                                    | <ul> <li>MOD (Moving Object Detection) function is cancel</li> <li>Predicted course line is not displayed.</li> </ul>                                                                                                    |
| U1000<br>CAN COMM CIRCUIT                 | When around view monitor control unit cannot transmit/receive CAN communication signal continuously for 2 seconds or more.                                                                       | <ul> <li>The following functions are stopped</li> <li>When communication of steering angle<br/>sensor signal is not normal</li> <li>Predicted course line is not displayed.</li> <li>MOD (Moving Object Detection) function is<br/>stopped.</li> <li>When communication of vehicle signal,<br/>wheel speed sensor signal, and shift signal<br/>is not normal</li> <li>MOD (Moving Object Detection) function is<br/>stopped.</li> </ul> |
| U1010<br>CONTROL UNIT (CAN)               | CAN initial diagnosis malfunction is detected.                                                                                                    | The system using the CAN communication signal does not function.                                                                                                    |
| U111A<br>REAR CAMERA IMAGE SIGNAL         | No-signal status of rear camera image signal is<br>continued for 500 ms or more while ignition<br>switch is ON.<br><b>NOTE:</b><br>Current malfunction is displayed only and is not<br>saved.    | Camera image is not displayed (Gray screen display).                                                                                                    |

#### < ECU DIAGNOSIS INFORMATION >

[AUDIO WITH NAVIGATION]

| DTC<br>Display contents of CONSULT        | Malfunction detection condition                                                                                                    | Fail-safe condition                                                                                                    |
|-------------------------------------------|----------------------------------------------------------------------------------------------------|----------------------------------------------------------------------------------------------------|
| U111B<br>SIDE CAMERA RH IMAGE SIG-<br>NAL | No-signal status of side camera RH image sig-<br>nal is continued for 500 ms or more while igni-<br>tion switch is ON.<br><b>NOTE:</b><br>Current malfunction is displayed only and is not<br>saved.                                                                           | Camera image is not displayed (Gray screen display).                                                                        |
| U111C<br>FRONT CAMERA IMAGE SIG-<br>NAL   | No-signal status of front camera image signal is<br>continued for 500 ms or more while ignition<br>switch is ON.<br><b>NOTE:</b><br>Current malfunction is displayed only and is not<br>saved.                                                                                 | Camera image is not displayed (Gray screen display).                                                                        |
| U111D<br>SIDE CAMERA LH IMAGE SIG-<br>NAL | No-signal status of side camera LH image sig-<br>nal is continued for 500 ms or more while igni-<br>tion switch is ON.<br><b>NOTE:</b><br>Current malfunction is displayed only and is not<br>saved.                                                                           | Camera image is not displayed (Gray screen display).                                                                        |
| U1232<br>ST ANGLE SEN CALIB               | Neutral position adjustment of steering angle<br>sensor is performed. NG signal from steering<br>angle sensor is received.                                                                                                    | <ul> <li>MOD (Moving Object Detection) function is<br/>stopped.</li> <li>Predicted course line is not displayed.</li> </ul> |
| U1304<br>CAMERA IMAGE CALIB               | <ul> <li>When camera calibration is incomplete.</li> <li>When camera information in around view<br/>monitor control unit and information read<br/>from camera are not the same.</li> <li>NOTE:</li> <li>Current malfunction is displayed only and is not<br/>saved.</li> </ul> | Unmatched icon X display (red) is displayed (applicable for unmatched camera only).                                         |
| U1305<br>CONFIG UNFINISH                  | The vehicle setting of around view monitor con-<br>trol unit is incomplete.<br><b>NOTE:</b><br>Current malfunction is displayed only and is not<br>saved.                                                                                                    | Operation is according to the vehicle setting value as default value.                                                       |
| Other                                     | When around view monitor control unit is not normal.                                                                                                    | Switch to camera screen is not allowed.                                                                                     |

## **DTC Inspection Priority Chart**

INFOID:000000012202505

If multiple DTCs are detected simultaneously, check them one by one depending on the following DTC inspection priority chart.

| Priority | Detected items (DTC)                                                                                                    |
|----------|----------------------------------------------------------------------------------------------------|
| 1        | U1305: CONFIG UNFINISH                                                                                                    |
| 2        | U1000: CAN COMM CIRCUIT     U1010: CONTROL UNIT (CAN)                                                                                                    |
| 3        | <ul> <li>C1A39: STRG SEN CIR</li> <li>U0122: VDC P-RUN DIAGNOSIS</li> <li>U0416: VDC CHECKSUM DIAGNOSIS</li> <li>U0428: ST ANGLE SENSOR CALIBRATION</li> <li>U111A: REAR CAMERA IMAGE SIGNAL</li> <li>U111B: SIDE CAMERA RH IMAGE SIGNAL</li> <li>U111C: FRONT CAMERA IMAGE SIGNAL</li> <li>U111D: SIDE CAMERA LH IMAGE SIGNAL</li> <li>U11232: ST ANGLE SEN CALIB</li> <li>U1304: CAMERA IMAGE CALIB</li> </ul> |
| 4        | C1A03: VHCL SPEED SE CIRC                                                                                                    |

< ECU DIAGNOSIS INFORMATION >

[AUDIO WITH NAVIGATION]

## DTC Index

INFOID:000000012202506

А

| DTC   | CONSULT display             | Refer to                                                         |
|-------|-----------------------------|------------------------------------------------------------------|
| C1A03 | VHCL SPEED SE CIRC          | AV-123. "DTC Logic"                                              |
| C1A39 | STRG CIRCUIT                | AV-124, "DTC Logic"                                              |
| U0122 | VDC P-RUN DIAGNOSIS         | AV-125, "DTC Logic"                                              |
| U0416 | VDC CHECKSUM DIAGNOSIS      | AV-126, "DTC Logic"                                              |
| U0428 | ST ANGLE SENSOR CALIBRATION | AV-127, "DTC Logic"                                              |
| U1000 | CAN COMM CIRCUIT            | AV-128, "AROUND VIEW MONI-<br>TOR CONTROL UNIT : DTC Log-<br>ic" |
| U1010 | CONTROL UNIT (CAN)          | AV-130. "AROUND VIEW MONI-<br>TOR CONTROL UNIT : DTC Log-<br>ic" |
| U111A | REAR CAMERA IMAGE SIGNAL    | AV-131, "DTC Logic"                                              |
| U111B | SIDE CAMERA RH IMAGE SIGNAL | AV-134, "DTC Logic"                                              |
| U111C | FRONT CAMERA IMAGE SIGNAL   | AV-137, "DTC Logic"                                              |
| U111D | SIDE CAMERA LH IMAGE SIGNAL | AV-140, "DTC Logic"                                              |
| U1232 | ST ANGLE SEN CALIB          | AV-146, "DTC Logic"                                              |
| U1304 | CAMERA IMAGE CALIB          | AV-159, "DTC Logic"                                              |
| U1305 | CONFIG UNFINISH             | AV-160, "DTC Logic"                                              |

J

Κ

M

AV

0

Ρ

## [AUDIO WITH NAVIGATION]

INFOID:000000012202507

# WIRING DIAGRAM NAVIGATION SYSTEM

# Wiring Diagram

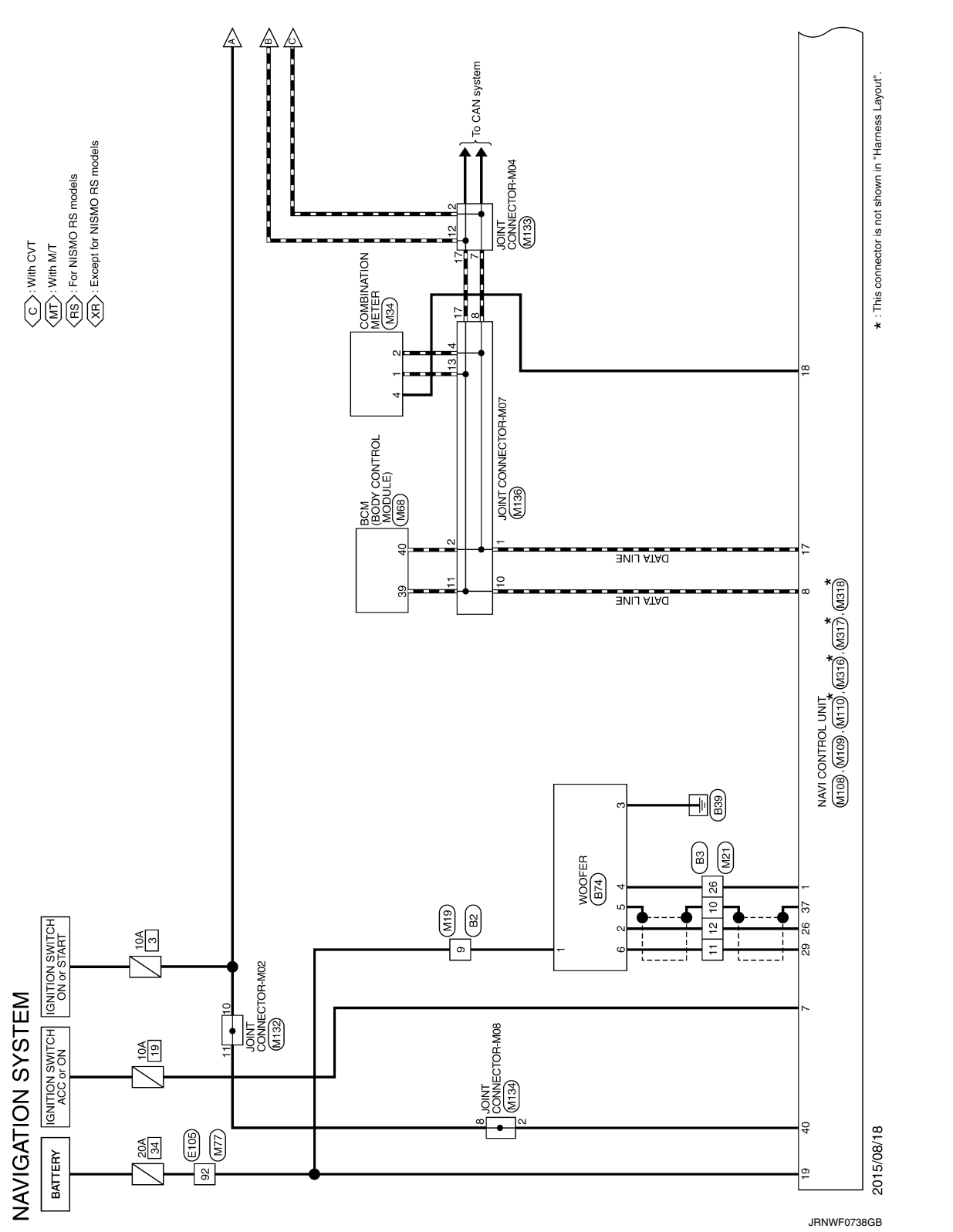

## **NAVIGATION SYSTEM**

< WIRING DIAGRAM >

[AUDIO WITH NAVIGATION]

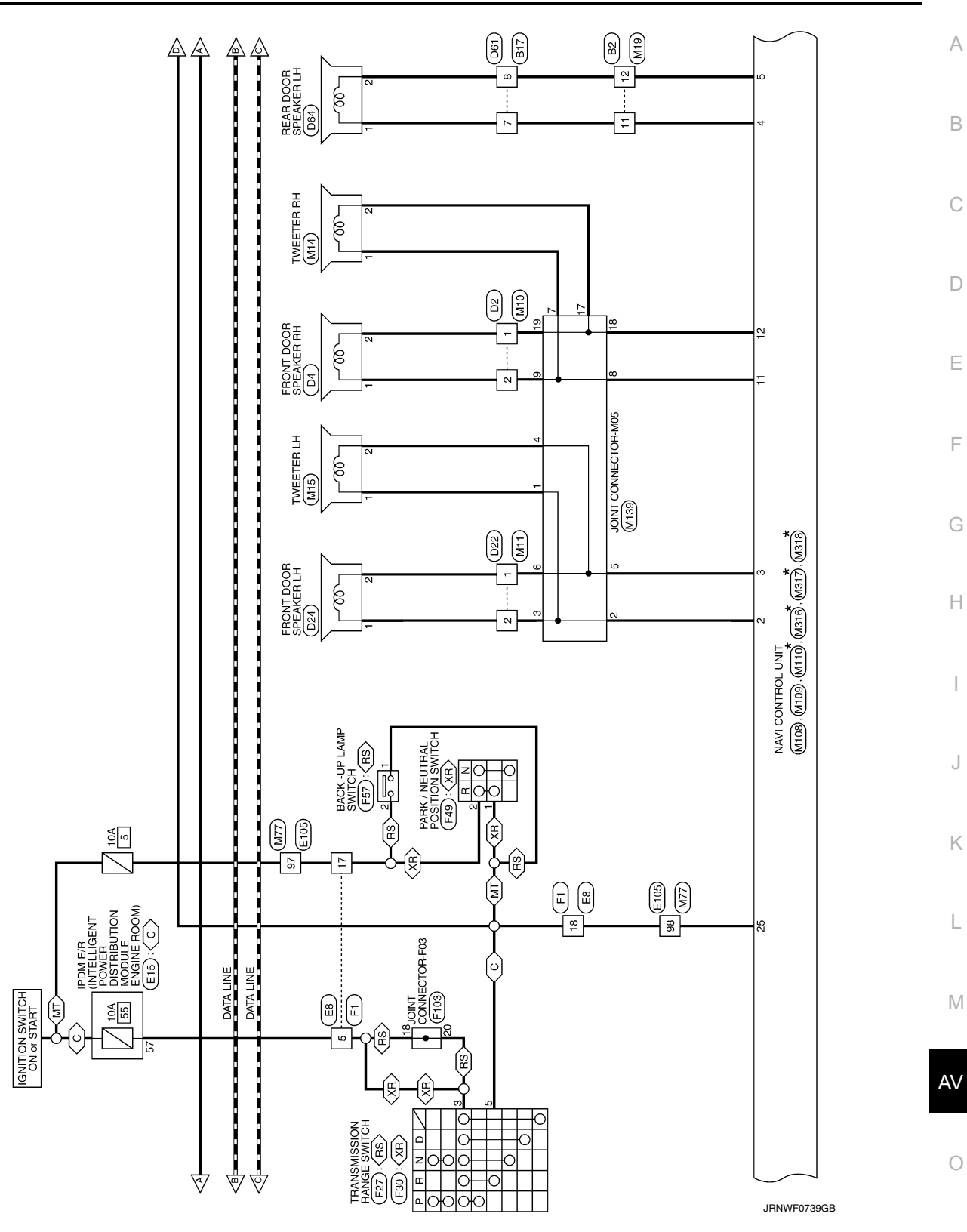

Ρ

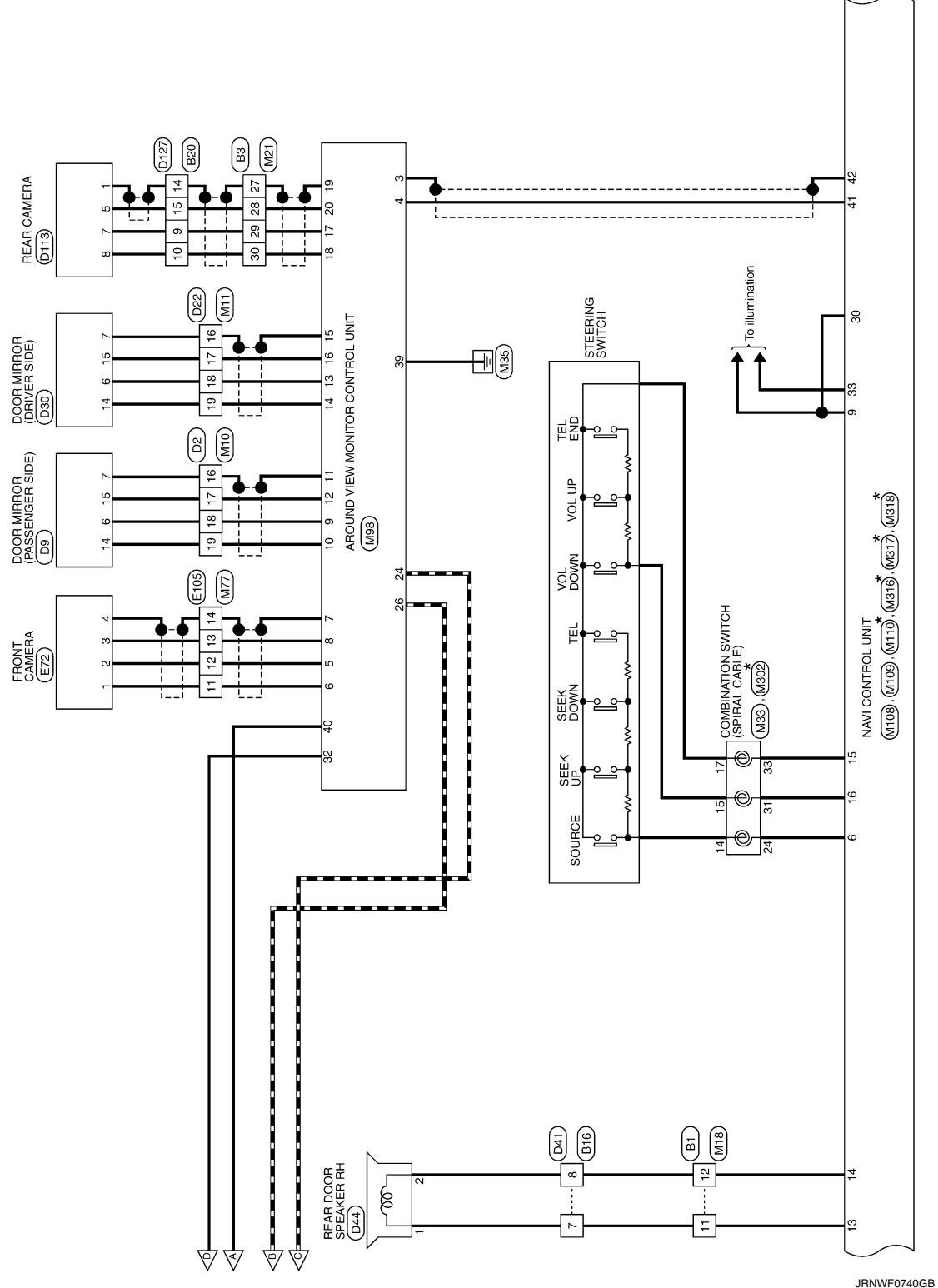

< WIRING DIAGRAM >

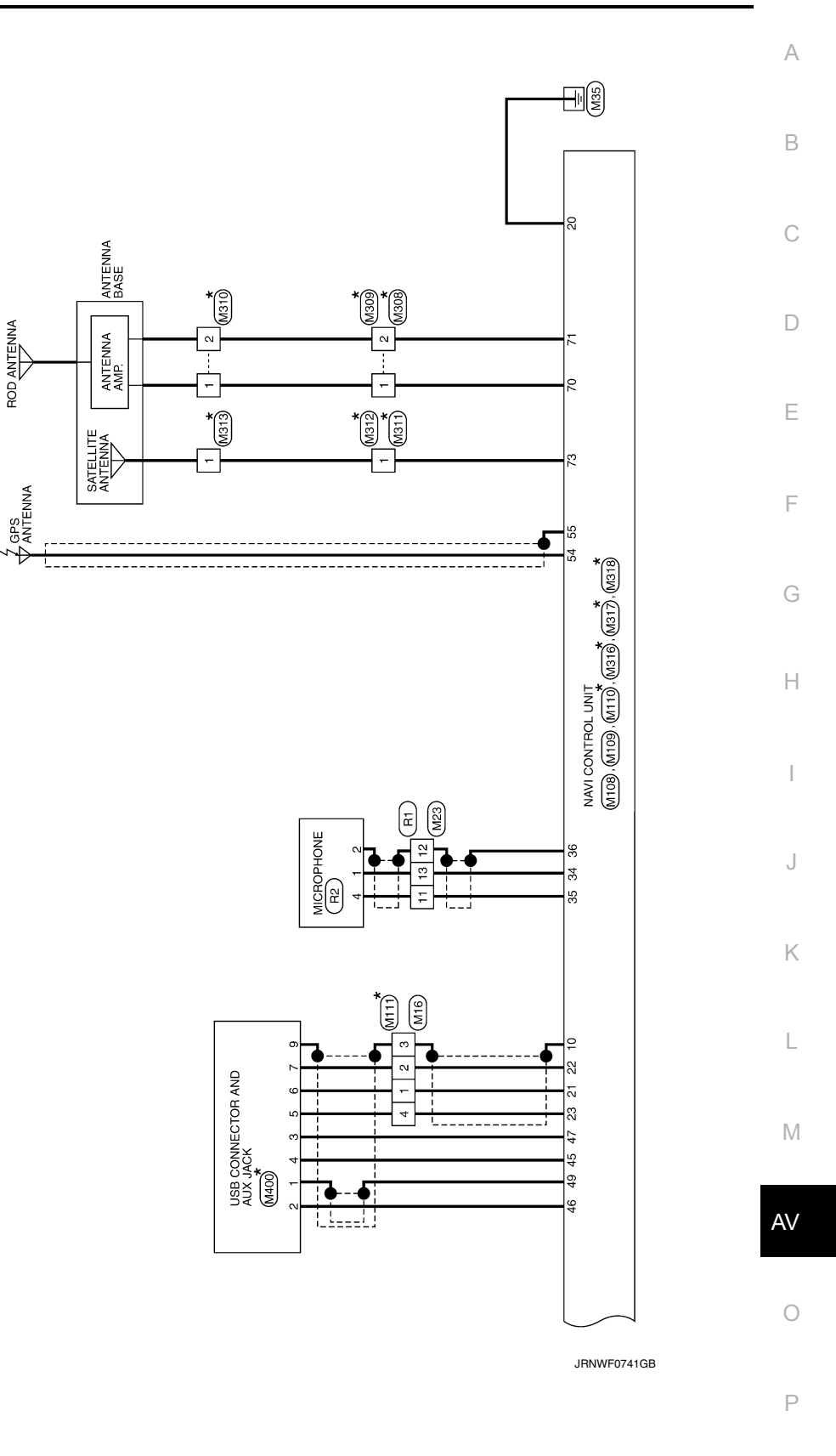

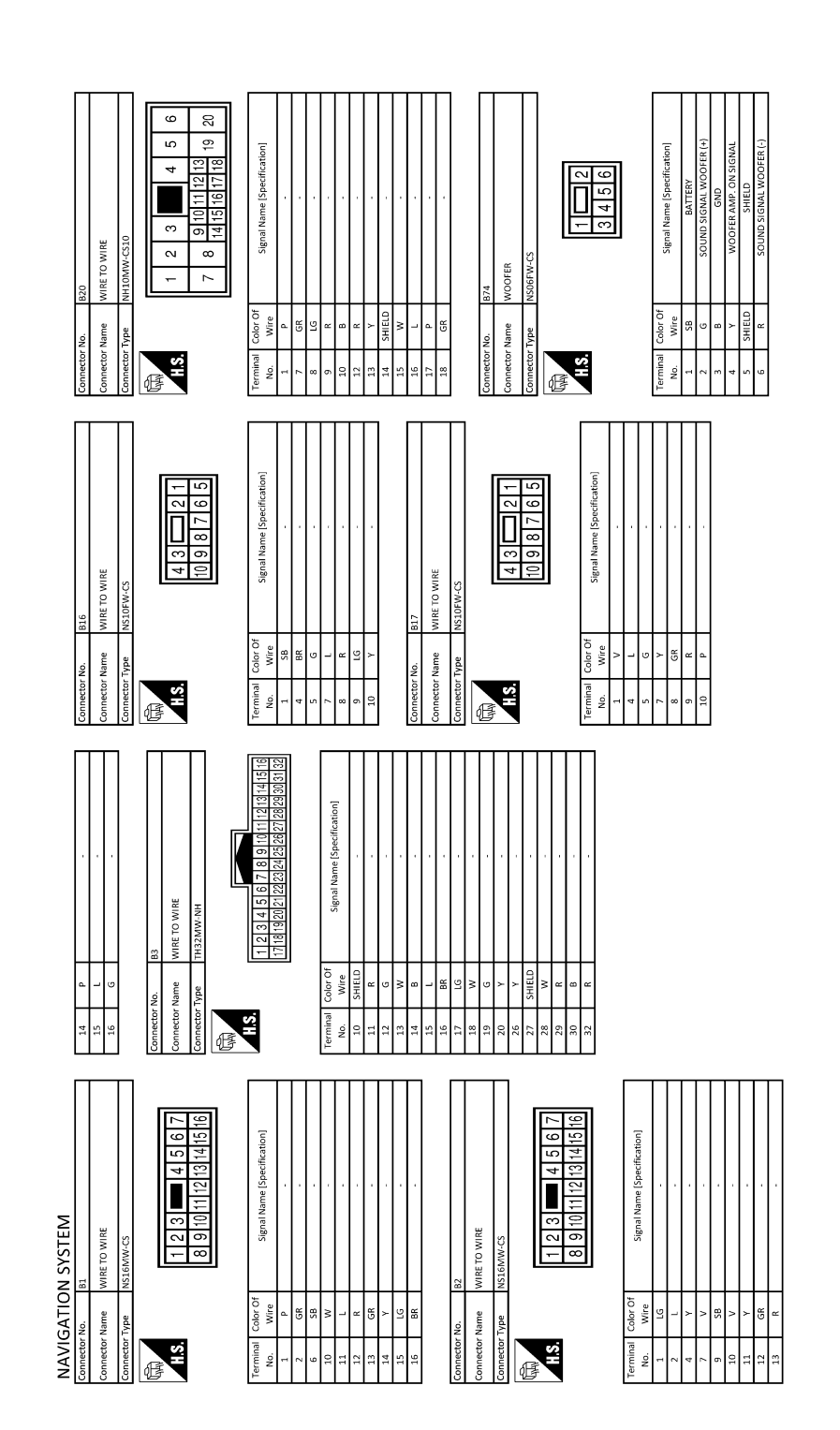

JRNWF0742GB

|                                                                                                    | A  |
|----------------------------------------------------------------------------------------------------|----|
|                                                                                                    | В  |
| 1024         NS02FW/CB           FRONT POOR SPEAKER L         NS02FW/CB           11116M/LAN         Signal Mame F           5/gmail         HILEMWARK                                                                                                    | С  |
| Commetter No.<br>Commetter No.<br>Commetter Yape<br>1. W.<br>1. W.<br>1. W.<br>Commetter Manne<br>Commetter Mo.<br>1. W.<br>1. W.<br>1 | D  |
|                                                                                                    | E  |
| 2 2 2 2 2 2 2 2 2 2 2 2 2 2 2 2 2 2 2                                                                                                    | F  |
| Retor No.         P2           P         P <td< td=""><td>G</td></td<>                                                                                                    | G  |
|                                                                                                    | Н  |
| -EAKER RH<br>-EAKER RH<br>                                                                                                    | I  |
|                                                                                                    | J  |
| Connector No.       Connector Name       Connector Name       Connector Name       Connector Name       Connector Name       Connector Name       Connector Name       Connector Name       Connector Name       Connector Name       Connector Name       1     1       2     1       3     1       13     2       13     9       13     9       13     9       13     9       13     9       14     8                                                                                                    | K  |
|                                                                                                    | L  |
| J SYSTEM         22         23         24         25         26         27         28         28         29         21         22         23         24         25         26         26         27         28         28         29         29         20         21         22         23         24         25         26         26         27         28         28         29         29         20         21         22         23         24         25         26         27         28         28         29         20         21         22         23         24         25         26         27         28                                                                                                    | Μ  |
|                                                                                                    | AV |
| NAV<br>Connect<br>Connect<br>13<br>13<br>13<br>13<br>13<br>13<br>13<br>13<br>13<br>13<br>13<br>13<br>13                                                                                                    |    |

JRNWF0743GB

Ρ

Ο

# **NAVIGATION SYSTEM**

#### < WIRING DIAGRAM >

[AUDIO WITH NAVIGATION]

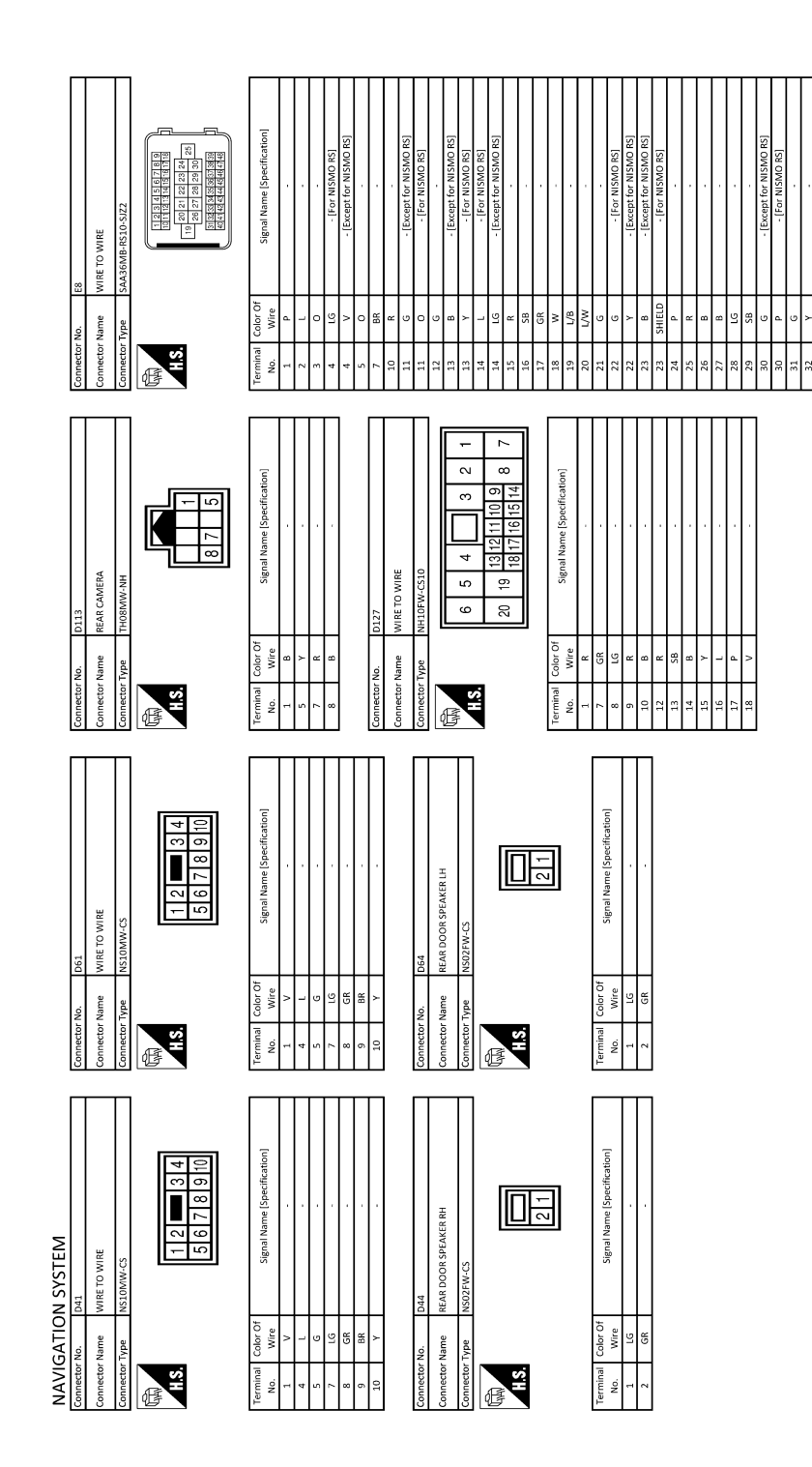

JRNWF0744GB

| NAVIGATION SYSTEM                                                         |          |          |                                                                                                    |         |            |                                          |          |            |                                               |    |
|---------------------------------------------------------------------------|----------|----------|----------------------------------------------------------------------------------------------------|---------|------------|------------------------------------------|----------|------------|-----------------------------------------------|----|
| 33 BR -                                                                   | Connect  | or No.   | E72                                                                                                    | 58      | 9          |                                          | 4        | BG         | - [For NISMO RS]                              |    |
| 34 P - [Except for NISMO RS]                                              |          |          | CONT CLUTCH                                                                                                    | 59      | >          |                                          | 4        | ъ          | <ul> <li>[Except for NISMO RS]</li> </ul>     |    |
| 34 W - [For NISMO RS]                                                     | Connect  | attine i | FROM LAWERA                                                                                                    | 62      | >          |                                          | 5        | 91         |                                               | _  |
| 37 L - [Without Intelligent Kev]                                          | Connect  | or Type  | RH04FB                                                                                                    | 63      | >          |                                          | ~        | 0          |                                               | _  |
| 37 LG - [With Intelligent Kev]                                            |          |          |                                                                                                    | 64      | PI         |                                          | 10       | æ          | - [Except for NISMO RS]                       |    |
| 38 58 -                                                                   | Ē        |          |                                                                                                    | 65      | -          |                                          | 10       | 7          | - [For NISMO RS]                              |    |
| - B                                                                       | j<br>j   |          | K                                                                                                    | 99      | ~          |                                          | 5        | G          | - [Except for NISMO RS]                       | -  |
|                                                                           |          |          | Ļ                                                                                                    | 67      | M          |                                          | ÷        | . >        | - [For NISMO BS]                              | _  |
|                                                                           | <br>Т    |          |                                                                                                    | 9       | : 7        |                                          | :        |            | for an other to d                             | _  |
|                                                                           | т        |          |                                                                                                    | 8 8     | 8 8        |                                          | 4        | , ,        | (50 OK10 - 7                                  | _  |
| 42 L                                                                      | т        |          |                                                                                                    | 5       | ž          |                                          | <u>1</u> | <b>n</b> ( | - LEXCEPT TOF NISMUC KS                       | _  |
| 43 BR - [For NISMO RS]                                                    | -т       |          |                                                                                                    | 71      | ГG         |                                          | 13       | BG         | - [For NISMO RS]                              | _, |
| 43 W - [Except for NISMO RS]                                              |          |          |                                                                                                    | 72      | v          |                                          | 14       | L          | - [For NISMO RS]                              |    |
| 44 BR - [Except for NISMO RS]                                             | Termina  | Color Of | (                                                                                                    | 73      | -          |                                          | 14       | >          | - [Except for NISMO RS]                       |    |
| 44 G - [For NISMO RS]                                                     | ĝ        | Wire     | Industrial solution in the second second sec | 76      | ~          |                                          | 15       | BR         |                                               | _  |
| 45 88                                                                     | -<br>    | >        |                                                                                                    | 78      | ď          |                                          | 16       | ٩          |                                               |    |
|                                                                           |          | : a      |                                                                                                    | 2 2     | > >        |                                          |          | . a        |                                               | _  |
| - :                                                                       |          | ,        |                                                                                                    |         | \$ .       |                                          |          | 3          |                                               | -  |
| 4/ SB -                                                                   | -        | ×        |                                                                                                    | 28      | _          |                                          | 8        | 9          |                                               | _  |
| 48 LG - [With Intelligent Key]                                            | 4        | SHIELD   |                                                                                                    | 83      | ٢          | ×                                        | 19       | 9          |                                               |    |
| 48 Y - [Without Intelligent Key]                                          |          |          |                                                                                                    | \$8     | P          |                                          | 20       | BR         |                                               |    |
|                                                                           | 1        |          |                                                                                                    | 85      | ٩          |                                          | 21       | 9          |                                               | _  |
|                                                                           | Connect  | r No.    | E105                                                                                                    | 98      | ł          |                                          | 22       | BB         | - [For NISMO RS]                              | _  |
| Conserve No E15                                                           |          |          |                                                                                                    | 8       | CUICID     |                                          | 5        | >          | [Event for NICMO DC]                          |    |
|                                                                           | Connect  | or Name  | WIRE TO WIRE                                                                                                    | 8       | STIELU     |                                          | 1        | - ,        | fey OwieiNi ini Idaaxal -                     | _  |
| Connector Name IPDM E/R (INTELLIGENT POWER DISTRIBUTION MODULE ENGINE ROD | (MO      |          |                                                                                                    | 5       | ,          |                                          | 53       | n          |                                               | _  |
|                                                                           | Connect  | or Type  | TH80MW-CS16-TM4                                                                                                    | 92      | я          |                                          | 24       | я          |                                               |    |
| Connector Type NS16FW-CS                                                  |          |          |                                                                                                    | 95      | BR         |                                          | 25       | æ          |                                               |    |
|                                                                           |          |          |                                                                                                    | 96      | •          |                                          | 26       | æ          |                                               | _  |
| €.                                                                        | ALL D    |          |                                                                                                    | 0.7     |            |                                          | 10       |            |                                               |    |
| Abita                                                                     | S H      |          | 2 X 2000 0044 0010 0140 010 01 010 01 010 010                                                                                                    | ĥ       | 53         |                                          | ý °      | • •        |                                               | _  |
| 52 F1 E0 2 40 48                                                          |          |          | 1 10 10 10 10 10 10 10 10 10 10 10 10 10                                                                                                    | R       | s :        | -                                        | 9<br>9   | c ;        |                                               | _  |
|                                                                           |          |          | A 10 11 11 11 11 11 11 11 11 11 11 11 11                                                                                                    | 66      | >          |                                          | 29       | >          |                                               |    |
| R2 61 60 59 58 57 56 55 54                                                |          |          |                                                                                                    | 100     | 0          |                                          | 30       | gR         | - [Except for NISMO RS]                       |    |
|                                                                           |          |          |                                                                                                    |         |            |                                          | œ        | æ          | - [For NISMO RS]                              |    |
|                                                                           |          |          |                                                                                                    |         |            |                                          | 31       | BG         |                                               |    |
|                                                                           | Tarmin   | Color Of |                                                                                                    | Connect | or No      | 5                                        | 5        | <u>e</u>   |                                               | _  |
|                                                                           | Г<br>Г   | 10100    | Signal Name [Specification]                                                                                                    |         |            | 7                                        | 70       | 3 8        |                                               |    |
| I erminal Color OT Signal Name [Specification]                            | NO.      | al.      |                                                                                                    | Connect | or Name    | WIRE TO WIRE                             | 5        | ž          |                                               | _  |
| INU. WILE                                                                 |          | -        |                                                                                                    |         |            |                                          | ŧ,       | ,          | - [FOF NICINICIA]                             | -  |
| 48 BR -                                                                   | 4        | >        |                                                                                                    | Connect | or Type    | SAA36FB-RS10-SIZ2                        | 34       | ۹.         | <ul> <li>[Except for NISMO RS]</li> </ul>     |    |
| 49 Y -                                                                    | 9        | P        |                                                                                                    | ¢       |            |                                          | 37       | 9          | <ul> <li>[Without Intelligent Key]</li> </ul> |    |
| 50 G                                                                      | 10       | œ        |                                                                                                    | E       |            |                                          | 37       | GR         | <ul> <li>[With Intelligent Key]</li> </ul>    |    |
| 51 L -                                                                    | =        | >        |                                                                                                    |         |            | 18 17 18 14 14 14 14 14                  | 38       | æ          |                                               |    |
|                                                                           |          | a        |                                                                                                    |         |            |                                          | g        |            |                                               | _  |
|                                                                           | 1        | •        |                                                                                                    | ļ       | •          | 25 24 28 27 26 19                        | 9        | 5 0        |                                               | _  |
|                                                                           |          | : no     |                                                                                                    | -       |            | [ [ [Saladetodeatedoatedoat              | P S      | . a        | ISO MICAN BCI                                 | _  |
| · ·                                                                       | ‡ ;<br>T | SHIELU   |                                                                                                    | _       |            | 451 47) 461 441 441 442 442 442 441 40   | T+       | ¥0         | - [FOF NISINIU KS]                            | _  |
|                                                                           | m<br>7   | #        |                                                                                                    | _       |            |                                          | 41       | >          | <ul> <li>Except for NISMU RS</li> </ul>       | _  |
| 57 0 -                                                                    | 35       | R        |                                                                                                    |         |            |                                          | 42       | L          | <ul> <li>[Except for NISMO RS]</li> </ul>     |    |
| 58 LG .                                                                   | 36       | 8        |                                                                                                    | Termina | I Color Of | Circal Nama [Constituation]              | 42       | w          | - [For NISMO RS]                              |    |
| - V 59                                                                    | 37       | ٩        |                                                                                                    | No.     | Wire       |                                          | 43       | _          | - [For NISMO RS]                              |    |
|                                                                           | 5        | ~        |                                                                                                    | -       | •          |                                          | 43       | >          | - [Except for NISMO RS]                       | _  |
| : 3                                                                       |          | 8        |                                                                                                    |         | -          |                                          | VV       | 8          | [Event for MISMO DC]                          |    |
|                                                                           |          | 5        |                                                                                                    | •       |            | the statement of the                     | ; ;      | 5          | FU DIMONI IDI 14200-1-                        | _  |
| 62 Bt -                                                                   | 7        | >        |                                                                                                    | ~       | >          | <ul> <li>Except for NISMU RSJ</li> </ul> | 44       | و          | - [FOT NISMU KS]                              | _  |
|                                                                           | 55       | 8        |                                                                                                    | ~       | >          | - [For NISMO RS]                         | 45       | BR         |                                               |    |
|                                                                           |          |          |                                                                                                    |         |            |                                          |          |            |                                               |    |
|                                                                           |          |          |                                                                                                    |         |            |                                          |          |            |                                               |    |
|                                                                           |          |          |                                                                                                    |         |            |                                          |          |            |                                               |    |
|                                                                           |          |          |                                                                                                    |         |            |                                          |          |            |                                               |    |

**NAVIGATION SYSTEM** 

А

В

С

D

Е

F

G

Н

J

Κ

L

Μ

AV

JRNWF0745GB

Ρ

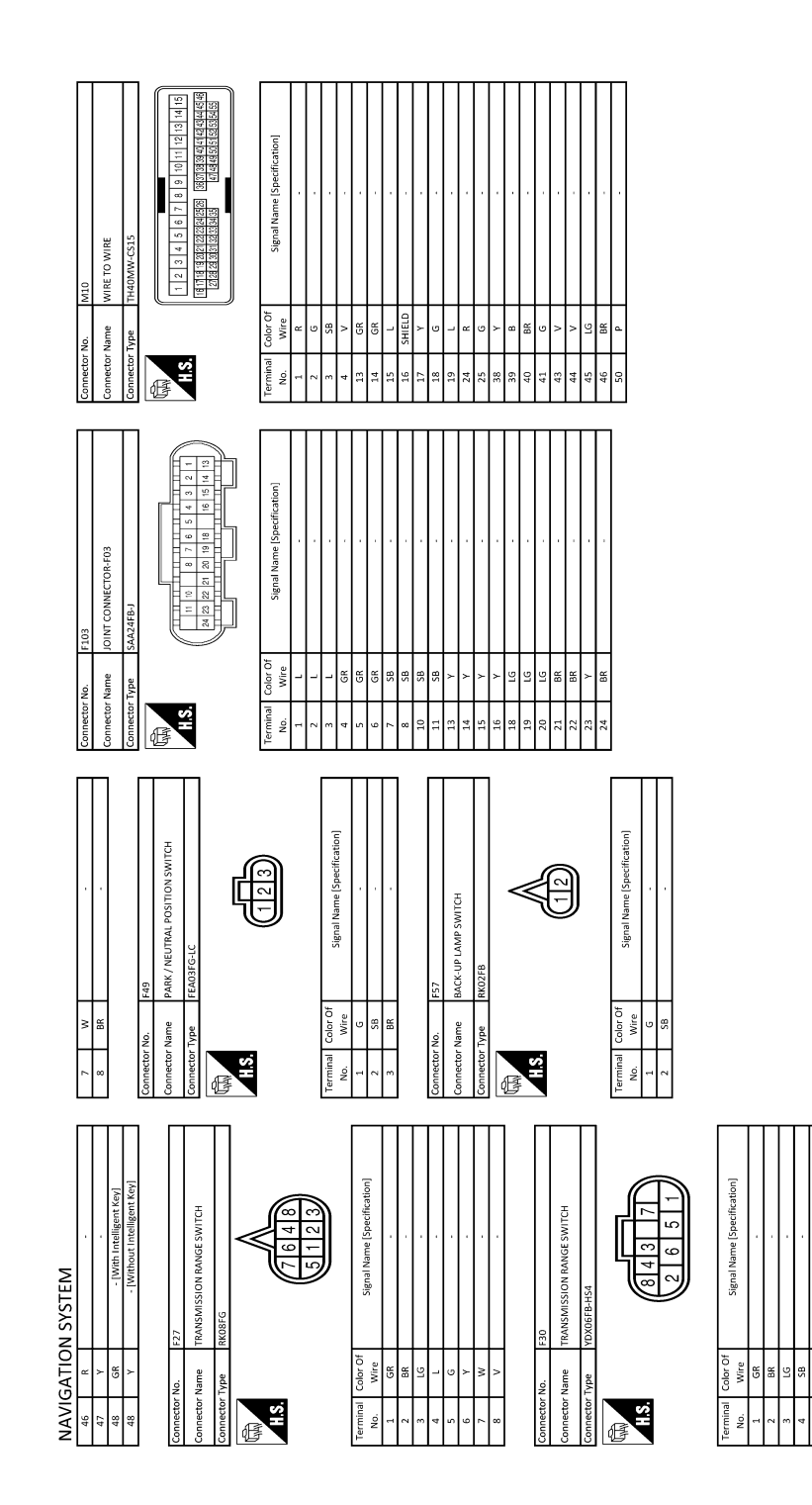

JRNWF0746GB

| Connector No.         M19           Connector Name         Write TO Write           Connector Type         NS.16FW.C3           Connector Type         NS.16FW.C3           Mile         T         E           Mile         T         E         T                                                                                                    | Terminal         Color Of<br>Nore         Signal Name [Specification]           2         V         -         -           2         V         -         -           3         V         -         -           2         V         -         -           3         V         -         -           11         LG         -         -           12         LG         -         -           13         LG         -         -           13         LG         -         -           14         LG         -         -           15         L         -         -           16         L         -         -           17         LG         Note         -           18         Note         -         -           19         L         -         -           10         V         -         -           11         LG         -         -           12         L         -         -           13         L         -         -           13         L         -         -     <                                                                                                    |
|----------------------------------------------------------------------------------------------------|----------------------------------------------------------------------------------------------------|
| Connector No. M15<br>connector Name Writt TO Writt<br>Connector Type InouNW-NN<br>Million 1234                                                                                                    | Terminal         Color Oli<br>Nor.         Signal Name [Speerfication]           no.         i         j         i           i         j         j         i           i         j         j         j           j         j         j         j           i         j         j         j           i         f         j         j           i         f         j         j           j         k         k         j           j         k         k         j           j         k         k         j           j         k         k         j           j         k         k         j                                                                                                    |
| Connector No. M14<br>Connector Name<br>TWCTER RH<br>Connector Type<br>TW0268                                                                                                    | Terminal<br>Role     Color<br>Content     Segnal Name [Specification]       2     R     0       2     R     Main       Connector Name     MAETERL H       Connector Name     MAETERL H       Connector Name     MAETERL H       Connector Name     MAETERL H       Connector Name     MAETERL H       Connector Name     MAETERL H       Connector Name     MAETERL H       Connector Name     Matername       Connector Name     Matername       Connector Name     Matername       Connector Name     Matername       Connector Name     Matername       Connector Name     Signal Name (Specification)                                                                                                    |
| NAVIGATION SYSTEM<br>Connector Name<br>Connector Name<br>Mile To Wite<br>Connector Type<br>To Tag and State<br>Connector Type<br>Tag and State<br>Tag and State<br>Connector Type<br>Tag and State<br>Connector Type<br>Tag and State<br>Connector Type<br>Tag and State<br>Connector Type<br>Tag and State<br>Connector Type<br>Tag and State<br>Connector Type<br>Tag and State<br>Connector Type<br>Tag and State<br>Connector Type | Turminal<br>Minital<br>Minita |

JRNWF0747GB

0

AV

Р

#### < WIRING DIAGRAM >

## [AUDIO WITH NAVIGATION]

А

В

С

D

Е

F

G

Н

J

Κ

L

Μ

| NAVIGA         | TION SYSTEM                         |        |              |                                              |           |          |                                                          |         |            |                                                                                                    |  |
|----------------|-------------------------------------|--------|--------------|----------------------------------------------|-----------|----------|----------------------------------------------------------|---------|------------|----------------------------------------------------------------------------------------------------|--|
| 18             | M                                   | Connet | ctor No.     | M33                                          | 16        | N        | MANUAL MODE SHIFT DOWN SIGNAL                            | 23      | я          | SECURITY IND LAMP CONT                                                                                                    |  |
| 19             |                                     | 1      | they Monto   | CONTRACT ON CONTRACT (CONTRACTOR             | 17        | 5        | WASHER LEVEL SWITCH SIGNAL                               | 24      | SB         | DONGLE LINK                                                                                                    |  |
| 20             |                                     |        |              | COMBINED AVAILAR (SCINEL CERTE)              | 18        | ч        | SECURITY SIGNAL                                          | 25      | PI         | NATS ANT AMP.                                                                                                    |  |
| 26             |                                     | Connet | ctor Type    | TK08FGY-1V                                   | 19        | GR       | AMBIENT SENSOR SIGNAL                                    | 26      | BR         | THERMO AMP.                                                                                                    |  |
| 27 SH          | IELD -                              | [      |              |                                              | 20        | æ        | AMBIENT SENSOR GROUND                                    | 27      | >          | A/C SW                                                                                                    |  |
| 28             | - ·                                 | Ð      |              |                                              | 21        | 8        | GROUND                                                   | 28      | 9          | BLOWER FAN SW                                                                                                    |  |
| 29             |                                     |        |              |                                              | 22        |          | GROUND                                                   | 29      | 88         | HAZARD SW                                                                                                    |  |
| 30             | - 91                                |        | <i>i</i>     | 24 25 26                                     | 23        | 8        | GROUND                                                   | 30      | _          | BK DOOR OPENER SW                                                                                                    |  |
| 32             |                                     |        |              |                                              | 24        |          | FUEL LEVEL SENSOR GROUND                                 | 31      | ß          | DR DOOR UNLK SENS                                                                                                    |  |
|                |                                     |        |              | 31 32 33 34                                  | 25        |          | VDC GROUND                                               | 32      | 9          | COMBI SW OUTPUT 5                                                                                                    |  |
|                |                                     |        |              |                                              | 26        | >        | PADDLE SHIFTER DOWN SWITCH SIGNAL                        | 33      | >          | COMBI SW OUTPUT 4                                                                                                    |  |
| Connector No.  | M23                                 |        |              |                                              | 27        | PI       | BATTERY POWER SUPPLY                                     | 34      | >          | COMBI SW OUTPUT 3                                                                                                    |  |
| Connector Mam  | MUDE TO MUDE                        | Termir | nal Color Of | Cineral Name (Concellination)                | 28        | GR       | IGNITION SIGNAL                                          | 35      | æ          | COMBI SW OUTPUT 2                                                                                                    |  |
|                |                                     | No.    | Wire         | aßirar ivarire faheenineariori               | 29        | >        | PASSENGER SEAT BELT WARNING SIGNAL                       | 36      | •          | COMBI SW OUTPUT 1                                                                                                    |  |
| Connector Type | NH10MW-CS10                         | 24     | 9            |                                              | 31        | ٩        | A/C AUTO AMP. CONNECTION RECOGNITION SIGNAL              | 37      | U          | DETENT SW                                                                                                    |  |
| ſ              |                                     | 25     | 4            |                                              | 36        | ×        | MANUAL MODE SIGNAL                                       | 38      | SB         | RECEIVER COMM                                                                                                    |  |
| E              |                                     | 26     | GR           |                                              | 37        | 0        | NON-MANUAL MODE SIGNAL                                   | 39      | _          | CAN-H                                                                                                    |  |
| 2              | 1 2 3 4 5 6                         | 31     | я            |                                              | 38        | Ь        | ALTERNATOR SIGNAL                                        | 40      | ď          | CAN-L                                                                                                    |  |
| 61             |                                     | 32     |              |                                              |           |          |                                                          |         |            |                                                                                                    |  |
|                | - <u> </u>                          | 33     | >            |                                              |           |          |                                                          |         |            |                                                                                                    |  |
|                | / 8 14 15 16 17 18 <sup>19</sup> 20 | 34     | P            |                                              | Connecto  | r No.    | M68                                                      | Connect | or No.     | M77                                                                                                    |  |
|                |                                     |        |              |                                              | Connecto  | r Name   | BCM (BODY CONTROL MODULE)                                | Connect | or Name    | WIRE TO WIRE                                                                                                    |  |
|                |                                     | ļ      |              |                                              | ļ         | ,        |                                                          |         | ,          |                                                                                                    |  |
| lerminal Col-  | or Of Signal Name [Specification]   | Conne  | ctor No.     | M34                                          | Connecto. | r Iype   | H40FB-NH                                                 | connect | or type    | 1H80FW-C516-1M4                                                                                                    |  |
| No.            | Vire -                              | Connet | ctor Name    | COMBINATION METER                            | ą         | _        |                                                          | đ       |            |                                                                                                    |  |
| n q            |                                     | Connec | the Type     | TH40EW-NH                                    | AHA       |          |                                                          | ALC: N  |            |                                                                                                    |  |
| r u            |                                     |        |              |                                              | H.S.H.S.  |          |                                                          | SH      |            | W         P         No.         No. |  |
| , u            |                                     | Æ      |              |                                              |           |          | 2 3 4 5 6 7 8 9 10 12 13 14 15 17 18                     |         |            | M         M                                                                                           |  |
| 5              | . 85                                | 事      |              |                                              |           |          | 21 23 24 25 26 27 28 29 30 31 22 33 34 35 36 37 38 39 40 |         |            |                                                                                                    |  |
| 10             |                                     |        | vi           |                                              |           |          |                                                          |         |            |                                                                                                    |  |
| 11             | . 8                                 |        |              |                                              |           |          |                                                          |         |            |                                                                                                    |  |
| 12 SH          | IELD -                              |        |              |                                              | Terminal  | Color Of | Signal Mama [Snacification]                              | Termina | I Color Of | Simal Nama [Snarkfration]                                                                                                    |  |
| 13             |                                     |        |              |                                              | No.       | Wire     | ogna ranne operation                                     | No.     | Wire       |                                                                                                    |  |
| 18             |                                     |        |              |                                              | 2         | L        | COMBI SW INPUT 5                                         | 1       | L          | -                                                                                                    |  |
|                |                                     | Termi  | nal Color Of | Cianal Name (Snecification)                  | m         | GR       | COMBI SW INPUT 4                                         | 4       | >          | -                                                                                                    |  |
|                |                                     | No.    | Wire         | (                                            | 4         | BR       | COMBI SW INPUT 3                                         | 9       | ۵.         |                                                                                                    |  |
|                |                                     | 1      | -            | CAN-H                                        | ŝ         | υ        | COMBI SW INPUT 2                                         | 10      | œ          |                                                                                                    |  |
|                |                                     | 7      | •            | CAN-L                                        | 9         | >        | COMBI SW INPUT 1                                         | 11      | æ          |                                                                                                    |  |
|                |                                     | 4      | ~            | VEHICLE SPEED SIGNAL (8-PULSE)               | 7         |          | KEY CYL UNLOCK SW                                        | 12      | 9          |                                                                                                    |  |
|                |                                     | 5      | σ            | PADDLE SHIFTER UP SWITCH SIGNAL              | ~         | æ        | KEY CYL LOCK SW                                          | 13      | >          |                                                                                                    |  |
|                |                                     | 9      | BR           | FUEL LEVEL SENSOR SIGNAL                     | 6         | æ        | STOP LAMP SW 1                                           | 14      | SHIELD     |                                                                                                    |  |
|                |                                     | 2      | æ            | AIR BAG SIGNAL                               | 10        | N        |                                                          | 34      | P          |                                                                                                    |  |
|                |                                     | 80     | ٩            |                                              | 12        | GR       | DOOR LK & UNLK SW LOCK                                   | 35      | SB         |                                                                                                    |  |
|                |                                     | 6      | N            | SEAT BELT BUCKLE SWITCH SIGNAL (DRIVER SIDE) | 13        | BR       | DOOR LK & UNLK SW UNLOCK                                 | 36      | •          |                                                                                                    |  |
|                |                                     | 10     | SB           | PARKING BRAKE SWITCH SIGNAL                  | 14        | SB       | OPTICAL SENS                                             | 37      | d          |                                                                                                    |  |
|                |                                     | 11     | 9            | BRAKE FLUID LEVEL SWITCH SIGNAL              | 15        | W        | REAR WINDOW DEF SW                                       | 52      | R          |                                                                                                    |  |
|                |                                     | 13     | GR           | ILLUMINATION CONTROL SIGNAL                  | 17        | Y        | OPTICAL SENS PWR SPLY                                    | 23      | L          | -                                                                                                    |  |
|                |                                     | 14     | œ            | MANUAL MODE SHIFT UP SIGNAL                  | 18        | ^        | RECEIVER GND                                             | 54      | SB         |                                                                                                    |  |

< WIRING DIAGRAM >

# NAVIGATION SYSTEM

## [AUDIO WITH NAVIGATION]

JRNWF0748GB

|                                                                                                    | A  |
|----------------------------------------------------------------------------------------------------|----|
| OL UNIT<br>OL UNIT<br>OL UNIT<br>OL UNIT<br>OL UNIT<br>OL UNIT<br>OL UNIT<br>OL UNIT<br>OL UNIT<br>OL UNIT<br>OL UNIT<br>OL UNIT<br>OL UNIT<br>OL UNIT<br>OL OLI<br>OL OLI<br>OL OLI<br>OL OLI<br>OL OLI<br>OL OLI<br>OLI<br>OLI<br>OLI<br>OLI<br>OLI<br>OLI<br>OLI                                                                                                    | B  |
| Connector Na.     M10       Connector Name     AAVI CONTR       Connector Type     NAVI CONTR       Connector Type     NAVI CONTR       Mile     -       Mile     -                                                                                                    | D  |
| TERING SWITCH SIGNALB       CANL       CANL       CANL       CANL       CANL       CANL       CANL       CANL       CANL       CANL       CANL       CANL       CANL       CANL       CANL       CANL       CANL       CANL       CANL       CANL       CANL       GADUND       GADUND       GADUND       GADUND       GADUND       GADUND       GADUND       CANL       CANL                                                                                                    | F  |
| 16         R         S           13         P         V           13         V         V           13         V         V           13         V         NU           13         V         NU           13         NU         VIII           14         NU         CONTECT Name           NU         NU         NU           13         V         V           13         V         V           13         V         V           13         SHELD         NU           14         S         S                                                                                                    | G  |
| SHIED<br>WEXERNEE FOR GROUND<br>WEXERNEE FOR GROUND<br>WEXERNEE FOR GROUND<br>EAL ANSERNEE FOR GROUND<br>EAL ANSERNEE FOR GROUND<br>EAL ANSERNEE FOR FOR FOR FOR FOR FOR<br>FOR ANY STREE FOR FOR FOR FOR FOR FOR<br>EAL ANSERT FOR FOR FOR FOR FOR FOR<br>EAL ANSERT FOR FOR FOR FOR FOR FOR<br>ACTIVITY OF FOR FOR FOR FOR FOR FOR<br>CANH<br>REVERSE FOR FOR FOR FOR FOR FOR<br>CANH<br>REVERSE FOR FOR FOR FOR FOR<br>CANH<br>ISANTON SIGNAL<br>CONH<br>ISANTON SIGNAL<br>CONH<br>CONH<br>CONH<br>CONH<br>CONH<br>CONH<br>CONH<br>CONH<br>CONH<br>CONH<br>CONH<br>CONH<br>CONH<br>CONH<br>CONH<br>CONH<br>CONH<br>CONH<br>CONH<br>CONH<br>CONH<br>CONH<br>CONH<br>CONH<br>CONH<br>CONH<br>CONH<br>CONH<br>CO | I  |
| 7         5-141L0                                                                                                    | R  |
| A     Image: Second control of the second control of the secon                                                                                                    | L  |
| MAVIGATION SYSTEF           S8         IG           S9         IG           S9         IG           S0         IG           S0         IG           S0         IG           S0         IG           S0         IG           S0         IG           S0         IG           S0         IG           S0         IG                                                                                                    | AV |

JRNWF0749GB

Ρ

Ο

**Revision: November 2015** 

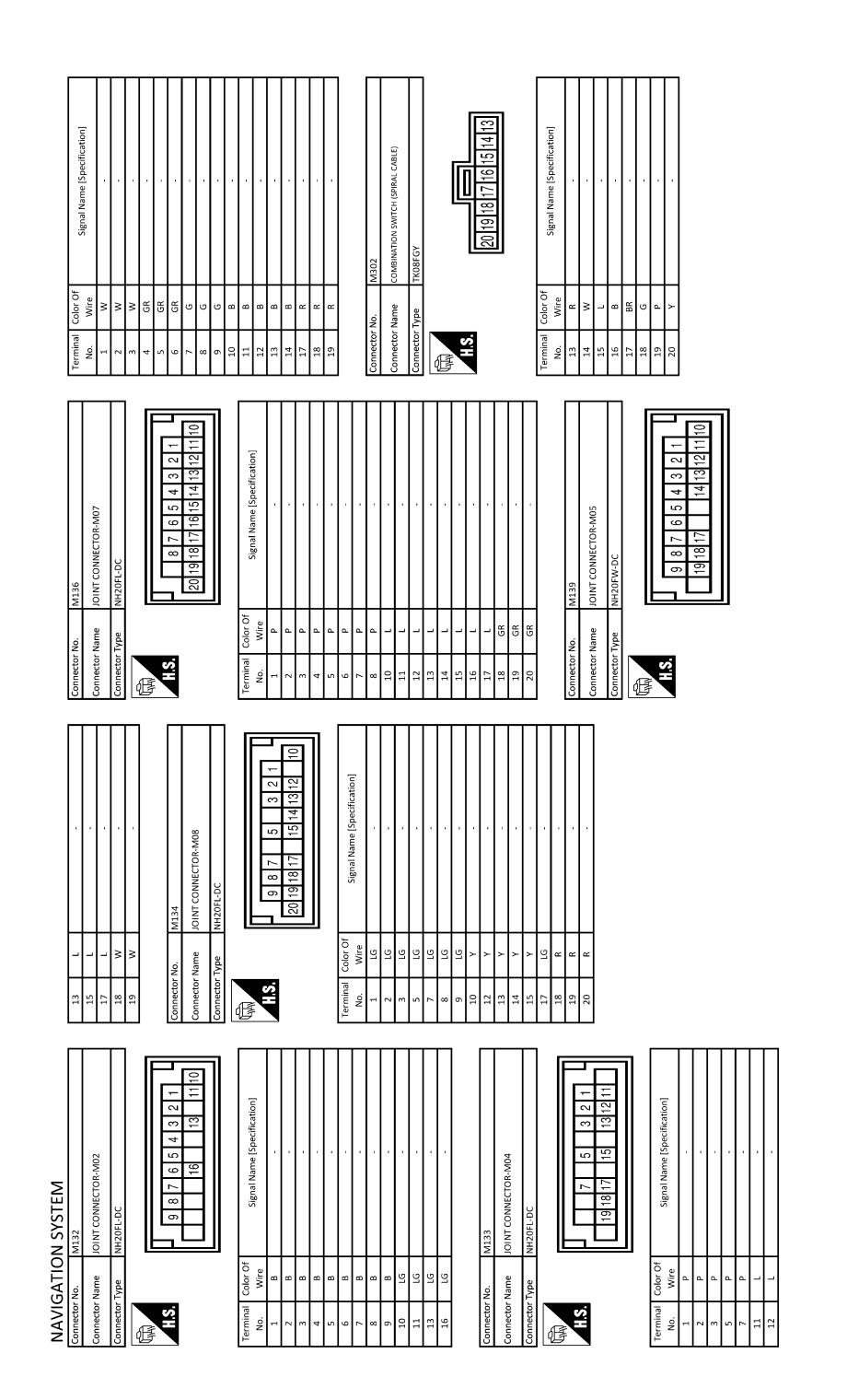

JRNWF0750GB

|                                                                                                    | A  |
|----------------------------------------------------------------------------------------------------|----|
|                                                                                                    | В  |
| M4317       M4317       FAARA_connector_term       FAARA_connector_ferm       FAARA_connector_ferm       FAARA_CONTROL       FAARA_CONTROL   <                                                                                                    | С  |
| Connector Name<br>Connector Name<br>Connector Name<br>54. View<br>54. View<br>54. View<br>54. View<br>54. View<br>54. View<br>55. View<br>55. View<br>55. View<br>73. View<br>73. View<br>73. View<br>73. View<br>73. View<br>73. View<br>73. View<br>73. View<br>73. View<br>73. View<br>74. View<br>74. View<br>74. View<br>74. View<br>75. View<br>75. | D  |
| diference)<br>Million<br>Million<br>Million<br>SMAL                                                                                                    | E  |
| Signal Name [Spe<br>and BACE<br>CONTROL UNIT<br>Signal Name [Spe<br>Signal Name [Spe<br>Signal Name [Spe<br>AntTENNA AMF. C                                                                                                    | F  |
| Triminal Color of Antimum Color of Antimum Color of Antim                                                                                                    | G  |
|                                                                                                    | Н  |
| PP-H-U PP-H-U PP                                                                                                    | I  |
| Mo.         Mo.           Name         ANTENNA BJ.           Name         ANTENNA BJ.           Oklor Of         67135384.1           Vire         67135384.1           No.         M311           No.         M312           No.         M312           No.         M312           No.         M162 C1051           No.         M162 C1051                                                                                                    | J  |
|                                                                                                    | K  |
|                                                                                                    | L  |
| ON SYSTEM<br>made<br>critical critical critic                                                                                                    | Μ  |
| NAVIGATI<br>Connector Name<br>Connector Name<br>Connector Name<br>Connector Name<br>Connector Name<br>Connector Name<br>Connector Name<br>Connector Name<br>Connector Name                                                                                                    | AV |
|                                                                                                    | 0  |

JRNWF0751GB

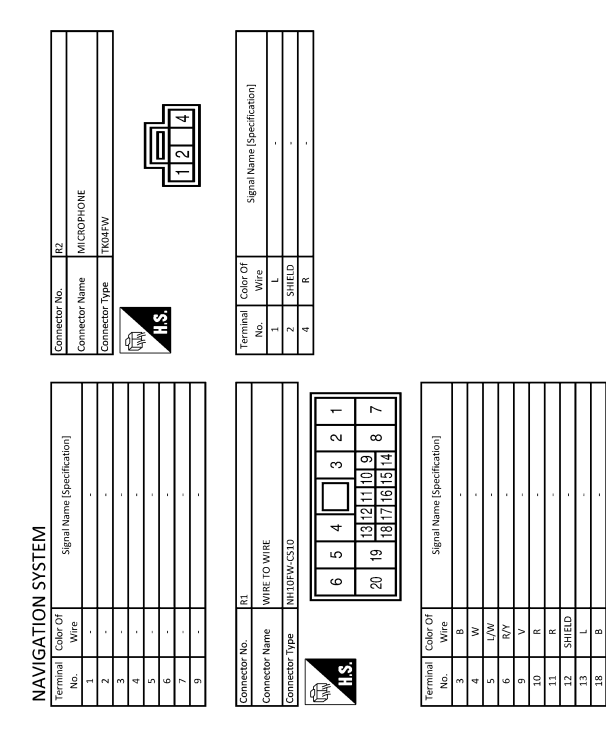

JRNWF0752GB
[AUDIO WITH NAVIGATION]

А

В

С

D

Е

Н

INFOID:000000012202508

# BASIC INSPECTION DIAGNOSIS AND REPAIR WORKFLOW NAVIGATION SYSTEM

NAVIGATION SYSTEM : Work Flow

### **OVERALL SEQUENCE**

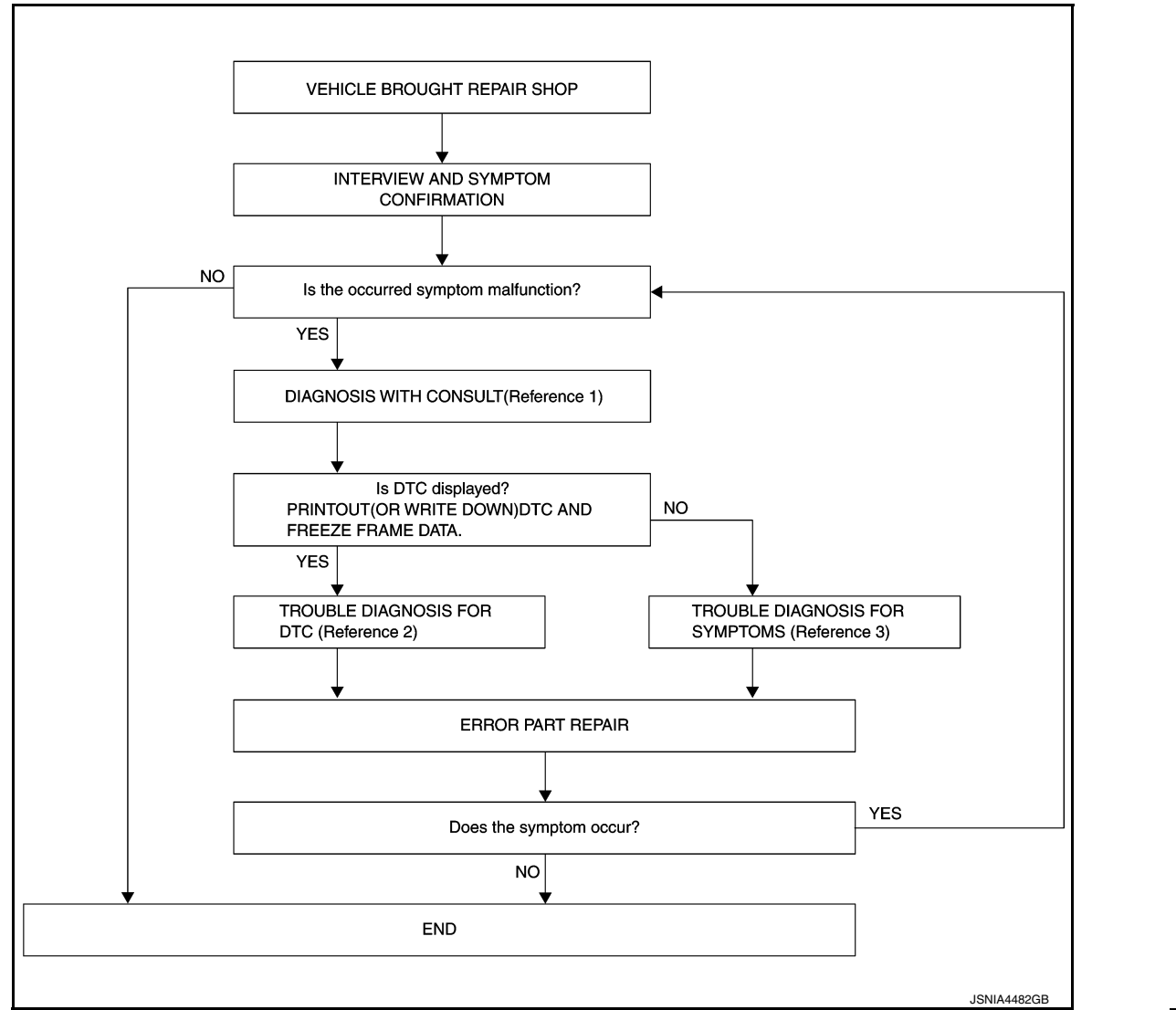

• Reference 1... Refer to AV-78, "CONSULT Function".

- Reference 2<sup>…</sup> Refer to AV-86, "DTC Index".
- Reference 3... Refer to AV-172, "Symptom Table".

### DETAILED FLOW

1.INTERVIEW AND SYMPTOM CONFIRMATION

Check the malfunction symptoms by performing the following items.

- Interview the customer to obtain the malfunction information (conditions and environment when the malfunction occurred).
- Check the symptom.

Is the occurred symptom malfunction?

YES >> GO TO 2.

NO >> INSPECTION END

AV

Μ

~

Р

### DIAGNOSIS AND REPAIR WORKFLOW

< BASIC INSPECTION >

# $\overline{2}$ . DIAGNOSIS WITH CONSULT

 Connect CONSULT and perform a self-diagnosis for "MULTI AV". Refer to <u>AV-78, "CONSULT Function"</u>. NOTE:

Skip to step 4 of the diagnosis procedure if "MULTI AV" is not displayed.

- 2. When DTC is detected, follow the instructions below:
- Record DTC and Freeze Frame Data.

Is DTC displayed?

YES >> GO TO 3.

NO >> GO TO 4.

**3**.TROUBLE DIAGNOSIS FOR DTC

- 1. Check the DTC indicated in the self-diagnosis results.
- 2. Perform the relevant diagnosis referring to the DTC Index. Refer to <u>AV-86, "DTC Index"</u>.

>> GO TO 5.

### **4**.TROUBLE DIAGNOSIS FOR SYMPTOMS

Perform the relevant diagnosis referring to the diagnosis chart by symptom. Refer to <u>AV-172, "Symptom</u> <u>Table"</u>.

>> GO TO 5.

### **5.**ERROR PART REPAIR

- 1. Repair or replace the identified malfunctioning parts.
- Perform a self-diagnosis for "MULTI AV" with CONSULT. NOTE:
  - Erase the stored self-diagnosis results after repairing or replacing the relevant components if any DTC has been indicated in the self-diagnosis results.
- 3. Check that the symptom does not occur.

#### Does the symptom occur?

YES >> GO TO 1.

NO >> INSPECTION END

AROUND VIEW MONITOR SYSTEM

### DIAGNOSIS AND REPAIR WORKFLOW [AUDIO WITH NAVIGATION]

#### < BASIC INSPECTION >

### AROUND VIEW MONITOR SYSTEM : Work Flow

INFOID:000000012202509

А

### OVERALL SEQUENCE

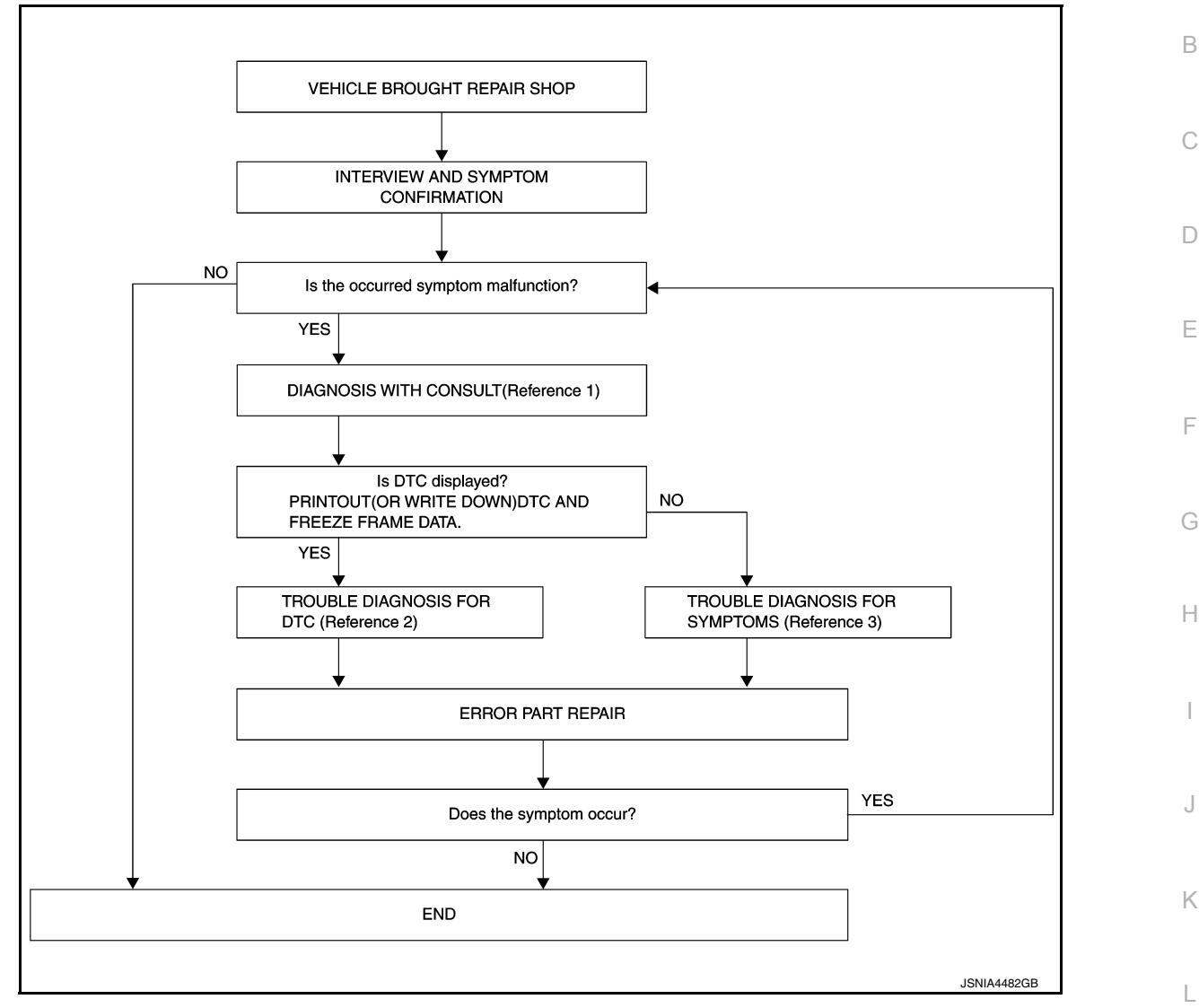

- Reference 1... Refer to AV-80, "CONSULT Function".
- Reference 2<sup>...</sup> Refer to <u>AV-93, "DTC Index"</u>.
- Reference 3... Refer to <u>AV-172, "Symptom Table"</u>.

# DETAILED FLOW

# **1.**INTERVIEW AND SYMPTOM CONFIRMATION

Check the malfunction symptoms by performing the following items.

- Interview the customer to obtain the malfunction information (conditions and environment when the malfunction occurred).
   Check the symptom
- Check the symptom.
- Is the occurred symptom malfunction?

YES >> GO TO 2.

- NO >> INSPECTION END
- **2.** DIAGNOSIS WITH CONSULT
- Connect CONSULT and perform a self-diagnosis for "AVM". Refer to <u>AV-80, "CONSULT Function"</u>. NOTE:
   Shin to atom 4 of the diagnosis proceeding if "AVM" is not diagnosed.
- Skip to step 4 of the diagnosis procedure if "AVM" is not displayed. 2. When DTC is detected, follow the instructions below:
- Revision: November 2015

# AV-111

### 2016 JUKE

Μ

AV

Ο

Ρ

# DIAGNOSIS AND REPAIR WORKFLOW

< BASIC INSPECTION >

[AUDIO WITH NAVIGATION]

- Record DTC and Freeze Frame Data.

Is DTC displayed?

YES >> GO TO 3.

NO >> GO TO 4.

3. TROUBLE DIAGNOSIS FOR DTC

1. Check the DTC indicated in the self-diagnosis results.

2. Perform the relevant diagnosis referring to the DTC Index. Refer to AV-93, "DTC Index".

>> GO TO 5.

**4.**TROUBLE DIAGNOSIS FOR SYMPTOMS

Perform the relevant diagnosis referring to the diagnosis chart by symptom. Refer to <u>AV-172, "Symptom</u> <u>Table"</u>.

>> GO TO 5.

**5.**ERROR PART REPAIR

- 1. Repair or replace the identified malfunctioning parts.
- 2. Perform a self-diagnosis for "AVM" with CONSULT.
- NOTE:

Erase the stored self-diagnosis results after repairing or replacing the relevant components if any DTC has been indicated in the self-diagnosis results.

3. Check that the symptom does not occur.

Does the symptom occur?

YES >> GO TO 1.

NO >> INSPECTION END

|                                                                                                    | <b>INSPECTION</b>                                                     | AND ADJUSTMENT                                                                                                  |     |
|----------------------------------------------------------------------------------------------------|-----------------------------------------------------------------------|----------------------------------------------------------------------------------------------------|-----|
| < BASIC INSPECTION >                                                                                                    |                                                                       | [AUDIO WITH NAVIGATION]                                                                                         |     |
| <b>INSPECTION AND</b>                                                                                                    | ADJUSTMENT                                                            |                                                                                                    |     |
| ADDITIONAL SERVICE WHEN REPLACING NAVI CONTROL UNIT                                                                                                   |                                                                       |                                                                                                    |     |
| ADDITIONAL SERVI                                                                                                    | CE WHEN REPLA                                                         | CING NAVI CONTROL UNIT : Description                                                                            | В   |
| Perform the following opera<br>Configuration, refer to <u>AV-1</u><br>ADDITIONAL SERV<br>TROL UNIT                                                    | tions when replacing N.<br><u>13, "CONFIGURATION</u><br>ICE WHEN REPI | AVI control unit.<br>(NAVI CONTROL UNIT) : Description".<br>LACING AROUND VIEW MONITOR CON-                     | С   |
| ADDITIONAL SERVIO                                                                                                    | CE WHEN REPLA                                                         |                                                                                                    | D   |
|                                                                                                    |                                                                       |                                                                                                    | Е   |
| <u>"CALIBRATING CAMERA I</u>                                                                                                    |                                                                       | ACING AROUND VIEW MONITOR CONTROL UNIT. Refer to <u>AV-116,</u><br>/ <u>MONITOR) : Work Procedure"</u> .        |     |
|                                                                                                    |                                                                       |                                                                                                    | F   |
| CONFIGURATION (N                                                                                                    | IAVI CONTROL UI                                                       | NII): Description                                                                                               |     |
| <ul> <li>Since vehicle specification<br/>vehicle specifications with<br/>cial Repair Requirement"</li> </ul>                                          | ns are not included in the CONSULT. Refer to <u>A</u>                 | e NAVI control unit after replacement, it is required to write V-113, "CONFIGURATION (NAVI CONTROL UNIT) : Spe- | G   |
| The NAVI control unit con                                                                                                    | figuration includes func                                              | tions as follows.                                                                                               | Н   |
| Fun                                                                                                    | ction                                                                 | Description                                                                                                    |     |
| Read/Write Configuration                                                                                                    | Before Replace ECU                                                    | Allows the reading of vehicle specification written in NAVI control unit to store the specification in CONSULT. |     |
|                                                                                                    | After Replace ECU                                                     | Allows the writing of the vehicle information stored in CONSULT into the NAVI control unit.                     |     |
| Manual Configuration                                                                                                    |                                                                       | Allows the writing of the vehicle specification into the NAVI control unit by hand.                             | J   |
| CONFIGURATION (N                                                                                                    | AVI CONTROL UI                                                        | NIT) : Special Repair Requirement INFOID:000000012202513                                                        | K   |
| 1.SAVING VEHICLE SPEC                                                                                                    | CIFICATION                                                            |                                                                                                    |     |
| CONSULT Configuration<br>Perform "Before Replace E                                                                                                    | CU", and save the curre                                               | ent vehicle specification in CONSULT.                                                                           | L   |
| Is the vehicle specification s                                                                                                    | saved normally?                                                       |                                                                                                    | M   |
| NO >> GO TO 4.                                                                                                    |                                                                       |                                                                                                    |     |
| 2.REPLACE NAVI CONTR                                                                                                    | ROL UNIT                                                              |                                                                                                    | ^// |
| Replace NAVI control unit.                                                                                                    | Refer to <u>AV-182, "Remo</u>                                         | val and Installation".                                                                                          | Av  |
|                                                                                                    |                                                                       |                                                                                                    |     |
| 3. WRITING VEHICLE SPECIFICATION                                                                                                    |                                                                       |                                                                                                    | 0   |
| CONSULT Configuration<br>Select "Configuration" or "After Replace ECU", and write the vehicle specification saved in CONSULT to NAVI<br>control unit. |                                                                       |                                                                                                    | Ρ   |
| >> GO TO 6.                                                                                                    |                                                                       |                                                                                                    |     |
| 4.REPLACE NAVI CONTR                                                                                                    | ROL UNIT                                                              |                                                                                                    |     |

### >> GO TO 5.

**5.**WRITE VEHICLE SPECIFICATION

### CONSULT Configuration

Select "Manual Configuration", and write the setting value as shown in the following table to NAVI control unit according to the vehicle specification.

### CAUTION:

Grasp vehicle specifications precisely. The control of ECU may not function normally if the specifications are misread.

#### NOTE:

- The items shown in this list depend on vehicle specifications.
- The config list may not be displayed depending on vehicle specifications. This is not a malfunction.
- · If selection items are not displayed on the CONSULT screen, touch "NEXT".

| MANUAL SETTING ITEM |                     | Detail                                                             |
|---------------------|---------------------|--------------------------------------------------------------------|
| Items               | Setting value       | Detail                                                             |
|                     | MT                  | M/T models                                                         |
| TDANSMISSION        | CVT                 | CVT models                                                         |
| TRANSIMISSION       | AT                  | A/T models                                                         |
|                     | OTHER               | Except for above                                                   |
|                     | BASE                | _                                                                  |
|                     | BOSE                | With BOSE system                                                   |
| SOUND SYSTEM        | BOSE SURROUND       | With BOSE surround system                                          |
|                     | ROCKFORD FOSGATE    | Without BOSE system without woof-<br>er                            |
|                     | ROCKFORD SUB WOOFER | Without BOSE system with woofer                                    |
|                     | NONE                | _                                                                  |
|                     | AVM                 | —                                                                  |
|                     | NONE/AVM            | Without camera system or with around view monitor system           |
| CAMERA SYSTEM       | REAR                | With rear view monitor system                                      |
|                     | REAR+SIDE           | With rear view monitor system and front-side view monitor function |
|                     | AVM+PA              | With around view monitor system and parking assist function        |

>> GO TO 6.

**6.**PERFORM SELF-DIAGNOSIS

CONSULT Self Diagnostic Result

Perform self-diagnosis of CONSULT, and check whether or not DTC U12AA is detected.

 Is DTC U12AA detected?

 YES
 >> GO TO 5.

 NO
 >> GO TO 7.

7. OPERATION CHECK

Check that the operation of the NAVI control unit is normal.

### >> WORK END CONFIGURATION (AROUND VIEW MONITOR CONTROL UNIT)

| II                                                                                               | <b>ISPECTION AND ADJUS</b>                             | STMENT                                      |
|--------------------------------------------------------------------------------------------------|--------------------------------------------------------|---------------------------------------------|
| < BASIC INSPECTION >                                                                             |                                                        | [AUDIO WITH NAVIGATION]                     |
| CONFIGURATION (AROU                                                                              | IND VIEW MONITOR COI                                   | NTROL UNIT) : Work Procedure                |
| 1. SAVING VEHICLE SPECIFICA                                                                      | TION                                                   |                                             |
| CONSULT Configuration                                                                            | nd aque the current vehicle energi                     | figation in CONSULT                         |
| Is the vehicle specification saved                                                               | normally?                                              | ication in CONSOLT.                         |
| YES >> GO TO 2.                                                                                  | <u>normany.</u>                                        |                                             |
| NO >> GO TO 4.                                                                                   |                                                        |                                             |
| <b>Z</b> .REPLACE AROUND VIEW MC                                                                 | ONITOR CONTROL UNIT                                    |                                             |
| Replace around view monitor con                                                                  | trol unit. Refer to <u>AV-190, "Remov</u>              | val and Installation".                      |
| >> GO TO 3.                                                                                      |                                                        |                                             |
| 3.WRITING VEHICLE SPECIFIC                                                                       | ATION                                                  |                                             |
| CONSULT Configuration<br>Select "Configuration" or "After F<br>around view monitor control unit. | Replace ECU", and write the ve                         | hicle specification saved in CONSULT to     |
| >> GO TO 6                                                                                       |                                                        |                                             |
| $4_{RFPI}$ ace around view mo                                                                    |                                                        |                                             |
| Replace around view monitor con                                                                  | trol unit Refer to AV-190 "Remov                       | val and Installation"                       |
|                                                                                                  |                                                        |                                             |
| >> GO TO 5.                                                                                      |                                                        |                                             |
| <b>5.</b> WRITE VEHICLE SPECIFICAT                                                               | ΓΙΟΝ                                                   |                                             |
| CONSULT Configuration<br>Select "WRITE CONFIGURATION<br>control unit depending on a vehicl       | I - Manual selection" and write in<br>e specification. | the following list at a around view monitor |
| Set                                                                                              | tting item                                             | Detail                                      |
| Items                                                                                            | Setting value                                          |                                             |
| TRANSMISSION                                                                                     | A/T                                                    | CVT models                                  |
|                                                                                                  | M/T                                                    | M/T models                                  |
| >> GO TO 6                                                                                       |                                                        |                                             |
| 6.PERFORM SELF-DIAGNOSIS                                                                         | 9                                                      |                                             |
| CONSULT Self Diagnostic Page                                                                     |                                                        |                                             |
| Perform self-diagnosis of CONSU                                                                  | LT, and check whether or not DT                        | C U1305 is detected.                        |
| Is DTC U1305 detected?                                                                           |                                                        |                                             |
| YES >> GO TO 5.                                                                                  |                                                        |                                             |
| 7. OPERATION CHECK                                                                               |                                                        |                                             |
| Check that the operation of the a                                                                | around view monitor control unit                       | and camera images (fixed quide lines and    |
| predictive course lines) are norma                                                               |                                                        |                                             |
|                                                                                                  |                                                        |                                             |
| >> WORK END                                                                                      |                                                        |                                             |

PREDICTIVE COURSE LINE CENTER POSITION ADJUSTMENT

< BASIC INSPECTION >

### [AUDIO WITH NAVIGATION]

PREDICTIVE COURSE LINE CENTER POSITION ADJUSTMENT : Description

-INFOID:0000000012202515

Adjust the center position of the predictive course line of the rear view monitor if it is shifted. Refer to <u>AV-116</u>, <u>"PREDICTIVE COURSE LINE CENTER POSITION ADJUSTMENT : Work Procedure"</u>.

# PREDICTIVE COURSE LINE CENTER POSITION ADJUSTMENT : Work Procedure

INFOID:000000012202516

# 1.DRIVING

Drive the vehicle straight ahead 100 m (328.1 ft) or more at a speed of 30 km/h (18.6 MPH) or more.

# >> END CALIBRATING CAMERA IMAGE (AROUND VIEW MONITOR) CALIBRATING CAMERA IMAGE (AROUND VIEW MONITOR) : Description

INFOID:000000012202517

- Calibration must be performed after removing/replacing the cameras, removing parts (e.g. front grille, door mirror, and others) mounted on the cameras, or replacing the Around view monitor control unit.
- The use of CONSULT is required to perform calibration or writing of calibration results to the Around view monitor control unit.
- Align the white lines on the road near the vehicle at the boundary of each camera image by this camera calibration. The white lines far from the vehicle may not be aligned at the boundary of each camera image. The farther the line, the greater the difference is.
- Calibrating camera image, refer to <u>AV-116</u>, "CALIBRATING CAMERA IMAGE (AROUND VIEW MONITOR) : <u>Work Procedure</u>".

CALIBRATING CAMERA IMAGE (AROUND VIEW MONITOR) : Work Procedure

INFOID:000000012202518

CALIBRATION FLOWCHART

### < BASIC INSPECTION >

### [AUDIO WITH NAVIGATION]

Following the flowchart shown in the figure, perform the calibration.

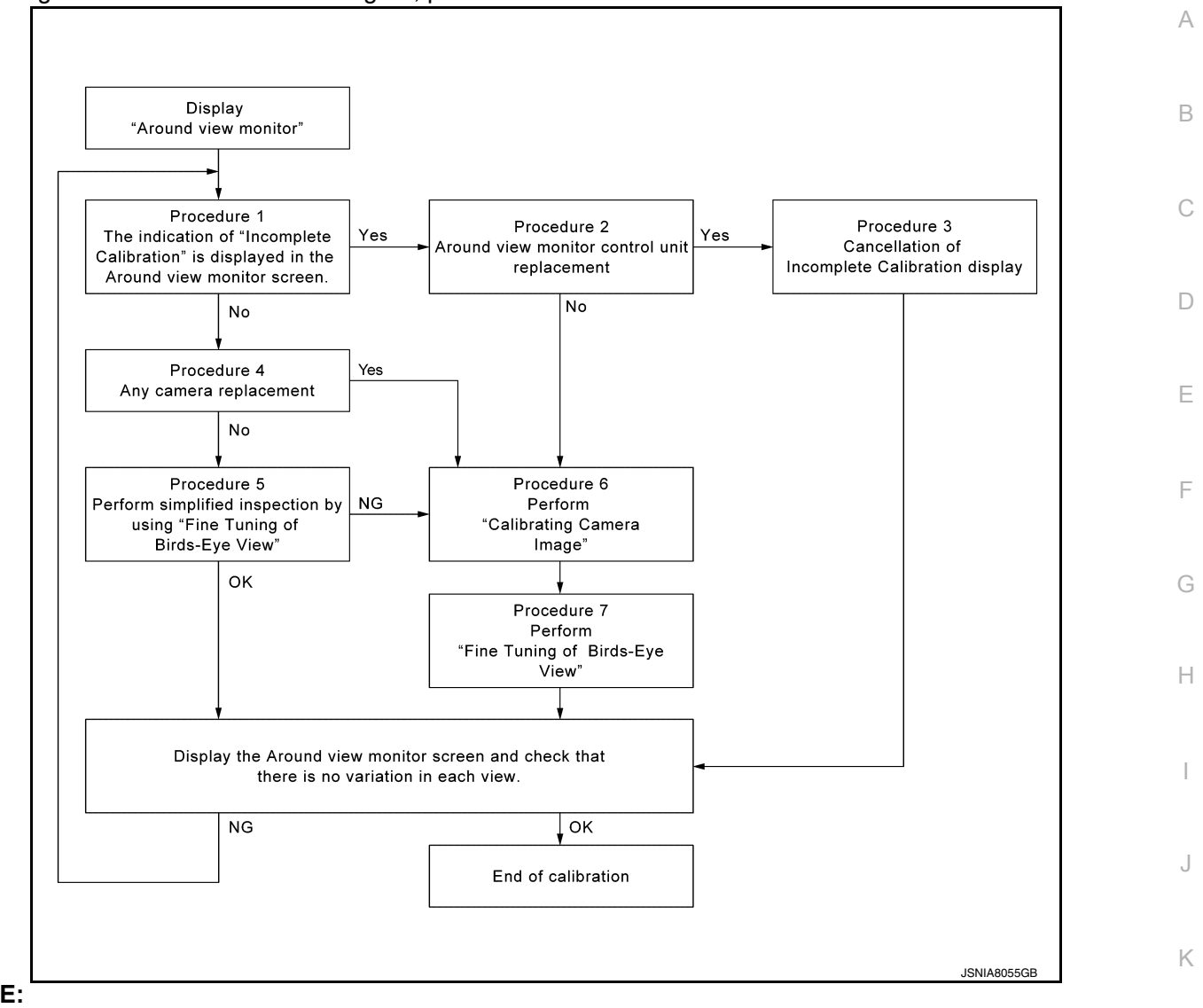

NOTE:

View in the incomplete calibration state is indicated by " $\boxtimes$ " on the around view monitor.

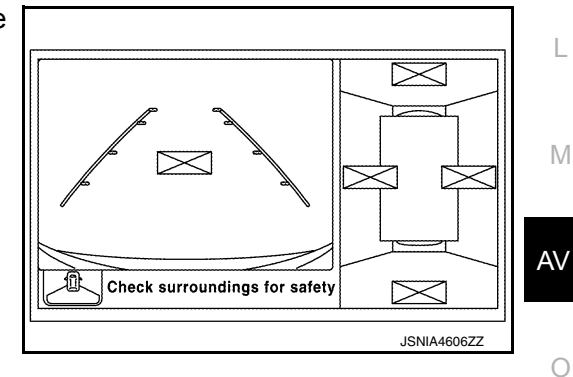

### CALIBRATION PROCEDURE

1. AROUND VIEW MONITOR SCREEN CONFIRMATION

Ρ

#### < BASIC INSPECTION >

### [AUDIO WITH NAVIGATION]

Check that there is no indication of "Incomplete calibration". <u>Is the "Incomplete calibration" display visible?</u>

YES >> GO TO 2. NO >> GO TO 4.

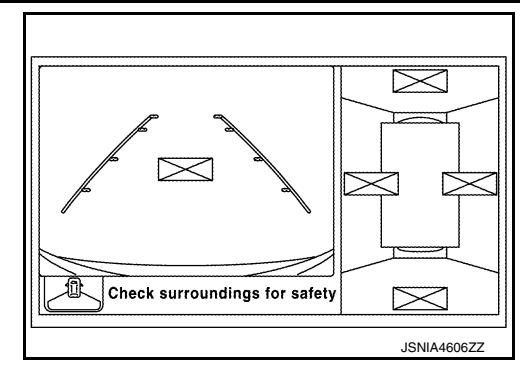

2.check that around view monitor control unit is replaced

Check that the around view monitor control unit is replaced.

Is the around view monitor control unit replaced?

YES >> GO TO 3.

NO >> GO TO 6.

 $\mathbf{3}$ .cancel the indication of incomplete calibration (perform this only after Replacing around view monitor control unit.)

### CONSULT work support

 On the CONSULT screen, touch "CALIBRATING CAMERA IMAGE (FRONT CAMERA)", "CALIBRATING CAMERA IMAGE (PASS-SIDE CAMERA)", "CALIBRATING CAMERA IMAGE (DR-SIDE CAMERA)", or "CALIBRATING CAMERA IMAGE (REAR CAMERA)" to accept the selection. NOTE:

To cancel the indication of Incomplete calibration, select items based on the target camera.

- 2. On the adjustment screen of each camera, touch "APPLY" button. After this, touch "OK" button.
  - CAUTION:
  - Never perform operations other than those mentioned above.
  - Never perform "Initialize Camera Image Calibration".
- 3. Display the around view monitor screen to check that there is no errors, such as deviations among the camera images.

### Is there a malfunction?

YES >> Calibration end

**4.**CHECK THAT ANY CAMERA IS REPLACED

Check that the any camera is replaced.

Is the any camera replaced?

YES >> GO TO 6.

NO >> GO TO 5.

5. PERFORM SIMPLIFIED CONFIRMATION/ADJUSTMENT BY "FINE TUNING OF BIRDS-EYE VIEW"

1. Put target line 1 on the ground beside each axle using packing tape, etc.

2. Put target lines 2 equal to the vehicle total length + approximately 1.0 m (39.3 in) from the vehicle side (right and left) at approximately 30 cm (11.8 in) away from the vehicle (make the line as parallel with the vehicle as possible)

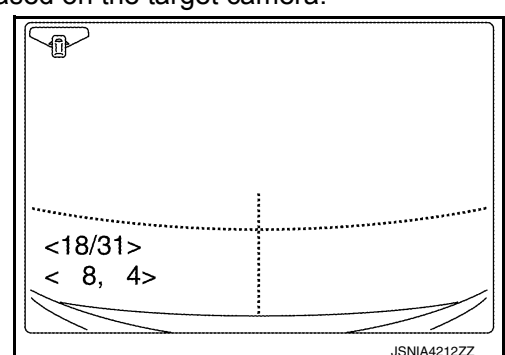

< BASIC INSPECTION >

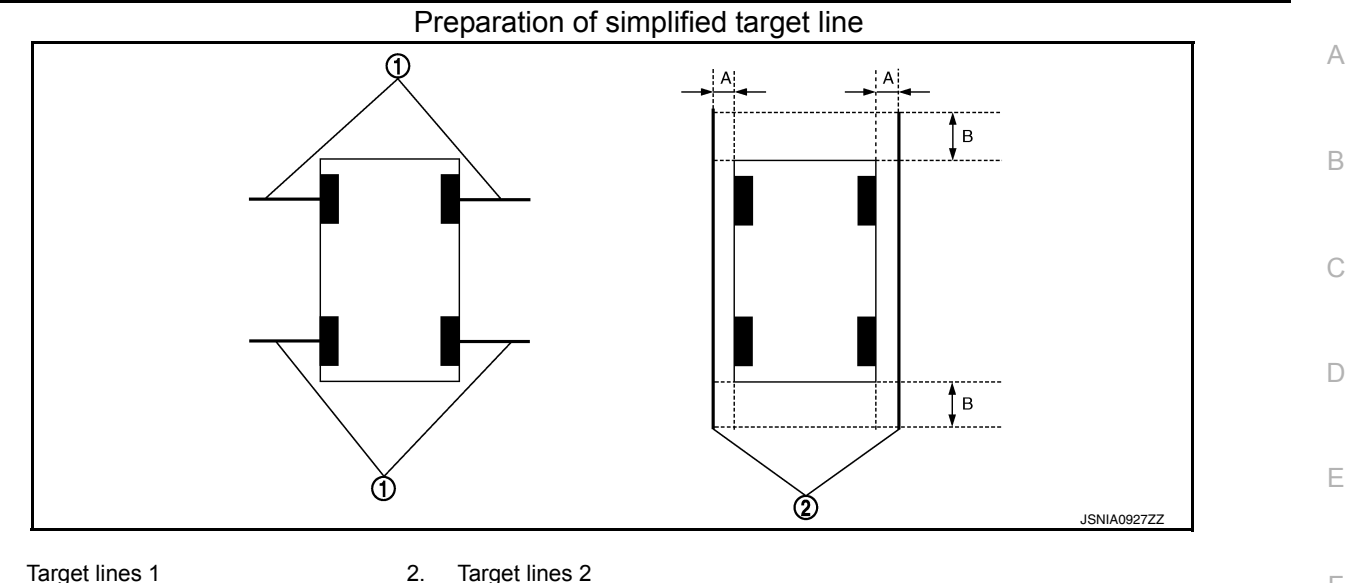

1.

Target lines 2

- A. Approx. 30 cm (11.8 in)
- Β. Approx. 1.0 m (39.3 in)
- 3. (P)CONSULT work support
  - Touch "FINE TUNING OF BIRDS-EYE VIEW" on the CONSULT screen.
- On the CONSULT screen, touch "SELECT" button to select right or left camera and perform camera calibration as instructed below:
- If the marker on the screen deviates from Target line 1, touch "AXIS X" button and "AXIS Y" button to Н adjust so that the marker is placed on the Target line 1.
- If Target line 2 is misaligned among the cameras, adjust each camera image to bring Target line 2 into a straight line.

### **CAUTION:**

### Never adjust the front camera and rear camera. Only adjust the right and left cameras.

# Simplified target line adjustment method

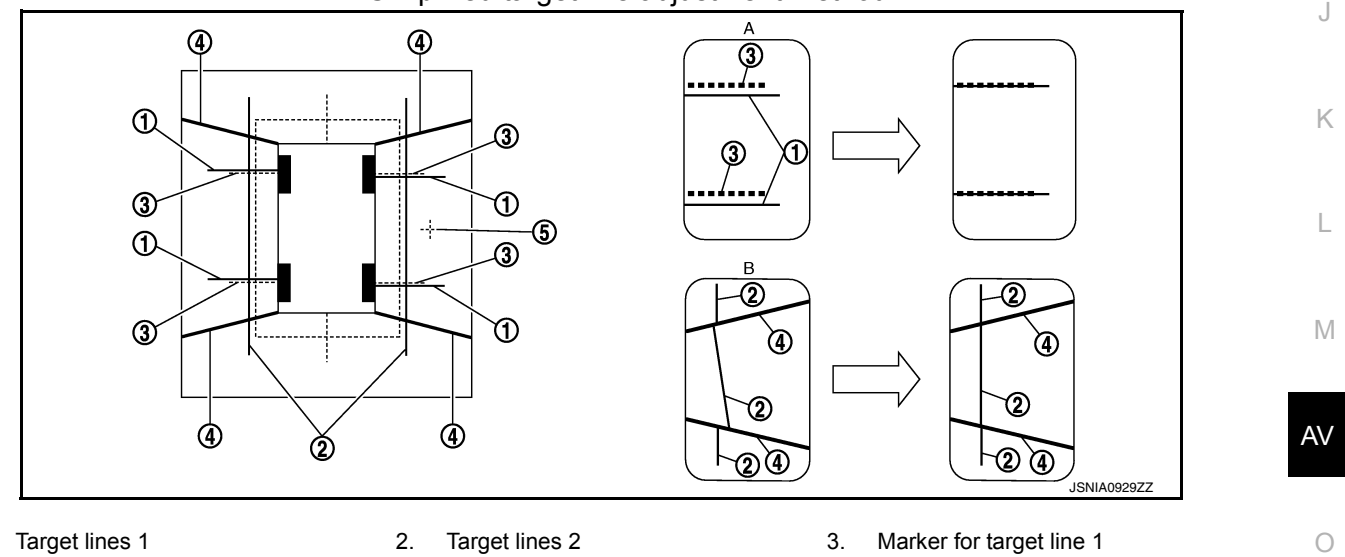

1.

Crosshairs cursor (mark indicated

5.

- 4. Boundary between cameras
- the selected camera)
- Adjustment method for target lines 1 В. Α. (right)
- Adjustment method for target lines 2 (right)
- 5. Adjust right and left cameras. Touch "APPLY" on the CONSULT screen to display adjustment results.
- After adjusting right and left cameras, check that the marker is properly placed on the screen and there is 6. no deviation in Target line 1.

### NOTE:

- It can be initialized to the NISSAN factory default condition with "Initialize Camera Image Calibration".
- The adjustment value is cancelled on this mode by performing "Initialize Camera Image Calibration".

# AV-119

Ρ

< BASIC INSPECTION >

### Is the difference corrected?

- YES >> On the CONSULT screen, touch "OK" button to complete writing to the around view monitor control unit.
- NO >> GO TO 6.

**6**.PERFORM "CALIBRATING CAMERA IMAGE"

#### Preparation of target line

- 1. Hang a string with a weight as shown in the figure. Put the points FM0, RM0 (mark) on the ground at the center of the vehicle front end and rear end with white packing tape or a pen.
- 2. Route the vinyl string under the vehicle, and then pull and fix it on the point approximately 1.0 m (39.9 in) to the front and rear of the vehicle through the points FM0 and RM0 using packing tape.

#### Target line preparation procedure 1

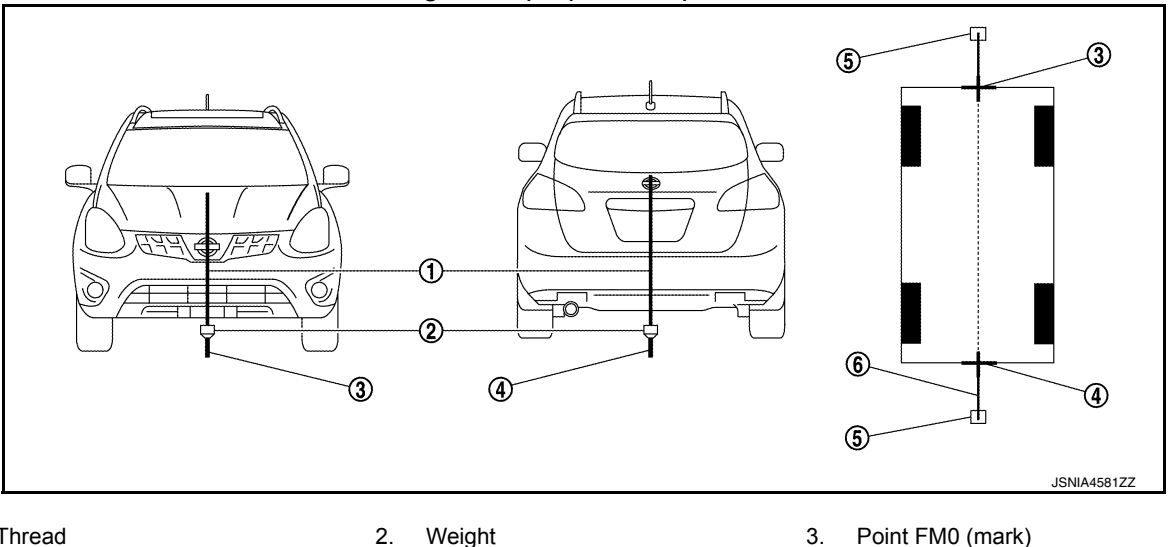

Thread 1.

3.

2. Weight

5.

3. Packing tape (to fix the vinyl string) 6. Vinyl string

- Point RM0 (mark) 4.
- Put the points FM and RM (mark) 75 cm (29.5 in) from the points FM0 and RM0 individually.
- Route the vinyl string through the points FM and RM using a triangle scale, and then fix it at approximately 4. 1.5 m (59 in) on both sides with packing tape.
- Put the points FL, FR, RL, and RR (mark) to both right and left [vehicle width / 2 + 30 cm (11.8 in)] from the 5. points FM and RM.

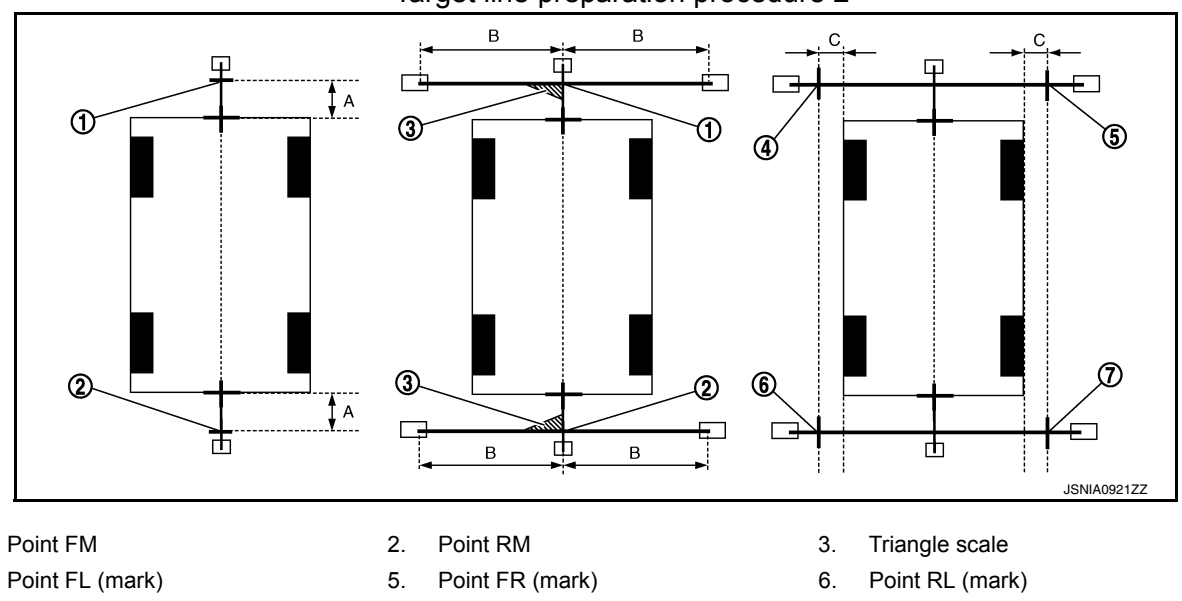

### Target line preparation procedure 2

1.

4.

### < BASIC INSPECTION >

[AUDIO WITH NAVIGATION]

А

В

J

P

- 7. Point RR (mark)
- A. 75 cm (29.5 in)
- B. Approx. 1.5 m (59 in)

30 cm (11.8 in) C. [Vehicle width/ 2 + 30 cm (11.8 in) from the points FM and RM]

- 6. Draw the lines of the points FL RL and FR RR with vinyl string, and fix it with packing tape.
- Put a mark on the center of each axle, draw vertical lines to the lines of the points FL RL and FR RR from the marks on the center of the axle using a triangle scale, and then fix the lines using packing tape.

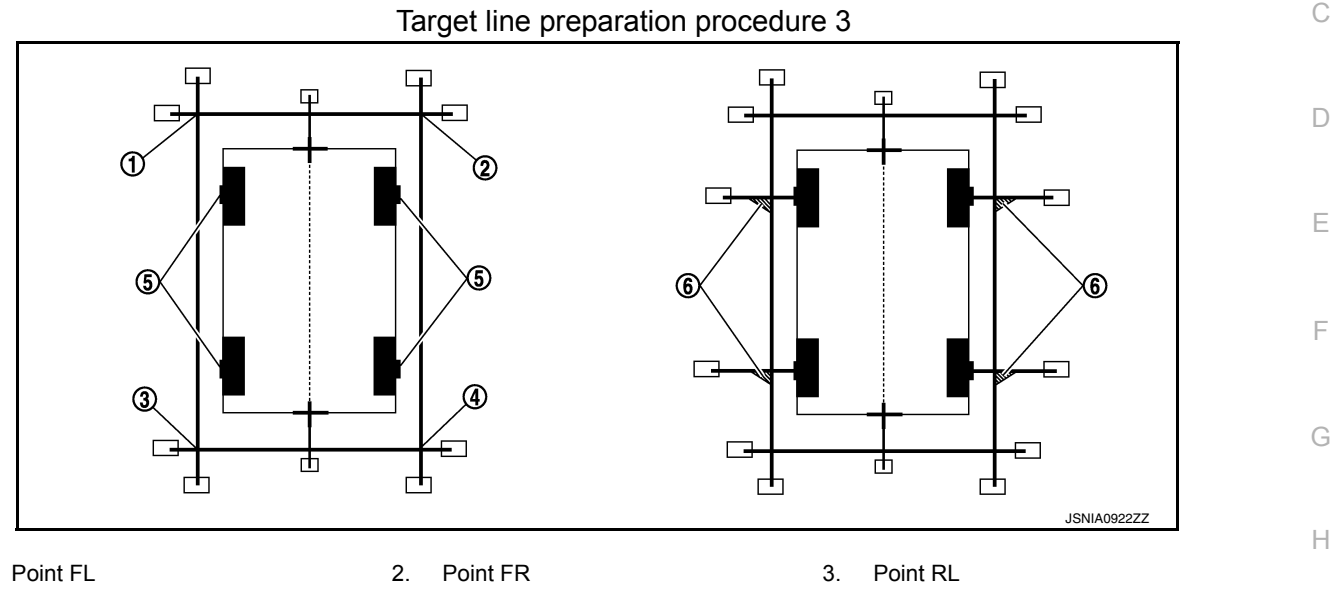

6.

Triangle scale

4. Point RR

1

Perform "Calibrating Camera Image"

CONSULT work support

 On the CONSULT screen, touch "CALIBRATING CAMERA IMAGE (FRONT CAMERA)", "CALIBRATING CAMERA IMAGE (PASS-SIDE CAMERA)", "CALIBRATING CAMERA IMAGE (DR-SIDE CAMERA)", or "CALIBRATING CAMERA IMAGE (REAR CAMERA)" to accept the selection. NOTE:

To cancel the indication of Incomplete calibration, select items based on the target camera.

Center position of axle

2. On the adjustment screen of each camera, adjust the parameter by touching the "AXIS X" button, "AXIS Y" button, and "ROTATE" button to place the calibration marker shown on the camera screen on the target line drawn on the ground.

5.

| Adjustment range                           |                                  |
|--------------------------------------------|----------------------------------|
| Rotation direction (Center dial)           | : 31 patterns (16 on the center) |
| Upper/lower direction (upper/lower switch) | : -22 - 22                       |
| Left/right direction (left/right switch)   | : –22 – 22                       |

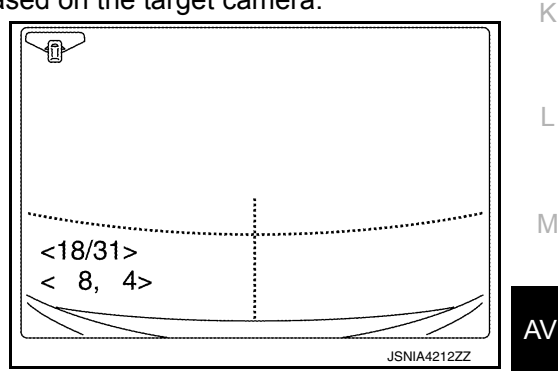

 Touch "APPLY" button on the CONSULT screen. "PRCSNG" is displayed and adjustment results are shown on the camera screen. CAUTION:
 Check that "PRCSNG" is displayed. Do payor perform other of

Check that "PRCSNG" is displayed. Do never perform other operations while "PRCSNG" is displayed.

 Touch "OK" button on the CONSULT screen. "PRCSNG" is displayed and adjustment results are written to the around view monitor control unit. CAUTION:

Check that "PRCSNG" is displayed. Do never perform other operations while "PRCSNG" is displayed.

>> GO TO 7.

**/**.PERFORM "FINE TUNING OF BIRDS-EYE VIEW"

### < BASIC INSPECTION >

### [AUDIO WITH NAVIGATION]

This mode is designed to align the boundary between each camera image that could not be aligned in the "Calibrating Camera Image" mode.

CONSULT work support

- 1. Select "FINE TUNING OF BIRDS-EYE VIEW" by touching CONSULT screen.
- On the adjustment screen of each camera, adjust the parameter by touching the "AXIS X" button, "AXIS Y" button", and "ROTATE" button to place the calibration marker shown on the camera screen on the target line drawn on the ground. NOTE:

Touch "SELECT" button on the CONSULT screen to select the target camera.

 Touch "APPLY" button on the CONSULT screen. "PRCSNG" is displayed and adjustment results are shown on the camera screen.

### **CAUTION:**

Check that "PRCSNG" is displayed. Do never perform other operations while "PRCSNG" is displayed.

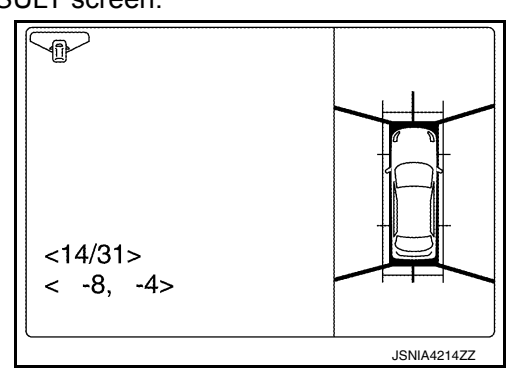

4. Touch "OK" button on the CONSULT screen. "PRCSNG" is displayed and adjustment results are written to the around view monitor control unit.

### CAUTION:

- Check that "PRCSNG" is displayed. Never perform other operations while "PRCSNG" is displayed.
- After pressing the "OK" button, never press buttons other than the "BACK" button. NOTE:
- It can be initialized to the NISSAN factory default condition with "Initialize Camera Image Calibration".
- The adjustment value is cancelled in this mode by performing "Initialize Camera Image Calibration".

>> Calibration end

# DTC/CIRCUIT DIAGNOSIS C1A03 VEHICLE SPEED SENSOR

DTC Logic

### DTC DETECTION LOGIC

INFOID:000000012202519

А

| DTC                                                          | Trouble diagnosis name                                                                                          | DTC detecting condition                                                                                                    | Possible causes                                                                                                    |
|--------------------------------------------------------------|----------------------------------------------------------------------------------------------------|----------------------------------------------------------------------------------------------------|----------------------------------------------------------------------------------------------------|
| C1A03                                                        | VHCL SPEED SE CIRC                                                                                              | If the vehicle speed signal (wheel speed) from<br>ABS actuator and electric unit (control unit) re-<br>ceived by the around view monitor control unit<br>via CAN communication, are inconsistent | <ul> <li>ABS actuator and electric unit (control unit)</li> <li>Around view monitor control unit</li> </ul>                                                                                                    |
| NOTE:<br>If DTC "C1<br>"AROUND                               | A03" is detected alor                                                                                           | ng with DTC "U1000", first diagnose th<br>I <u>TROL UNIT : DTC Logic"</u> for DTC "U10                                                                                                    | ne DTC "U1000". Refer to <u>AV-128,</u><br>00".                                                                                                    |
| DTC CON                                                      | FIRMATION PROCE                                                                                                 | DURE                                                                                                    |                                                                                                    |
| 1.PERFOR                                                     | RM DTC CONFIRMAT                                                                                                | ION PROCEDURE                                                                                                    |                                                                                                    |
| <ol> <li>Start th</li> <li>Perform</li> <li>Check</li> </ol> | e engine.<br>n "All DTC Reading" w<br>if the "C1A03" is deteo                                                   | ith CONSULT.<br>ted as the current malfunction in "Self D                                                                                                    | iagnostic Result" of "AVM".                                                                                                    |
| <u>Is "C1A03"</u><br>YES >><br>NO-1 >><br>NO-2 >>            | detected as the currer<br>• Refer to <u>AV-123</u> , "Dia<br>• To check malfunction<br>• Confirmation after rep | <u>it malfunction?</u><br>gnosis Procedure".<br>symptom before repair: Refer to <u>GI-45.</u><br>pair: INSPECTION END                                                                            | "Intermittent Incident".                                                                                                    |
| Diagnosi                                                     | s Procedure                                                                                                    |                                                                                                    | INFOID:000000012202520                                                                                                    |
| 1.снеск                                                      | SELF-DIAGNOSIS RE                                                                                               | ESULTS                                                                                                    |                                                                                                    |
| Check if "U                                                  | 1000" is detected othe                                                                                          | r than "C1A03" in "Self Diagnostic Resul                                                                                                    | t" of "AVM".                                                                                                    |
| <u>Is "U1000"</u>                                            | detected?                                                                                                    |                                                                                                    |                                                                                                    |
| YES >>                                                       | • Perform the CAN cor<br>Refer to <u>AV-128, "AR</u><br>• GO TO 2                                               | nmunication system inspection. Repair<br>OUND VIEW MONITOR CONTROL UN                                                                                                    | or replace the malfunctioning parts.<br>IT : DTC Logic".                                                                                                    |
| <b>2.</b> CHECK                                              | ABS ACTUATOR AND                                                                                                | ELECTRIC UNIT (CONTROL UNIT) S                                                                                                    | ELF-DIAGNOSIS RESULTS                                                                                                    |
| Check if an                                                  | y DTC is detected in "                                                                                          | Self Diagnostic Result" of "ABS".                                                                                                    |                                                                                                    |
| Is any DTC                                                   | detected?                                                                                                    |                                                                                                    |                                                                                                    |
| YES >>                                                       | Perform diagnosis or<br>BRC-50, "DTC Index"                                                                     | the detected DTC and repair or replac                                                                                                    | e the malfunctioning parts. Refer to                                                                                                    |
|                                                              | E AROLIND VIEW MO                                                                                               |                                                                                                    |                                                                                                    |
| 1 Replac                                                     | e the around view mor                                                                                           | nitor control unit Refer to AV-190 "Remo                                                                                                    | oval and Installation"                                                                                                    |
| 2. Perforr<br>Is "C1A03"                                     | n DTC confirmation pro                                                                                          | ocedure. Refer to <u>AV-123, "DTC Logic"</u> .                                                                                                    | in the mound of the second second s |
| YES >>                                                       | Replace the ABS acti                                                                                            | uator and electric unit (control unit). Refe                                                                                                    | er to <u>BRC-153, "Removal and Instal-</u>                                                                                                    |
|                                                              |                                                                                                    |                                                                                                    |                                                                                                    |

# **C1A39 STEERING ANGLE SENSOR**

### < DTC/CIRCUIT DIAGNOSIS >

# C1A39 STEERING ANGLE SENSOR

### DTC Logic

INFOID:000000012202521

[AUDIO WITH NAVIGATION]

### DTC DETECTION LOGIC

| DTC   | Trouble diagnosis name | DTC detecting condition                     | Possible causes       |
|-------|------------------------|---------------------------------------------|-----------------------|
| C1A39 | STRG SEN CIR           | If the steering angle sensor is malfunction | Steering angle sensor |

### NOTE:

If DTC "C1A39" is detected along with DTC "U1000", first diagnose the DTC "U1000". Refer to <u>AV-128,</u> <u>"AROUND VIEW MONITOR CONTROL UNIT : DTC Logic"</u>.

### DTC CONFIRMATION PROCEDURE

1.PERFORM DTC CONFIRMATION PROCEDURE

- 1. Turn the ignition switch ON.
- 2. Perform "All DTC Reading" with CONSULT.
- 3. Check if the "C1A39" is detected as the current malfunction in "Self Diagnostic Result" of "AVM".

Is "C1A39" detected as the current malfunction?

- YES >> Refer to <u>AV-124</u>, "Diagnosis Procedure".
- NO-1 >> To check malfunction symptom before repair: Refer to GI-45. "Intermittent Incident".
- NO-2 >> Confirmation after repair: INSPECTION END

### Diagnosis Procedure

INFOID:000000012202522

### **1.**CHECK SELF-DIAGNOSIS RESULTS

Check if "U1000" is detected other than "C1A39" in "Self Diagnostic Result" of "AVM".

Is "U1000" detected?

YES >> Perform the CAN communication system inspection. Repair or replace the malfunctioning parts. Refer to <u>AV-128, "AROUND VIEW MONITOR CONTROL UNIT : DTC Logic"</u>.

NO >> GO TO 2.

2. CHECK ABS ACTUATOR AND ELECTRIC UNIT (CONTROL UNIT) SELF-DIAGNOSIS RESULTS

Check if any DTC is detected in "Self Diagnostic Result" of "ABS".

### Is any DTC detected?

YES >> Perform diagnosis on the detected DTC and repair or replace the malfunctioning parts. Refer to <u>BRC-50. "DTC Index"</u>.

NO >> GO TO 3.

3.PEPLACE AROUND VIEW MONITOR CONTROL UNIT

- 1. Replace the around view monitor control unit. Refer to AV-190, "Removal and Installation".
- 2. Perform DTC confirmation procedure. Refer to AV-124, "DTC Logic".

### Is "C1A39" detected?

- YES >> Replace the steering angle sensor. Refer to <u>AV-194, "Removal and Installation"</u>.
- NO >> INSPECTION END

### **U0122 ABS ACTUATOR AND ELECTRIC UNIT (CONTROL UNIT)** [AUDIO WITH NAVIGATION]

< DTC/CIRCUIT DIAGNOSIS >

# U0122 ABS ACTUATOR AND ELECTRIC UNIT (CONTROL UNIT)

# **DTC Logic**

INFOID:000000012202523

А

В

| DTC                                                                                                    | Trouble diagnosis name                                                                                                    | DTC detecting condition                                                                                                    | Possible causes                                     |
|----------------------------------------------------------------------------------------------------|----------------------------------------------------------------------------------------------------|----------------------------------------------------------------------------------------------------|-----------------------------------------------------|
| U0122                                                                                                    | VDC P-RUN DIAGNO-<br>SIS                                                                                                    | If around view monitor control unit detects an<br>error signal that is received from ABS actuator<br>and electric unit (control unit) via CAN commu-<br>nication       | ABS actuator and electric unit (control unit)       |
| NOTE:<br>If DTC "U01:<br>"AROUND VI                                                                                                    | 22" is detected along<br>EW MONITOR CONTR                                                                                                    | with DTC "U1000", first diagnose the<br><u>ROL UNIT : DTC Logic"</u> .                                                                                                 | DTC "U1000". Refer to <u>AV-128.</u>                |
| DTC CONFI                                                                                                    | RMATION PROCEDU                                                                                                    | JRE                                                                                                    |                                                     |
| 1.PERFORM                                                                                                    | M DTC CONFIRMATIO                                                                                                    | N PROCEDURE                                                                                                    |                                                     |
| Start the           2.         Perform '           3.         Check if '           Is "U0122" de           YES         >> F           NO-1         >> T           NO-2         >> C | engine.<br>"All DTC Reading" with<br>the "U0122" is detected<br>etected as the current m<br>Refer to <u>AV-125. "Diagn</u><br>o check malfunction sy<br>Confirmation after repair | CONSULT.<br>I as the current malfunction in "Self Dia<br><u>nalfunction?</u><br>osis Procedure".<br>mptom before repair: Refer to <u>GI-45, "In</u><br>TINSPECTION END | gnostic Result" of "AVM".<br>ntermittent Incident". |
| Diagnosis                                                                                                    | Procedure                                                                                                    |                                                                                                    | NEO/D-00000042000504                                |
|                                                                                                    | Trocedure                                                                                                    |                                                                                                    | INFOID:000000012202524                              |
| <b>1.</b> CHECK S                                                                                                    | ELF-DIAGNOSIS RESU                                                                                                    | JLTS                                                                                                    |                                                     |
| Check if "U10                                                                                                    | 000" is detected other th                                                                                                    | nan "U0122" in "Self Diagnostic Result"                                                                                                    | of "AVM".                                           |
| <u>ls "U1000" de</u>                                                                                                    | etected?                                                                                                    |                                                                                                    |                                                     |
| YES >> F<br>F<br>NO >> C                                                                                                    | Perform the CAN comm<br>Refer to <u>AV-128, "AROU</u><br>GO TO 2.                                                                                                    | nunication system inspection. Repair of<br>IND VIEW MONITOR CONTROL UNIT                                                                                               | r replace the malfunctioning parts.                 |
| 2.CHECK A                                                                                                    | BS ACTUATOR AND E                                                                                                    | LECTRIC UNIT (CONTROL UNIT) SE                                                                                                    | LF-DIAGNOSIS RESULTS                                |
| Check if anv                                                                                                    | DTC is detected in "Sel                                                                                                    | f Diagnostic Result" of "ABS".                                                                                                    |                                                     |
| <u>ís any DTC d</u>                                                                                                    | etected?                                                                                                    | 5                                                                                                    |                                                     |
| YES >> F                                                                                                    | Perform diagnosis on th<br>BRC-50, "DTC Index".                                                                                                    | e detected DTC and repair or replace                                                                                                    | the malfunctioning parts. Refer to                  |
| <b>3</b> DEDI <b>1</b> OE                                                                                                    |                                                                                                    |                                                                                                    |                                                     |
| J.PEPLACE                                                                                                    | AROUND VIEW MON                                                                                                    |                                                                                                    |                                                     |
| 1. Replace<br>2. Perform l<br>Is "U0122" de                                                                                                    | the around view monito<br>DTC confirmation proce<br>etected?                                                                                                    | or control unit. Refer to <u>AV-190, "Remov</u><br>edure. Refer to <u>AV-125, "DTC Logic"</u> .                                                                        | al and Installation".                               |
| YES >> F                                                                                                    | Replace the ABS actuat atton".                                                                                                    | or and electric unit (control unit). Refer                                                                                                    | to BRC-153. "Removal and Instal-                    |
| NO >>                                                                                                    | NSPECTION END                                                                                                    |                                                                                                    |                                                     |
|                                                                                                    |                                                                                                    |                                                                                                    |                                                     |

# U0416 ABS ACTUATOR AND ELECTRIC UNIT (CONTROL UNIT)

< DTC/CIRCUIT DIAGNOSIS >

# U0416 ABS ACTUATOR AND ELECTRIC UNIT (CONTROL UNIT)

# DTC Logic

INFOID:000000012202525

[AUDIO WITH NAVIGATION]

### DTC DETECTION LOGIC

| DTC   | Trouble diagnosis name      | DTC detecting condition                                                                                                    | Possible causes                               |
|-------|-----------------------------|----------------------------------------------------------------------------------------------------|-----------------------------------------------|
| U0416 | VDC CHECKSUM DI-<br>AGNOSIS | If around view monitor control unit detects an<br>error signal that is received from ABS actuator<br>and electric unit (control unit) via CAN commu-<br>nication | ABS actuator and electric unit (control unit) |

### NOTE:

If DTC "U0416" is detected along with DTC "U1000", first diagnose the DTC "U1000". Refer to <u>AV-128.</u> "<u>AROUND VIEW MONITOR CONTROL UNIT : DTC Logic"</u>.

### DTC CONFIRMATION PROCEDURE

**1.**PERFORM DTC CONFIRMATION PROCEDURE

- 1. Start the engine.
- 2. Perform "All DTC Reading" with CONSULT.
- 3. Check if the "U0416" is detected as the current malfunction in "Self Diagnostic Result" of "AVM".

Is "U0416" detected as the current malfunction?

- YES >> Refer to AV-126. "Diagnosis Procedure".
- NO-1 >> To check malfunction symptom before repair: Refer to GI-45, "Intermittent Incident".
- NO-2 >> Confirmation after repair: INSPECTION END

### Diagnosis Procedure

INFOID:000000012202526

# **1.**CHECK SELF-DIAGNOSIS RESULTS

Check if "U1000" is detected other than "U0416" in "Self Diagnostic Result" of "AVM".

Is "U1000" detected?

- YES >> Perform the CAN communication system inspection. Repair or replace the malfunctioning parts. Refer to <u>AV-128, "AROUND VIEW MONITOR CONTROL UNIT : DTC Logic"</u>.
- NO >> GO TO 2.

2.CHECK ABS ACTUATOR AND ELECTRIC UNIT (CONTROL UNIT) SELF-DIAGNOSIS RESULTS

Check if any DTC is detected in "Self Diagnostic Result" of "ABS".

### Is any DTC detected?

YES >> Perform diagnosis on the detected DTC and repair or replace the malfunctioning parts. Refer to <u>BRC-50. "DTC Index"</u>.

NO >> GO TO 3.

3.PEPLACE AROUND VIEW MONITOR CONTROL UNIT

- 1. Replace the around view monitor control unit. Refer to AV-190, "Removal and Installation".
- 2. Perform DTC confirmation procedure. Refer to <u>AV-126, "DTC Logic"</u>.

### Is "U0416" detected?

- YES >> Replace the ABS actuator and electric unit (control unit). Refer to <u>BRC-153</u>, "<u>Removal and Instal-</u><u>lation</u>".
- NO >> INSPECTION END

# **U0428 STEERING ANGLE SENSOR**

### < DTC/CIRCUIT DIAGNOSIS >

# **U0428 STEERING ANGLE SENSOR**

# DTC Logic

INFOID:000000012202527

А

|                              |                                |                                                                             |                                                                                                    | E |
|------------------------------|--------------------------------|-----------------------------------------------------------------------------|----------------------------------------------------------------------------------------------------|---|
| DTC                          | Trouble diagnosis name         | DTC detecting condition                                                     | Possible causes                                                                                                    |   |
| U0428                        | ST ANGLE SENSOR<br>CALIBRATION | The neutral position adjustment of the steering angle sensor is incomplete. | <ul> <li>Neutral position of steering angle<br/>sensor is not yet adjusted</li> <li>Steering angle sensor</li> </ul> | ( |
| NOTE:<br>If DTC "<br>Logic". | 'U0428" is detected al         | long with DTC "U1232", first diagnose the DTC                               | "U1232". Refer to <u>AV-146, "DTC</u>                                                                                |   |
| Diagn                        | osis Procedure                 |                                                                             | INFOID:000000012202528                                                                                               |   |
| 1.ADJ                        | UST THE NEUTRAL F              | POSITION OF THE STEERING ANGLE SENSC                                        | R                                                                                                    | E |
| When U                       | 10428 is detected, adju        | ust the neutral position of the steering angle sen                          | sor.                                                                                                    |   |
|                              |                                |                                                                             |                                                                                                    | I |
|                              | >> Perform adjustm             | ent of the neutral position of the steering ar                              | ngle sensor. Refer to <u>BRC-63.</u>                                                                                 |   |
| CALITIC                      | <u>"Description"</u> .         |                                                                             |                                                                                                    | ( |
| For veh                      | nicles with VDC, adju          | ust the steering angle sensor neutral position                              | n on the ABS actuator control                                                                                        |   |
| unit sid                     | le.                            |                                                                             |                                                                                                    |   |
|                              |                                |                                                                             |                                                                                                    | ŀ |
|                              |                                |                                                                             |                                                                                                    |   |
|                              |                                |                                                                             |                                                                                                    |   |
|                              |                                |                                                                             |                                                                                                    |   |
|                              |                                |                                                                             |                                                                                                    |   |
|                              |                                |                                                                             |                                                                                                    |   |

AV

Μ

J

Κ

L

Ο

# **U1000 CAN COMM CIRCUIT** NAVI CONTROL UNIT

### NAVI CONTROL UNIT : Description

INFOID-000000012202529

INFOID 000000012202530

CAN (Controller Area Network) is a serial communication line for real-time application. It is an on-vehicle multiplex communication line with high data communication speed and excellent error detection ability. Many electronic control units are equipped onto a vehicle, and each control unit shares information and links with other control units during operation (not independently). In CAN communication, control units are connected with 2 communication lines (CAN-H, CAN-L) allowing a high rate of information transmission with less wiring. Each control unit transmits/receives data but selectively reads required data only. CAN Communication Signal Chart.

# NAVI CONTROL UNIT : DTC Logic

# DTC DETECTION LOGIC

| DTC No. | CONSULT screen terms (Trouble diagnosis content)     | DTC detection condition                                                                            | Possible cause            |
|---------|------------------------------------------------------|----------------------------------------------------------------------------------------------------|---------------------------|
| U1000   | CAN COMM CIRCUIT<br>(CAN communication cir-<br>cuit) | NAVI control unit is not transmitting or receiving CAN communication signal for 2 seconds or more. | CAN communication system. |

# NAVI CONTROL UNIT : Diagnosis Procedure

# 1.PERFORM SELF-DIAGNOSTIC

1 Turn ignition switch ON and wait for 2 seconds or more.

2. Check "Self Diagnostic Result" of "MULTI AV".

### Is "CAN COMM CIRCUIT" displayed?

YES >> Refer to LAN-17, "Trouble Diagnosis Flow Chart".

>> Refer to GI-45, "Intermittent Incident". NO

# AROUND VIEW MONITOR CONTROL UNIT

# AROUND VIEW MONITOR CONTROL UNIT : Description

CAN (Controller Area Network) is a serial communication line for real-time application. It is an on-vehicle multiplex communication line with high data communication speed and excellent error detection ability. Many electronic control units are equipped onto a vehicle, and each control unit shares information and links with other control units during operation (not independently). In CAN communication, control units are connected with 2 communication lines (CAN-H, CAN-L) allowing a high rate of information transmission with less wiring. Each control unit transmits/receives data but selectively reads required data only.

CAN Communication Signal Chart. Refer to LAN-30, "CAN COMMUNICATION SYSTEM : CAN Communication Signal Chart".

AROUND VIEW MONITOR CONTROL UNIT : DTC Logic

INFOID:000000012202533

INFOID:000000012202532

### DTC DETECTION LOGIC

| DTC   | Trouble diagnosis name | DTC detecting condition                                                                                                   | Possible causes          |
|-------|------------------------|----------------------------------------------------------------------------------------------------|--------------------------|
| U1000 | CAN COMM CIRCUIT       | Around view monitor control unit is not trans-<br>mitting or receiving CAN communication signal<br>for 2 seconds or more. | CAN communication system |

### NOTE:

If "U1000" is detected, first diagnose the CAN communication system.

AROUND VIEW MONITOR CONTROL UNIT : Diagnosis Procedure

INFOID:000000012202534

**1**.PERFORM THE SELF-DIAGNOSIS

**Revision: November 2015** 

[AUDIO WITH NAVIGATION]

INFOID:000000012202531

# **U1000 CAN COMM CIRCUIT**

| < DTC/CIRCUIT DIAGNOSIS >                                                                                                    | [AUDIO WITH NAVIGATION]     |
|----------------------------------------------------------------------------------------------------|-----------------------------|
| <ol> <li>Start the engine.</li> <li>Perform "All DTC Reading" with CONSULT.</li> <li>Check if the "U1000" is detected as the current malfunction in "Self D</li> </ol> | iagnostic Result" of "AVM". |
| Is "U1000" detected as the current malfunction?                                                                                                    |                             |
| YES >> Refer to <u>LAN-17</u> , "Trouble Diagnosis Flow Chart".<br>NO >> Refer to <u>GI-45</u> , "Intermittent Incident".                                              | В                           |
|                                                                                                    | C                           |
|                                                                                                    | D                           |
|                                                                                                    | F                           |
|                                                                                                    | E                           |
|                                                                                                    | F                           |
|                                                                                                    | G                           |
|                                                                                                    | Н                           |
|                                                                                                    | I                           |
|                                                                                                    | J                           |
|                                                                                                    | K                           |
|                                                                                                    | L                           |
|                                                                                                    | Μ                           |
|                                                                                                    | AV                          |
|                                                                                                    | 0                           |
|                                                                                                    | Р                           |
|                                                                                                    |                             |

### < DTC/CIRCUIT DIAGNOSIS >

# U1010 CONTROL UNIT (CAN) NAVI CONTROL UNIT

# NAVI CONTROL UNIT : DTC Logic

INFOID:000000012202535

[AUDIO WITH NAVIGATION]

### DTC DETECTION LOGIC

| DTC No. | CONSULT screen terms<br>(Trouble diagnosis content) | DTC detection condition                        | Possible cause                                                                                                    |
|---------|-----------------------------------------------------|------------------------------------------------|----------------------------------------------------------------------------------------------------|
| U1010   | CONTROL UNIT (CAN)<br>[Control unit (CAN)]          | CAN initial diagnosis malfunction is detected. | Replace the NAVI control unit if the mal-<br>function occurs constantly.<br>Refer to <u>AV-182, "Removal and Installa-</u><br>tion". |

# AROUND VIEW MONITOR CONTROL UNIT

# **AROUND VIEW MONITOR CONTROL UNIT : Description**

INFOID:000000012202536

CAN controller controls the communication of CAN communication signal and the error detection.

### AROUND VIEW MONITOR CONTROL UNIT : DTC Logic

INFOID:000000012202537

### DTC DETECTION LOGIC

| DTC   | Trouble diagnosis name | DTC detecting condition                        | Possible causes                  |
|-------|------------------------|------------------------------------------------|----------------------------------|
| U1010 | CONTROL UNIT (CAN)     | CAN initial diagnosis malfunction is detected. | Around view monitor control unit |

# AROUND VIEW MONITOR CONTROL UNIT : Diagnosis Procedure

INFOID:000000012202538

# **1.**PERFORM DTC CONFIRMATION PROCEDURE

1. Start the engine.

- 2. Perform "All DTC Reading" with CONSULT.
- 3. Check if the "U1010" is detected as the current malfunction in "Self Diagnostic Result" of "AVM".

### Is "U1010" detected as the current malfunction?

- YES >> Replace the around view monitor control unit. Refer to <u>AV-190, "Removal and Installation"</u>.
- NO >> INSPECTION END

### U111A REAR CAMERA IMAGE SIGNAL CIRCUIT AGNOSIS > [AUDIO WITH NAVIGATION]

# < DTC/CIRCUIT DIAGNOSIS >

# U111A REAR CAMERA IMAGE SIGNAL CIRCUIT

# DTC Logic

INFOID:000000012202539

А

|                                                                                                    | Trouble diagnosis na                                                                                                    | ame                                                                                                    | DTC de                                                                                   | etecting condition                                                                                                    | Possible causes                                                                                                    |
|----------------------------------------------------------------------------------------------------|----------------------------------------------------------------------------------------------------|----------------------------------------------------------------------------------------------------|------------------------------------------------------------------------------------------|----------------------------------------------------------------------------------------------------|----------------------------------------------------------------------------------------------------|
| U111A                                                                                                    | REAR CAMERA IMA<br>SIGNAL                                                                                                    | AGE Camera                                                                                                  | a image signal ci                                                                        | rcuit is open or shorted.                                                                                                    | <ul> <li>Camera image signal circuit be-<br/>tween rear camera and around<br/>view monitor control unit</li> <li>Around view monitor control unit</li> <li>Rear camera</li> </ul> |
| тс сс                                                                                                    | ONFIRMATION                                                                                                    | PROCEDI                                                                                                    | JRE                                                                                      |                                                                                                    |                                                                                                    |
| .PERF                                                                                                    | FORM DTC CON                                                                                                    | FIRMATION                                                                                                   | N PROCEDU                                                                                | RE                                                                                                    |                                                                                                    |
| . Turr<br>2. Turr<br>3. Turr<br>4. Sele<br>5. Che                                                                       | n the ignition switch<br>n ignition switch C<br>n ignition switch C<br>ect "Self Diagnost<br>eck DTC.                                                                                                    | ch ON.<br>)FF and wa<br>)N and wait<br>ic Result" n                                                         | it at least 30 s<br>at least 30 so<br>node of "AVM                                       | seconds.<br>econds or more.<br>" using CONSULT.                                                                                       |                                                                                                    |
| <u>s DTC l</u>                                                                                                    | U111A detected?                                                                                                    |                                                                                                    |                                                                                          |                                                                                                    |                                                                                                    |
| YES<br>NO-1<br>NO-2                                                                                                    | >> Refer to <u>AV-1</u> > To check mal >> Confirmation                                                                                                    | 31, "Diagno<br>function syn<br>after repair                                                                 | osis Procedur<br>mptom before<br>: INSPECTIO                                             | <u>re"</u> .<br>e repair: Refer to <u>GI-45.</u><br>N END                                                                             | "Intermittent Incident".                                                                                                    |
| Diagno                                                                                                    | osis Procedur                                                                                                    | е                                                                                                    |                                                                                          |                                                                                                    | INFCID:00000001220254                                                                                                    |
| .CHE                                                                                                    | CK CONTINUITY                                                                                                    | REAR CA                                                                                                    | MERA POWE                                                                                | R SUPPLY AND GRO                                                                                                    | UND CIRCUIT                                                                                                    |
| . Turr                                                                                                    | n ignition switch C                                                                                                    | DFF.                                                                                                    |                                                                                          |                                                                                                    |                                                                                                    |
| . Turr<br>. Disc<br>. Che<br>conr                                                                                       | n ignition switch C<br>connect around vi<br>eck continuity bety<br>nector.                                                                                                    | OFF.<br>ew monitor<br>ween aroun                                                                            | control unit c<br>d view monit                                                           | connector and rear cam<br>or control unit harness                                                                                     | era connector.<br>connector and rear camera harness                                                                                                    |
| . Turr<br>2. Disc<br>5. Che<br>coni<br>Around v                                                                         | n ignition switch C<br>connect around vi<br>eck continuity bety<br>nector.<br>view monitor control<br>unit                                                                                                    | DFF.<br>ew monitor<br>ween aroun<br>Rear o                                                                  | control unit c<br>d view monit<br>camera                                                 | connector and rear cam<br>or control unit harness<br>Continuity                                                                       | era connector.<br>connector and rear camera harness                                                                                                    |
| . Turr<br>2. Disc<br>3. Che<br>coni<br>Around v<br>Connec                                                               | r ignition switch C<br>connect around vi<br>eck continuity betw<br>nector.<br>view monitor control<br>unit<br>ctor Terminals<br>17<br>18                                                                                                    | DFF.<br>ew monitor<br>ween aroun<br>Rear of<br>Connector<br>D113                                            | control unit c<br>d view monit<br>camera<br>Terminals<br>7<br>8                          | connector and rear cam<br>or control unit harness<br>Continuity<br>Existed                                                            | era connector.<br>connector and rear camera harness                                                                                                    |
| Turr     Disc     Disc     Cone     Connec     M98     Che                                                              | rignition switch C<br>connect around vi<br>eck continuity betw<br>nector.                                                                                                    | DFF.<br>ew monitor<br>ween aroun<br>Rear of<br>Connector<br>D113<br>ween aroun                              | control unit c<br>d view monit<br>camera<br>Terminals<br>7<br>8<br>d view monito         | connector and rear cam<br>or control unit harness<br>Continuity<br>Existed                                                            | era connector.<br>connector and rear camera harness                                                                                                    |
| Turr     Turr     Disc     Cone     Connec     M98     Che     Around v                                                 | r ignition switch C<br>connect around vi<br>eck continuity betw<br>nector.                                                                                                    | DFF.<br>ew monitor<br>ween aroun<br>Rear of<br>Connector<br>D113<br>ween aroun                              | control unit c<br>d view monit<br>camera<br>Terminals<br>7<br>8<br>d view monito         | connector and rear cam<br>or control unit harness<br>Continuity<br>Existed<br>or control unit harness o                               | era connector.<br>connector and rear camera harness                                                                                                    |
| I. Turr<br>2. Disc<br>3. Che<br>coni<br>Around v<br>Connec<br>M98<br>I. Che<br>Around v                                 | rignition switch C<br>connect around vi<br>eck continuity betw<br>nector.                                                                                                    | DFF.<br>ew monitor<br>ween aroun<br>Rear of<br>Connector<br>D113<br>ween aroun                              | control unit c<br>d view monit<br>camera<br>Terminals<br>7<br>8<br>d view monito         | connector and rear cam<br>or control unit harness<br>Continuity<br>Existed<br>or control unit harness of<br>Continuity                | era connector.<br>connector and rear camera harness                                                                                                    |
| I. Turr<br>2. Disc<br>3. Che<br>coni<br>Around v<br>Connec<br>M98<br>I. Che<br>Around v                                 | n ignition switch C<br>connect around vi<br>eck continuity betw<br>nector.<br>////////////////////////////////////                                                                                                    | DFF.<br>ew monitor<br>ween aroun<br>Rear of<br>Connector<br>D113<br>ween aroun<br>Gro                       | control unit o<br>d view monit<br>camera<br>Terminals<br>7<br>8<br>d view monito         | Continuity<br>Existed<br>Continuity<br>Existed<br>Continuity                                                                          | era connector.<br>connector and rear camera harness                                                                                                    |
| . Turr<br>2. Disc<br>3. Che<br>coni<br>Around v<br>Connec<br>M98<br>Around v<br>Connec<br>M98                           | rignition switch C<br>connect around vi<br>eck continuity betw<br>nector.<br>////////////////////////////////////                                                                                                    | DFF.<br>ew monitor<br>ween aroun<br>Rear of<br>Connector<br>D113<br>ween aroun<br>Gro                       | control unit o<br>d view monit<br>camera<br>Terminals<br>7<br>8<br>d view monito         | connector and rear cam<br>or control unit harness<br>Continuity<br>Existed<br>or control unit harness of<br>Continuity<br>Not existed | era connector.<br>connector and rear camera harness                                                                                                    |
| . Turr<br>2. Disc<br>3. Che<br>coni<br>Around v<br>Connec<br>M98<br>Around v<br>Connec<br>M98<br><u>s inspec</u><br>YES | r ignition switch C<br>connect around vi<br>eck continuity betw<br>nector.<br>view monitor control<br>unit<br>ctor Terminals<br>eck continuity betw<br>view monitor control<br>unit<br>ctor Terminal<br>5 18<br>ction result norma<br>>> GO TO 2                             | DFF.<br>ew monitor<br>ween aroun<br>Rear of<br>Connector<br>D113<br>veen aroun<br>Gro                       | control unit c<br>d view monit<br>camera<br>Terminals<br>7<br>8<br>d view monito         | Continuity<br>Existed<br>Continuity<br>Existed<br>Continuity<br>Continuity<br>Not existed                                             | era connector.<br>connector and rear camera harness                                                                                                    |
| Turr     Disc     Disc     Connec     M98     Connec     M98     Connec     M98     S     inspec     YES     NO         | rignition switch C<br>connect around vi<br>eck continuity betw<br>nector.<br>view monitor control<br>unit<br>ctor Terminals<br>ctor Terminal<br>eck continuity betw<br>view monitor control<br>unit<br>ctor Terminal<br>ction result norma<br>>> GO TO 2.<br>>> Repair harne | DFF.<br>ew monitor<br>ween aroun<br>Rear of<br>Connector<br>D113<br>ween aroun<br>Gro<br>al?<br>ss or conne | control unit c<br>d view monit<br>camera<br>Terminals<br>7<br>8<br>d view monito<br>bund | connector and rear cam<br>or control unit harness<br>Continuity<br>Existed<br>or control unit harness of<br>Continuity<br>Not existed | era connector.<br>connector and rear camera harness                                                                                                    |

# **U111A REAR CAMERA IMAGE SIGNAL CIRCUIT**

### < DTC/CIRCUIT DIAGNOSIS >

| Terminal  |              |                |          |                                                                                         | Reference voltage |           |
|-----------|--------------|----------------|----------|-----------------------------------------------------------------------------------------|-------------------|-----------|
| (+) (–)   |              | Condition      | Standard |                                                                                         |                   |           |
| Ar        | ound view mo | onitor control | unit     | Condition Standard                                                                      |                   | (Approx.) |
| Connector | Terminal     | Connector      | Terminal |                                                                                         |                   |           |
| M98       | 18           | M98            | 17       | "CAMERA" switch<br>(around view moni-<br>tor switch) is ON or<br>shift position is "R". | 3.5 V or more     | 6.0 V     |

Is inspection result normal?

YES >> GO TO 3.

NO >> Replace around view monitor control unit. Refer to <u>AV-190, "Removal and Installation"</u>.

# 3. CHECK CONTINUITY CAMERA IMAGE SIGNAL CIRCUIT

- 1. Turn ignition switch OFF.
- 2. Disconnect around view monitor control unit connector and rear camera connector.
- 3. Check continuity between around view monitor control unit harness connector and rear camera harness connector.

| Around view monitor control unit |           | Rear camera         |   | Continuity |
|----------------------------------|-----------|---------------------|---|------------|
| Connector                        | Terminals | Connector Terminals |   |            |
| MQ8                              | 19        | D113                | 1 | Evisted    |
| 10130                            | 20        |                     | 5 | LAISted    |

### 4. Check continuity between around view monitor control unit harness connector and ground.

| Around view monitor control unit |           |        | Continuity  |  |
|----------------------------------|-----------|--------|-------------|--|
| Connector                        | Terminals | Ground |             |  |
| MOS                              | 19        |        | Not existed |  |
| Mao                              | 20        |        | NOT EXISTED |  |

Is inspection result normal?

YES >> GO TO 4.

NO >> Repair harness or connector.

**4.**CHECK CAMERA IMAGE SIGNAL

1. Connect around view monitor control unit connector and rear camera connector.

2. Turn ignition switch ON.

3. Check signal between around view monitor control unit harness connector.

|           | Terr                             | ninal     |           |                              |                                                      | Poforonco voluo                                                           |
|-----------|----------------------------------|-----------|-----------|------------------------------|------------------------------------------------------|---------------------------------------------------------------------------|
| (·        | +)                               | (·        | -)        | Condition                    | Condition                                            |                                                                           |
| Ar        | Around view monitor control unit |           | Condition | Stanuaru                     | Reference value                                      |                                                                           |
| Connector | Terminal                         | Connector | Terminal  | -                            |                                                      |                                                                           |
| M98       | 20                               | M98       | 19        | Shift position is in<br>"R". | Waveform accord-<br>ing to camera image<br>is input. | (V)<br>1<br>0<br>-1<br>-1<br>-1<br>-1<br>-1<br>-1<br>-1<br>-1<br>-1<br>-1 |

Is inspection result normal?

**Revision: November 2015** 

# U111A REAR CAMERA IMAGE SIGNAL CIRCUIT

| < DTC     | /CIRCUIT DIAGNOSIS >                                                                                                    | [AUDIO WITH NAVIGATION]             |
|-----------|----------------------------------------------------------------------------------------------------|-------------------------------------|
| YES<br>NO | >> Replace around view monitor control unit. Refer to <u>AV-190</u> , "Re<br>>> Replace rear camera. Refer to <u>AV-192</u> , "Removal and Installation" | emoval and Installation".<br>on". A |
|           |                                                                                                    | В                                   |
|           |                                                                                                    |                                     |
|           |                                                                                                    | C                                   |
|           |                                                                                                    | D                                   |
|           |                                                                                                    | E                                   |
|           |                                                                                                    | _                                   |
|           |                                                                                                    | F                                   |
|           |                                                                                                    | G                                   |
|           |                                                                                                    | Н                                   |
|           |                                                                                                    |                                     |
|           |                                                                                                    |                                     |
|           |                                                                                                    | J                                   |
|           |                                                                                                    | К                                   |
|           |                                                                                                    | L                                   |
|           |                                                                                                    | D/                                  |
|           |                                                                                                    | TV I                                |
|           |                                                                                                    | AV                                  |
|           |                                                                                                    | 0                                   |
|           |                                                                                                    | P                                   |
|           |                                                                                                    |                                     |

# **U111B SIDE CAMERA RH IMAGE SIGNAL CIRCUIT**

### < DTC/CIRCUIT DIAGNOSIS >

# U111B SIDE CAMERA RH IMAGE SIGNAL CIRCUIT

### DTC Logic

INFOID:000000012202541

[AUDIO WITH NAVIGATION]

### DTC DETECTION LOGIC

| DTC   | Trouble diagnosis name           | DTC detecting condition                         | Possible causes                                                                                                    |
|-------|----------------------------------|-------------------------------------------------|----------------------------------------------------------------------------------------------------|
| U111B | SIDE CAMERA RH IM-<br>AGE SIGNAL | Camera image signal circuit is open or shorted. | <ul> <li>Camera image signal circuit be-<br/>tween side camera RH and around<br/>view monitor control unit</li> <li>Around view monitor control unit</li> <li>Side camera RH</li> </ul> |

### DTC CONFIRMATION PROCEDURE

# 1.PERFORM DTC CONFIRMATION PROCEDURE

- 1. Turn the ignition switch ON.
- 2. Shift the selector lever to "R" position.
- 3. Perform "All DTC Reading" with CONSULT.
- 4. Check if the "U111B" is detected as the current malfunction in "Self Diagnostic Result" of "AVM".

### Is "U111B" detected as the current malfunction?

- YES >> Refer to <u>AV-134</u>, "Diagnosis Procedure".
- NO-1 >> To check malfunction symptom before repair: Refer to GI-45, "Intermittent Incident".
- NO-2 >> Confirmation after repair: INSPECTION END

### **Diagnosis** Procedure

INFOID:000000012202542

# 1. CHECK CONTINUITY SIDE CAMERA RH POWER SUPPLY AND GROUND CIRCUIT

- 1. Turn ignition switch OFF.
- 2. Disconnect around view monitor control unit connector and door mirror (passenger side) connector.
- 3. Check continuity between around view monitor control unit harness connector and door mirror (passenger side) harness connector.

| Around view r<br>u | nonitor control<br>nit | Door mirror (passenger side) |    | Continuity |
|--------------------|------------------------|------------------------------|----|------------|
| Connector          | Terminals              | Connector Terminals          |    |            |
| MOR                | 9                      | 00                           | 6  | Evistod    |
| 10190              | 10                     | D9                           | 14 | Existed    |

4. Check continuity between around view monitor control unit harness connector and ground.

| Around view monitor control<br>unit<br>Connector Terminal |    | Ground | Continuity  |
|-----------------------------------------------------------|----|--------|-------------|
|                                                           |    |        |             |
| M98                                                       | 10 |        | Not existed |

Is inspection result normal?

YES >> GO TO 2.

NO >> Repair harness or connector.

# 2. CHECK VOLTAGE SIDE CAMERA RH POWER SUPPLY

1. Connect around view monitor control unit connector and door mirror (passenger side) connector.

2. Turn ignition switch ON.

3. Check voltage between around view monitor control unit harness connector and ground.

# U111B SIDE CAMERA RH IMAGE SIGNAL CIRCUIT

### < DTC/CIRCUIT DIAGNOSIS >

[AUDIO WITH NAVIGATION]

|                                                                        | Tern                                                    | ninal                                           |                           |                                     |                                                                               |                                                      |                                                                                                    | А  |  |
|------------------------------------------------------------------------|---------------------------------------------------------|-------------------------------------------------|---------------------------|-------------------------------------|-------------------------------------------------------------------------------|------------------------------------------------------|----------------------------------------------------------------------------------------------------|----|--|
| (-                                                                     | +)                                                      | (-                                              | -)                        | Condition                           |                                                                               | Standard                                             | Reference voltage                                                                                                    |    |  |
| Are                                                                    | ound view mo                                            | nitor control u                                 | unit                      |                                     |                                                                               |                                                      | (Approx.)                                                                                                    | В  |  |
| Connector                                                              | Terminal                                                | Connector                                       | Terminal                  | " <b>O N N</b>                      |                                                                               |                                                      |                                                                                                    |    |  |
| M98                                                                    | 10                                                      | M98                                             | 9                         | "CAM<br>(arour<br>tor sw<br>shift p | ERA <sup>"</sup> switch<br>nd view moni-<br>itch) is ON or<br>osition is "R". | 3.5 V or more                                        | 6.0 V                                                                                                    | С  |  |
| Is inspection<br>YES >:<br>NO >:<br><b>3.</b> CHECK                    | on result no<br>> GO TO 3<br>> Replace a<br>CONTINU     | o <u>rmal?</u><br>around viev<br>IITY CAME      | v monitor c<br>RA IMAGE   | control<br>E SIGN                   | unit. Refer t<br>NAL CIRCUI                                                   | o <u>AV-190, "Remov</u><br>T                         | al and Installation".                                                                                                    | D  |  |
| <ol> <li>Turn ig</li> <li>Discor</li> <li>Check<br/>side) h</li> </ol> | nition swite<br>inect aroun<br>continuity<br>arness cor | ch OFF.<br>Id view mo<br>between ar<br>nnector. | nitor contro<br>ound view | ol unit<br>monit                    | connector ar<br>or control un                                                 | nd door mirror (pas<br>it harness connec             | ssenger side) connector.<br>tor and door mirror (passenger                                                                                                    | F  |  |
| Around view monitor control Door mirror (pass unit side)               |                                                         |                                                 |                           | nger                                | Continuit                                                                     | iy                                                   |                                                                                                    | G  |  |
| Connector                                                              | Terminal                                                | s Conne                                         | ctor Term                 | inals                               |                                                                               |                                                      |                                                                                                    |    |  |
| M98                                                                    | 11                                                      | D9                                              | 1                         | 7<br>5                              | Existed                                                                       |                                                      |                                                                                                    | Н  |  |
| 4 Check                                                                | continuity                                              | between a                                       | ound view                 | monit                               | or control un                                                                 | it harness connec                                    | tor and ground                                                                                                    |    |  |
|                                                                        | continuity                                              |                                                 |                           |                                     |                                                                               |                                                      |                                                                                                    | Ι  |  |
| Around view                                                            | monitor cont                                            | rol                                             |                           |                                     |                                                                               |                                                      |                                                                                                    |    |  |
| Connector                                                              | Terminal                                                | s                                               | Oneverd                   |                                     | Continuit                                                                     | ty                                                   |                                                                                                    | J  |  |
| M98                                                                    | 11                                                      |                                                 | Ground                    |                                     | Not existe                                                                    | Not existed                                          |                                                                                                    |    |  |
| Is inspectio                                                           | on result no                                            | ormal?                                          |                           |                                     |                                                                               |                                                      |                                                                                                    |    |  |
| YES > NO > 4. CHECK                                                    | > GO TO 4<br>> Repair ha<br>CAMERA                      | arness or co<br>IMAGE SI                        | onnector.<br>GNAI         |                                     |                                                                               |                                                      |                                                                                                    | L  |  |
| 1. Conne<br>2. Turn ig<br>3. Check                                     | ct around v<br>inition swite<br>signal betv             | view monito<br>ch ON.<br>ween arour             | or control und view mo    | nit cor<br>nitor c                  | nnector and o                                                                 | door mirror (passe<br>arness connector               | nger side) connector.<br>terminals.                                                                                                    | M  |  |
|                                                                        | Terr                                                    | minal                                           |                           |                                     |                                                                               |                                                      |                                                                                                    | AV |  |
| (                                                                      | +)                                                      | (                                               | -)                        | 4                                   | Condition                                                                     | Standard                                             | Reference value                                                                                                    |    |  |
| Ar                                                                     | ound view mo                                            | onitor control                                  | unit                      | -                                   |                                                                               |                                                      |                                                                                                    | 0  |  |
| Connector                                                              | Ierminal                                                | Connector                                       | Ierminal                  |                                     |                                                                               |                                                      |                                                                                                    |    |  |
| M98                                                                    | 12                                                      | M98                                             | 11                        | Shif                                | t position is in<br>"R".                                                      | Waveform accord-<br>ing to camera image<br>is input. | (V) $(V)$ $(V)$ | Ρ  |  |

Is inspection result normal?

**Revision: November 2015** 

# **U111B SIDE CAMERA RH IMAGE SIGNAL CIRCUIT**

#### < DTC/CIRCUIT DIAGNOSIS >

[AUDIO WITH NAVIGATION]

- >> Replace around view monitor control unit. Refer to <u>AV-190, "Removal and Installation"</u>.
  >> Replace side camera RH. Refer to <u>AV-193, "Removal and Installation"</u>. YES
- NO

### U111C FRONT CAMERA IMAGE SIGNAL CIRCUIT AGNOSIS > [AUDIO WITH NAVIGATION]

### < DTC/CIRCUIT DIAGNOSIS >

# U111C FRONT CAMERA IMAGE SIGNAL CIRCUIT

# DTC Logic

INFOID:000000012202543

А

|                                                                                                    | Trouble diagnosis na                                                                                                    | me                                                                                                    | DTC d                                                                                                    | etecting condition                                                                                                    | Possible causes                                                                                                    |
|----------------------------------------------------------------------------------------------------|----------------------------------------------------------------------------------------------------|----------------------------------------------------------------------------------------------------|----------------------------------------------------------------------------------------------------|----------------------------------------------------------------------------------------------------|----------------------------------------------------------------------------------------------------|
| U111C                                                                                                    | FRONT CAMERA IM<br>AGE SIGNAL                                                                                                    | Camera                                                                                                    | a image signal c                                                                                                | ircuit is open or shorted.                                                                                                    | <ul> <li>Camera image signal circuit be-<br/>tween front camera and around<br/>view monitor control unit</li> <li>Around view monitor control unit</li> <li>Front camera</li> </ul> |
| DTC       DTC DETECTION LOGIC         DTC       Trouble diagnosis name       DTC detecting condition       Possible causes         U111C       FRONT CAMERA IM-<br>AGE SIGNAL       Camera image signal circuit is open or shorted. <ul> <li>Camera image signal circuit between front camera and around view monitor control unit</li> <li>Around view monitor control unit</li> <li>PERFORM DTC CONFIRMATION PROCEDURE</li> </ul> . PERFORM DTC CONFIRMATION PROCEDURE         . Turn the ignition switch ON.         . Shift the selector lever to "R" position.         . Perform "All DTC Reading" with CONSULT.         . Check if the "U111C" is detected as the current malfunction in "Self Diagnostic Result" of "AVM".         s "U111C" detected as the current malfunction?         YES       >> Refer to AV-137. "Diagnosis Procedure".         NO-1       >> To check malfunction symptom before repair: Refer to GI-45, "Intermittent Incident".         NO-2       >> Confirmation after repair: INSPECTION END         Diagnosis Procedure <ul> <li>Around view monitor control unit connector and front camera connector.</li> <li>Check CONTINUITY FRONT CAMERA POWER SUPPLY AND GROUND CIRCUIT</li> <li>Turn ignition switch OFF.</li> <li>Disconnect around view monitor control unit connector and front camera harm connector.</li> <li>Around view monitor control unit connector and front camera harm connector.</li> <li>Check continuity between around view monitor control unit harmess connector</li></ul> |                                                                                                    |                                                                                                    |                                                                                                    |                                                                                                    |                                                                                                    |
| .PERF                                                                                                    | ORM DTC CONF                                                                                                    | IRMATION                                                                                                    | N PROCEDU                                                                                                    | IRE                                                                                                    |                                                                                                    |
| . Turn<br>. Shift<br>. Perfe<br>. Chee<br><u>. "U111(</u><br><u>. "U111(</u><br>YES<br>NO-1<br>NO-2                                                                                                    | the ignition switc<br>the selector lever<br>orm "All DTC Rea<br>ck if the "U111C" i<br><u>C" detected as the</u><br>>> Refer to <u>AV-1</u><br>>> To check malf<br>>> Confirmation a                                                                                                 | h ON.<br>r to "R" pos<br>ding" with<br>s detected<br><u>e current m</u><br><u>37, "Diagno</u><br>unction syr<br>after repair | sition.<br>CONSULT.<br>as the curre<br><u>alfunction?</u><br><u>osis Procedu</u><br>mptom before<br>: INSPECTIC | nt malfunction in "Self D<br><u>re"</u> .<br>e repair: Refer to <u>GI-45,</u><br>DN END                                               | iagnostic Result" of "AVM".<br><u>"Intermittent Incident"</u> .                                                                                                    |
| iagno                                                                                                    | sis Procedure                                                                                                    | ,<br>,                                                                                                    |                                                                                                    |                                                                                                    | INFOID:0000000122025                                                                                                    |
|                                                                                                    |                                                                                                    |                                                                                                    |                                                                                                    |                                                                                                    |                                                                                                    |
| Turn<br>Disc<br>Che                                                                                                    | ignition switch O<br>onnect around vie<br>ck continuity betw                                                                                                    | FF.<br>w monitor<br>een aroun                                                                                                | control unit o                                                                                                  | connector and front came                                                                                                    | era connector.                                                                                                    |
| . Turn<br>. Disc<br>. Cheo<br>conr                                                                                                    | ignition switch Ol<br>onnect around vie<br>ck continuity betw<br>nector.                                                                                                    | FF.<br>w monitor<br>veen aroun<br>Front o                                                                                    | control unit o<br>d view monit<br>camera                                                                        | connector and front cam<br>tor control unit harness o                                                                                 | era connector.<br>connector and front camera harnes                                                                                                    |
| . Turn<br>. Disc<br>. Cheo<br>conr<br>Around vi                                                                                                    | ignition switch Ol<br>onnect around vie<br>ck continuity betw<br>nector.<br>ew monitor control<br>unit<br>tor Terminals                                                                                                    | FF.<br>w monitor<br>veen aroun<br>Front of<br>Connector                                                                      | control unit o<br>d view monit<br>camera<br>Terminals                                                           | connector and front cam<br>tor control unit harness o                                                                                 | era connector.<br>connector and front camera harnes                                                                                                    |
| . Turn<br>. Disc<br>. Cheo<br>conr<br>Around vi<br>Connect                                                                                                    | ignition switch Ol<br>onnect around vie<br>ck continuity betw<br>nector.<br>ew monitor control<br>unit<br>tor Terminals<br>5<br>6                                                                                                    | FF.<br>ew monitor<br>reen aroun<br>Front o<br>Connector<br>E72                                                               | control unit of<br>d view monit<br>camera<br>Terminals<br>2<br>1                                                | Continuity                                                                                                    | era connector.<br>connector and front camera harnes                                                                                                    |
| . Turn<br>Disc<br>Chee<br>conr<br>Around vi<br>Connect<br>M98                                                                                                    | ignition switch Ol<br>onnect around vie<br>ck continuity betw<br>hector.<br>ew monitor control<br>unit<br>tor Terminals<br>5<br>6<br>ck continuity betw                                                                                                    | FF.<br>ew monitor<br>veen aroun<br>Front of<br>Connector<br>E72<br>een arouno                                                | control unit of<br>d view monit<br>camera<br>Terminals<br>2<br>1<br>d view monito                               | connector and front cam<br>tor control unit harness of<br>Continuity<br>Existed<br>or control unit harness c                          | era connector.<br>connector and front camera harnes<br>onnector and ground.                                                                                                    |
| . Turn<br>Disc<br>Chee<br>conr<br>Around vi<br>Connect<br>M98<br>. Chee                                                                                                    | ignition switch Ol<br>onnect around vie<br>ck continuity betw<br>hector.<br>ew monitor control<br>unit<br>tor Terminals<br>5<br>6<br>ck continuity betw                                                                                                    | FF.<br>ew monitor<br>reen aroun<br>Front o<br>Connector<br>E72<br>reen arouno                                                | control unit o<br>d view monit<br>camera<br>Terminals<br>2<br>1<br>d view monito                                | Continuity<br>Existed<br>Control unit harness c                                                                                       | era connector.<br>connector and front camera harnes<br>onnector and ground.                                                                                                    |
| . Turn<br>. Disc<br>. Cheo<br>conr<br>Around vi<br>Connect<br>M98<br>. Cheo<br>Around vi                                                                                                    | ignition switch Ol<br>onnect around vie<br>ck continuity betw<br>hector.<br>ew monitor control<br>unit<br>tor Terminals<br>5<br>6<br>ck continuity betw<br>ew monitor control<br>unit                                                                                                | FF.<br>ew monitor<br>veen aroun<br>Front of<br>Connector<br>E72<br>een arouno                                                | control unit of<br>d view monit<br>camera<br>Terminals<br>2<br>1<br>d view monito                               | Continuity<br>Existed<br>Continuity<br>Continuity<br>Continuity<br>Continuity                                                         | era connector.<br>connector and front camera harnes<br>onnector and ground.                                                                                                    |
| . Turn<br>. Disc<br>. Cheo<br>conr<br>Around vi<br>Connect<br>M98<br>. Cheo<br>Around vi                                                                                                    | ignition switch Ol<br>onnect around vie<br>ck continuity betw<br>hector.<br>ew monitor control<br>unit<br>tor Terminals<br>5<br>6<br>ck continuity betw<br>ew monitor control<br>unit<br>tor Terminal                                                                                | FF.<br>ew monitor<br>veen aroun<br>Front of<br>Connector<br>E72<br>een arouno<br>Gro                                         | control unit of<br>d view monit<br>camera<br>Terminals<br>2<br>1<br>d view monito                               | Continuity<br>Existed<br>Continuity<br>Existed<br>Or control unit harness c                                                           | era connector.<br>connector and front camera harnes<br>onnector and ground.                                                                                                    |
| . Turn<br>. Disc<br>. Cheo<br>conr<br>Around vi<br>Connect<br>Around vi<br>Connect<br>M98                                                                                                    | ignition switch Ol<br>onnect around vie<br>ck continuity betw<br>hector.<br>wmit<br>tor Terminals<br>5<br>6<br>ck continuity betw<br>ew monitor control<br>unit<br>tor Terminal<br>6                                                                                                 | FF.<br>ew monitor<br>reen aroun<br>Front o<br>Connector<br>E72<br>een arouno<br>Gro                                          | control unit of<br>d view monit<br>camera<br>Terminals<br>2<br>1<br>d view monito                               | Continuity<br>Existed<br>Continuity<br>Existed<br>Or control unit harness c<br>Continuity<br>Not existed                              | era connector.<br>connector and front camera harnes                                                                                                    |
| . Turn<br>. Disc<br>. Cheo<br>conr<br>Around vi<br>Connect<br>M98<br>. Cheo<br>Around vi<br>Connect<br>M98<br><u>s inspec</u>                                                                                                    | ignition switch Ol<br>onnect around vie<br>ck continuity betw<br>hector.<br>we monitor control<br>unit<br>tor Terminals<br>6<br>ck continuity betw<br>we monitor control<br>unit<br>tor Terminal<br>6<br>tion result normal<br>>> GO TO 2                                            | FF.<br>ew monitor<br>reen aroun<br>Front o<br>Connector<br>E72<br>reen arouno<br>Gro                                         | control unit of<br>d view monit<br>camera<br>Terminals<br>2<br>1<br>d view monito                               | Continuity<br>Control unit harness c<br>Continuity<br>Existed<br>or control unit harness c<br>Continuity<br>Not existed               | era connector.<br>connector and front camera harnes                                                                                                    |
| . Turn<br>. Disc<br>. Cheo<br>conr<br>Around vi<br>Connect<br>M98<br>. Cheo<br>Around vi<br>Connect<br>M98<br><u>sinspec</u><br>YES<br>NO                                                                                                    | ignition switch Ol<br>onnect around vie<br>ck continuity betw<br>hector.                                                                                                    | FF.<br>ew monitor<br>reen aroun<br>Front of<br>Connector<br>E72<br>een arouno<br>Gro<br><u>?</u><br>es or conne              | control unit of<br>d view monit<br>camera<br>Terminals<br>2<br>1<br>d view monito<br>bund                       | Continuity<br>Existed<br>Or control unit harness c<br>Continuity<br>Existed<br>Or control unit harness c<br>Continuity<br>Not existed | era connector.<br>connector and front camera harnes                                                                                                    |
| . Turn<br>. Disc<br>. Cheo<br>conr<br>Around vi<br>Connect<br>M98<br>. Cheo<br>M98<br>sinspec<br>YES<br>NO                                                                                                    | ignition switch Ol<br>onnect around vie<br>ck continuity betw<br>hector.<br>w monitor control<br>unit<br>tor Terminals<br>5<br>6<br>ck continuity betw<br>ew monitor control<br>unit<br>tor Terminal<br>6<br>tion result normal<br>>> GO TO 2.<br>>> Repair harnes<br>CK VOLTAGE FRO | FF.<br>ew monitor<br>reen aroun<br>Front o<br>Connector<br>E72<br>reen arouno<br>Gro<br>?<br>s or conne<br>DNT CAME          | control unit of<br>d view monit<br>camera<br>Terminals<br>2<br>1<br>d view monito<br>ound                       | Continuity<br>Continuity<br>Existed<br>Or control unit harness c<br>Continuity<br>Not existed                                         | era connector.<br>connector and front camera harnes                                                                                                    |

# **U111C FRONT CAMERA IMAGE SIGNAL CIRCUIT**

### < DTC/CIRCUIT DIAGNOSIS >

| Terminal                         |          |           |          |                                                                                         |               |               |  |           |          |                   |
|----------------------------------|----------|-----------|----------|-----------------------------------------------------------------------------------------|---------------|---------------|--|-----------|----------|-------------------|
| (                                | +)       | (-)       |          | (-)                                                                                     |               | (-) Condition |  | Condition | Standard | Reference voltage |
| Around view monitor control unit |          | Condition | Standard | (Approx.)                                                                               |               |               |  |           |          |                   |
| Connector                        | Terminal | Connector | Terminal |                                                                                         |               |               |  |           |          |                   |
| M98                              | 6        | M98       | 5        | "CAMERA" switch<br>(around view moni-<br>tor switch) is ON or<br>shift position is "R". | 3.5 V or more | 6.0 V         |  |           |          |                   |

Is inspection result normal?

YES >> GO TO 3.

NO >> Replace around view monitor control unit. Refer to <u>AV-190, "Removal and Installation"</u>.

# 3. CHECK CONTINUITY CAMERA IMAGE SIGNAL CIRCUIT

- 1. Turn ignition switch OFF.
- 2. Disconnect around view monitor control unit connector and front camera connector.
- 3. Check continuity between around view monitor control unit harness connector and front camera harness connector.

| Around view monitor control unit |           | Front               | camera | Continuity |
|----------------------------------|-----------|---------------------|--------|------------|
| Connector                        | Terminals | Connector Terminals |        |            |
| M98                              | 7         | F72                 | 4      | Evisted    |
|                                  | 8         | L12                 | 3      | LAISIEU    |

### 4. Check continuity between around view monitor control unit harness connector and ground.

| Around view monitor control unit |           |        | Continuity  |  |
|----------------------------------|-----------|--------|-------------|--|
| Connector                        | Terminals | Ground |             |  |
| M98                              | 7         | 1      | Not existed |  |
|                                  | 8         |        | NOT EXISTED |  |

Is inspection result normal?

YES >> GO TO 4.

NO >> Repair harness or connector.

**4.**CHECK CAMERA IMAGE SIGNAL

1. Connect around view monitor control unit connector and front camera connector.

2. Turn ignition switch ON.

3. Check signal between around view monitor control unit harness connector terminals.

| Terminal                         |          |           |          |                              |                                                      |                                                |  |
|----------------------------------|----------|-----------|----------|------------------------------|------------------------------------------------------|------------------------------------------------|--|
| (+) (-)                          |          | Condition | Standard | Poforonoo valuo              |                                                      |                                                |  |
| Around view monitor control unit |          | Condition | Standard | Relefence value              |                                                      |                                                |  |
| Connector                        | Terminal | Connector | Terminal |                              |                                                      |                                                |  |
| M98                              | 8        | M98       | 7        | Shift position is in<br>"R". | Waveform accord-<br>ing to camera image<br>is input. | (V)<br>1<br>0<br>-1<br>→ 40 µ s<br>JSNIA0834GB |  |

Is inspection result normal?

**Revision: November 2015** 

|           | U111C FRONT CAMERA IMAGE SIGNAL CIRCUIT                                                           |
|-----------|---------------------------------------------------------------------------------------------------|
| < DTC     | (CIRCUIT DIAGNOSIS > [AUDIO WITH NAVIGATION]                                                      |
| YES<br>NO | >> Replace around view monitor control unit. Refer to <u>AV-190, "Removal and Installation"</u> . |
|           | Replace none cample. Refer to <u>reversity Removal and metallocity</u> .                          |
|           |                                                                                                   |
|           |                                                                                                   |
|           |                                                                                                   |
|           |                                                                                                   |
|           |                                                                                                   |
|           |                                                                                                   |
|           |                                                                                                   |
|           |                                                                                                   |
|           |                                                                                                   |
|           |                                                                                                   |
|           |                                                                                                   |
|           |                                                                                                   |
|           |                                                                                                   |
|           |                                                                                                   |
|           |                                                                                                   |
|           |                                                                                                   |
|           |                                                                                                   |
|           |                                                                                                   |
|           |                                                                                                   |
|           |                                                                                                   |
|           |                                                                                                   |
|           |                                                                                                   |
|           |                                                                                                   |
|           |                                                                                                   |
|           |                                                                                                   |
|           |                                                                                                   |
|           |                                                                                                   |

AV

Ο

Ρ

### **U111D SIDE CAMERA LH IMAGE SIGNAL CIRCUIT**

### < DTC/CIRCUIT DIAGNOSIS >

# U111D SIDE CAMERA LH IMAGE SIGNAL CIRCUIT

### DTC Logic

INFOID:000000012202545

[AUDIO WITH NAVIGATION]

### DTC DETECTION LOGIC

| DTC   | Trouble diagnosis name           | DTC detecting condition                         | Possible causes                                                                                                    |
|-------|----------------------------------|-------------------------------------------------|----------------------------------------------------------------------------------------------------|
| U111D | SIDE CAMERA LH IM-<br>AGE SIGNAL | Camera image signal circuit is open or shorted. | <ul> <li>Camera image signal circuit be-<br/>tween side camera LH and around<br/>view monitor control unit</li> <li>Around view monitor control unit</li> <li>Side camera LH</li> </ul> |

### DTC CONFIRMATION PROCEDURE

# 1.PERFORM DTC CONFIRMATION PROCEDURE

- 1. Turn the ignition switch ON.
- 2. Shift the selector lever to "R" position.
- 3. Perform "All DTC Reading" with CONSULT.
- 4. Check if the "U111D" is detected as the current malfunction in "Self Diagnostic Result" of "AVM".

### Is "U111D" detected as the current malfunction?

- YES >> Refer to <u>AV-140</u>, "Diagnosis Procedure".
- NO-1 >> To check malfunction symptom before repair: Refer to GI-45, "Intermittent Incident".
- NO-2 >> Confirmation after repair: INSPECTION END

### **Diagnosis** Procedure

INFOID:000000012202546

# 1. CHECK CONTINUITY SIDE CAMERA LH POWER SUPPLY AND GROUND CIRCUIT

- 1. Turn ignition switch OFF.
- 2. Disconnect around view monitor control unit connector and door mirror (driver side) connector.
- 3. Check continuity between around view monitor control unit harness connector and door mirror (driver side) harness connector.

| Around view monitor control<br>unit |           | Door mirror | (driver side) | Continuity |
|-------------------------------------|-----------|-------------|---------------|------------|
| Connector                           | Terminals | Connector   | Terminals     |            |
| M98                                 | 13        | D30         | 6             | Evisted    |
|                                     | 14        | 000         | 14            | LAISted    |

4. Check continuity between around view monitor control unit harness connector and ground.

| Around view monitor control<br>unit<br>Connector Terminal |  | Ground | Continuity |  |
|-----------------------------------------------------------|--|--------|------------|--|
|                                                           |  |        |            |  |

Is inspection result normal?

YES >> GO TO 2.

NO >> Repair harness or connector.

# 2. CHECK VOLTAGE SIDE CAMERA LH POWER SUPPLY

1. Connect around view monitor control unit connector and door mirror (driver side) connector.

2. Turn ignition switch ON.

3. Check voltage between around view monitor control unit harness connector and ground.

# U111D SIDE CAMERA LH IMAGE SIGNAL CIRCUIT

### < DTC/CIRCUIT DIAGNOSIS >

[AUDIO WITH NAVIGATION]

|                                                                        | Tern                                                   | ninal                                           |                            |                                     |                                                                   |                                                      |                                                                                                    | А  |
|------------------------------------------------------------------------|--------------------------------------------------------|-------------------------------------------------|----------------------------|-------------------------------------|-------------------------------------------------------------------|------------------------------------------------------|----------------------------------------------------------------------------------------------------|----|
| (                                                                      | +)                                                     | (-                                              | -)                         | Condition                           |                                                                   | Standard                                             | Reference voltage                                                                                                    |    |
| Are                                                                    | ound view mo                                           | nitor control u                                 | or control unit            |                                     | Condition Standard (Approx.)                                      |                                                      | В                                                                                                    |    |
| Connector                                                              | Terminal                                               | Connector                                       | Terminal                   |                                     |                                                                   |                                                      |                                                                                                    |    |
| M98                                                                    | 14                                                     | M98                                             | 13                         | "CAM<br>(arour<br>tor sw<br>shift p | ERA" switch<br>nd view moni-<br>itch) is ON or<br>osition is "R". | 3.5 V or more                                        | 6.0 V                                                                                                    | С  |
| Is inspection                                                          | on result no                                           | ormal?                                          |                            |                                     |                                                                   |                                                      |                                                                                                    |    |
| YES >:<br>NO >:<br><b>3.</b> CHECK                                     | > GO TO 3<br>> Replace a<br>CONTINU                    | around viev<br>IITY CAME                        | v monitor o<br>RA IMAGE    | control<br>E SIGN                   | unit. Refer t<br>NAL CIRCUI                                       | o <u>AV-190, "Remo</u><br>T                          | val and Installation".                                                                                                    | E  |
| <ol> <li>Turn iç</li> <li>Discor</li> <li>Check<br/>side) h</li> </ol> | nition swite<br>nect arour<br>continuity<br>arness cor | ch OFF.<br>Id view mor<br>between a<br>nnector. | nitor contro<br>around vie | ol unit<br>w mor                    | connector ar<br>hitor control                                     | nd door mirror (dri<br>unit harness con              | ver side) connector.<br>nector and door mirror (driver                                                                                                    | F  |
| Around view                                                            | monitor cont<br>unit                                   | rol Door r                                      | nirror (driver             | side)                               | Continui                                                          | ty                                                   |                                                                                                    | G  |
| Connector                                                              | 15                                                     | s Connec                                        |                            | 11/1/21S                            |                                                                   |                                                      |                                                                                                    | Н  |
| M98                                                                    | 15                                                     | D30                                             | 1                          | 5                                   | Existed                                                           |                                                      |                                                                                                    |    |
| 4. Check                                                               | continuity                                             | between ar                                      | ound view                  | monit                               | or control un                                                     | it harness conneo                                    | tor and ground.                                                                                                    |    |
|                                                                        | ••••••                                                 |                                                 |                            |                                     |                                                                   |                                                      |                                                                                                    |    |
| Around view                                                            | r monitor cont<br>unit                                 | rol                                             |                            |                                     | Continui                                                          | ty                                                   |                                                                                                    |    |
| Connector                                                              | Terminal                                               | s                                               | Ground                     |                                     |                                                                   |                                                      |                                                                                                    | J  |
| M98                                                                    | 15<br>16                                               |                                                 |                            |                                     | Not existe                                                        | ed                                                   |                                                                                                    |    |
| Is inspection                                                          | on result no                                           | ormal?                                          |                            |                                     |                                                                   |                                                      |                                                                                                    |    |
| YES >><br>NO >><br><b>4.</b> CHECK                                     | > GO TO 4<br>> Repair ha<br>CAMERA                     | arness or co<br>IMAGE SIO                       | onnector.<br>GNAL          |                                     |                                                                   |                                                      |                                                                                                    | L  |
| 1. Conne<br>2. Turn ig<br>3. Check                                     | ct around v<br>inition swite<br>signal betv            | view monito<br>ch ON.<br>ween arour             | or control und view mo     | nit cor                             | nnector and o                                                     | door mirror (drivei<br>arness connector              | side) connector.<br>terminals.                                                                                                    | N  |
|                                                                        | Terr                                                   | minal                                           |                            |                                     |                                                                   |                                                      |                                                                                                    | AV |
| (                                                                      | +)                                                     | (                                               | -)                         |                                     | Condition                                                         | Standard                                             | Reference value                                                                                                    |    |
| Ar                                                                     | ound view mo                                           | onitor control                                  | unit                       |                                     | Condition                                                         | Glandaru                                             |                                                                                                    | С  |
| Connector                                                              | Terminal                                               | Connector                                       | Terminal                   |                                     |                                                                   |                                                      |                                                                                                    |    |
| M98                                                                    | 16                                                     | M98                                             | 15                         | Shif                                | t position is in<br>"R".                                          | Waveform accord-<br>ing to camera image<br>is input. | (V) $(V)$ $(V)$ | Ρ  |

Is inspection result normal?

**Revision: November 2015** 

# **U111D SIDE CAMERA LH IMAGE SIGNAL CIRCUIT**

### < DTC/CIRCUIT DIAGNOSIS >

[AUDIO WITH NAVIGATION]

- >> Replace around view monitor control unit. Refer to <u>AV-190, "Removal and Installation"</u>.
  >> Replace side camera LH. Refer to <u>AV-193, "Removal and Installation"</u>. YES
- NO

# **U1200 NAVI CONTROL UNIT**

### < DTC/CIRCUIT DIAGNOSIS >

DTC Logic

# U1200 NAVI CONTROL UNIT

[AUDIO WITH NAVIGATION]

INFOID:000000012202547

А

В

С

D

Е

F

G

Н

J

Κ

L

Μ

AV

Ο

| DTC No. | CONSULT screen terms<br>(Trouble diagnosis content) | DTC detection condition                    | Possible cause                                                                                                    |
|---------|-----------------------------------------------------|--------------------------------------------|----------------------------------------------------------------------------------------------------|
| U1200   | Cont Unit<br>(Control unit FLASH-ROM)               | NAVI control unit malfunction is detected. | Replace the NAVI control unit if the mal-<br>function occurs constantly.<br>Refer to <u>AV-182, "Removal and Installa-</u><br>tion". |
|         |                                                     |                                            |                                                                                                    |
|         |                                                     |                                            |                                                                                                    |
|         |                                                     |                                            |                                                                                                    |
|         |                                                     |                                            |                                                                                                    |
|         |                                                     |                                            |                                                                                                    |
|         |                                                     |                                            |                                                                                                    |
|         |                                                     |                                            |                                                                                                    |
|         |                                                     |                                            |                                                                                                    |
|         |                                                     |                                            |                                                                                                    |
|         |                                                     |                                            |                                                                                                    |
|         |                                                     |                                            |                                                                                                    |
|         |                                                     |                                            |                                                                                                    |
|         |                                                     |                                            |                                                                                                    |
|         |                                                     |                                            |                                                                                                    |
|         |                                                     |                                            |                                                                                                    |
|         |                                                     |                                            |                                                                                                    |
|         |                                                     |                                            |                                                                                                    |

Ρ

# **U1217 NAVI CONTROL UNIT**

### < DTC/CIRCUIT DIAGNOSIS >

DTC Logic

# **U1217 NAVI CONTROL UNIT**

### [AUDIO WITH NAVIGATION]

INFOID:000000012202548

| DTC No. | CONSULT screen terms (Trouble diagnosis content)       | DTC detection condition                    | Possible cause                                                                                                    |
|---------|--------------------------------------------------------|--------------------------------------------|----------------------------------------------------------------------------------------------------|
| U1217   | BLUETOOTH MODULE<br>(Bluetooth module connec-<br>tion) | NAVI control unit malfunction is detected. | Replace the NAVI control unit if the mal-<br>function occurs constantly.<br>Refer to <u>AV-182, "Removal and Installa-</u><br>tion". |
## **U1229 NAVI CONTROL UNIT**

### < DTC/CIRCUIT DIAGNOSIS >

# U1229 NAVI CONTROL UNIT

# DTC Logic

INFOID:000000012202549

А

В

Е

F

G

Н

J

Κ

L

### DTC DETECTION LOGIC

| DTC No. | CONSULT screen terms (Trouble diagnosis content) | DTC detection condition                    | Possible cause                                                                                                    | С |
|---------|--------------------------------------------------|--------------------------------------------|----------------------------------------------------------------------------------------------------|---|
| U1229   | iPod CERTIFICATION<br>(iPod certification error) | NAVI control unit malfunction is detected. | Replace the NAVI control unit if the mal-<br>function occurs constantly.<br>Refer to <u>AV-182, "Removal and Installa-</u><br><u>tion"</u> . | D |

Μ

AV

0

Ρ

### **U1232 STEERING ANGLE SENSOR**

### < DTC/CIRCUIT DIAGNOSIS >

# U1232 STEERING ANGLE SENSOR

## DTC Logic

INFOID:000000012202550

[AUDIO WITH NAVIGATION]

| DTC   | Trouble diagnosis name | DTC detecting condition                                                             | Possible causes                                                                  |
|-------|------------------------|-------------------------------------------------------------------------------------|----------------------------------------------------------------------------------|
| U1232 | ST ANGLE SEN CALIB     | The neutral position registration of the steering angle sen-<br>sor can not finish. | <ul><li>Steering angle sensor</li><li>Around view monitor control unit</li></ul> |

### **Diagnosis** Procedure

INFOID:000000012202551

# **1**. REGISTER THE NEUTRAL POSITION OF THE STEERING ANGLE SENSOR

- 1. Turn the ignition switch ON.
- 2. Perform registration of the neutral position of the steering angle sensor. Refer to BRC-63, "Description".
- 3. Check "Self Diagnostic Result" of "AVM" with CONSULT.

Is "U1232" detected as the current malfunction?

YES >> GO TO 2.

NO >> INSPECTION END

2. CHECK STEERING ANGLE SENSOR

Check steering angle sensor. Refer to BRC-50. "DTC Index".

Is the inspection result normal?

- YES >> Replace the around view monitor control unit. Refer to AV-190, "Removal and Installation".
- NO >> Repair or replace malfunctioning parts.

# **U1244 GPS ANTENNA**

### < DTC/CIRCUIT DIAGNOSIS >

# U1244 GPS ANTENNA

# DTC Logic

INFOID:000000012202552

А

| DIC NO.                    | CONSULT screen t<br>(Trouble diagnosis co | erms<br>ontent)         | DTC detection condition              | Possi                                                 | ble cause              |
|----------------------------|-------------------------------------------|-------------------------|--------------------------------------|-------------------------------------------------------|------------------------|
| U1244                      | GPS ANTENNA CON<br>(GPS antenna conne     | IN GPS anten ction) ed. | na connection malfunction is detect- | <ul><li> GPS antenna c</li><li> GPS antenna</li></ul> | onnector connection    |
| iagnosi                    | s Procedure                               |                         |                                      |                                                       | INFOID:000000012202553 |
| .GPS AN                    | TENNA CHECK                               |                         |                                      |                                                       |                        |
| isually che                | eck GPS antenna a                         | nd antenna feed         | er.                                  |                                                       |                        |
| the inspendent<br>YES >>   | <u>ection result normal</u><br>• GO TO 2  | <u>?</u>                |                                      |                                                       |                        |
| NO >>                      | Repair malfunctior                        | ning parts.             |                                      |                                                       |                        |
| CHECK                      | NAVI CONTROL U                            | NIT VOLTAGE             |                                      |                                                       |                        |
| . Disconr                  | nect GPS antenna                          | connector.              |                                      |                                                       |                        |
| . Check                    | voltage between N                         | AVI control unit a      | and ground.                          |                                                       |                        |
|                            | (+)                                       |                         |                                      |                                                       | -                      |
|                            | ontrol unit                               | ()                      | Standard                             | Voltage                                               |                        |
| NAVI co                    |                                           | ( )                     |                                      | (Approx.)                                             |                        |
| NAVI co<br>Ter             | rminal                                    |                         |                                      |                                                       |                        |
| NAVI contractor Ter        | rminal<br>54                              | Ground                  |                                      | 5.0 V                                                 | -                      |
| NAVI c<br>Ter<br>the inspe | minal<br>54<br>ection result normal       | Ground                  | _                                    | 5.0 V                                                 | -<br>•                 |

AV

Μ

Κ

L

0

Р

### < DTC/CIRCUIT DIAGNOSIS >

# U1258 SATELLITE RADIO ANTENNA

### DTC Logic

INFOID:000000012202554

[AUDIO WITH NAVIGATION]

### DTC DETECTION LOGIC

| CONSULT Display             | DTC Detection Condition                                              | Possible Cause                                                                                                    |
|-----------------------------|----------------------------------------------------------------------|----------------------------------------------------------------------------------------------------|
| SXM ANTENNA CONN<br>[U1258] | Open or short to ground is detected in satellite antenna connection. | <ul> <li>Satellite antenna disconnection.</li> <li>Open or short to ground in satellite antenna signal circuit.</li> </ul> |

### **Diagnosis Procedure**

INFOID:000000012202555

Regarding Wiring Diagram information, refer to AV-94, "Wiring Diagram".

# **1.**SATELLITE ANTENNA INSPECTION

Visually inspect the satellite antenna and antenna feeder. Refer to <u>AV-197. "Feeder Layout"</u>. <u>Is inspection result normal?</u>

YES >> GO TO 2.

NO >> Repair or replace malfunctioning components.

2. CHECK NAVI CONTROL UNIT VOLTAGE

- 1. Turn ignition switch ON.
- 2. Disconnect NAVI control unit harness connector.
- 3. Check voltage between NAVI control unit connector and ground.

| NAVI control unit | Ground | Voltage |  |
|-------------------|--------|---------|--|
| Terminal          | Ground | voltage |  |
| 73                | _      | 5.0 V   |  |

Is inspection result normal?

YES >> Replace satellite radio antenna. Refer to <u>AV-187, "Removal and Installation"</u>.

NO >> Replace NAVI control unit. Refer to <u>AV-182, "Removal and Installation"</u>.

# U1263 USB

# < DTC/CIRCUIT DIAGNOSIS >

# U1263 USB

DTC Logic

INFOID:000000012202556

А

| DTC No.         | CONSULT screen terms (Trouble diagnosis content) | DTC detection condition                                                                    | Possible cause                                                                             |
|-----------------|--------------------------------------------------|--------------------------------------------------------------------------------------------|--------------------------------------------------------------------------------------------|
| U1263           | USB OVERCURRENT<br>(USB over current error)      | Detection of overcurrent in USB connector.                                                 | <ul> <li>USB harness between the NAVI con-<br/>trol unit</li> <li>USB connector</li> </ul> |
| Diagnosis       | s Procedure                                      |                                                                                            | INFOID:000000012202557                                                                     |
| 1.CHECK         | USB HARNESS                                      |                                                                                            |                                                                                            |
| Visually che    | ck USB harness.                                  |                                                                                            |                                                                                            |
| Is the inspe    | ction result normal?                             |                                                                                            |                                                                                            |
| YES >><br>NO >> | GO TO 2.<br>Replace USB harness.                 |                                                                                            |                                                                                            |
| 2.CHECK         | USB CONNECTOR.                                   |                                                                                            |                                                                                            |
| Visually che    | ck USB connector.                                |                                                                                            | -                                                                                          |
| is the inspe    | ction result normal?                             |                                                                                            |                                                                                            |
| YES >><br>NO >> | Replace NAVI control un<br>Replace USB connector | nit. Refer to <u>AV-182, "Removal and Inst</u> and AUX jack. Refer to <u>AV-196, "Remo</u> | <u>allation"</u> .<br>oval and Installation".                                              |

Μ

J

Κ

L

AV

0

Ρ

### < DTC/CIRCUIT DIAGNOSIS > U1264 AMP.

## [AUDIO WITH NAVIGATION]

# DTC Logic

INFOID:000000012202558

| DTC No. | CONSULT screen terms<br>(Trouble diagnosis content)                                                                                                    | DTC detection condition                     | Possible cause                                                                            |
|---------|----------------------------------------------------------------------------------------------------|---------------------------------------------|-------------------------------------------------------------------------------------------|
| U1264   | <ul> <li>ANTENNA AMP TERMI-<br/>NAL OPEN<br/>(Antenna amp terminal<br/>Open)</li> <li>ANTENNA AMP TERMI-<br/>NAL SHORT<br/>(Antenna amp terminal<br/>Short)</li> </ul> | Antenna amp. ON circuit is open or shorted. | Check antenna amp. ON signal circuit between the NAVI control unit and an-<br>tenna base. |

# **Diagnosis** Procedure

INFOID:000000012202559

# 1. CHECK CONTINUITY BETWEEN NAVI CONTROL UNIT AND ANTENNA BASE

- 1. Turn ignition switch OFF.
- 2. Disconnect antenna base connector and NAVI control unit connector.
- 3. Check continuity between NAVI control unit harness connector and antenna base harness connector.

| NAVI control unit |           | Antenna base |           | Continuity |  |
|-------------------|-----------|--------------|-----------|------------|--|
| Connector         | Terminals | Connector    | Terminals | Continuity |  |
| M316              | 70        | M310         | 1         | Existed    |  |

4. Check continuity between NAVI control unit harness connector and ground.

| NAVI co   | ontrol unit |        | Continuity  |
|-----------|-------------|--------|-------------|
| Connector | Terminals   | Ground | Continuity  |
| M316      | 70          |        | Not existed |

Is the inspection result normal?

YES >> GO TO 2.

NO >> Repair harness or connector.

2. CHECK VOLTAGE NAVI CONTROL UNIT

1. Connect NAVI control unit connector.

2. Turn ignition switch ON.

3. Check voltage between NAVI control unit harness connector and ground.

| NAVI control unit |           | ( )    | Voltage   |
|-------------------|-----------|--------|-----------|
| Connector         | Terminals | (-)    | (Approx.) |
| M316              | 70        | Ground | 12.0 V    |

#### Is the inspection result normal?

YES >> Replace antenna base. Refer to <u>AV-187, "Removal and Installation"</u>.

NO >> Replace NAVI control unit. Refer to <u>AV-182, "Removal and Installation"</u>.

# **U12AA CONFIGURATION ERROR**

#### < DTC/CIRCUIT DIAGNOSIS >

# U12AA CONFIGURATION ERROR

# DTC Logic

INFOID:000000012202560

А

В

D

Е

F

G

Н

J

Κ

L

# DTC DETECTION LOGIC

| DTC No. | CONSULT screen terms (Trouble diagnosis content) | DTC detection condition                                                          | Possible cause                                           | С |
|---------|--------------------------------------------------|----------------------------------------------------------------------------------|----------------------------------------------------------|---|
| U12AA   | CONFIGURATION ERROR<br>(Configuration Error)     | NAVI control unit is not properly configured or configuration is not recognized. | Perform configuration of NAVI control unit with CONSULT. | _ |

AV

Μ

0

# U12AB ANTENNA

### < DTC/CIRCUIT DIAGNOSIS >

# U12AB ANTENNA

### DTC Logic

INFOID:000000012202561

[AUDIO WITH NAVIGATION]

### DTC DETECTION LOGIC

| DTC No. | CONSULT screen terms<br>(Trouble diagnosis content)           | DTC detection condition                  | Possible cause                                                           |
|---------|---------------------------------------------------------------|------------------------------------------|--------------------------------------------------------------------------|
| U12AB   | FM ANTENNA ERROR<br>(Frequency modulation an-<br>tenna error) | FM antenna connection error is detected. | <ul><li>FM antenna feeder connection</li><li>FM antenna feeder</li></ul> |

# **Diagnosis** Procedure

INFOID:000000012202562

# 1. WINDOW ANTENNA INSPECTION

Visually inspect the window antenna and antenna feeder. Refer to AV-197, "Feeder Layout".

Is the inspection result normal?

YES >> GO TO 2.

NO >> Repair or replace malfunctioning part.

# 2. CHECK CONTINUITY BETWEEN NAVI CONTROL UNIT AND ANTENNA BASE

- 1. Turn ignition switch OFF.
- 2. Disconnect antenna base connector and NAVI control unit connector.
- 3. Check continuity between NAVI control unit harness connector and antenna base harness connector.

| NAVI co   | ontrol unit | Antenr    | na base   | Continuity |
|-----------|-------------|-----------|-----------|------------|
| Connector | Terminals   | Connector | Terminals | Continuity |
| M316      | 71          | M310      | 2         | Existed    |

#### 4. Check continuity between NAVI control unit harness connector and ground.

| NAVI co   | ontrol unit |        | Continuity  |
|-----------|-------------|--------|-------------|
| Connector | Terminals   | Ground | Continuity  |
| M316      | 71          |        | Not existed |

Is the inspection result normal?

YES >> Replace NAVI control unit. Refer to <u>AV-182, "Removal and Installation"</u>.

NO >> Repair harness or connector.

# **U12AC NAVI CONTROL UNIT**

#### < DTC/CIRCUIT DIAGNOSIS >

# **U12AC NAVI CONTROL UNIT**

# DTC Logic

INFOID:000000012202563

А

В

Е

F

G

Н

J

Κ

L

[AUDIO WITH NAVIGATION]

### DTC DETECTION LOGIC

| DTC No. | CONSULT screen terms<br>(Trouble diagnosis content)                  | DTC detection condition                                 | Possible cause                                                                                                    | С |
|---------|----------------------------------------------------------------------|---------------------------------------------------------|----------------------------------------------------------------------------------------------------|---|
| U12AC   | DISPLAY TEMPERATURE<br>TOO HIGH<br>(Display temperature too<br>high) | Excessive display circuit temperature is detect-<br>ed. | Replace the NAVI control unit if the mal-<br>function occurs constantly.<br>Refer to <u>AV-182, "Removal and Installa-</u><br>tion". | D |

AV

Μ

0

Ρ

## **U12AD NAVI CONTROL UNIT**

#### < DTC/CIRCUIT DIAGNOSIS >

# **U12AD NAVI CONTROL UNIT**

# DTC Logic

INFOID:000000012202564

### DTC DETECTION LOGIC

| DTC No. | CONSULT screen terms (Trouble diagnosis content)                                   | DTC detection condition                                 | Possible cause                                                                                                    |
|---------|------------------------------------------------------------------------------------|---------------------------------------------------------|----------------------------------------------------------------------------------------------------|
| U12AD   | ECU TEMPERATURE TOO<br>HIGH<br>(Electronic control unit tem-<br>perature too High) | Excessive internal ECU circuit temperature is detected. | Replace the NAVI control unit if the mal-<br>function occurs constantly.<br>Refer to <u>AV-182</u> , " <u>Removal and Installa-</u><br><u>tion</u> ". |

## **U12AE NAVI CONTROL UNIT**

### < DTC/CIRCUIT DIAGNOSIS >

# **U12AE NAVI CONTROL UNIT**

# DTC Logic

INFOID:000000012202565

А

В

Е

F

G

Н

J

Κ

L

[AUDIO WITH NAVIGATION]

### DTC DETECTION LOGIC

| DTC No. | CONSULT screen terms (Trouble diagnosis content)                              | DTC detection condition                                       | Possible cause                                                                                                    | С |
|---------|-------------------------------------------------------------------------------|---------------------------------------------------------------|----------------------------------------------------------------------------------------------------|---|
| U12AE   | INTERNAL AMP TEMP<br>WARNING<br>(Internal amplifier tempera-<br>ture warning) | Excessive internal amplifier circuit temperature is detected. | Replace the NAVI control unit if the mal-<br>function occurs constantly.<br>Refer to <u>AV-182</u> , " <u>Removal and Installa-</u><br><u>tion</u> ". | D |

AV

Μ

\_\_\_\_\_

0

Ρ

# **U12AF NAVI CONTROL UNIT**

### < DTC/CIRCUIT DIAGNOSIS >

# **U12AF NAVI CONTROL UNIT**

# DTC Logic

INFOID:000000012202566

### DTC DETECTION LOGIC

| DTC No. | CONSULT screen terms (Trouble diagnosis content)                        | DTC detection condition                                 | Possible cause                                                                                                    |
|---------|-------------------------------------------------------------------------|---------------------------------------------------------|----------------------------------------------------------------------------------------------------|
| U12AF   | CD MECHANISM TEMP<br>WARNING<br>(CD mechanism tempera-<br>ture warning) | Excessive CD mechanism circuit temperature is detected. | Replace the NAVI control unit if the mal-<br>function occurs constantly.<br>Refer to <u>AV-182</u> , "Removal and Installa-<br>tion". |

### U12B0 POWER SUPPLY VOLTAGE

### < DTC/CIRCUIT DIAGNOSIS >

# U12B0 POWER SUPPLY VOLTAGE

# DTC Logic

INFOID:000000012202567

А

В

Е

F

G

# DTC DETECTION LOGIC

| DTC No. | CONSULT screen terms<br>(Trouble diagnosis content)                                                           | DTC detection condition                                        | Possible cause       | C |
|---------|----------------------------------------------------------------------------------------------------|----------------------------------------------------------------|----------------------|---|
| U12B0   | SUPPLY VOLTAGE UN-<br>DER 9V<br>(Supply of the battery volt-<br>age less than 9V continued<br>for 20 seconds) | NAVI control unit supply voltage is less than the lower limit. | Power supply circuit | D |

Н

J

Κ

L

Μ

AV

0

Ρ

[AUDIO WITH NAVIGATION]

### **U12B1 POWER SUPPLY VOLTAGE**

### < DTC/CIRCUIT DIAGNOSIS >

# U12B1 POWER SUPPLY VOLTAGE

# DTC Logic

INFOID:000000012202568

## DTC DETECTION LOGIC

| DTC No. | CONSULT screen terms<br>(Trouble diagnosis content)                                                            | DTC detection condition                                        | Possible cause       |
|---------|----------------------------------------------------------------------------------------------------|----------------------------------------------------------------|----------------------|
| U12B1   | SUPPLY VOLTAGE OVER<br>16V<br>(Supply of the battery volt-<br>age more than 16V contin-<br>ued for 20 seconds) | NAVI control unit supply voltage is more than the upper limit. | Power supply circuit |

# **U1304 CAMERA IMAGE CALIBRATION**

### < DTC/CIRCUIT DIAGNOSIS >

# U1304 CAMERA IMAGE CALIBRATION

# **DTC Logic**

| DTC   | Display contents of<br>CONSULT | DTC detection condition                                                                                      | Possible malfunction factor |  |
|-------|--------------------------------|----------------------------------------------------------------------------------------------------|-----------------------------|--|
| U1304 | CAMERA IMAGE CAL-<br>IB        | Camera calibration is incomplete.<br><b>NOTE:</b><br>Current malfunction is displayed only and is not saved. | Perform camera calibration. |  |

# Diagnosis Procedure

# 1.PERFORM CALIBRATING CAMERA IMAGE

Perform camera calibration when DTC U1304 is detected.

| >> Perform camera calibration. Refer to <u>AV-116, "CALIBRATING CAMERA IMAGE (AROUND VIEW</u><br><u>MONITOR) : Description"</u> . | F |
|----------------------------------------------------------------------------------------------------|---|
|                                                                                                    | G |
|                                                                                                    | Н |
|                                                                                                    |   |
|                                                                                                    | 1 |

Μ

Κ

L

AV

Ο

Ρ

[AUDIO WITH NAVIGATION]

INFOID:0000000012202569

INFOID:000000012202570

А

D

Ε

# **U1305 CONFIG UNFINISH**

### < DTC/CIRCUIT DIAGNOSIS >

# U1305 CONFIG UNFINISH

## **DTC Logic**

INFOID:000000012202571

[AUDIO WITH NAVIGATION]

| DTC   | Trouble diagnosis name | DTC detecting condition                                                       | Possible causes                                                           |
|-------|------------------------|-------------------------------------------------------------------------------|---------------------------------------------------------------------------|
| U1305 | CONFIG UNFINISH        | The vehicle specifications of around view monitor control unit is incomplete. | Vehicle specifications for around view monitor control unit is incomplete |

#### NOTE:

Current malfunction is displayed only and is not saved.

### **Diagnosis** Procedure

INFOID:000000012202572

# 1.PERFORM CONFIGURATION OF AROUND VIEW MONITOR CONTROL UNIT

Perform configuration of around view monitor control unit when DTC U1305 is detected.

>> Perform configuration of around view monitor control unit. Refer to <u>AV-115</u>, "CONFIGURATION (AROUND VIEW MONITOR CONTROL UNIT) : Work Procedure".

|                                                                                            | POWER SUF                                                            | PLY AND              | ) GROL                   | JND CIRCUIT                          |                        |
|--------------------------------------------------------------------------------------------|----------------------------------------------------------------------|----------------------|--------------------------|--------------------------------------|------------------------|
| < DTC/CIRCUIT DIA                                                                          | GNOSIS >                                                             |                      |                          | [AUDIO V                             | WITH NAVIGATION]       |
| POWER SUPP                                                                                 | LY AND GROU                                                          | IND CIR              | CUIT                     |                                      |                        |
| NAVI CONTROL                                                                               | UNIT                                                                 |                      |                          |                                      |                        |
| NAVI CONTROL                                                                               | UNIT : Diagnosis                                                     | s Procedu            | re                       |                                      | INFOID:000000012202573 |
| <b>1</b> .CHECK FUSE                                                                       |                                                                      |                      |                          |                                      |                        |
| Check for blown fuses                                                                      | 3.                                                                   |                      |                          |                                      |                        |
|                                                                                            | Power source                                                         |                      |                          | Fuse No.                             |                        |
|                                                                                            | Battery                                                              |                      |                          | 34                                   |                        |
| Ignitio                                                                                    | on switch ACC or ON                                                  |                      |                          | 19                                   |                        |
| Ignitio                                                                                    | n switch ON or START                                                 |                      |                          | 3                                    |                        |
| YES >> GO TO 2<br>NO >> Be sure to<br>CHECK POWER S<br>Check voltage betwee                | o eliminate cause of m<br>SUPPLY CIRCUIT<br>en NAVI control unit ha  | nalfunction b        | efore insta<br>ector and | alling new fuse.<br>ground.          |                        |
| Signal name                                                                                | Connector No.                                                        | Termina              | al No.                   | Ignition switch position             | Value (Approx.)        |
| Battery power supply                                                                       | M108                                                                 | 19                   | )                        | OFF                                  | Battery voltage        |
| ACC power supply                                                                           | M108                                                                 | 7                    |                          | ACC                                  | Battery voltage        |
| Ignition signal                                                                            | M109                                                                 | 40                   | )                        | ON                                   | 12.0 V                 |
| 3. CHECK GROUND<br>1. Turn ignition swite<br>2. Disconnect NAVI<br>3. Check continuity     | CIRCUIT<br>ch OFF.<br>control unit connector<br>between NAVI control | unit harness         |                          | or and ground.                       |                        |
| Signal name                                                                                | Connector No.                                                        | Terminal No.         | lar                      | nition switch position               | Continuity             |
| Ground                                                                                     | M108                                                                 | 20                   |                          | OFF                                  | Existed.               |
| Is inspection result OF<br>YES >> INSPECT<br>NO >> Repair ha<br>AROUND VIEW<br>AROUND VIEW | <u>K?</u><br>TON END<br>Inness or connector.<br>MONITOR CON          | ITROL UI<br>IROL UNI | NIT<br>T : Dia           | gnosis Procedure                     | INFOID:000000012202574 |
|                                                                                            | 3                                                                    |                      |                          |                                      |                        |
|                                                                                            |                                                                      |                      |                          |                                      |                        |
|                                                                                            | Power source                                                         |                      |                          | Fuse No.                             |                        |
|                                                                                            | Ignition signal                                                      |                      |                          | 3                                    |                        |
| YES $>>$ GO TO 2.<br>NO $>>$ Be sure to<br><b>2.</b> CHECK AROUND                          | o eliminate cause of n<br>VIEW MONITOR CO                            | nalfunction be       | efore insta<br>T POWEF   | alling new fuse.<br>R SUPPLY CIRCUIT |                        |

Check voltage between around view monitor control unit harness connector and ground.

# POWER SUPPLY AND GROUND CIRCUIT

#### < DTC/CIRCUIT DIAGNOSIS >

| (+)<br>Around view monitor control unit |          | (-)    | Condition          | Standard voltage | Reference voltage<br>(Approx.) |
|-----------------------------------------|----------|--------|--------------------|------------------|--------------------------------|
| Connector                               | Terminal |        |                    |                  |                                |
| M98                                     | 40       | Ground | Ignition switch ON | 7.0 V or more    | Battery voltage                |

Is the inspection result normal?

YES >> GO TO 3.

NO >> Repair the around view monitor control unit power supply circuit.

 $\mathbf{3}$ .check around view monitor control unit ground circuit

1. Turn the ignition switch OFF.

2. Disconnect the around view monitor control unit connector.

3. Check for continuity between around view monitor control unit harness connector and ground.

| Around view mo | onitor control unit |  | Continuity |
|----------------|---------------------|--|------------|
| Connector      | Connector Terminal  |  | Continuity |
| M98            | 39                  |  | Existed    |

Is the inspection result normal?

YES >> INSPECTION END

NO >> Repair the around view monitor control unit ground circuit.

### **MICROPHONE SIGNAL CIRCUIT**

#### < DTC/CIRCUIT DIAGNOSIS >

# MICROPHONE SIGNAL CIRCUIT

# Description

NAVI control unit supplies power to microphone. The microphone transmits the sound voice to the NAVI control unit.  $\ensuremath{\mathsf{B}}$ 

### **Diagnosis** Procedure

INFOID:000000012202576

INFOID:000000012202575

# 1. CHECK CONTINUITY BETWEEN NAVI CONTROL UNIT AND MICROPHONE CIRCUIT

- 1. Turn ignition switch OFF.
- 2. Disconnect NAVI control unit connector and microphone connector.
- 3. Check continuity between NAVI control unit harness connector and microphone harness connector.

| NAVI control unit                                                                                                    |                                                                                                    | Microphone          |                      | Continuit            |
|----------------------------------------------------------------------------------------------------|----------------------------------------------------------------------------------------------------|---------------------|----------------------|----------------------|
| Connector                                                                                                    | Terminal                                                                                                    | Connector           | Terminal             | Continuity           |
|                                                                                                    | 34                                                                                                    |                     | 1                    |                      |
| M109                                                                                                    | 35                                                                                                    | R2                  | 4                    | Existed              |
|                                                                                                    | 36                                                                                                    |                     | 2                    |                      |
| Check continuity b                                                                                                    | etween NAVI control u                                                                                                    | unit harness conneo | ctor and ground.     |                      |
| Ν                                                                                                    | IAVI control unit                                                                                                    |                     |                      | <b>a</b>             |
| Connector                                                                                                    | Termina                                                                                                    | al                  | Oreverd              | Continuity           |
| M100                                                                                                    | 34                                                                                                    |                     | Ground               |                      |
| 10109                                                                                                    | 35                                                                                                    |                     |                      | NUL EXISTED          |
| inspection result<br>>> GO TO 2.<br>>> Repair har                                                                                                    | normal?<br>ness or connector.                                                                                                    |                     |                      |                      |
| e inspection result<br>S >> GO TO 2.<br>>> Repair har<br>HECK VOLTAGE<br>Connect NAVI con<br>Furn ignition switch<br>Check voltage betw              | normal?<br>ness or connector.<br>MICROPHONE VCC<br>trol unit connector.<br>n ON.<br>veen NAVI control uni                             | it harness connecto | or and ground.       |                      |
| e inspection result<br>S >> GO TO 2.<br>>> Repair har<br>HECK VOLTAGE<br>Connect NAVI con<br>Furn ignition switch<br>Check voltage betw              | normal?<br>ness or connector.<br>MICROPHONE VCC<br>trol unit connector.<br>n ON.<br>veen NAVI control uni                             | it harness connecto | r and ground.        | Voltago              |
| e inspection result<br>S >> GO TO 2.<br>>> Repair har<br>HECK VOLTAGE<br>Connect NAVI con<br>Turn ignition switch<br>Check voltage betw              | normal?<br>ness or connector.<br>MICROPHONE VCC<br>trol unit connector.<br>n ON.<br>veen NAVI control uni<br>(+)                      | it harness connecto | or and ground.       | Voltage<br>(Approx.) |
| e inspection result<br>S >> GO TO 2.<br>>> Repair har<br>HECK VOLTAGE<br>Connect NAVI con<br>Furn ignition switch<br>Check voltage betw<br>Connector | normal?<br>ness or connector.<br>MICROPHONE VCC<br>trol unit connector.<br>n ON.<br>veen NAVI control uni<br>(+)<br>IAVI control unit | it harness connecto | r and ground.<br>(–) | Voltage<br>(Approx.) |

- 1. Turn ignition switch OFF.
- 2. Connect microphone connector.
- 3. Turn ignition switch ON.
- 4. Check signal between NAVI control unit harness connector.

Ρ

А

С

D

### **MICROPHONE SIGNAL CIRCUIT**

#### < DTC/CIRCUIT DIAGNOSIS >

| (<br>NAVI co | +)<br>ontrol unit | (-)    | Condition     | Reference value                                                     |
|--------------|-------------------|--------|---------------|---------------------------------------------------------------------|
| Connector    | Terminal          |        |               |                                                                     |
| M109         | 34                | Ground | Give a voice. | (V)<br>2.5<br>2.0<br>1.5<br>1.0<br>0.5<br>0<br>• + 2ms<br>PKIB5037J |

Is the inspection result normal?

>> Replace NAVI control unit. Refer to <u>AV-182</u>, "<u>Removal and Installation</u>".
> Replace microphone. Refer to <u>AV-189</u>, "<u>Removal and Installation</u>". YES

NO

# **CAMERA IMAGE SIGNAL CIRCUIT**

#### < DTC/CIRCUIT DIAGNOSIS >

# CAMERA IMAGE SIGNAL CIRCUIT

### Description

Around view monitor control unit supplies to the front camera, rear camera and side camera. And then it superimpose the images from each camera and outputs then to the NAVI control unit.

### Diagnosis Procedure

INFOID:000000012202578

INFOID:000000012202577

А

Е

Н

Κ

L

Μ

1. CHECK CONTINUITY CAMERA IMAGE SIGNAL CIRCUIT FOR OPEN

- 1. Turn ignition switch OFF.
- 2. Disconnect NAVI control unit harness connector and around view monitor control unit harness connector.
- 3. Check continuity between NAVI control unit harness connector and around view monitor control unit harness connector.

| NAVI control unit |          | Around view monitor control<br>unit |          | Continuity |
|-------------------|----------|-------------------------------------|----------|------------|
| Connector         | Terminal | Connector                           | Terminal |            |
| M100              | 41       | MOS                                 | 4        | Evicted    |
| 101109            | 42       | 10190                               | 3        | LAISICU    |

Is the inspection result normal?

YES >> GO TO 2.

NO >> Repair or replace malfunctioning parts.

**2.**CHECK CONTINUITY CAMERA IMAGE SIGNAL CIRCUIT FOR SHORT

Check continuity between NAVI control unit harness connector and ground.

| NAVI co   | ntrol unit |        | Continuity  |
|-----------|------------|--------|-------------|
| Connector | Terminal   | Ground | Continuity  |
| M109      | 41         |        | Not existed |

Is the inspection result normal?

YES >> GO TO 3.

NO >> Repair or replace malfunctioning parts.

# **3.**CHECK CAMERA IMAGE SIGNAL

1. Connect NAVI control unit harness connector and around view monitor control unit harness connector.

2. Turn ignition switch ON.

3. Check the signal between NAVI control unit harness connector and ground.

|           | Terminals   |        |                                    |                                                                           |        |
|-----------|-------------|--------|------------------------------------|---------------------------------------------------------------------------|--------|
| (         | +)          |        | Condition                          | Peference value                                                           | ΔV     |
| NAVI co   | ontrol unit | (-)    | Condition                          |                                                                           |        |
| Connector | Terminal    |        |                                    |                                                                           |        |
| M109      | 41          | Ground | At camera image is dis-<br>played. | (V)<br>1<br>0<br>-1<br>-1<br>-1<br>-1<br>-1<br>-1<br>-1<br>-1<br>-1<br>-1 | O<br>P |

Is the inspection result normal?

YES >> Replace NAVI control unit. Refer to <u>AV-182, "Removal and Installation"</u>.

NO >> Replace around view monitor control unit. Refer to AV-190, "Removal and Installation".

### < DTC/CIRCUIT DIAGNOSIS >

# STEERING SWITCH SIGNAL A CIRCUIT

### Description

Transmits the steering switch signal to NAVI control unit.

### **Diagnosis** Procedure

1. CHECK STEERING SWITCH SIGNAL A CIRCUIT

- 1. Turn ignition switch OFF.
- 2. Disconnect NAVI control unit connector and spiral cable connector.
- 3. Check continuity between NAVI control unit harness connector and spiral cable harness connector.

| NAVI co   | ntrol unit | Spiral    | Continuity |            |
|-----------|------------|-----------|------------|------------|
| Connector | Terminal   | Connector | Terminal   | Continuity |
| M108      | 6          | M33       | 24         | Existed    |

4. Check continuity between NAVI control unit harness connector and ground.

| NAVI co   | ontrol unit |        | Continuity  |
|-----------|-------------|--------|-------------|
| Connector | Terminal    | Ground | Continuity  |
| M108      | 6           |        | Not existed |
|           |             | 10     |             |

Is the inspection result normal?

YES >> GO TO 2.

NO >> Repair harness or connector.

2. CHECK SPIRAL CABLE

Check spiral cable.

Is the inspection result normal?

YES >> GO TO 3.

NO >> Replace spiral cable. Refer to <u>SR-15, "Exploded View"</u>.

### 3.CHECK NAVI CONTROL UNIT VOLTAGE

- 1. Connect NAVI control unit connector and spiral cable connector.
- 2. Turn ignition switch ON.
- 3. Check voltage between NAVI control unit harness connector.

| (+)               |          | (         |          |           |
|-------------------|----------|-----------|----------|-----------|
| NAVI control unit |          |           |          | (Approx.) |
| Connector         | Terminal | Connector | Terminal |           |
| M108              | 6        | M108      | 15       | 3.3 V     |

Is the inspection result normal?

YES >> GO TO 4.

NO >> Replace NAVI control unit. Refer to <u>AV-182, "Removal and Installation"</u>.

#### **4.**CHECK STEERING SWITCH

- 1. Turn ignition switch OFF.
- 2. Check steering switch. Refer to AV-166. "Component Inspection".

Is the inspection result normal?

YES >> INSPECTION END

NO >> Replace steering switch. Refer to <u>AV-195, "Removal and Installation"</u>.

### Component Inspection

Measure the resistance between the steering switch connector.

INFOID:000000001220258

INFOID:000000012202579

INFOID:000000012202580

### **STEERING SWITCH SIGNAL A CIRCUIT**

#### < DTC/CIRCUIT DIAGNOSIS >

| Steering switch |                  | Condition           | Resistance         |  |
|-----------------|------------------|---------------------|--------------------|--|
| Terminal        | Terminal         |                     | (Approx.) $\Omega$ |  |
|                 |                  | TEL switch ON       | 709 – 737          |  |
| 14              |                  | SEEK DOWN switch ON | 315 – 327          |  |
|                 | 17               | SEEK UP switch ON   | 119 – 123          |  |
|                 |                  | SOURCE switch ON    | 0                  |  |
|                 |                  | TEL END switch ON   | 315 – 327          |  |
| 15              | VOL UP switch ON | 119 – 123           |                    |  |
|                 |                  | VOL DOWN switch ON  | 0                  |  |

### [AUDIO WITH NAVIGATION]

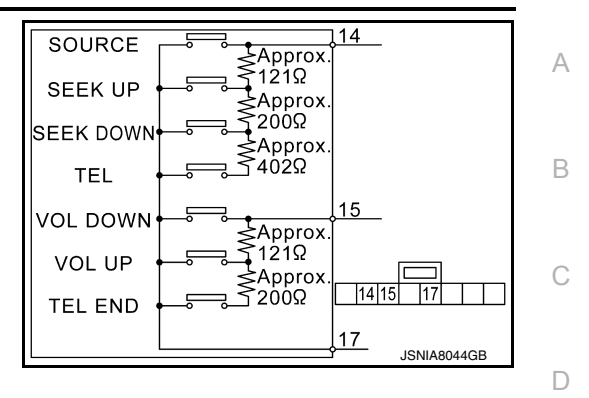

Μ

Е

F

G

Н

J

Κ

L

0

Ρ

### < DTC/CIRCUIT DIAGNOSIS >

# STEERING SWITCH SIGNAL B CIRCUIT

### Description

Transmits the steering switch signal to NAVI control unit.

### **Diagnosis** Procedure

1. CHECK STEERING SWITCH SIGNAL B CIRCUIT

- 1. Turn ignition switch OFF.
- 2. Disconnect NAVI control unit connector and spiral cable connector.
- 3. Check continuity between NAVI control unit harness connector and spiral cable harness connector.

| NAVI co   | ntrol unit | Spira     | Continuity |            |
|-----------|------------|-----------|------------|------------|
| Connector | Terminal   | Connector | Terminal   | Continuity |
| M108      | 16         | M33       | 31         | Existed    |

4. Check continuity between NAVI control unit harness connector and ground.

| NAVI control unit |          |        | Continuity  |
|-------------------|----------|--------|-------------|
| Connector         | Terminal | Ground | Continuity  |
| M108              | 16       |        | Not existed |
|                   |          | 10     | •           |

Is the inspection result normal?

YES >> GO TO 2.

NO >> Repair harness or connector.

2. CHECK SPIRAL CABLE

Check spiral cable.

Is the inspection result normal?

YES >> GO TO 3.

NO >> Replace spiral cable. Refer to <u>SR-15, "Exploded View"</u>.

### 3.CHECK NAVI CONTROL UNIT VOLTAGE

- 1. Connect NAVI control unit connector and spiral cable connector.
- 2. Turn ignition switch ON.
- 3. Check voltage between NAVI control unit harness connector.

| (         | +)                   | (-)       |          |       |
|-----------|----------------------|-----------|----------|-------|
|           | Voltage<br>(Approx.) |           |          |       |
| Connector | Terminal             | Connector | Terminal |       |
| M108      | 16                   | M108      | 15       | 3.3 V |

Is the inspection result normal?

YES >> GO TO 4.

NO >> Replace NAVI control unit. Refer to <u>AV-182, "Removal and Installation"</u>.

#### **4.**CHECK STEERING SWITCH

- 1. Turn ignition switch OFF.
- 2. Check steering switch. Refer to AV-168. "Component Inspection".

Is the inspection result normal?

YES >> INSPECTION END

NO >> Replace steering switch. Refer to <u>AV-195, "Removal and Installation"</u>.

### Component Inspection

Measure the resistance between the steering switch connector.

INFOID:0000000012202584

INFOID:0000000012202582

INFOID:000000012202583

### **STEERING SWITCH SIGNAL B CIRCUIT**

#### < DTC/CIRCUIT DIAGNOSIS >

| Steering switch |          | Condition           | Resistance         |
|-----------------|----------|---------------------|--------------------|
| Terminal        | Terminal | Condition           | (Approx.) $\Omega$ |
|                 | 17       | TEL switch ON       | 709 – 737          |
| 14              |          | SEEK DOWN switch ON | 315 – 327          |
|                 |          | SEEK UP switch ON   | 119 – 123          |
|                 |          | SOURCE switch ON    | 0                  |
| 15              |          | TEL END switch ON   | 315 – 327          |
|                 |          | VOL UP switch ON    | 119 – 123          |
|                 |          | VOL DOWN switch ON  | 0                  |

### [AUDIO WITH NAVIGATION]

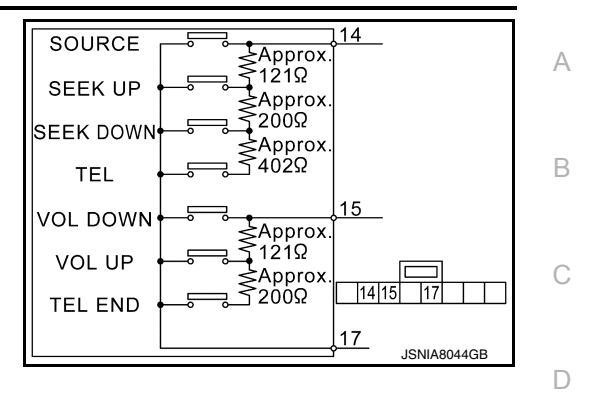

Μ

Е

F

G

Н

J

Κ

L

0

Ρ

### < DTC/CIRCUIT DIAGNOSIS >

# STEERING SWITCH GROUND CIRCUIT

### Description

Transmits the steering switch signal to NAVI control unit.

### Diagnosis Procedure

INFOID:000000012202586

INFOID:000000012202585

1. CHECK STEERING SWITCH SIGNAL GROUND CIRCUIT

- 1. Turn ignition switch OFF.
- 2. Disconnect NAVI control unit connector and spiral cable connector.
- 3. Check continuity between NAVI control unit harness connector and spiral cable harness connector.

| NAVI control unit |          | Spira     | Continuity |            |
|-------------------|----------|-----------|------------|------------|
| Connector         | Terminal | Connector | Terminal   | Continuity |
| M108              | 15       | M33       | 33         | Existed    |

Is the inspection result normal?

YES >> GO TO 2.

NO >> Repair harness or connector.

2. CHECK SPIRAL CABLE

Check spiral cable.

Is the inspection result normal?

YES >> GO TO 3.

NO >> Replace spiral cable. Refer to <u>SR-15, "Exploded View"</u>.

3. CHECK GROUND CIRCUIT

1. Connect NAVI control unit connector.

2. Check continuity between NAVI control unit harness connector and ground.

| NAVI control unit |          |        | Continuity |
|-------------------|----------|--------|------------|
| Connector         | Terminal | Ground | Continuity |
| M108              | 15       |        | Existed    |

Is the inspection result normal?

YES >> GO TO 4.

NO >> Replace NAVI control unit. Refer to <u>AV-182, "Removal and Installation"</u>.

**4.**CHECK STEERING SWITCH

1. Turn ignition switch OFF.

2. Check steering switch. Refer to AV-170, "Component Inspection".

#### Is the inspection result normal?

YES >> INSPECTION END

NO >> Replace steering switch. Refer to <u>AV-195, "Removal and Installation"</u>.

### Component Inspection

Measure the resistance between the steering switch connector.

INFOID:000000012202587

[AUDIO WITH NAVIGATION]

### **STEERING SWITCH GROUND CIRCUIT**

#### < DTC/CIRCUIT DIAGNOSIS >

| Steering switch |          | Condition           | Resistance   |  |
|-----------------|----------|---------------------|--------------|--|
| Terminal        | Terminal |                     | (Approx.) 02 |  |
|                 | 17       | TEL switch ON       | 709 – 737    |  |
| 14              |          | SEEK DOWN switch ON | 315 – 327    |  |
|                 |          | SEEK UP switch ON   | 119 – 123    |  |
|                 |          | SOURCE switch ON    | 0            |  |
| 15              |          | TEL END switch ON   | 315 – 327    |  |
|                 |          | VOL UP switch ON    | 119 – 123    |  |
|                 |          | VOL DOWN switch ON  | 0            |  |

### [AUDIO WITH NAVIGATION]

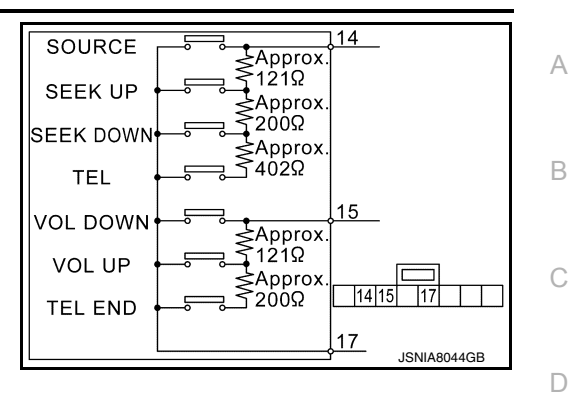

Μ

Е

F

G

Н

J

Κ

L

0

Р

# SYMPTOM DIAGNOSIS NAVIGATION SYSTEM

### Symptom Table

INFOID:000000012202588

### **RELATED TO NAVIGATION**

#### NOTE:

Combined part of AV switch and NAVI control unit.

| Symptoms                                  | Ch                                                                                  | eck items                                   | Probable malfunction location / Action to take                                                                                                    |
|-------------------------------------------|-------------------------------------------------------------------------------------|---------------------------------------------|----------------------------------------------------------------------------------------------------|
| Display does not turn ON.                 | All switches cannot be operated.                                                    |                                             | <ul> <li>NAVI control unit power supply and<br/>ground circuit.<br/>Refer to <u>AV-161. "NAVI CONTROL</u><br/><u>UNIT : Diagnosis Procedure"</u>.</li> <li>Disconnect the battery negative ter-<br/>minal. Reconnect the terminal. If the<br/>same symptom occurs, replace NAVI<br/>control unit. Refer to <u>AV-182. "Re-<br/>moval and Installation"</u>.</li> </ul> |
|                                           | All switches can be operated.                                                       |                                             | Disconnect the battery negative termi-<br>nal. Reconnect the terminal. If the same<br>symptom occurs, replace NAVI control<br>unit. Refer to <u>AV-182, "Removal and In-</u><br><u>stallation"</u> .                                                                                                    |
| All switches cannot be operat-<br>ed.     | Display does not turn ON.                                                           |                                             | <ul> <li>NAVI control unit power supply and<br/>ground circuit.<br/>Refer to <u>AV-161, "NAVI CONTROL</u><br/><u>UNIT : Diagnosis Procedure"</u>.</li> <li>Disconnect the battery negative ter-<br/>minal. Reconnect the terminal. If the<br/>same symptom occurs, replace NAVI<br/>control unit. Refer to <u>AV-182, "Re-<br/>moval and Installation"</u>.</li> </ul> |
|                                           | Display turn ON.                                                                    |                                             | Disconnect the battery negative termi-<br>nal. Reconnect the terminal. If the same<br>symptom occurs, replace NAVI control<br>unit. Refer to <u>AV-182, "Removal and In-</u><br><u>stallation"</u> .                                                                                                    |
| Only specified switch cannot be operated. | -                                                                                   |                                             | Disconnect the battery negative termi-<br>nal. Reconnect the terminal. If the same<br>symptom occurs, replace NAVI control<br>unit. Refer to <u>AV-182, "Removal and In-</u><br><u>stallation"</u> .                                                                                                    |
| Map screen is not displayed.              | Check that the map<br>SD card is in the SD<br>card slot.     Check "SD Card As      | "OK" is displayed for "SD Card Access".     | Disconnect the battery negative termi-<br>nal. Reconnect the terminal. If the same<br>symptom occurs, replace Map SD card.                                                                                                    |
| (RGB image other than map is normal.)     | Check "SD Card Ac-<br>cess" in "SERVICE<br>SYSTEM SELF<br>TEST", "SERVICE<br>MENU". | "OK" is not displayed for "SD Card Access". | Disconnect the battery negative termi-<br>nal. Reconnect the terminal. If the same<br>symptom occurs, replace NAVI control<br>unit or Map SD card.                                                                                                    |

# **NAVIGATION SYSTEM**

#### < SYMPTOM DIAGNOSIS >

#### [AUDIO WITH NAVIGATION]

| Symptoms                                 | Check items                                                                         |                                                                                 | Probable malfunction location / Action to take                                                                                                    |
|------------------------------------------|-------------------------------------------------------------------------------------|---------------------------------------------------------------------------------|----------------------------------------------------------------------------------------------------|
|                                          | Check that the map<br>SD card is in the SD<br>card slot.                            | "OK" is displayed for SD Card Access.                                           | Disconnect the battery negative termi-<br>nal. Reconnect the terminal. If the same<br>symptom occurs, replace Map SD card.                                                                           |
| Voice guidance is not heard <sup>*</sup> | Check "SD Card Ac-<br>cess" in "SERVICE<br>SYSTEM SELF<br>TEST", "SERVICE<br>MENU". | "OK" is not displayed for SD Card Access.                                       | Disconnect the battery negative termi-<br>nal. Reconnect the terminal. If the same<br>symptom occurs, replace NAVI control<br>unit. Refer to <u>AV-182, "Removal and In-</u><br><u>stallation"</u> . |
| Display does not dim.                    | Check "Illumination<br>Signal" in "SERVICE<br>SYSTEM STATUS",<br>"SERVICE MENU".    | "Illumination Signal" reaches<br>100% when the lighting<br>switch is ON.        | Disconnect the battery negative termi-<br>nal. Reconnect the terminal. If the same<br>symptom occurs, replace NAVI control<br>unit. Refer to <u>AV-182, "Removal and In-</u><br><u>stallation"</u> . |
|                                          |                                                                                     | "Illumination Signal" does<br>not reach 100% when the<br>lighting switch is ON. | Illumination signal circuit                                                                                                    |
| Vehicle icon does not move.              | Check "Speed Signal"<br>in "SERVICE SYS-<br>TEM STATUS", "SER-<br>VICE MENU".       | A value of "Speed Signal"<br>changes according to vehi-<br>cle speeds.          | Disconnect the battery negative termi-<br>nal. Reconnect the terminal. If the same<br>symptom occurs, replace NAVI control<br>unit or GPS antenna.                                                   |
|                                          |                                                                                     | A value of "Speed Signal"<br>does not change according<br>to vehicle speeds.    | Vehicle speed signal circuit                                                                                                    |

\*: check that voice guidance is set to on in the set up menu of navigation. \*: check that the volume of voice guidance is not set to low.

### **RELATED TO AUDIO**

| Symptoms                                                  | Check items                                                                                                    | Probable malfunction location                                                                                                    | J  |
|-----------------------------------------------------------|----------------------------------------------------------------------------------------------------|----------------------------------------------------------------------------------------------------|----|
|                                                           | No sound from all speakers.                                                                                                    | NAVI control unit power supply and ground circuits mal-<br>function. Refer to <u>AV-161</u> , "NAVI CONTROL UNIT : Diag-<br>nosis Procedure".                                                                          | K  |
| No sound comes out or the lev-<br>el of the sound is low. | Only a certain speaker (front right, front<br>left, rear right, or rear left) does not out-<br>put sound.                                                                                                    | <ul> <li>Poor connector connection of speaker.</li> <li>Sound signal circuit malfunction between NAVI control unit and speaker.</li> <li>Malfunction in speaker.</li> <li>Malfunction in NAVI control unit.</li> </ul> | L  |
|                                                           | Noise comes out from all speaker.                                                                                                    | Malfunction in NAVI control unit.                                                                                                    |    |
| Noise is mixed with audio.                                | Noise comes out only from a certain                                                                                                    | <ul> <li>Poor connector connection of speaker.</li> <li>Sound signal circuit malfunction between NAVI control<br/>unit and speaker.</li> </ul>                                                                         | M  |
|                                                           | speaker (front right, front left, rear right, or rear left).                                                                                                    | <ul> <li>Malfunction in speaker.</li> <li>Poor installation of speaker (e.g. backlash and looseness)</li> <li>Malfunction in NAVI control unit.</li> </ul>                                                             | AV |
|                                                           | Noise is mixed with radio only (when the car hits a bump or while driving over bad roads).                                                                                                    | Poor connector connection of antenna or antenna feeder.                                                                                                    | 0  |
| Radio is not received or poor reception.                  | <ul> <li>Other audio sounds are normal.</li> <li>Any radio cannot be received or poor<br/>reception is caused even after moving<br/>to a service area with good reception<br/>(e.g. a place with clear view and no ob-<br/>stacles generating external noises).</li> </ul> | <ul> <li>Antenna amp. ON signal circuit malfunction.</li> <li>Poor connector connection of antenna or antenna feeder.</li> </ul>                                                                                       | Ρ  |

# NAVIGATION SYSTEM

#### < SYMPTOM DIAGNOSIS >

### Check that there is no malfunction of USB equipment main body before performing a diagnosis.

| Symptoms                                | Check items                                                                 |                                                                             | Probable malfunction location / Action to take                                                         |
|-----------------------------------------|-----------------------------------------------------------------------------|-----------------------------------------------------------------------------|----------------------------------------------------------------------------------------------------|
| iPod <sup>®</sup> or USB memory can not | With iPod <sup>®</sup> or USB<br>memory Connected,<br>check "USB Device" in | iPod <sup>®</sup> or USB memory name<br>is displayed for "USB De-<br>vice". | <ul> <li>USB and AUX harness</li> <li>USB connector and AUX jack</li> <li>NAVI control unit</li> </ul> |
| be recognized.                          | "SERVICE STATUS",<br>"SERVICE MENU".                                        | "Removed" is displayed for<br>"USB Device".                                 | <ul><li>USB and AUX harness</li><li>USB connector and AUX jack</li></ul>                               |

iPod<sup>®</sup> is a trademark of Apple inc., registered in the U.S. and other countries.

# RELATED TO AUXILIARY INPUT **NOTE**:

Check that there is no malfunction of AUX equipment main body before performing a diagnosis.

| Symptoms                                           | Check items                                         | Probable malfunction location                                            |
|----------------------------------------------------|-----------------------------------------------------|--------------------------------------------------------------------------|
| No voice sound is heard when AUX mode is selected. | Voice sound is heard when other modes are selected. | <ul><li>USB and AUX harness</li><li>USB connector and AUX jack</li></ul> |

#### **RELATED TO CAMERA**

| Symptoms                                                                                                    | Check items                     | Probable malfunction location / Action to take                                              |  |
|----------------------------------------------------------------------------------------------------|---------------------------------|---------------------------------------------------------------------------------------------|--|
| The screen switches when pressing<br>the "CAMERA" switch or the shift po-<br>sition is in "R", however, all views are<br>not displayed.                                             | _                               | Camera image signal circuit.<br>Refer to <u>AV-165. "Diagnosis Proce-</u><br><u>dure"</u> . |  |
| It cannot be switched to rear view monitor even when the shift position is in "R".                                                                                                  | The front view image is normal. | Reverse signal circuit (around view monitor control unit).                                  |  |
| The predictive course line display in front view and rear view is malfunc-<br>tioning.                                                                                              | _                               |                                                                                             |  |
| <ul> <li>The front view screen is not displayed.</li> <li>The front of Birds-Eye view screen is not displayed.</li> </ul>                                                           |                                 |                                                                                             |  |
| <ul> <li>The rear view screen is not displayed.</li> <li>The rear of Birds-Eye view screen is not displayed.</li> </ul>                                                             | _                               | Perform "Self Diagnostic Result" of                                                         |  |
| <ul> <li>The front-side screen is not displayed.</li> <li>The passenger side of Birds-Eye view screen is not displayed.</li> </ul>                                                  | _                               | Refer to <u>AV-80, "CONSULT Function"</u> .                                                 |  |
| The driver side of Birds-eye view screen is not displayed.                                                                                                    | _                               |                                                                                             |  |
| When shift position is in other than<br>"R", the front-side and front screen<br>or the Birds-Eye view and front<br>screen remain displaying even if the<br>vehicle speed increases. |                                 |                                                                                             |  |

RELATED TO STEERING SWITCH

# **NAVIGATION SYSTEM**

#### < SYMPTOM DIAGNOSIS >

### [AUDIO WITH NAVIGATION]

| Symptoms                                                               | Possible malfunction location / Action to take                                                     | ~ |
|------------------------------------------------------------------------|----------------------------------------------------------------------------------------------------|---|
| All steering switches are not operated.                                | Steering switch signal ground circuit. Refer to <u>AV-170, "Diagnosis Pro-</u><br><u>cedure"</u> . | Ρ |
| Only specified switch cannot be operated.                              | Replace steering switch. Refer to AV-195, "Removal and Installation".                              |   |
| "SOURCE", "SEEK UP", "SEEK DOWN", and "TEL" switches are not operated. | Steering switch signal A circuit.<br>Refer to <u>AV-166</u> , " <u>Diagnosis Procedure</u> ".      | L |
| "VOL DOWN", "VOL UP", "TEL END" switches are not oper-<br>ated.        | Steering switch signal B circuit.<br>Refer to <u>AV-168, "Diagnosis Procedure"</u> .               | С |

D

Е

F

G

Н

J

Κ

L

Μ

AV

0

Ρ

### < SYMPTOM DIAGNOSIS >

# HANDS-FREE PHONE SYMPTOMS

# Symptom Table

INFOID:000000012202589

### RELATED TO HANDS-FREE PHONE

| Symptoms                                      | Check items                                | Possible malfunction location/Action to take                                                                                         |
|-----------------------------------------------|--------------------------------------------|----------------------------------------------------------------------------------------------------|
| Does not recognize cellular phone connection. | Repeat the registration of cellular phone. | NAVI control unit                                                                                                    |
| Hands-free phone cannot be established.       | _                                          | NAVI control unit power supply and ground circuit.<br>Refer to <u>AV-161</u> , "NAVI CONTROL UNIT : Diagnosis<br><u>Procedure</u> ". |
| The other party's voice cannot                | Audio system sound is normal.              | Sound signal (TEL voice, TEL guidance) circuit                                                                                       |
| be heard by hands-free phone.                 | Audio system sound does not sound.         | Refer to AV-172, "Symptom Table".                                                                                                    |

### RELATED TO STEERING SWITCH

| Symptoms                                                               | Possible malfunction location / Action to take                                             |
|------------------------------------------------------------------------|--------------------------------------------------------------------------------------------|
| All steering switches are not operated.                                | Steering switch signal ground circuit. Refer to <u>AV-170. "Diagnosis Pro-</u><br>cedure". |
| Only specified switch cannot be operated.                              | Replace steering switch. Refer to AV-195, "Removal and Installation".                      |
| "SOURCE", "SEEK UP", "SEEK DOWN", and "TEL" switches are not operated. | Steering switch signal A circuit.<br>Refer to <u>AV-166, "Diagnosis Procedure"</u> .       |
| "VOL DOWN", "VOL UP", "TEL END" switches are not oper-<br>ated.        | Steering switch signal B circuit.<br>Refer to <u>AV-168</u> , "Diagnosis Procedure".       |

#### < SYMPTOM DIAGNOSIS >

# NORMAL OPERATING CONDITION

### Description

INFOID:000000012202590

А

В

J

Κ

#### NOTE:

# For Navigation system operation information, refer to Navigation system Owner's Manual.

#### BASIC OPERATIONS

| Symptom                                                                 | Possible cause                                                           | Possible solution                                     |
|-------------------------------------------------------------------------|--------------------------------------------------------------------------|-------------------------------------------------------|
| No imago io displayed                                                   | The brightness is at the lowest setting.                                 | Adjust the brightness of the display.                 |
| no image is displayed.                                                  | The display is turned off.                                               | Press "☀/♪" to turn on the display.                   |
| No voice guidance is available or<br>the volume is too high or too low. | The volume is not set correctly, or it is turned off.                    | Adjust the voice guidance volume level.               |
| No map is displayed on the screen.                                      | The map SD card is not inserted.                                         | Insert the map SD card correctly.                     |
|                                                                         | A screen other than map screen is displayed.                             | Press "MAP".                                          |
| The screen is too dim. The move-<br>ment is slow.                       | The temperature in the interior of the vehicle is low.                   | Wait until the interior of the vehicle has warmed up. |
| Some pixels in the display are darker or brighter than others.          | This condition is an inherent characteristic of liquid crystal displays. | This is not a malfunction.                            |

#### NOTE:

Locations stored in the Address Book and other memory functions may be lost if the vehicle's battery is disconnected or becomes discharged. If this occurs, service the vehicle's battery as necessary and re-enter the information in the Address Book.

### RELATED TO AUDIO

- The majority of the audio malfunctions are the result of outside causes (bad CD/cassette, electromagnetic interference, etc.). Check the symptoms below to diagnose the malfunction.
- The vehicle itself can be a source of noise if noise prevention parts or electrical equipment is malfunctioning. Check if noise is caused and/or changed by engine speed, ignition switch turned to each position, and operation of each piece of electrical equipment, and then determine the cause.

#### NOTE:

- CD-R is not guaranteed to play because they can contain compressed audio (MP3, WMA) or could be incorrectly mastered by the customer on a computer.
- Check if the CDs carry the Compact Disc Logo. If not, the disc is not mastered to the "red book" Compact Disc Standard and may not play.

| Symptom            | Cause and Counter measure                                                                                                    |    |
|--------------------|----------------------------------------------------------------------------------------------------|----|
|                    | Check if the CD was inserted correctly.                                                                                                    |    |
|                    | Check if the CD is scratched or dirty.                                                                                                    | M  |
|                    | Check if there is condensation inside the player, and if there is, wait until the condensation is gone (about 1 hour) before using the player.                                                                                  |    |
|                    | If there is a temperature increase error, the player will play correctly after it returns to the normal temperature.                                                                                                    | AV |
| Cannot play        | If there is a mixture of music CD files (CD-DA data) and MP3/WMA files on a CD, only the music CD files (CD-DA data) will be played.                                                                                            | 0  |
|                    | Files with extensions other than ".MP3", ".WMA", ".mp3", or ".wma" cannot be played. In addition, the character codes and number of characters for folder names and file names should be in compliance with the specifications. | D  |
|                    | Check if the disc or the file is generated in an irregular format, This may occur depending on the variation or the setting of MP3/WMA writing applications or other text editing applications.                                 | Г  |
|                    | Check if the finalization process, such as session close and disc close, is done for the CD.                                                                                                    |    |
|                    | Check if the CD is protected by copyright.                                                                                                    |    |
| Poor sound quality | Check if the CD is scratched or dirty.                                                                                                    |    |

# NORMAL OPERATING CONDITION

#### < SYMPTOM DIAGNOSIS >

| Symptom                                                             | Cause and Counter measure                                                                                                    |  |
|---------------------------------------------------------------------|----------------------------------------------------------------------------------------------------|--|
| It takes a relatively long time before<br>the music starts playing. | If there are many folder or file levels on the MP3/WMA CD, or if it is a multisession disc, some time may be required before the music starts playing.                                     |  |
| Music cuts off or skips                                             | The writing software and hardware combination might not match, or the writing speed, writing depth, writing width might not match the specifications. Try using the slowest writing speed. |  |
| Skipping with high bit rate files                                   | Skipping may occur with large quantities if data such as for high bit rate data.                                                                                                    |  |
| Move immediately to the next song when playing                      | When a non-MP3/WMA file has been given an extension of ".MP3", ".WMA", ".mp3" or ".wma", or when play is prohibited by copyright protection, the player will skip to the next song.        |  |
| The songs do not play back in the desired order.                    | The playback order is the order in which the files were written by the software, so the files might not play in the desired order.                                                         |  |
| Poor reception only from a certain radio broadcast station.         | Check incoming radio wave signal strength of applicable broadcast station.                                                                                                    |  |
| Buzz/rattle sound from speaker                                      | The majority of rattle sounds are not indicative of an issue with the speaker, usually something nearby the speaker is causing the rattle.                                                 |  |

Noise resulting from variations in field strength, such as fading noise and multi-path noise, or external noise from trains and other sources, is not a malfunction.

#### NOTE:

- Fading noise: This noise occurs because of variations in the field strength in a narrow range due to mountains or buildings blocking the signal.
- Multi-path noise: This noise results from a time difference between the broadcast waves directly from the station arriving at the antenna and the waves reflected by mountains or buildings.

#### MAP SD CARD

| Symptom                | Possible cause                               | Possible solution                               |
|------------------------|----------------------------------------------|-------------------------------------------------|
| The message "Error" an |                                              | Check the map SD card data. Files can be lost.  |
| pears.                 | The SD card is not recognized by the system. | If you see any damage, replace the map SD card. |

### RELATED TO ROUTE CALCULATION AND VISUAL GUIDANCE

| Symptom                                                                                                    | Possible cause                                                                                                    | Possible solution                                                                                                    |
|----------------------------------------------------------------------------------------------------|----------------------------------------------------------------------------------------------------|----------------------------------------------------------------------------------------------------|
| Route information is not dis-                                                                                 | Route calculation has not yet been performed.                                                                                                    | Set the destination and perform route calculation.                                                                                                    |
| played.                                                                                                    | You are not driving on the suggested route.                                                                                                    | Drive on the suggested route.                                                                                                    |
|                                                                                                    | Route guidance is cancelled.                                                                                                    | Turn on the route guidance.                                                                                                    |
| The auto reroute calculation (or detour calculation) suggests the same route as the one previously suggested. | Route calculations took priority conditions into consider-<br>ation, but the same route was calculated.                                                  | This is not a malfunction.                                                                                                    |
|                                                                                                    | Roads near the destination cannot be calculated.                                                                                                    | Reset the destination to a main or or-<br>dinary road, and recalculate the route.                                                                           |
| The suggested route is not dis-                                                                               | The starting point and destination are too close.                                                                                                    | Set a more distant destination.                                                                                                    |
| played.                                                                                                    | The starting point and destination are too far away.                                                                                                    | Divide your trip by selecting one or two<br>intermediate destinations, and per-<br>form a global route calculation based<br>on multiple route calculations. |
| An indirect route is suggested.                                                                               | If there are restrictions (such as one-way streets) on roads<br>close to the starting point or destination, the system may<br>suggest an indirect route. | Adjust the location of the starting point or destination.                                                                                                   |
|                                                                                                    | The system may suggest an indirect route because route calculation does not take into consideration some areas such as narrow streets.                   | Reset the destination to a main or or-<br>dinary road, and recalculate the route.                                                                           |

# NORMAL OPERATING CONDITION

### < SYMPTOM DIAGNOSIS >

### [AUDIO WITH NAVIGATION]

| Symptom                                                                                                   | Possible cause                                                           | Possible solution                                                                                | ٨ |
|----------------------------------------------------------------------------------------------------|--------------------------------------------------------------------------|--------------------------------------------------------------------------------------------------|---|
| The landmark information does not correspond to the actual information.                                   | This may be caused by insufficient or incorrect data on the map SD card. | Updated information will be included<br>in the next version of the map SD<br>card.               | A |
| The suggested route does not<br>exactly connect to the starting<br>point, waypoints, or destina-<br>tion. | There is no data for route calculation closes to these loca-<br>tions.   | Set the starting point, waypoints and destination on a main road, and perform route calculation. | B |

## RELATED TO VEHICLE ICON

| Symptom                                                                                           | Possible cause                                                                                                    | Possible solution                                                                                                    |
|---------------------------------------------------------------------------------------------------|----------------------------------------------------------------------------------------------------|----------------------------------------------------------------------------------------------------|
| Names of roads and locations differ between 2D and 3D view.                                       | This is because the quantity of the displayed in-<br>formation is reduced so that the screen does<br>not become difficult to read. There is also a<br>chance that the names of roads or locations<br>may be displayed several times, and that the<br>names appearing on the screen may be differ-<br>ent because of a processing procedure. | This is not a malfunction.                                                                                                    |
| The vehicle icon is not displayed in                                                              | The vehicle was transported after the ignition switch was pressed off, for example, by a ferry or car transporter.                                                                                                    | Drive the vehicle for a while on a road where GPS signals can be received.                                                                 |
| the correct position.                                                                             | The position and direction of the vehicle icon<br>may be incorrect depending on the driving en-<br>vironments and the levels of positioning accu-<br>racy of the navigation system.                                                                                                    | This is not a malfunction. Drive the vehicle for<br>a while to automatically correct the position<br>and direction of the vehicle icon.    |
| When the vehicle is travelling on a new road, the vehicle icon is located on another nearby road. | The system automatically places the vehicle<br>icon on the nearest available road, because the<br>new road is not stored in the map data.                                                                                                    | Updated road information will be included in the next version of the map SD card.                                                          |
| The screen does not switch to the night screen even after turning on the headlights.              | The daytime screen was set the last time the headlights were turned on.                                                                                                    | Set the screen to the night screen mode using <day night=""> when you turn on the headlights.</day>                                        |
| The map does not scroll even when the vehicle is moving.                                          | The current location map screen is not displayed.                                                                                                    | Press "MAP".                                                                                                    |
| The vehicle icon is not displayed.                                                                | The current location map screen is not displayed.                                                                                                    | Press "MAP".                                                                                                    |
| The location of the vehicle icon is                                                               | When using tire chains or replacing the tires,<br>speed calculations based on the speed sensor<br>may be incorrect.                                                                                                    | Drive the vehicle for a while [at approximately 30 km/h (19 MPH) for about 30 minutes] to automatically correct the vehicle icon position. |
|                                                                                                   | The map data has an error or is incomplete (the vehicle icon position is always misaligned in the same area).                                                                                                    | Updated road information will be included in the next version of the map SD card.                                                          |

### RELATED TO VOICE GUIDANCE

| Symptom                                                           | Possible cause                                                                                          | Possible solution                                                 |   |
|-------------------------------------------------------------------|----------------------------------------------------------------------------------------------------|-------------------------------------------------------------------|---|
|                                                                   | In some cases, voice guidance is not available even when the vehicle should make a turn.                | This is not a malfunction.                                        | C |
| Voice guidance is not available                                   | The vehicle has deviated from the suggested route.                                                      | Go back to the suggested route or request route calculation again | Г |
|                                                                   | Voice guide is set to off.                                                                              | Turn voice guidance ON.                                           |   |
|                                                                   | Route guidance is set to off.                                                                           | Route guidance is set to ON.                                      |   |
| The guidance contact does not correspond to the actual condition. | The contact of voice guidance may vary, depending on the types of intersections at which turn are made. | Follow all traffic rules and regulations.                         |   |

### RELATED TO TRAFFIC INFORMATION

AV

# NORMAL OPERATING CONDITION

#### < SYMPTOM DIAGNOSIS >

| Symptom                                                                                                    | Possible cause                                                                                                    | Possible solution                                                                                                    |
|----------------------------------------------------------------------------------------------------|----------------------------------------------------------------------------------------------------|----------------------------------------------------------------------------------------------------|
|                                                                                                    | The traffic information is not set to on.                                                                                                    | Set the traffic information to on.                                                                                                    |
| The traffic information is                                                                                                  | You are in an area where traffic information is not available                                                                                      | Scroll to an area where traffic information is available                                                                                                    |
|                                                                                                    | The map scale is set at a level where the display of icons is impossible.                                                                          | Check that the map scale is set at a level in which the display of icons is possible.                                                                                                    |
| With the automatic de-<br>tour route search ON,<br>no detour route is set to<br>avoid congested areas.                      | There is no faster route compared to the current route, based on the road network and traffic information.                                         | The automatic detour search is not intended for<br>avoiding traffic jams. It searches for the fasted<br>rote taking into consideration such things as traffic<br>jams.                                                 |
| The route does not<br>avoid road section with<br>traffic information stat-<br>ing it is closed due to<br>road construction. | The navigation system is designed not to avoid this<br>event because the actual period of closure may differ<br>from the declared roadwork period. | Observe the actual road condition and follow the instructions on road for detour when necessary. If the road closure is for certain, use detour function and set the detour distance to avoid the closed road section. |
| Traffic information dis-<br>played differs from in-<br>formation from other<br>media (e.g. radio).                          | Other media may use different information sources.                                                                                                 | Observe the actual road conditions and regula-<br>tions. Always observe safe driving practices and<br>follow all traffic regulations.                                                                                  |

### RELATED TO HANDS-FREE PHONE

| Symptom                                                      | Cause and Counter measure                                                                                                    |
|--------------------------------------------------------------|----------------------------------------------------------------------------------------------------|
| Cannot use hands-free phone                                  | <ul> <li>Customer will not be able to use a hands-free phone under the following conditions.</li> <li>The vehicle is outside of the telephone service area.</li> <li>The vehicle is in an area where it is difficult to receive radio waves; such as in a tunnel, in an underground parking garage, near a tall building or in a mountainous area.</li> <li>The cellular phone is locked to prevent it from being dialed.</li> <li><b>NOTE:</b></li> <li>While a cellular phone is connected through the Bluetooth<sup>®</sup> wireless connection, the battery power of the cellular phone may discharge quicker than usual. The Bluetooth<sup>®</sup> Hands-Free Phone System cannot charge cellular phones.</li> </ul> |
| The other party's voice cannot be heard by hands-free phone. | When the radio wave condition is not ideal or ambient sound is too loud, it may be difficult to hear the other person's voice during a call.                                                                                                    |
| Poor sound quality                                           | Do not place the cellular phone in an area surrounded by metal or<br>far away from the in-vehicle phone module to prevent tone quality<br>degradation and wireless connection disruption.                                                                                                    |

### RELATED TO TELEPHONE

| Symptoms                                              | Cause and Counter measure                                                                                                    |
|-------------------------------------------------------|----------------------------------------------------------------------------------------------------|
| System fails to interpret the com-<br>mand correctly. | 1. Ensure that the command format is valid.                                                                                                    |
|                                                       | 2. Ensure that the command is spoken after the tone.                                                                                                    |
|                                                       | 3. Speak clearly without pausing between words and at a level appropriate to the ambient noise level in the vehicle.                                                                                                    |
|                                                       | <ul> <li>4. Ensure that the ambient noise level is not excessive (for example, windows open or defroster on).</li> <li>NOTE:</li> <li>If it is too noisy to use the phone, it is likely that the voice commands will not be recognized.</li> </ul> |
|                                                       | 5. If more than one command was said at a time, try saying the commands separately.                                                                                                    |
|                                                       | 6. If the system consistently fails to recognize commands, the voice training procedure should be carried out to improve the recognition response for the speaker.<br>Refer to <u>AV-77, "On Board Diagnosis Function"</u> .                       |
# NORMAL OPERATING CONDITION

## < SYMPTOM DIAGNOSIS >

# [AUDIO WITH NAVIGATION]

| Symptoms                                                             | Cause and Counter measure                                                                                                    | ^ |
|----------------------------------------------------------------------|----------------------------------------------------------------------------------------------------|---|
| The system consistently selects the wrong entry from the phone book. | 1. Ensure that the phone book entry name requested matches what was originally stored. This can be confirmed by using the "List Names" command. | A |
|                                                                      | 2. Replace one of the names being confused with a new name.                                                                                     | R |

Μ

С

D

Е

F

G

Н

J

Κ

L

0

Р

# REMOVAL AND INSTALLATION NAVI CONTROL UNIT

Removal and Installation

INFOID:000000012202591

REMOVAL

#### **CAUTION:**

Before replacing NAVI control unit, perform "Read/Write Configuration" to save or print current vehicle specification. For details, refer to <u>AV-113, "ADDITIONAL SERVICE WHEN REPLACING NAVI CON-</u><u>TROL UNIT : Description"</u>.

- 1. Remove cluster lid C. Refer to IP-13, "Removal and Installation".
- 2. Remove NAVI control unit screws.
- 3. Disconnect NAVI control unit connectors to remove NAVI control unit and brackets as a single unit.
- 4. Remove brackets screws to remove NAVI control unit.

#### INSTALLATION

Install in the reverse order of removal.

#### CAUTION:

Be sure to perform "Read/Write Configuration" when replacing NAVI control unit. For details, refer to <u>AV-113, "ADDITIONAL SERVICE WHEN REPLACING NAVI CONTROL UNIT : Description"</u>.

А

В

С

D

Е

F

Н

J

Κ

L

Μ

INFOID:000000012202592

# FRONT DOOR SPEAKER Removal and Installation REMOVAL

- 1. Remove front door finisher. Refer to INT-13, "Removal and Installation".
- 2. Remove front door speaker screws, then disconnect front door speaker connector and remove front door speaker.

# INSTALLATION

Install in the reverse order of removal.

< REMOVAL AND INSTALLATION >

0

# REAR DOOR SPEAKER

Removal and Installation

INFOID:000000012202593

### REMOVAL

- 1. Remove rear door finisher. Refer to INT-16, "Removal and Installation".
- 2. Remove rear door speaker screws, then disconnect rear door speaker connector and remove rear door speaker.

## INSTALLATION

Install in the reverse order of removal.

# [AUDIO WITH NAVIGATION]

INFOID:000000012202594

А

В

С

D

Е

F

G

Н

J

Κ

L

# < REMOVAL AND INSTALLATION >

# TWEETER

| Re  | moval and Installation                                                                 | INFOID:00000001 |
|-----|----------------------------------------------------------------------------------------|-----------------|
| RE  | MOVAL                                                                                  |                 |
| 1.  | Remove front pillar garnish. Refer to INT-18, "FRONT PILLAR GARNISH : Removal and Inst | stallation".    |
| 2.  | Remove tweeter clip, then disconnect tweeter connector and remove tweeter.             |                 |
| INS | STALLATION                                                                             |                 |

Install in the reverse order of removal.

AV

 $\mathbb{N}$ 

Ο

Ρ

# Removal and Installation

INFOID:000000012202595

[AUDIO WITH NAVIGATION]

## REMOVAL

- 1. Remove luggage side lower finisher LH. Refer to <u>INT-35. "LUGGAGE SIDE LOWER FINISHER :</u> <u>Removal and Installation"</u>.
- 2. Disconnect woofer connector.
- 3. Remove woofer screws to remove woofer.

#### INSTALLATION

Install in the reverse order of removal.

# [AUDIO WITH NAVIGATION]

# < REMOVAL AND INSTALLATION >

# ANTENNA BASE

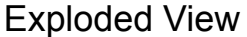

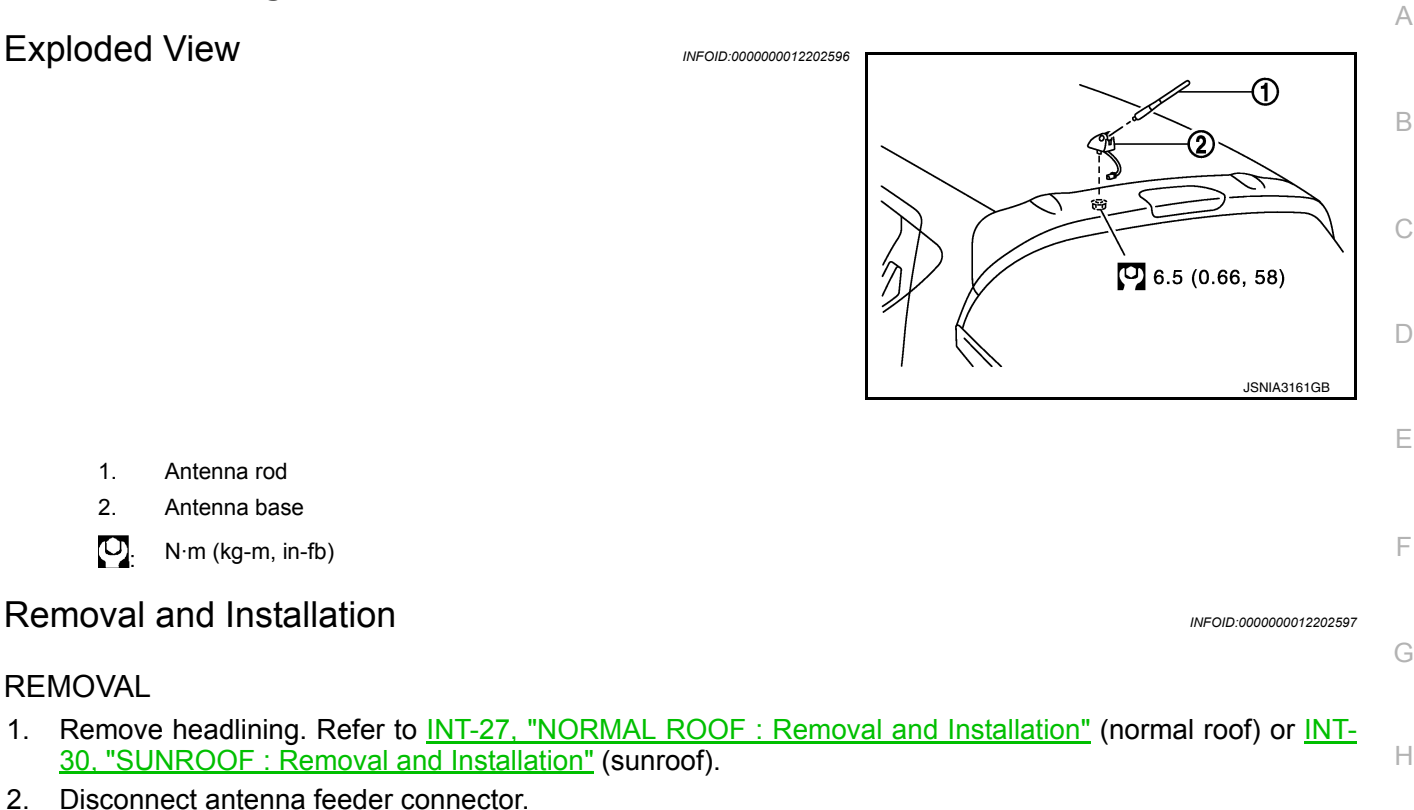

3. Remove nut to remove antenna base.

#### INSTALLATION

1.

2.

Ū,

Install in the reverse order of removal.

#### **CAUTION:**

REMOVAL

1.

2.

If the antenna base mounting nut is tightened looser than the specified torque, then this will lower the sensitivity of the antenna. On the other hand, if the nut is tightened tighter than the specified torque, then this will deform the roof panel.

Μ

L

J

Κ

< REMOVAL AND INSTALLATION >

# **GPS ANTENNA**

[AUDIO WITH NAVIGATION]

# **Removal and Installation**

INFOID:000000012202598

#### REMOVAL

- 1. Remove instrument panel. Refer to IP-13. "Removal and Installation".
- 2. Remove antenna feeder clip, then remove GPS antenna screw and remove GPS antenna.

## INSTALLATION

Install in the reverse order of removal.

< REMOVAL AND INSTALLATION >

# **MICROPHONE** А **Removal and Installation** INFOID:000000012202599 REMOVAL В Remove headlining. Refer to INT-27, "NORMAL ROOF : Removal and Installation" (normal roof) or INT-1. 30, "SUNROOF : Řemoval and Installation" (sunroof). С 2. Remove microphone connector and pawl to remove microphone. **INSTALLATION** Install in the reverse order of removal. D Ε F Н J Κ L Μ AV Ο Ρ

# AROUND VIEW MONITOR CONTROL UNIT

## < REMOVAL AND INSTALLATION >

[AUDIO WITH NAVIGATION]

INFOID:000000012202600

# **AROUND VIEW MONITOR CONTROL UNIT**

Removal and Installation

# REMOVAL

#### CAUTION:

Before replacing around view monitor control unit, perform "Read/Write Configuration" to save or print current vehicle specification. For details, refer to <u>AV-113</u>, "<u>ADDITIONAL SERVICE WHEN</u> <u>REPLACING AROUND VIEW MONITOR CONTROL UNIT : Description</u>".

- 1. Remove globe box assembly. Refer to IP-13, "Removal and Installation".
- 2. Remove harness clip mounted to the bracket.
- 3. Remove the mounting screws (A) and pull the around view monitor control unit (1) together with the bracket.

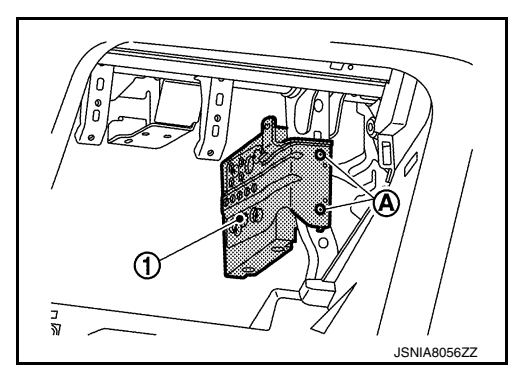

- 4. Disconnect connectors to remove around view monitor control unit and bracket from the vehicle as a single unit.
- 5. Remove bracket screws to remove around view monitor control unit.

#### INSTALLATION

- 1. Install in the reverse order of removal.
- 2. Perform camera image calibration. Refer to <u>AV-116</u>, "CALIBRATING CAMERA IMAGE (AROUND VIEW <u>MONITOR)</u>: <u>Description</u>".

#### **CAUTION:**

- Be sure to perform "Read/Write Configuration" when replacing around view monitor control unit. For details, refer to <u>AV-113, "ADDITIONAL SERVICE WHEN REPLACING AROUND VIEW MONITOR CON-TROL UNIT : Description"</u>.
- Perform the calibration and perform the writing to the around view monitor control unit when removing and replacing each camera, removing the camera mounting parts (front grille, door mirror, etc.) and replacing the around view monitor control unit.

< REMOVAL AND INSTALLATION >

| FRONT CAMERA                                                                                                    | Δ  |
|----------------------------------------------------------------------------------------------------|----|
| Removal and Installation                                                                                                    | A  |
| REMOVAL                                                                                                    | В  |
| <ol> <li>Remove front grille. Refer to <u>EXT-26. "Removal and Installation"</u>.</li> <li>Remove front camera mounting screws to remove front camera from front grille.</li> </ol>                                                                               | С  |
| <ol> <li>Install in the reverse order of removal.</li> <li>Perform camera image calibration. Refer to <u>AV-116, "CALIBRATING CAMERA IMAGE (AROUND VIEW MONITOR) : Description"</u>.</li> </ol>                                                                   | D  |
| Perform the calibration and perform the writing to the around view monitor control unit when remov-<br>ing and replacing each camera, removing the camera mounting parts (front grille, door mirror, etc.)<br>and replacing the around view monitor control unit. | Ε  |
|                                                                                                    | F  |
|                                                                                                    | G  |
|                                                                                                    | Н  |
|                                                                                                    | I  |
|                                                                                                    | J  |
|                                                                                                    | Κ  |
|                                                                                                    | L  |
|                                                                                                    | Μ  |
|                                                                                                    | AV |
|                                                                                                    | 0  |
|                                                                                                    | Ρ  |

# REAR CAMERA

# Removal and Installation

INFOID:000000012202602

[AUDIO WITH NAVIGATION]

#### REMOVAL

- 1. Remove back door lower finisher. Refer to <u>INT-39</u>, "BACK DOOR LOWER FINISHER : Removal and <u>Installation"</u>.
- 2. Remove connector to remove rear view camera.

#### INSTALLATION

- 1. Install in the reverse order of removal.
- 2. Perform camera image calibration. Refer to <u>AV-116</u>, "CALIBRATING CAMERA IMAGE (AROUND VIEW <u>MONITOR) : Description</u>".

#### CAUTION:

Perform the calibration and perform the writing to the around view monitor control unit when removing and replacing each camera, removing the camera mounting parts (front grille, door mirror, etc.) and replacing the around view monitor control unit. < REMOVAL AND INSTALLATION >

# SIDE CAMERA А Removal and Installation INFOID:000000012202603 REMOVAL В Remove door mirror under cover from door mirror. Refer to <u>MIR-18, "DOOR MIRROR ASSEMBLY : Dis-</u> assembly and Assembly". С 2. Remove screws to remove side camera from door mirror under cover. INSTALLATION D 1. Install in the reverse order of removal. 2. Perform camera image calibration. Refer to AV-116, "CALIBRATING CAMERA IMAGE (AROUND VIEW MONITOR) : Description". Е **CAUTION:** Perform the calibration and perform the writing to the around view monitor control unit when removing and replacing each camera, removing the camera mounting parts (front grille, door mirror, etc.) and replacing the around view monitor control unit. F Н Κ L Μ

AV

0

Ρ

# STEERING ANGLE SENSOR

# < REMOVAL AND INSTALLATION >

# STEERING ANGLE SENSOR

# **Exploded View**

# DISASSEMBLY

INFOID:000000012202604

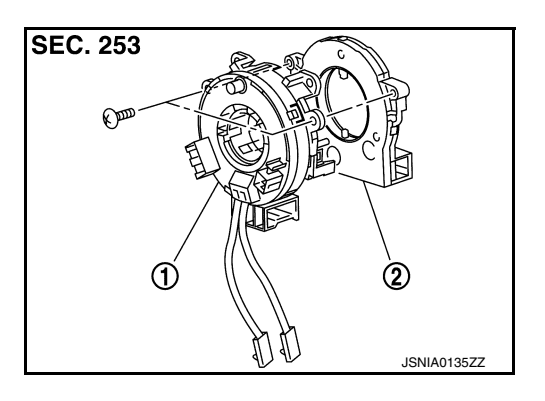

[AUDIO WITH NAVIGATION]

- 1. Spiral cable
- 2. Steering angle sensor

# Removal and Installation

#### REMOVAL

- 1. Remove spiral cable. Refer to <u>SR-15. "Removal and Installation"</u>.
- 2. Remove steering angle sensor from spiral cable.

### INSTALLATION

- 1. Install in the reverse order of removal.
- 2. Perform steering angle sensor neutral position adjustment. Refer to BRC-63, "Description".

< REMOVAL AND INSTALLATION >

| STEERING SWITCH                                                      |                        | Λ |
|----------------------------------------------------------------------|------------------------|---|
| Exploded View                                                        | INFOID:000000012202606 |   |
| Refer to <u>SR-12, "Exploded View"</u> .<br>Removal and Installation | INFOID:000000012202607 | В |
| REMOVAL<br>Refer to <u>ST-9, "Removal and Installation"</u> .        |                        | С |
| INSTALLATION<br>Install in the reverse order of removal.             |                        | D |
|                                                                      |                        | E |
|                                                                      |                        | F |

M

G

Н

J

Κ

L

AV

0

Ρ

# < REMOVAL AND INSTALLATION >

# USB CONNECTOR AND AUX JACK

Removal and Installation

## REMOVAL

- 1. Remove cluster tray. Refer to IP-13, "Removal and Installation".
- 2. Push the pawl from the back of cluster tray to remove USB connector and AUX jack.

#### INSTALLATION

Install in the reverse order of removal.

INFOID:000000012202608

# **ANTENNA FEEDER**

# < REMOVAL AND INSTALLATION > ANTENNA FEEDER

# [AUDIO WITH NAVIGATION]

# Feeder Layout

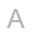

В

С

D

Ε

F

Н

J

Κ

L

Μ

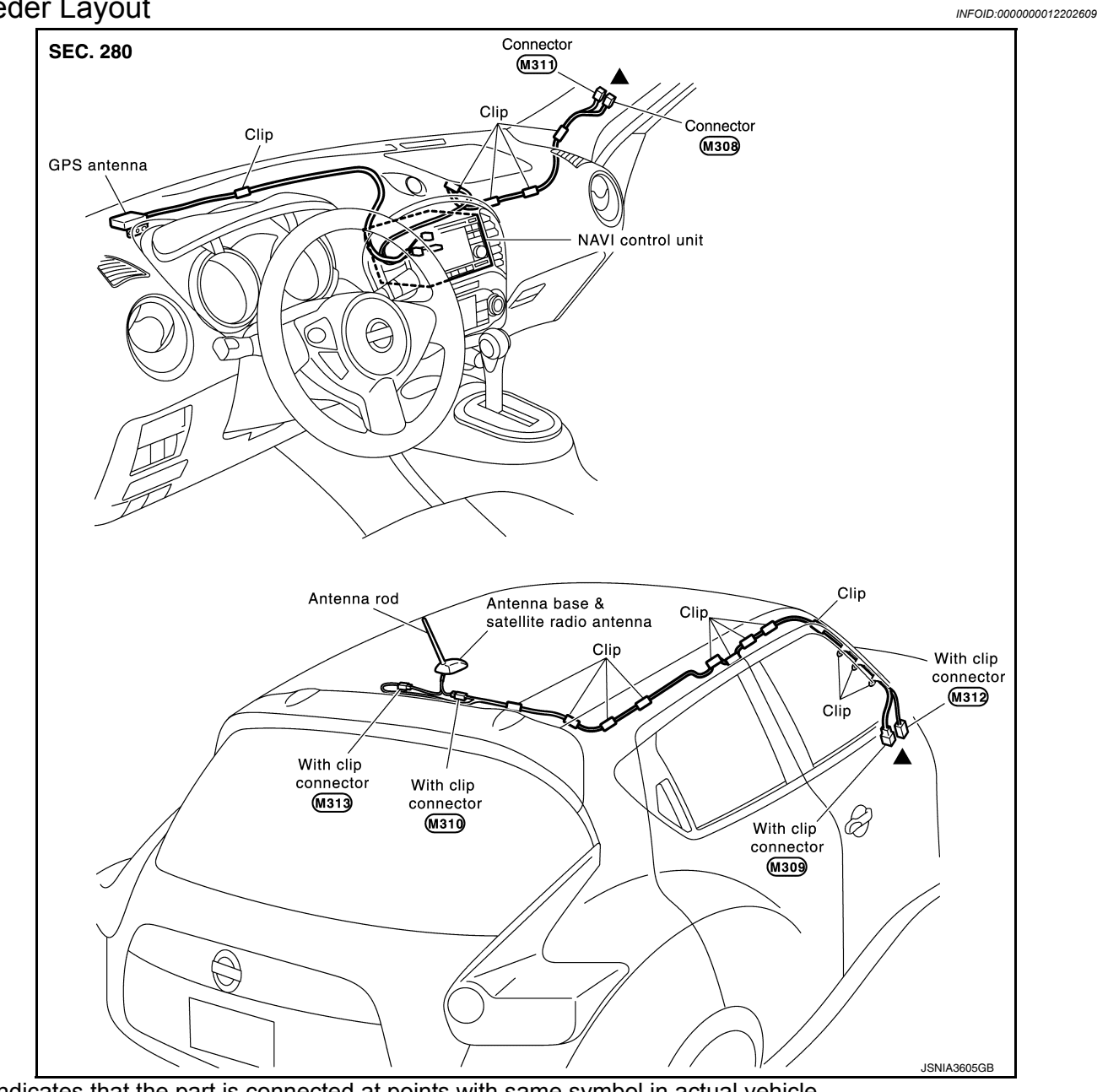

▲: Indicates that the part is connected at points with same symbol in actual vehicle.

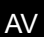

Ο

Ρ

# < PRECAUTION > PRECAUTION PRECAUTIONS

# Precaution for Supplemental Restraint System (SRS) "AIR BAG" and "SEAT BELT PRE-TENSIONER"

The Supplemental Restraint System such as "AIR BAG" and "SEAT BELT PRE-TENSIONER", used along with a front seat belt, helps to reduce the risk or severity of injury to the driver and front passenger for certain types of collision. This system includes seat belt switch inputs and dual stage front air bag modules. The SRS system uses the seat belt switches to determine the front air bag deployment, and may only deploy one front air bag, depending on the severity of a collision and whether the front occupants are belted or unbelted. Information necessary to service the system safely is included in the "SRS AIR BAG" and "SEAT BELT" of this Service Manual.

#### WARNING:

Always observe the following items for preventing accidental activation.

- To avoid rendering the SRS inoperative, which could increase the risk of personal injury or death in the event of a collision that would result in air bag inflation, it is recommended that all maintenance and repair be performed by an authorized NISSAN/INFINITI dealer.
- Improper repair, including incorrect removal and installation of the SRS, can lead to personal injury caused by unintentional activation of the system. For removal of Spiral Cable and Air Bag Module, see "SRS AIR BAG".
- Never use electrical test equipment on any circuit related to the SRS unless instructed to in this Service Manual. SRS wiring harnesses can be identified by yellow and/or orange harnesses or harness connectors.

#### PRECAUTIONS WHEN USING POWER TOOLS (AIR OR ELECTRIC) AND HAMMERS

#### WARNING:

Always observe the following items for preventing accidental activation.

- When working near the Air Bag Diagnosis Sensor Unit or other Air Bag System sensors with the ignition ON or engine running, never use air or electric power tools or strike near the sensor(s) with a hammer. Heavy vibration could activate the sensor(s) and deploy the air bag(s), possibly causing serious injury.
- When using air or electric power tools or hammers, always switch the ignition OFF, disconnect the battery or batteries, and wait at least 3 minutes before performing any service.

# Precautions for Removing Battery Terminal

INFOID:000000012947016

When disconnecting the battery terminal, pay attention to the following.

- Always use a 12V battery as power source.
- Never disconnect battery terminal while engine is running.
- When removing the 12V battery terminal, turn OFF the ignition switch and wait at least 30 seconds.
- For vehicles with the engine listed below, remove the battery terminal after a lapse of the specified time:

| D4D engine | : 20 minutes | YS23DDT  | : 4 minutes  |
|------------|--------------|----------|--------------|
| HRA2DDT    | : 12 minutes | YS23DDTT | : 4 minutes  |
| K9K engine | : 4 minutes  | ZD30DDTi | : 60 seconds |
| M9R engine | : 4 minutes  | ZD30DDTT | : 60 seconds |
| R9M engine | : 4 minutes  |          |              |
| V9X engine | : 4 minutes  |          |              |
| YD25DDTi   | : 2 minutes  |          |              |

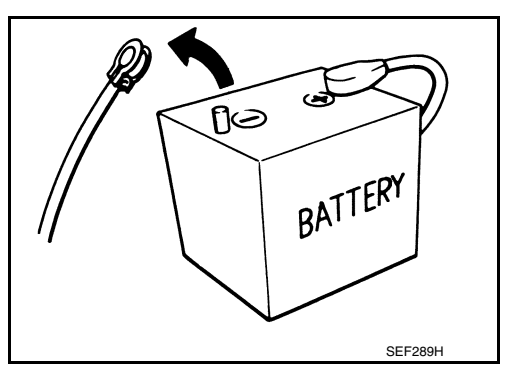

#### NOTE:

ECU may be active for several tens of seconds after the ignition switch is turned OFF. If the battery terminal is removed before ECU stops, then a DTC detection error or ECU data corruption may occur.

 After high-load driving, if the vehicle is equipped with the V9X engine, turn the ignition switch OFF and wait for at least 15 minutes to remove the battery terminal.
 NOTE:

# PRECAUTIONS

# 

| < PRECAUTION >                                                                                                    | [INTEGRATED CONTROL SYSTEM]                                                     |
|----------------------------------------------------------------------------------------------------|---------------------------------------------------------------------------------|
| <ul> <li>Turbocharger cooling pump may operate in a few minutes after</li> <li>Example of high-load driving</li> <li>Driving for 30 minutes or more at 140 km/h (86 MPH) or more.</li> </ul>     | the ignition switch is turned OFF.                                              |
| <ul> <li>Driving for 30 minutes or more on a steep slope.</li> <li>For vehicles with the 2-batteries, be sure to connect the main bat<br/>the ignition switch.</li> <li>NOTE:</li> </ul>         | ery and the sub battery before turning ON $$_{\mbox{\scriptsize B}}$$           |
| <ul><li>If the ignition switch is turned ON with any one of the terminals nected, then DTC may be detected.</li><li>After installing the 12V battery, always check "Self Diagnosis Res</li></ul> | of main battery and sub battery discon-<br>C<br>ult" of all ECUs and erase DTC. |
| <b>NOTE:</b><br>The removal of 12V battery may cause a DTC detection error.                                                                                                    | D                                                                               |
|                                                                                                    | E                                                                               |
|                                                                                                    | F                                                                               |
|                                                                                                    | G                                                                               |
|                                                                                                    | Н                                                                               |
|                                                                                                    | I                                                                               |
|                                                                                                    | J                                                                               |
|                                                                                                    | К                                                                               |
|                                                                                                    | L                                                                               |
|                                                                                                    | Μ                                                                               |
|                                                                                                    | AV                                                                              |
|                                                                                                    | 0                                                                               |
|                                                                                                    | Р                                                                               |
|                                                                                                    |                                                                                 |
|                                                                                                    |                                                                                 |

# SYSTEM DESCRIPTION COMPONENT PARTS

**Component Parts Location** 

INFOID:000000012202612

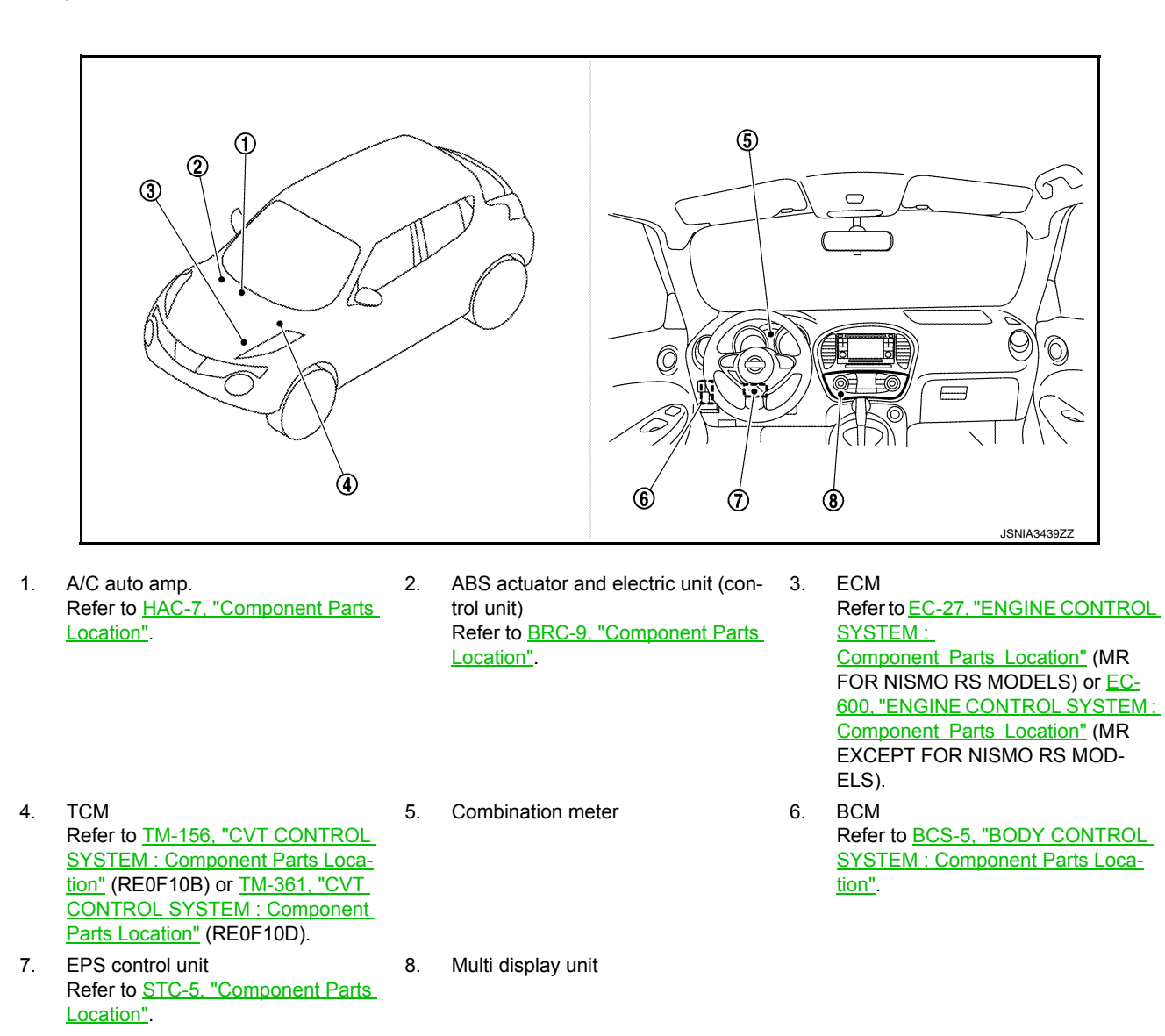

# **Component Description**

INFOID:000000012202613

| Unit               | Description                                                                                                    |  |
|--------------------|----------------------------------------------------------------------------------------------------|--|
| Multi display unit | <ul> <li>A multi display unit integrating a color display and an operation panel is adopted.</li> <li>The display indicates the air conditioner operation status, driving mode, information, and setting screen.</li> <li>The unit transmits operation signals for air conditioner and drive mode to the respective units via CAN communication.</li> <li>It receives the drive mode selection, information display/setting, and necessary information for controlling the air conditioner control functions from the respective units via CAN communication.</li> </ul> |  |
| Combination meter  | <ul> <li>Transmits the following signals to the multi display unit via CAN communication.</li> <li>Vehicle speed signal</li> <li>Odometer signal</li> </ul>                                                                                                    |  |

# **COMPONENT PARTS**

#### < SYSTEM DESCRIPTION >

#### [INTEGRATED CONTROL SYSTEM]

| Unit                                          | Description                                                                                                    |   |
|-----------------------------------------------|----------------------------------------------------------------------------------------------------|---|
|                                               | Transmits the following signals to the multi display unit via CAN communication.     Engine speed signal     Eucloconsumption monitor signal                                                                                                    | A |
|                                               | <ul> <li>Engine status signal</li> <li>Engine torque signal</li> <li>Boost pressure signal</li> </ul>                                                                                                    | В |
| ECM                                           | <ul> <li>Boost pressure signal</li> <li>Receives the following signals from TCM via CAN communication and changes over the throttle position characteristic (CVT models).</li> <li>ECO mode signal</li> <li>NORMAL mode signal</li> <li>SPORT mode signal</li> </ul>                                                                | С |
|                                               | <ul> <li>Receives the following signals from the multi display unit via CAN communication and changes<br/>over the throttle position characteristic (M/T models).</li> <li>ECO mode signal</li> </ul>                                                                                                    | D |
|                                               | - NORMAL mode signal<br>- SPORT mode signal                                                                                                    | Ε |
| BCM                                           | Transmits the position light request signal to the multi display unit via CAN communication.                                                                                                    |   |
| TCM<br>(CVT models)                           | <ul> <li>Receives the following signals from the multi display unit via CAN communication and changes over the gear shift line.</li> <li>ECO mode signal</li> <li>NORMAL mode signal</li> <li>SPORT mode signal</li> <li>Transmits the following signals to ECM via CAN communication.</li> <li>Drive mode select signal</li> </ul> | F |
| A/C auto amp.                                 | <ul> <li>Transmits the A/C display signal to the multi display unit via CAN communication.</li> <li>Receives the following signals from the multi display unit via CAN communication.</li> <li>ECO mode signal</li> <li>A/C ECO setting signal</li> <li>A/C switch operation signal</li> </ul>                                      | H |
| EPS control unit                              | <ul> <li>Receives the following signals from the multi display unit via CAN communication.</li> <li>ECO mode signal</li> <li>NORMAL mode signal</li> <li>SPORT mode signal</li> </ul>                                                                                                    | J |
| ABS actuator and electric unit (control unit) | <ul><li>Transmits the following signals to the multi display unit via CAN communication.</li><li>Side G sensor signal</li><li>Decel G sensor signal</li></ul>                                                                                                    | K |

# Multi Display Unit

- A multi display unit integrating a color display and an operation panel is adopted.
- · It is connected to other units via CAN communication and performs the drive mode control, air conditioner control, display of various information, and various settings.
- The display can show the drive mode (NORMAL, SPORT, ECO), drive information (travel time, mileage, average vehicle speed), ECO information (fuel consumption history), setting screen as well as engine power, providing information on the vehicle status according to the driver's operation.
- For the operation switch section, newly developed unique switches are adopted, which respectively have 2 types of symbols and functions.

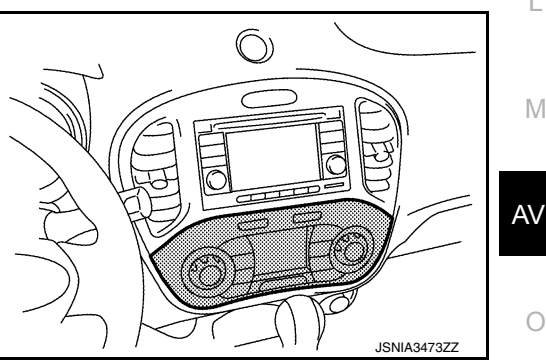

Ρ

L

Μ

#### UNIQUE SWITCH

The switch integrates 2 types of LEDs<sup>\*</sup>, filters that pass or absorb specified wavelengths (filter 1, filter 2), and filters adapted to both display colors (filter 3), enabling 2 different symbols to be displayed at a same position by LED changeover.

\*: Abbreviation of light emitting diode. It is a semiconductor device that lights up when electric current is applied.

Operation description of unique switch

#### **Revision: November 2015**

INFOID:000000012202614

# **COMPONENT PARTS**

#### < SYSTEM DESCRIPTION >

#### In drive mode

• LED1 lights up, the light from LED1 passes filter 1 and filter 3, and "ECO INFO" is displayed.

In air conditioner mode

• LED2 lights up, the light from LED2 passes filter 2 and filter 3, and " J" is displayed.

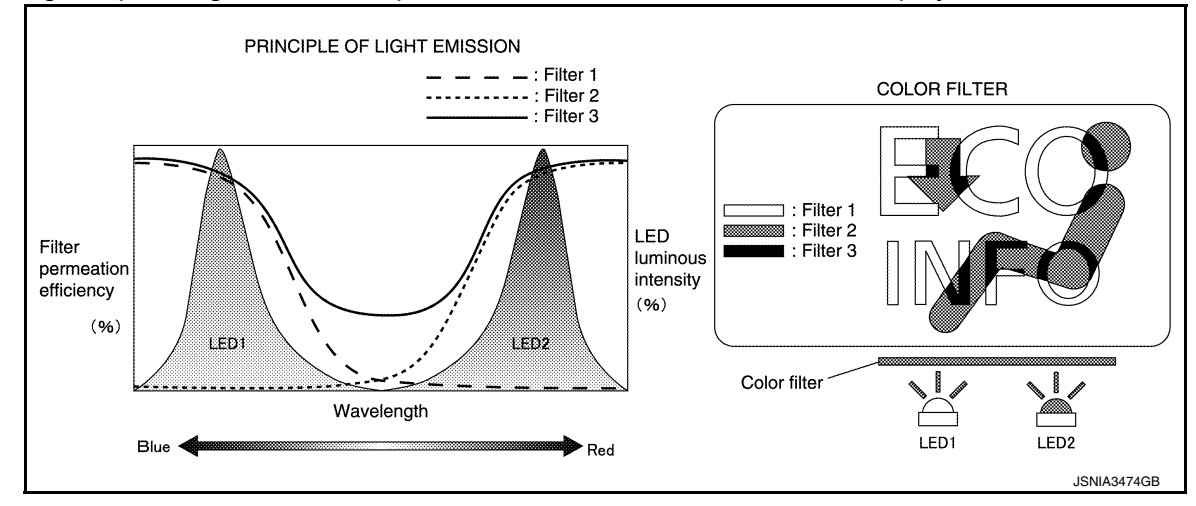

# [INTEGRATED CONTROL SYSTEM]

# <u>SYSTEM DESCRIPTION > [INT</u> SYSTEM INTEGRATED CONTROL SYSTEM INTEGRATED CONTROL SYSTEM : System Description

## SYSTEM DIAGRAM

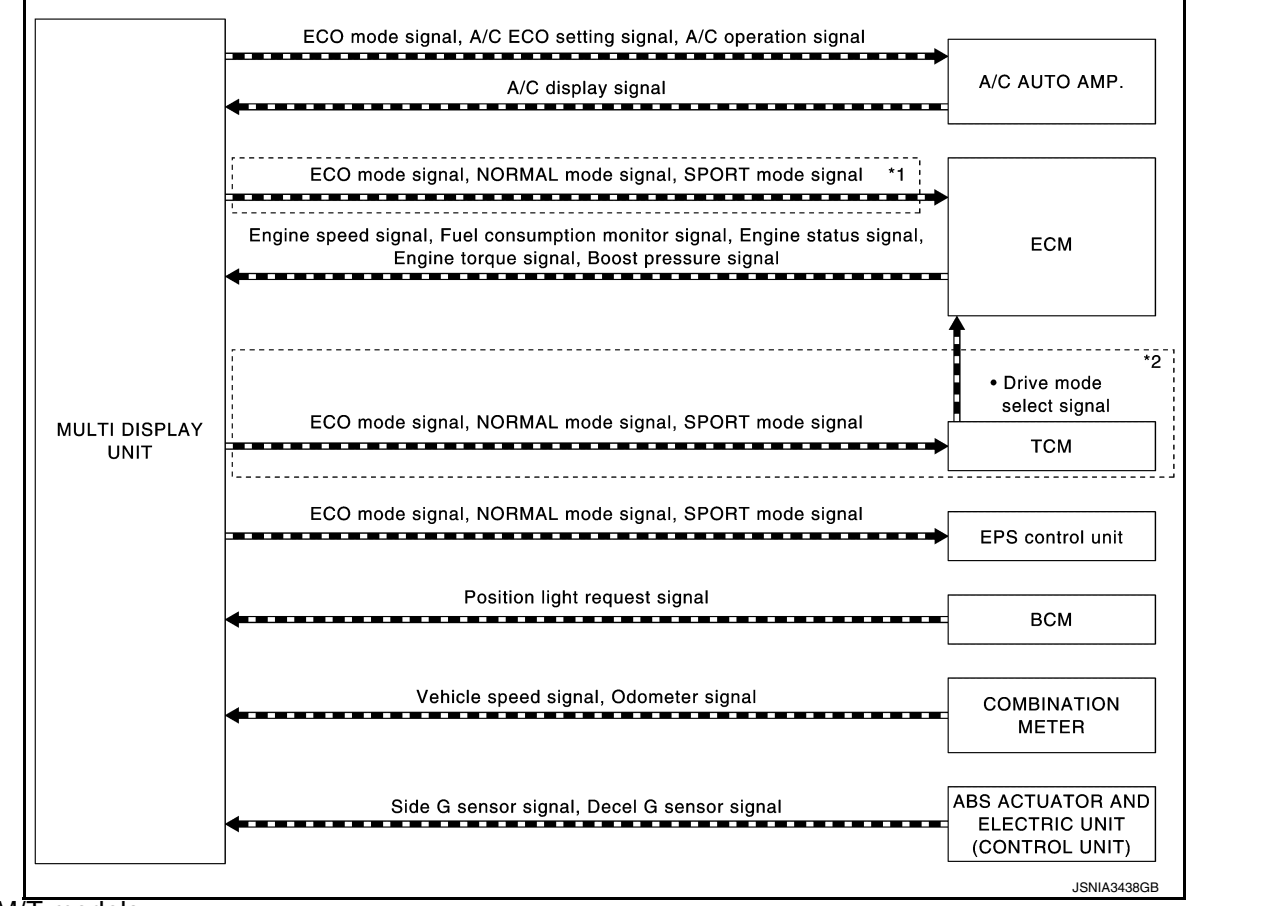

• \*1: M/T models

\*2: CVT models

# MULTI DISPLAY UNIT INPUT/OUTPUT SINGNAL

#### Output signal

| Reception unit      | Signal name            | Description                                                                               | R./ |
|---------------------|------------------------|-------------------------------------------------------------------------------------------|-----|
|                     | A/C operation signal   | Transmits the air conditioner operation status to the A/C auto amp.                       | IV  |
| A/C auto amp        | ECO mode signal        | Transmits the "D-MODE" ECO switch status of the multi display unit.                       |     |
| vo auto amp.        | A/C ECO setting signal | Transmits the "CLIMATE ECO" ON/OFF status on the SET UP screen of the multi display unit. | AV  |
| ECM<br>(M/T models) | ECO mode signal        | Transmits the "D-MODE" ECO switch status of the multi display unit.                       |     |
|                     | NORMAL mode signal     | Transmits the "D-MODE" NORMAL switch status of the multi display unit.                    | 0   |
|                     | SPORT mode signal      | Transmits the "D-MODE" SPORT switch status of the multi display unit.                     |     |
|                     | ECO mode signal        | Transmits the "D-MODE" ECO switch status of the multi display unit.                       | Ρ   |
| (CVT models)        | NORMAL mode signal     | Transmits the "D-MODE" NORMAL switch status of the multi display unit.                    |     |
|                     | SPORT mode signal      | Transmits the "D-MODE" SPORT switch status of the multi display unit.                     |     |

А

В

D

Е

Н

Κ

INFOID:000000012202615

#### < SYSTEM DESCRIPTION >

#### [INTEGRATED CONTROL SYSTEM]

| Reception unit   | Signal name        | Description                                                            |
|------------------|--------------------|------------------------------------------------------------------------|
| EPS control unit | ECO mode signal    | Transmits the "D-MODE" ECO switch status of the multi display unit.    |
|                  | NORMAL mode signal | Transmits the "D-MODE" NORMAL switch status of the multi display unit. |
|                  | SPORT mode signal  | Transmits the "D-MODE" SPORT switch status of the multi display unit.  |

#### Input signal

| input signal                                  |                                 |                                                                                                    |  |
|-----------------------------------------------|---------------------------------|----------------------------------------------------------------------------------------------------|--|
| Transmit unit                                 | Signal name                     | Description                                                                                          |  |
| A/C auto amp.                                 | A/C display signal              | Receives a display signal according to the air conditioner status from the A/C auto amp.             |  |
|                                               | Engine speed signal             | Receives the engine speed signal.                                                                    |  |
|                                               | Engine torque signal            | Receives the engine torque signal calculated by ECM.                                                 |  |
| ECM                                           | Fuel consumption monitor signal | Receives the consumption monitor signal calculated by ECM.                                           |  |
|                                               | Boost pressure signal           | Receives the boost pressure signal calculated by ECM.                                                |  |
|                                               | Engine status signal            | Receives the engine status signal.                                                                   |  |
| BCM                                           | Position light request signal   | Receives a position light request signal according to the light switch status.                       |  |
| ABS actuator and electric unit (control unit) | Decel G sensor signal           | Receives the decel. G sensor signal calculated by the ABS actuator and electric unit (control unit). |  |
|                                               | Side G sensor signal            | Receives the side G sensor signal calculated by the ABS actuator and electric unit (control unit).   |  |
| Combination meter                             | Vehicle speed signal            | Receives the vehicle speed signal.                                                                   |  |
|                                               | Odometer signal                 | Receives the odometer signal.                                                                        |  |

#### SYSTEM DESCRIPTION

- The multi display unit receives necessary information for controlling the following functions from the respective units via CAN communication.
- D-MODE function
- Information display/setting
- Air conditioner adjustment function. Refer to HAC-12, "System Description".
- The multi display unit transmits the status of user-selected D-MODE (NORMAL, SPORT, or ECO) to the TCM (CVT models), ECM (M/T models), EPS control unit and A/C auto amp. For the D-MODE functions, refer to <u>DMS-7, "System Description"</u>.
- TCM transmits to ECM the D-MODE status (NORMAL, SPORT, or ECO) received from the multi display unit (CVT models).
- ECM (M/T models) and EPS control unit receives the D-MODE status (NORMAL, SPORT, or ECO) from the multi display unit.
- The A/C auto amp. receives the air conditioner switch operation signal, ECO mode signal, and ECO mode switch signal from the multi display unit.
- The multi display unit integrates a diagnosis function that allows a diagnosis by CONSULT.

Nissan Dynamic Control System Display/Setting Functions

| Catego     | ory    | Display function                        | Display content                                                                                                    |
|------------|--------|-----------------------------------------|----------------------------------------------------------------------------------------------------|
| CLIMATE    |        | CLIMATE CONTROL                         | HAC-12, "System Description"                                                                                                    |
| DRIVE MODE | NORMAL | ENGINE TORQUE GAUGE                     | Displays the engine torque in 5 grades when NORMAL is selected with the D-MODE switch.                                                          |
|            |        | VOLTMETER                               | Displays the voltage input to the multi display unit in 5 grades along with engine torque gauge when NORMAL is selected with the D-MODE switch. |
|            | SPORT  | BOOST GAUGE                             | Displays the boost gauge reading in 5 grades when SPORT is selected with the D-MODE switch.                                                     |
|            | ECO    | INSTANTANEOUS FUEL<br>CONSUMPTION GAUGE | Displays the instantaneous fuel consumption in 5 grades when ECO is selected with the D-MODE switch.                                            |

#### < SYSTEM DESCRIPTION >

### [INTEGRATED CONTROL SYSTEM]

| Category          |              | Display function Display content |                                                                                                    | ^ |
|-------------------|--------------|----------------------------------|----------------------------------------------------------------------------------------------------|---|
|                   | G-FORCE      |                                  | Displays the status of side G and decel. G.                                                                                                    | А |
| Drive Information | Drive Infor- | Travel time                      | <ul> <li>Displays the total time of key switch ON from a reset to a next reset.</li> <li>If the total time exceeds 100 hours, the display is reset to "00:00:00" and the time calculation restarts.</li> </ul> | В |
|                   | mation       | Average speed                    | Displays the average speed during key switch ON from a reset to a next reset.                                                                                                    | С |
|                   |              | Travel distance                  | Displays the mileage during key switch ON from a reset to a next re-<br>set.                                                                                                    |   |
| ECO Information   |              | Fuel consumption history         | Displays the fuel consumption history data on the basis of daily, weekly, drive interval and reset interval.                                                                                                   | D |

#### Engine Torque Gauge

The engine torque gauge displays the engine torque level in 5 grades based on the engine torque signal received from ECM via CAN communication.

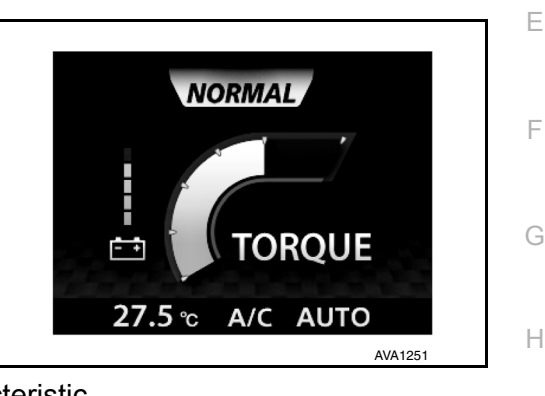

F

J

Κ

L

Μ

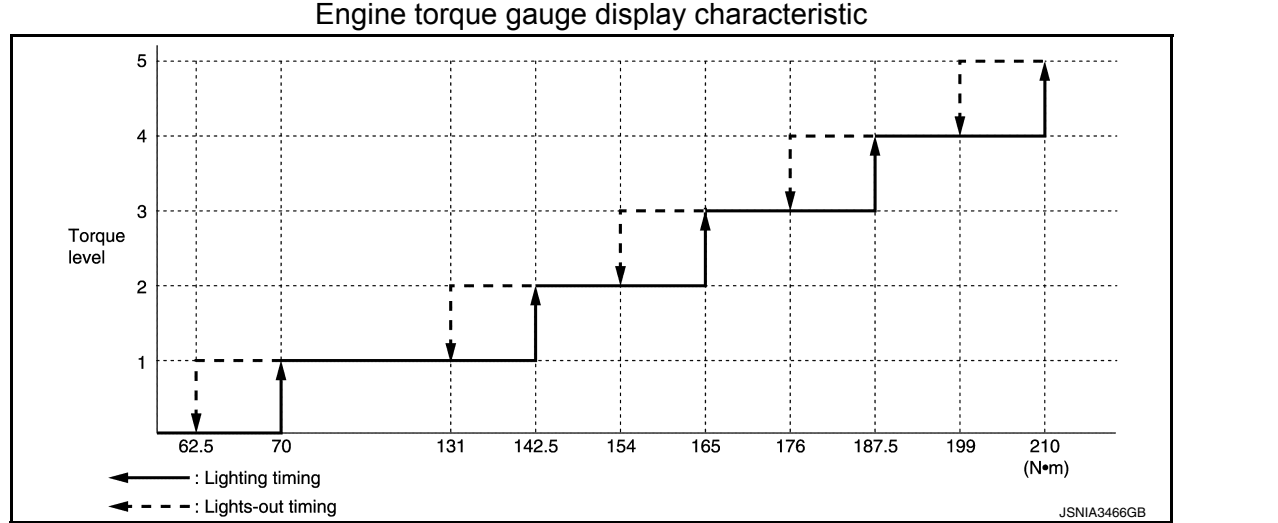

#### Voltmeter

The voltmeter reads the input voltage of the multi display unit and displays the voltage level in 5 grades according to the reading.

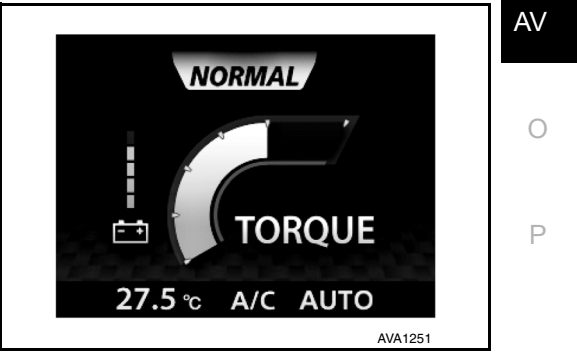

## < SYSTEM DESCRIPTION >

#### [INTEGRATED CONTROL SYSTEM]

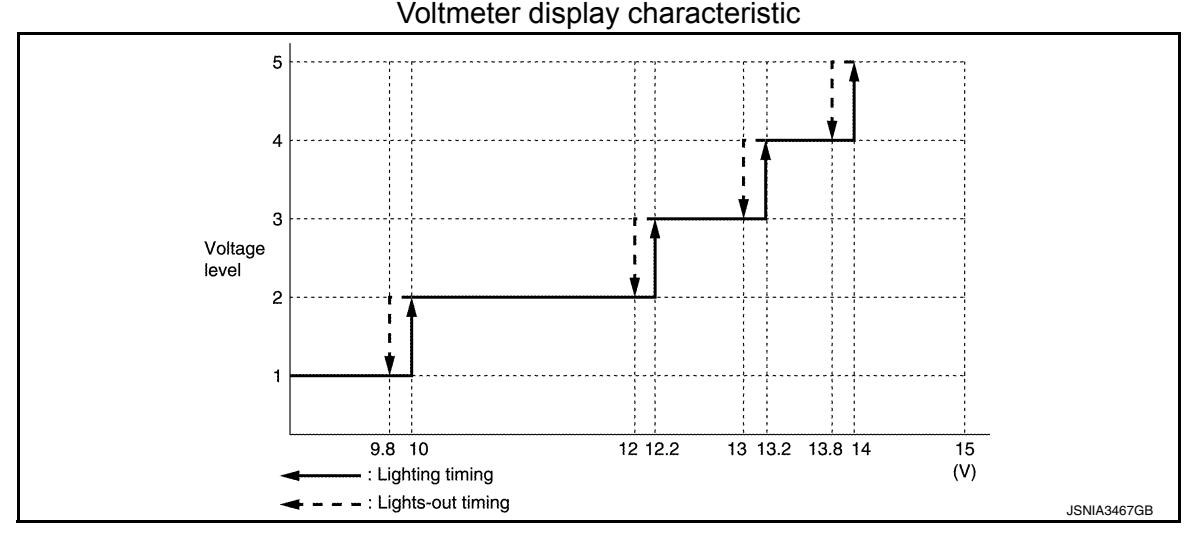

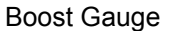

The boost gauge displays the boost level in 5 grades based on the boost pressure signal received from ECM via CAN communication.

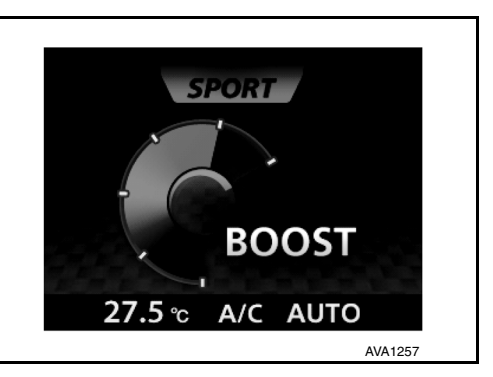

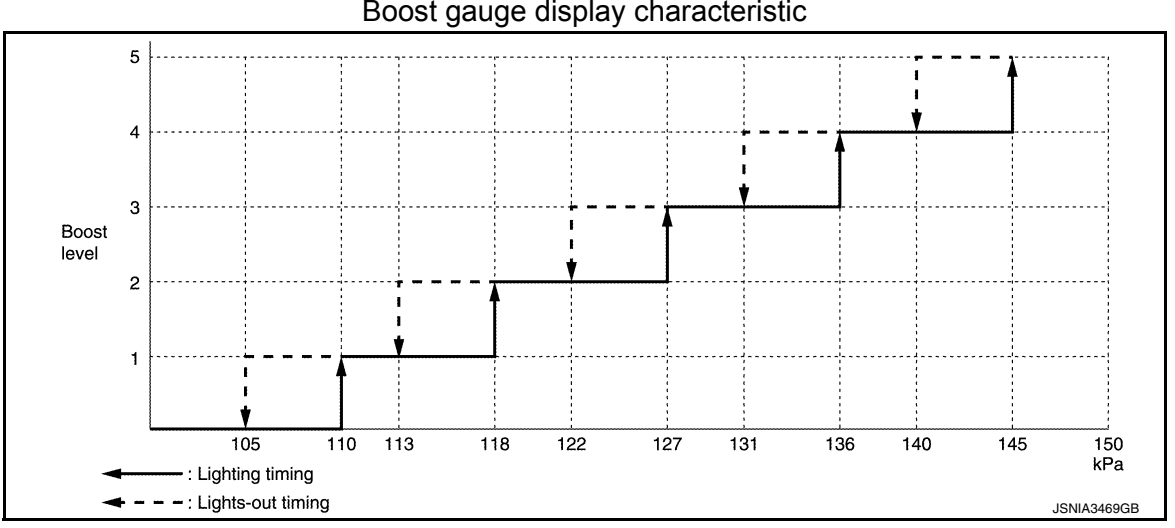

#### Boost gauge display characteristic

Instantaneous Fuel Consumption

The instantaneous fuel consumption gauge displays the instantaneous fuel consumption in 5 grades, which is calculated from the fuel consumption monitor signal received from ECM via CAN communication and the vehicle speed signal received from the combination meter via CAN communication.

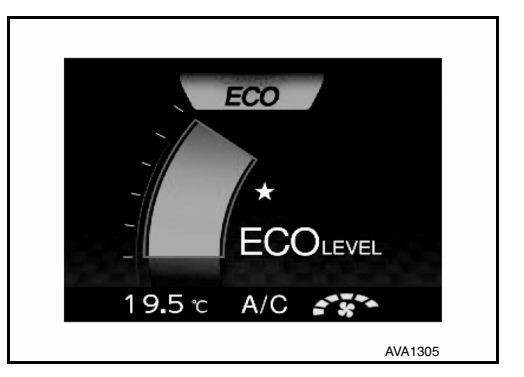

## < SYSTEM DESCRIPTION >

#### [INTEGRATED CONTROL SYSTEM]

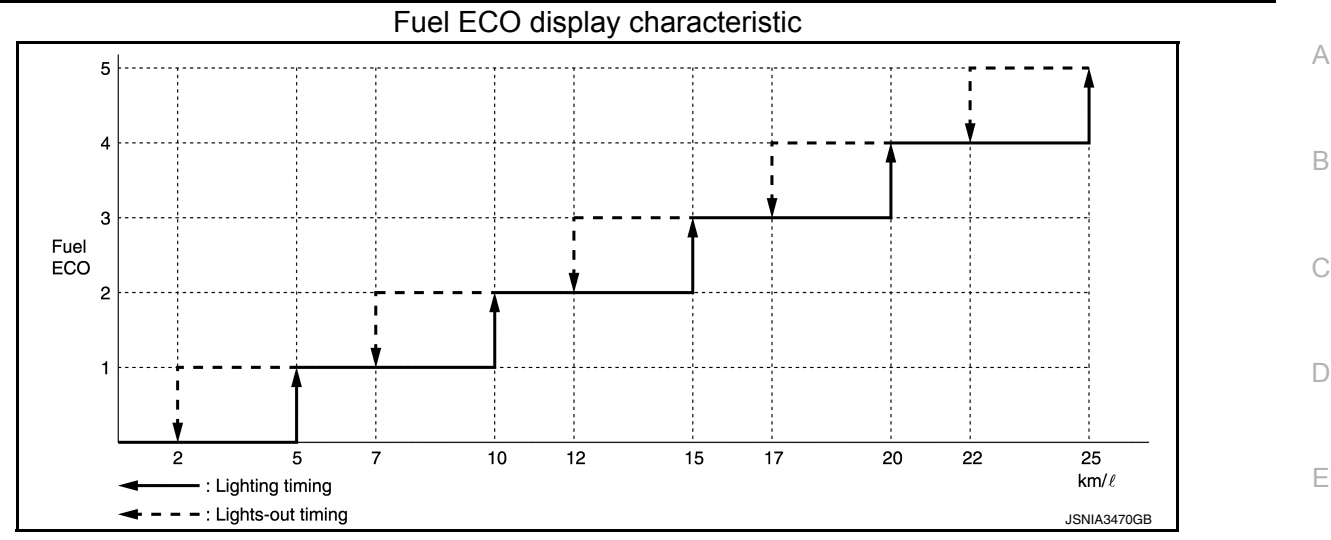

#### G-Force

The G-FORCE gauge displays the decel G level and side G level in 3 grades respectively, which are calculated based on the decel G sensor signal and side G sensor signal received from the ABS actuator and electric unit (control unit) via CAN communication.

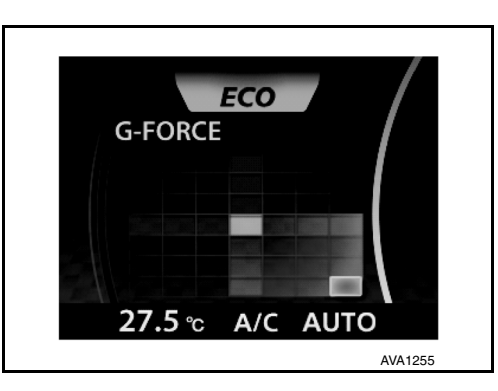

Н

Κ

Μ

Drive Information

The travel time, average speed, and mileage are displayed as follows.

- Travel time: Displays the time calculated by the multi display unit.
- Average speed: Calculated from the odometer signal and vehicle speed signal received from the combination meter via CAN communication.
- Mileage: Calculated from the odometer signal and vehicle speed signal received from the combination meter via CAN communication.

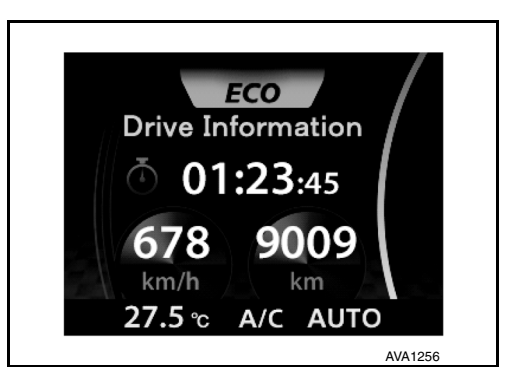

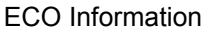

The fuel economy record is calculated from the fuel consumption monitor signal received from ECM via CAN communication and the vehicle speed signal received from the combination meter via CAN communication.

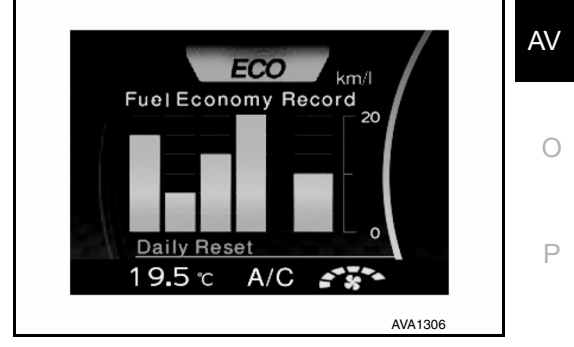

Set Up

## < SYSTEM DESCRIPTION >

The following items can be set.

- Display Brightness
- Button Brightness
- Select Language
- Select Units
- Clock Time Setting
- CLIMATE ECO
- Auto Interior Illumination
- Selective Door Unlock
- Auto Headlight Sensitivity

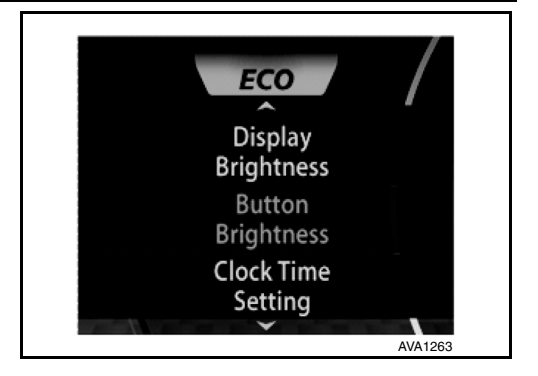

#### Display/operation restrictions

- To secure safety, some functions are not allowed for user operation during driving.
- The functions subject to the display/operation restriction are as follows.

| Fur                   | nction                                                      | Condition           | Control content                                                                     |
|-----------------------|-------------------------------------------------------------|---------------------|-------------------------------------------------------------------------------------|
| ECO information       | Daily Reset, Weekly Reset, Reset at Start, and Manual Reset | Driving             | Cannot be operated<br>(Reset, page scroll)                                          |
| (Fuel Economy Record) | Daily Reset, and Weekly Reset                               | When no time is set | Fuel consumption history is not<br>displayed<br>(Warning message appears)           |
| SET UP                |                                                             | Driving             | <ul><li> Item selection and setting are not available</li><li> No display</li></ul> |

#### Driving status judgment criterion

 The driving status is judged from the vehicle speed signal received from the combination meter via CAN communication. The driving status is displayed on the multi display unit and operation restrictions are applied as necessary.

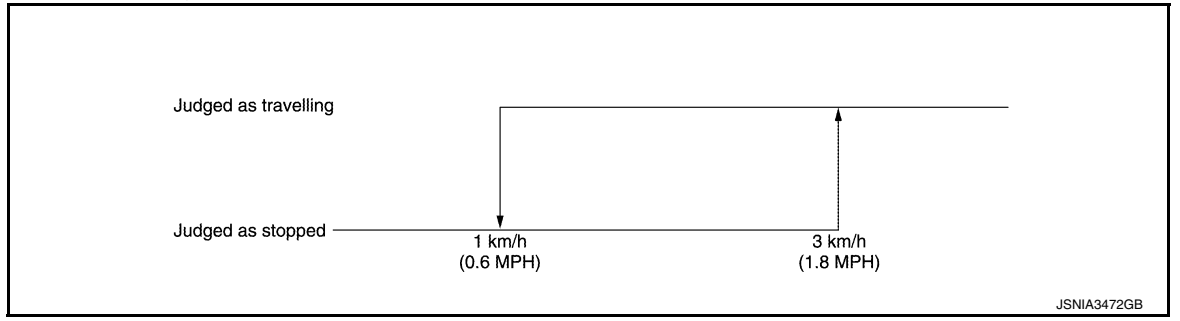

#### [INTEGRATED CONTROL SYSTEM]

# HANDLING PRECAUTION

< SYSTEM DESCRIPTION >

# HANDLING PRECAUTION

# Integrated Control System

- The engine torque, engine power, boost, and instantaneous fuel consumption are provided for information purposes only. They are not intended to prompt the driver to adjust driving style. The readings may be slightly delayed relative to the actual vehicle behaviors. This is not a malfunction.
- The voltmeter reading cannot be used as an indicator for battery replacement because it indicates the input voltage to the multi display unit, not the battery voltage.
- The SET UP screen are viewable and operable only while the vehicle is stopped.
- The ECO information screen is operable only while the vehicle is stopped.
- If no time setting is performed, the daily and weekly fuel consumption history data are not displayed.
- The readings may differ from the actual values depending on driving conditions.

А

В

D

Е

F

Н

[INTEGRATED CONTROL SYSTEM]

0

Ρ

M

Κ

L

# DIAGNOSIS SYSTEM (MULTI DISPLAY UNIT)

### < SYSTEM DESCRIPTION >

# DIAGNOSIS SYSTEM (MULTI DISPLAY UNIT)

# **CONSULT** Function

INFOID:000000012202617

[INTEGRATED CONTROL SYSTEM]

#### APPLICATION ITEM

CONSULT performs the following functions via CAN communication with multi display unit.

| Diagnosis mode           | Description                                                                                    |
|--------------------------|------------------------------------------------------------------------------------------------|
| Self Diagnostic Results  | Displays malfunctioning systems stored in the multi display unit.                              |
| Data Monitor             | Displays the multi display unit input/output data in real time.                                |
| Active Test              | The multi display unit sends a drive signal to electronic components to check their operation. |
| CAN Diag Support Monitor | Displays CAN communication status.                                                             |

#### SELF DIAGNOSTIC RESULT Refer to <u>AV-215, "DTC Index"</u>.

#### DATA MONITOR

#### NOTE:

The following table includes information (items) inapplicable to this vehicle. For information (items) applicable to this vehicle, refer to CONSULT display items.

| Monitor item           | Unit                        | Description                                                                                                    |
|------------------------|-----------------------------|----------------------------------------------------------------------------------------------------|
| ECO SW                 | On / Off                    | Displays the ECO switch signal status sent via CAN communication.                                              |
| NORMAL SW              | On / Off                    | Displays the NORMAL switch signal status sent via CAN communication.                                           |
| SPORTS SW              | On / Off                    | Displays the SPORTS switch signal status sent via CAN communication.                                           |
| BOOST PRESSURE         | kPa                         | Displays the boost pressure signal value received from ECM via CAN com-<br>munication.                         |
| ENGINE SPEED           | Tr/min                      | Displays the engine speed signal value received from ECM via CAN com-<br>munication.                           |
| ENGINE TORQUE          | Nm                          | Displays the engine torque signal value received from ECM via CAN com-<br>munication.                          |
| BATTERY VOLTAGE        | V                           | Displays the input voltage value.                                                                              |
| FUEL CONSUMPTION       | mm <sup>3</sup>             | Displays the fuel consumption signal value received from ECM via CAN communication.                            |
| VEHICLE SPEED          | km/h                        | Displays the vehicle speed signal value received from the combination meter via CAN communication.             |
| LONG ACC               | G                           | Displays the decel G signal received from ABS actuator and electric unit (control unit) via CAN communication. |
| TRANCE ACC             | G                           | Displays the side G signal received from ABS actuator and electric unit (control unit) via CAN communication.  |
| DIST TOTAL             | km                          | Displays the mileage signal value received from the combination meter via CAN communication.                   |
| POSI LIGHT REQ         | On / Off                    | Displays the parking lamp signal value received from BCM via CAN com-<br>munication.                           |
| CLUSTER ILL REQ        | On / Off                    | Displays the dimming signal value received from BCM via CAN communication.                                     |
| ENGINE STATUS          | STOP / STALL /<br>RUN / CRA | Displays the engine status signal value received from ECM via CAN com-<br>munication.                          |
| A/C SW <sup>*</sup>    | On / Off                    | Displays the A/C switch signal status sent via CAN communication.                                              |
| AUTO SW <sup>*</sup>   | On / Off                    | Displays the AUTO switch signal status sent via CAN communication.                                             |
| RR DEF SW <sup>*</sup> | On / Off                    | Displays the RR DEF switch signal status sent via CAN communication.                                           |
| FR DEF SW <sup>*</sup> | On / Off                    | Displays the FR DEF switch signal status sent via CAN communication.                                           |

**Revision: November 2015** 

# DIAGNOSIS SYSTEM (MULTI DISPLAY UNIT)

#### < SYSTEM DESCRIPTION >

# [INTEGRATED CONTROL SYSTEM]

| Monitor item                     | Unit                                               | Description                                                                                               |
|----------------------------------|----------------------------------------------------|----------------------------------------------------------------------------------------------------|
| VENT SW1 <sup>*</sup>            | On / Off                                           | Displays the air outlet switch signal status sent via CAN communication.                                  |
| VENT SW2*                        | VENT / B/L / FOOT<br>/ D/F                         | Displays the air outlet switch signal status sent via CAN communication.                                  |
| INTAKE SW <sup>*</sup>           | On / Off                                           | Displays the air intake switch signal status sent via CAN communication.                                  |
| INTAKE SW LONG PUSH <sup>*</sup> | On / Off                                           | Displays the air intake switch hold signal status sent via CAN communica-<br>tion.                        |
| OFF SW <sup>*</sup>              | On / Off                                           | Displays the OFF switch signal status sent via CAN communication.                                         |
| TEMP SW1 <sup>*</sup>            | On / Off                                           | Displays the temperature control dial signal status sent via CAN communi-<br>cation.                      |
| FAN SW1 <sup>*</sup>             | On / Off                                           | Displays the fan control dial signal status sent via CAN communication.                                   |
| A/C SW IND                       | On / Off                                           | Displays the A/C switch indicator signal value received from the A/C auto amp. via CAN communication.     |
| A/C INDICATOR                    | On / Off                                           | Displays the A/C display signal value received from the A/C auto amp. via CAN communication.              |
| OFF INDICATOR                    | On / Off                                           | Displays the OFF display signal value received from the A/C auto amp. via CAN communication.              |
| AIR VENT IND                     | Non-display/VENT<br>/<br>B/L / FOOT /<br>D/F / DEF | Displays the air outlet indicator signal value received from the A/C auto amp. via CAN communication.     |
| FR DEF SW IND                    | On / Off                                           | Displays the RF DEF indicator signal value received from the A/C auto amp. via CAN communication.         |
| FRE SW IND                       | On / Off                                           | Displays the FRE indicator signal value received from the A/C auto amp. via CAN communication.            |
| REC SW IND                       | On / Off                                           | Displays the REC indicator signal value received from the A/C auto amp. via CAN communication.            |
| RR DEF SW IND                    | On / Off                                           | Displays the RR DEF indicator signal value received from the IPDM E/R via CAN communication.              |
| AUTO IND                         | Off / Auto                                         | Displays the AUTO indicator signal value received from the A/C auto amp. via CAN communication.           |
| TEMP IND                         | °C                                                 | Displays the temperature setting unit signal value received from the A/C auto amp. via CAN communication. |
| FAN IND                          | Off / speed                                        | Displays the fan setting signal value received from the A/C auto amp. via CAN communication.              |

\*: This is not used to determine ON/OFF of the indicator lamp.

# ACTIVE TEST

| Test Item | Description                                                                                                    |   |
|-----------|----------------------------------------------------------------------------------------------------|---|
| INDICATOR | The test activates the switch illuminations, display illuminations, and switch LEDs in the AIR CON mode and D-MODES to see if they are functioning normally. | A |

#### Indicator

| Test Item | Function                                                                                                    |   |
|-----------|----------------------------------------------------------------------------------------------------|---|
| INDICATOR | <ul> <li>The sequence below is repeated.</li> <li>All indicators remain ON for 5 seconds in AIR CON mode All indicators remain ON for 5 seconds in D-MODE.</li> </ul> | Ρ |

Ο

Μ

[INTEGRATED CONTROL SYSTEM]

# ECU DIAGNOSIS INFORMATION MULTI DISPLAY UNIT

# **Reference Value**

INFOID:000000012202618

#### VALUES ON THE DIAGNOSIS TOOL

#### NOTE:

The following table includes information (items) inapplicable to this vehicle. For information (items) applicable to this vehicle, refer to CONSULT display items.

| Monitor item                           |                    | Test condition                                                                                                    | Reference value/Status                                       |
|----------------------------------------|--------------------|----------------------------------------------------------------------------------------------------|--------------------------------------------------------------|
|                                        | Ignition switch ON | ECO mode                                                                                                    | On                                                           |
| ECO SW                                 | Ignition switch ON | Other than the above                                                                                                    | Off                                                          |
|                                        | Ignitian quitab ON | NORMAL mode                                                                                                    | On                                                           |
| NORMAL SW                              | Ignition switch ON | Other than the above                                                                                                    | Off                                                          |
|                                        | Ignition quitab ON | SPORT mode                                                                                                    | On                                                           |
| SPORTS SW                              | Ignition switch ON | Other than the above                                                                                                    | Off                                                          |
| BOOST PRESSURE                         | Ignition switch ON | Engine running                                                                                                    | Values according to boost pressure                           |
| ENGINE SPEED<br>[Tr/min]               | Ignition switch ON | Engine running                                                                                                    | Values according to en-<br>gine speed                        |
| ENGINE TORQUE<br>[Nm]                  | Ignition switch ON | Engine running                                                                                                    | Values according to en-<br>gine torque                       |
| BATTERY VOLTAGE<br>[V]                 | Ignition switch ON | _                                                                                                    | Values according to input voltage                            |
| FUEL CONSUMPTION<br>[mm <sup>3</sup> ] | Ignition switch ON | Engine running                                                                                                    | Values according to in-<br>stantaneous fuel con-<br>sumption |
| VEHICLE SPEED<br>[km/h]                | Ignition switch ON | Driving                                                                                                    | Values according to vehi-<br>cle speed                       |
| LONG ACC<br>[G]                        | Ignition switch ON | Driving                                                                                                    | Values according to decel.<br>G                              |
| TRANCE ACC<br>[G]                      | Ignition switch ON | Driving                                                                                                    | Values according to side G                                   |
| DIST TOTAL<br>[km/h]                   | Ignition switch ON | _                                                                                                    | Values according to mile-<br>age                             |
| POSU IGHT REO                          | Ignition switch ON | Light SW at 1st or 2nd position                                                                                                    | On                                                           |
|                                        | Ignition ownon on  | Light switch OFF                                                                                                    | Off                                                          |
|                                        | lanition switch ON | Block the light beam from the auto light sensor<br>when the light switch is in the 1st position, 2nd<br>position or AUTO position. | On                                                           |
|                                        |                    | Expose the auto light sensor to light when the light switch is OFF or in the 1st position, 2nd position or AUTO position.          | Off                                                          |
|                                        |                    | Engine stop                                                                                                    | STOP                                                         |
| ENGINE STATUS                          | Ignition switch ON | Engine stall                                                                                                    | STALL                                                        |
|                                        | ignition switch or | Engine running                                                                                                    | RUN                                                          |
|                                        |                    | Engine cranking                                                                                                    | CRA                                                          |
| A/C SW <sup>*</sup>                    | Ignition switch ON | Cycles On/Off whenever the A/C switch is<br>pressed.                                                                               | On→Off→On                                                    |
| AUTO SW <sup>*</sup>                   | Ignition switch ON | Cycles On/Off whenever the AUTO switch is pressed.                                                                                 | On→Off→On                                                    |

**Revision: November 2015** 

# **MULTI DISPLAY UNIT**

## < ECU DIAGNOSIS INFORMATION >

# [INTEGRATED CONTROL SYSTEM]

| Monitor item                  |                     | Test condition                                                                                                    | Reference value/Status                    |     |
|-------------------------------|---------------------|----------------------------------------------------------------------------------------------------|-------------------------------------------|-----|
|                               | Ignition switch ON  | While the rear DEF switch is held down                                                                                                    | On                                        | - A |
| KK DEF SW                     | Ignition switch ON  | Other than the above                                                                                                    | Off                                       | -   |
| FR DEF SW <sup>*</sup>        | Ignition switch ON  | Cycles On/Off whenever the front DEF switch is pressed.                                                                                                    | On→Off→On                                 | B   |
| VENT SW1 <sup>*</sup>         | Ignition switch ON  | Cycles On/Off whenever the VENT, B/L, FOOT, or D/F switch is pressed.                                                                                                    | On→Off→On                                 | 0   |
|                               |                     | Press the VENT switch.                                                                                                    | VENT                                      |     |
|                               | Ignition switch ON  | Press the B/L switch.                                                                                                    | B/L                                       | -   |
| VENT SVV2                     | Ignition switch ON  | Press the FOOT switch.                                                                                                    | FOOT                                      | D   |
|                               |                     | Press the D/F switch.                                                                                                    | D/F                                       | -   |
| INTAKE SW <sup>*</sup>        | Ignition switch ON  | Cycles On/Off whenever the intake switch is pressed.                                                                                                    | On→Off→On                                 | E   |
| INT SW LONG PUSH <sup>*</sup> | Ignition switch ON  | Cycles On/Off whenever the intake switch is held down.                                                                                                    | On→Off→On                                 | _   |
| Off SW <sup>*</sup>           | Ignition switch ON  | Cycles On/Off whenever the OFF switch is held down.                                                                                                    | On→Off→On                                 | F   |
| TEMP SW1 <sup>*</sup>         | Ignition switch ON  | Cycles On/Off whenever the temperature con-<br>trol dial is turned clockwise or counterclock-<br>wise.                                                                                                    | On→Off→On                                 | G   |
| FAN SW1 <sup>*</sup>          | Ignition switch ON  | Cycles On/Off whenever the fan control dial is turned clockwise or counterclockwise.                                                                                                    | On→Off→On                                 | F   |
|                               | Ignition switch ON  | A/C switch indicator ON                                                                                                    | On                                        | -   |
| AC SWIND                      | Ignition switch ON  | Cycles On/Off whenever the VENT, B/L, FOOT,<br>or D/F switch is pressed.<br>Press the VENT switch.<br>Press the B/L switch.<br>Press the D/F switch.<br>Cycles On/Off whenever the intake switch is<br>pressed.<br>Cycles On/Off whenever the intake switch is held<br>down.<br>Cycles On/Off whenever the OFF switch is held<br>down.<br>Cycles On/Off whenever the temperature con-<br>trol dial is turned clockwise or counterclock-<br>wise.<br>Cycles On/Off whenever the fan control dial is<br>turned clockwise or counterclockwise.<br>A/C switch indicator ON<br>A/C switch indicator OFF<br>A/C indicator OFF<br>A/C indicator OFF<br>A/C indicator OFF<br>Air conditioner OFF<br>Other than the above<br>Air conditioner OFF<br>VENT mode<br>B/L mode<br>FOOT mode<br>D/F mode<br>DEF mode<br>Front DEF switch indicator ON<br>Other than the above<br>FRE switch indicator ON<br>Other than the above<br>REC switch indicator ON<br>Other than the above<br>Rear DEF switch indicator ON<br>Other than the above<br>Rear DEF switch indicator ON | Off                                       | _   |
|                               | Ignition switch ON  | A/C indicator ON                                                                                                    | On                                        |     |
|                               | Ignition Switch Oly | A/C indicator OFF                                                                                                    | Off                                       | _   |
|                               | Ignition switch ON  | Air conditioner OFF                                                                                                    | On                                        | J   |
|                               | ignation of the     | Other than the above                                                                                                    | Off                                       | _   |
|                               |                     | Air conditioner OFF                                                                                                    | Nothing displayed.                        | -   |
|                               |                     | VENT mode                                                                                                    | VENT                                      | _ K |
| AIR VENT IND                  | Ignition switch ON  | B/L mode                                                                                                    | B/L                                       | _   |
|                               | 5                   | FOOT mode                                                                                                    | FOOT                                      |     |
|                               |                     | D/F mode                                                                                                    | D/F                                       | _   |
|                               |                     | DEF mode                                                                                                    | DEF                                       | -   |
| FR DEF SW IND                 | Ignition switch ON  | Front DEF switch indicator ON                                                                                                    | On                                        | N   |
|                               |                     | Other than the above                                                                                                    | Off                                       | -   |
| FRE SW IND                    | Ignition switch ON  | FRE switch indicator ON                                                                                                    | On                                        | A١  |
|                               | -                   | Other than the above                                                                                                    | Off                                       |     |
| REC SW IND                    | Ignition switch ON  | REC switch indicator ON                                                                                                    | On                                        | -   |
|                               | -                   | Other than the above                                                                                                    | Off                                       | C   |
| RR DEF SW IND                 | Ignition switch ON  | Rear DEF switch indicator ON                                                                                                    | On                                        | -   |
|                               |                     | Other than the above                                                                                                    | Off                                       | - □ |
| AUTO IND                      | Ignition switch ON  | MANUAL mode                                                                                                    | Off                                       | -   |
|                               | -                   | AUTO mode                                                                                                    | Auto                                      | -   |
| TEMP IND<br>[°C]              | Ignition switch ON  |                                                                                                    | Displays the temperature set by the user. | _   |
| FAN IND                       | Ignition switch ON  | Air conditioner OFF                                                                                                    | Off                                       | _   |
|                               |                     | Displays a value according to the fan speed.                                                                                                    | 1 to 7 speed                              |     |

**Revision: November 2015** 

# MULTI DISPLAY UNIT

## < ECU DIAGNOSIS INFORMATION >

## \*: This is not used to determine ON/OFF of the indicator lamp.

#### TERMINAL LAYOUT

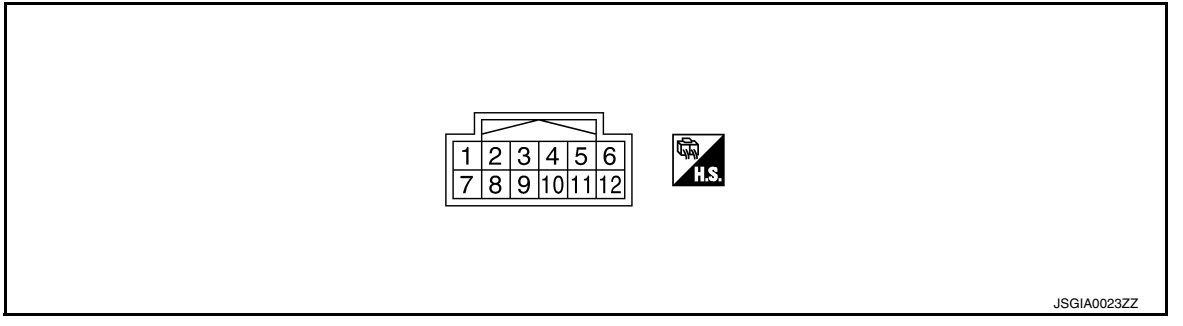

# PHYSICAL VALUES

| Terminal<br>(Wire color) |                  | Description                |                  | Condition          |                                                                                                    | Standard                                                                                        | Reference                                                                                                    |                                   |
|--------------------------|------------------|----------------------------|------------------|--------------------|----------------------------------------------------------------------------------------------------|-------------------------------------------------------------------------------------------------|----------------------------------------------------------------------------------------------------|-----------------------------------|
| +                        | _                | Signal name                | Input/<br>Output |                    |                                                                                                    | Standard                                                                                        | (Approx.)                                                                                                    |                                   |
| 1<br>(Y)                 | 10 (B)<br>11 (B) | Battery power sup-<br>ply  | Input            | Ignition s         | witch OFF                                                                                                    | 9 V – 16 V                                                                                      | Battery power supply                                                                                                    |                                   |
| 2                        | 10 (B)           | Illumination signal        | Input            | Ignition           | Lighting switch<br>1ST position.                                                                                                    | 9 V – 16 V                                                                                      | 12 V                                                                                                    |                                   |
| (V)                      | 11 (B)           | indimination signal        | input            | OFF                | Lighting switch<br>OFF position.                                                                                                    | 0 V                                                                                             | 0 V                                                                                                    |                                   |
| 5                        | 10 (B)           | Illumination control       | Input            | Ignition<br>switch | <ul> <li>Lighting switch<br/>1ST position.</li> <li>When illumina-<br/>tion control level<br/>is maximum.</li> <li>Lighting switch</li> </ul> | 0 V – 16 V                                                                                      | (V)<br>15<br>10<br>5<br>0<br>2.5 ms<br>JPNIA1687GB<br>(V)<br>15<br>(V)<br>15<br>(V)<br>15<br>(V)<br>15<br>(V)<br>15<br>(V)<br>15<br>(V)<br>(V)<br>15<br>(V)<br>(V)<br>(V)<br>(V)<br>(V)<br>(V)<br>(V)<br>(V) |                                   |
| (GR)                     | 11 (B)           | signal                     |                  |                    | ON                                                                                                    | <ul> <li>1ST position.</li> <li>When illumina-<br/>tion control level<br/>is midway.</li> </ul> |                                                                                                    | 10<br>50<br>2.5 ms<br>JPNIA1686GB |
|                          |                  |                            |                  |                    | <ul> <li>Lighting switch<br/>1ST position.</li> <li>When meter illu-<br/>mination is mini-<br/>mum.</li> </ul>                                |                                                                                                 | 12 V                                                                                                    |                                   |
| 6<br>(L)                 | _                | CAN -H                     |                  |                    | _                                                                                                    | _                                                                                               | _                                                                                                    |                                   |
| 7<br>(LG)                | 10 (B)<br>11 (B) | Ignition power sup-<br>ply | Input            | Ignition switch ON |                                                                                                    | 9 V – 16 V                                                                                      | Battery power supply                                                                                                    |                                   |
| 12<br>(P)                |                  | CAN -L                     |                  |                    |                                                                                                    | _                                                                                               | _                                                                                                    |                                   |

# **DTC Inspection Priority Chart**

INFOID:000000012202619

When multiple DTCs are displayed simultaneously, check one by one according to the following priority list.

# **MULTI DISPLAY UNIT**

#### < ECU DIAGNOSIS INFORMATION >

# [INTEGRATED CONTROL SYSTEM]

| Priority | DTC inspection priority order item                                                                                       | A |
|----------|----------------------------------------------------------------------------------------------------|---|
| 1        | U1000 : CAN COMM CIRCUIT     U1010 : CONTROL UNIT (CAN)                                                                  |   |
| 2        | U1402 : ENGINE SPEED SIGNAL     U1405 : ENGINE TORQUE SIGNAL     U1406 : BOOST PRESSURE INPUT     U1412 : LONG ACC INPUT | E |
|          | U1413 : TRANS ACC INPUT                                                                                                  | C |

# DTC Index

INFOID:000000012202620

D

| DTC   | CONSULT display      | Refer to                           |
|-------|----------------------|------------------------------------|
| U1000 | CAN COMM CIRCUIT     | AV-222, "Diagno-<br>sis Procedure" |
| U1010 | CONTROL UNIT (CAN)   | AV-223, "Diagno-<br>sis Procedure" |
| U1402 | ENGINE SPEED SIGNAL  | AV-224, "Diagno-<br>sis Procedure" |
| U1405 | ENGINE TORQUE SIGNAL | AV-225, "Diagno-<br>sis Procedure" |
| U1406 | BOOST PRESSURE INPUT | AV-226, "Diagno-<br>sis Procedure" |
| U1412 | LONG ACC INPUT       | AV-227, "Diagno-<br>sis Procedure" |
| U1413 | TRANS ACC INPUT      | AV-228, "Diagno-<br>sis Procedure" |

J

L

M

AV

0

Ρ

# WIRING DIAGRAM

INTEGRATED CONTROL SYSTEM

# Wiring Diagram

INFOID:000000012202621

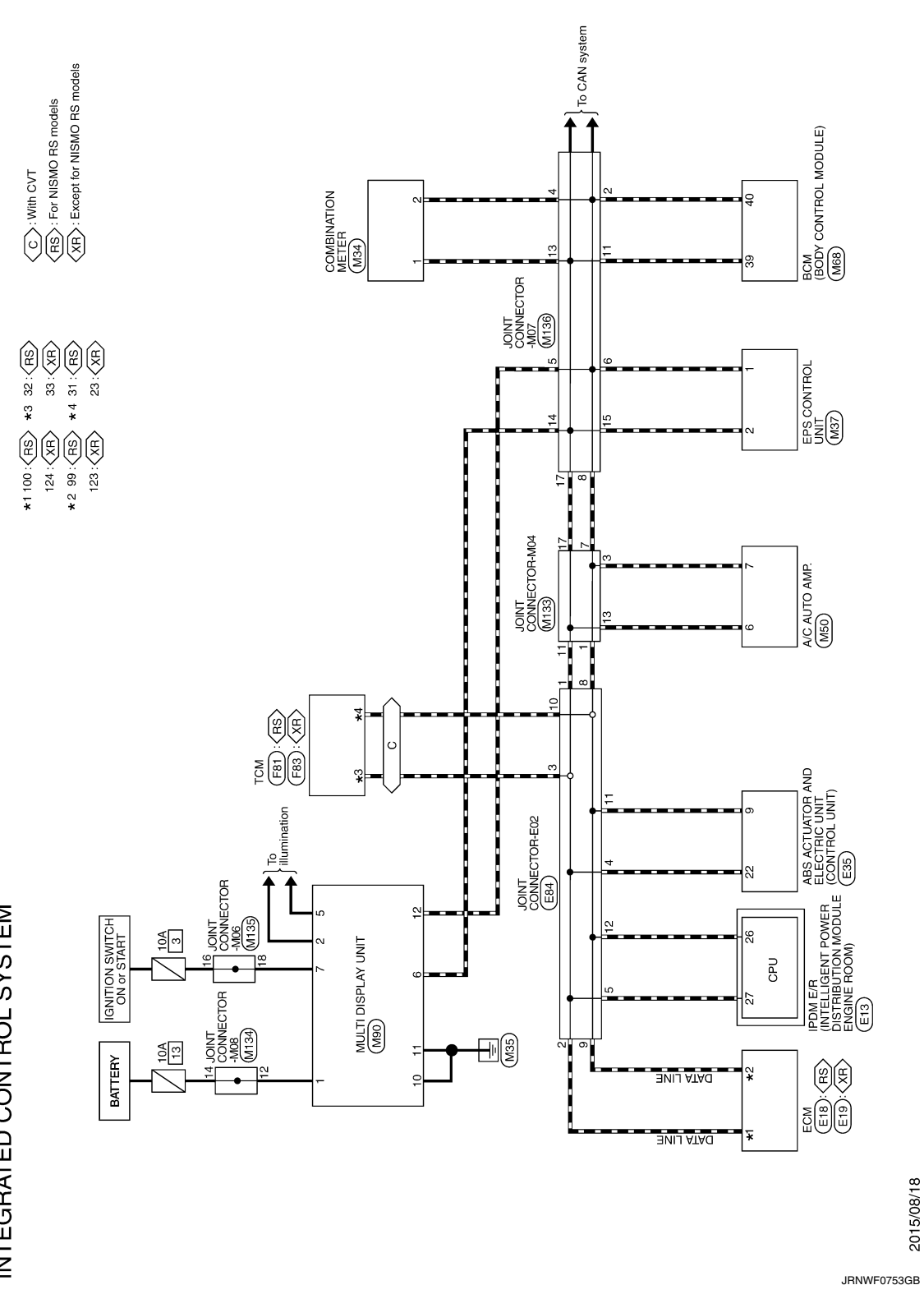
#### INTEGRATED CONTROL SYSTEM [INTEGRATED CONTROL SYSTEM]

| Connector No.         E84           Connector Name         IOINT CONNET OR-E02           Connector Name         IOINT CONNET OR-E02           Connector Name         IOINT CONNET OR-E02           Connector Name         IOINT CONNET OR-E02           Connector Name         IOINT CONNET OR-E02           Max         Mic           No.         Vire           3         L           1         -           2         L                                                                                                    | 7         7         1           8         P         -         -           10         P         -         -           11         P         -         -           12         P         -         -           11         P         -         -           12         All All PLATE-LHH         -         -           Connector Yam         TrM         -         -           TrM         -         -         -           Connector Yam         TrM         -         -           TrM         -         -         -           TrM         -         -         -           TrM         -         -         -                                                                                                    |  |
|----------------------------------------------------------------------------------------------------|----------------------------------------------------------------------------------------------------|--|
| 146     v     SPNSOR POWER SUPLY       147     cR     SCMAGEROUND       148     v     SSNSOR GEOUND       149     cR     SSNSOR GEOUND       149     cR     SSNSOR GEOUND       150     cR     SSNSOR GEOUND       151     cR     SSNSOR GEOUND       152     cR     SSNSOR GEOUND       152     cR     SSNSOR GEOUND       152     cR     SSNSOR GEOUND       152     cR     SSNSOR GEOUND       152     cR     SSNSOR GEOUND       152     cR     SSNSOR GEOUND       152     cR     SSNSOR GEOUND       152     cR     SSNSOR GEOUND       153     cR     SSNSOR GEOUND       154     cR     SSNSOR GEOUND       155     cR     SSNSOR GEOUND       152     cR     SSNSOR GEOUND       Connector Name     ss crunor and utcr transmont with       Connector Name     ss crunor and utcr transmont with       Connector Name     ss crunor and utcr transmont with       Connector Name     ss crunor and utcr transmont with       Connector Name     ss crunor and utcr transmont with                                                                                                    | Terrnival<br>No.         Color Of<br>Wire         Signal Name [Specification]           No.         Wire         BAT (INTE)           2         L         BAT (INTE)           3         B         GANT (SOL)           4         B         GANT (SOL)           5         R         CANT (SOL)           6         G         GANT (SOL)           11         B         F         GANT (SOL)           12         W         CANT (SOL)         CANT (SOL)           13         G         CANT (SOL)         CANT (SOL)           14         R         CANT (SOL)         CANT (SOL)           15         V         CANT (SOL)         CANT (SOL)           16         V         CANT (SOL)         CANT (SOL)           17         W         DF R         CANT (SOL)           18         CANT (SOL)         CANT (SOL)         CANT (SOL)           19         V         CANT (SOL)         CANT (SOL)           21         V         CANT (SOL)         CANT (SOL)           221         L         CANT (SOL)         CANT (SOL)           23         L         CANT (SOL)         CANT (SOL)           23 <td< td=""><td></td></td<>                                                                       |  |
| 109         0         IGMTION SWITCH           111         F         ACDSTEENDER SWITCH           111         F         ACDSTEENDER SWITCH           112         F         STROSE GROUND           112         F         STROSE GROUND           113         F         FERLAY (SEL APC)           114         F         STROSE GROUND           115         F         FERLAY (SEL APC)           116         G         BAREAY (SEL APC)           117         Y         STROSE GROUND           118         O         SERGER OLIVENS WITCH           119         V         ACLILRANCK FOR APC) MON           119         V         SERGER OLIVENS WITCH           119         V         ACCLIRANCK FERLAR STROME           119         V         ACCLIRANCK FERLAR STROME           119         V         ACCLIRANCK FERLAR STROME           119         V         ACCLIRANCK FERLAR STROME           111         V         ACCLIRANCK FERLAR STROME           112         G         FILE LOWER SUPERV           112         G         FILE LOWER SUPERV           112         G         FILE CONTEGLI ANCK FERAPK           112                                                                                                    | 0.15         0.15           Connector Name         EtA           Connector Name         EtA           Connector Name         EtA           Finite State         Eta State           Finite State         Eta State                                                                                               |  |
| INTEGRATED CONTROL SYSTEM       Connector No. E13       connector Name       connector Name       connector Name       connector Name       connector Name       connector Name       connector Name       Connector Name       Connector Nam       Connector Name </td <td>31         1         1           32         1         1         1           33         0         1         1           Connector Name         ECM         1         1           Connector Name         ECM         1         1           Connector Name         ECM         1         1           Connector Name         ECM         1         1           Connector Name         ECM         1         1           Connector Name         ECM         1         1           Connector Name         ECM         1         1           Connector Name         ECM         1         1           Connector Name         ECM         1         1           Connector Name         ECM         1         1           Connector Name         ECM         1         1           No.         Sgnal Name (SpaceRing)         1         1           No.         Sgnal Name (SpaceRing)         1         1           103         B         Ant Nac Connon Nacronon Nacronon Nacronon Nacronon Nacronon Nacronon Nacronon Nacronon Nacronon Nacronon Nacronon Nacronon Nacronon Nacronon Nacronon Nacronon Nacronon Nacronon Nacronon Nacronon Nacronon Nacronon Nacron Nacronon Nacron Nacronon Nacron Nacron Nacronon</td> <td></td> | 31         1         1           32         1         1         1           33         0         1         1           Connector Name         ECM         1         1           Connector Name         ECM         1         1           Connector Name         ECM         1         1           Connector Name         ECM         1         1           Connector Name         ECM         1         1           Connector Name         ECM         1         1           Connector Name         ECM         1         1           Connector Name         ECM         1         1           Connector Name         ECM         1         1           Connector Name         ECM         1         1           Connector Name         ECM         1         1           No.         Sgnal Name (SpaceRing)         1         1           No.         Sgnal Name (SpaceRing)         1         1           103         B         Ant Nac Connon Nacronon Nacronon Nacronon Nacronon Nacronon Nacronon Nacronon Nacronon Nacronon Nacronon Nacronon Nacronon Nacronon Nacronon Nacronon Nacronon Nacronon Nacronon Nacronon Nacronon Nacronon Nacronon Nacron Nacronon Nacron Nacronon Nacron Nacron Nacronon |  |

JRNWF0754GB

Ρ

Ο

А

В

С

D

Е

F

G

Н

J

Κ

L

Μ

AV

|                  |                              |                          | R POWER SUPPLY               | RECOGNITION SIGNAL                | UND                   | R SUPPLY                               | I SUPPLY                           | DNTROL SIGNAL                               | I SIGNAL           | NAL                    | GNAL 4               | GIVAL 5<br>GNAL 2     | GNAL 1                 | R SUPPLY                      | PBR F/B SIGNAL                         |                                   | GNAL                         | BNAL          | GNAL 4                | GIVAL 3<br>GNAL 2                                                | GNAL 1        |                                               |                                                 | LE)                    |                              |      | F                                                        | 101 101 101 101                | 13 14 15 15 15 15 15 15 15 15 15 15 15 15 15                | 01 00 00 10 00 00 10 10    |             | ification]                                   |                             | PUT 5                                         | PUT 4                       | PUT 3                       | PUT 2            | PUT 1                         | CK SW                        | < SW                         | SW 1                     |                       |
|------------------|------------------------------|--------------------------|------------------------------|-----------------------------------|-----------------------|----------------------------------------|------------------------------------|---------------------------------------------|--------------------|------------------------|----------------------|-----------------------|------------------------|-------------------------------|----------------------------------------|-----------------------------------|------------------------------|---------------|-----------------------|------------------------------------------------------------------|---------------|-----------------------------------------------|-------------------------------------------------|------------------------|------------------------------|------|----------------------------------------------------------|--------------------------------|-------------------------------------------------------------|----------------------------|-------------|----------------------------------------------|-----------------------------|-----------------------------------------------|-----------------------------|-----------------------------|------------------|-------------------------------|------------------------------|------------------------------|--------------------------|-----------------------|
|                  | CAN-H                        | CAN+L                    | INTAKE DOOR MOTOR PB         | A/C AUTO AMP. CONNECTION          | SENSOR GRO            | IGNITION POWE                          | BATTERY POWER                      | POWER TRANSISTOR CC                         | BLOWER FAN ON      | A/C ON SIG             | A/MIX DRIVE SI       | A/MIX DRIVE SI        | A/MIX DRIVE SI         | IGNITION POWE                 | INTAKE DOOR MOTOR I                    | GROUNE                            | REC DRIVE SI-                | FRE DRIVE SIV | MODE DRIVE SI         | MODE DRIVE SI                                                    | MODE DRIVE SI |                                               | 468                                             | ICM (BODY CONTROL MODU | H40FB-NH                     |      |                                                          |                                | 2 3 4 5 5 7 8 3 10 12<br>7 23 24 55 26 27 28 29 39 31 31 32 |                            |             | Signal Name (Sner                            | 0                           | COMBI SW IN                                   | COMBI SW IN                 | COMBI SW IN                 | COMBI SW IN      | COMBI SW IN                   | KEY CYL UNLO                 | KEY CYL LOCI                 | STOP LAMP :              |                       |
|                  | -                            | ٩                        | N                            | ٩.                                | я                     | rc                                     | ۲                                  | ß                                           | 9                  | -                      | 88 (                 | 5 ≥                   | : _                    | 9                             | SB                                     |                                   | G                            | >             | × ,                   | <u> </u>                                                         | >             |                                               | 40.<br>V                                        | Jame B                 | ype T                        |      |                                                          |                                | 1.                                                          | 2                          |             | Color Of                                     | Wire                        | _                                             | щ                           | BR                          | 0                | >                             | _                            | æ                            | æ                        | >                     |
|                  | 9                            | 7                        | 8                            | 6                                 | 10                    | 11                                     | 12                                 | 13                                          | 14                 | 15                     | 17                   | 19                    | 2 2                    | 21                            | 22                                     | 30                                | 35                           | 36            | 37                    | 9<br>9<br>9                                                      | 40            |                                               | Connector 1                                     | Connector 1            | Connector 1                  | ą    | ATT.                                                     | H.S.                           |                                                             |                            |             | Terminal                                     | No.                         | 2                                             | m                           | 4                           | 'n               | 9                             | 2                            | ∞                            | 6                        | 2                     |
|                  | GROUND                       | FUEL LEVEL SENSOR GROUND | VDC GROUND                   | PADDLE SHIFTER DOWN SWITCH SIGNAL | BATTERY POWER SUPPLY  | IGNITION SIGNAL                        | PASSENGER SEAT BELT WARNING SIGNAL | A/C AUTO AMP. CONNECTION RECOGNITION SIGNAL | MANUAL MODE SIGNAL | NON-MANUAL MODE SIGNAL | ALTERNATOR SIGNAL    |                       | M37                    | EPS CONTROL LINIT             |                                        | TH08FW-NH                         |                              | K             | ſ                     | 4 2 1                                                            |               |                                               | Cinned Name (Canadification)                    |                        | CAN-H<br>CAN-H               | IGN  |                                                          | M50                            | A /C ALITO ANAD                                             | A/CAULO AMP.<br>Truncew Nu |             |                                              |                             | 2 3 4 5 6 7 8 9 10 11 12 13 14 15 17 18 19 20 | 21 22 30 30 30 30 40        |                             |                  |                               | Signal Name [Specification]  | function and a supervised by | IN-VEHICLE SENSOR SIGNAL | IN JAKE SENSOR SIGNAL |
|                  | 8                            | ٦                        | 8                            | >                                 | 16                    | GR                                     | >                                  | ٩                                           | ۶                  |                        | ۵.                   |                       | r No.                  | o Mamo                        | 2                                      | r Type                            |                              |               |                       | _                                                                |               |                                               | Color Of                                        | Wire                   | ×                            | ١G   |                                                          | r No.                          |                                                             | Tune                       | ~           |                                              |                             | _                                             |                             |                             |                  |                               | Color Of                     | Wire                         | ΓC                       | >                     |
|                  | 23                           | 24                       | 25                           | 26                                | 27                    | 28                                     | 29                                 | 31                                          | 36                 | 37                     | R                    |                       | Connector              | Connector                     |                                        | Connecto.                         | ą                            | F             | SIL                   |                                                                  |               |                                               | Terminal                                        | No.                    | 7 7                          | 4    |                                                          | Connector                      |                                                             | Connecto                   |             | Ē                                            | N I                         |                                               |                             |                             |                  |                               | Terminal                     | No.                          | 2                        | m                     |
|                  | LINE PRESSURE SOLENOID VALVE | CAN-H                    | OUTPUT SPEED SENSOR          | PRI MARY SPEED SENSOR             | SELECT SOLENOID VALVE | TORQUE CONVERTER CLUTCH SOLENOID VALVE | SECONDARY PRESSURE SOLENOID VALVE  | PRIMARY PRESSURE SOLENOID VALVE             | GROUND             | GROUND                 | BATTERY POWER SUPPLY | IGNITION POWER SUPPLY | IGNITION POWER SUPPLY  |                               |                                        | M34                               | COMBINATION METER            |               | TH40FW-NH             |                                                                  | K             | 20 19 18 17 16 15 14 13 11 10 9 8 7 6 5 4 2 1 | 38 37 38 31 33 33 33 33 33 33 33 33 33 33 33 33 |                        | f Stens Name (Snerification) |      | CAN-H                                                    | VEHICLE SPEED SIGNAL (8-PULSE) | PADDLE SHIFTER UP SWITCH SIGNAL                             | FUEL LEVEL SENSOR SIGNAL   |             | SEAT BELT BUCKLE SWITCH SIGNAL (DRIVER SIDE) | PARKING BRAKE SWITCH SIGNAL | BRAKE FLUID LEVEL SWITCH SIGNAL               | ILLUMINATION CONTROL SIGNAL | MANUAL MODE SHIFT UP SIGNAL | ACC POWER SUPPLY | MANUAL MODE SHIFT DOWN SIGNAL | WASHER LEVEL SWITCH SIGNAL   | SECURITY SIGNAL              | AMBIENT SENSOR SIGNAL    | AMBIENT SENSOR GROUND |
|                  | Y                            | ۲<br>                    | æ                            | BG                                | -                     | EG .                                   | υ                                  | >                                           | 8                  |                        | > 8                  | 5 4                   | 3 ≥                    |                               |                                        | ctor No.                          | ctor Name                    |               | ctor lype             |                                                                  | ę             | ė                                             |                                                 |                        | inal Color C                 | Wire |                                                          | . >                            | U                                                           | ж<br>•                     | <u>د</u> م  | >                                            | 8                           | 0                                             | æ                           | ~                           |                  | >                             | <del>ن</del>                 | ×                            | Ъ                        | *                     |
|                  | 3C                           | 33                       | 34                           | 35                                | 37                    | 38                                     | 35                                 | 40                                          | 41                 | 42                     | 45                   | 47                    | 48                     | ]                             |                                        | Conne                             | Conne                        |               | Conne                 | Æ                                                                | -             |                                               |                                                 |                        | Termi                        | N.   | 1                                                        | 4                              | 2                                                           | 9                          | 8           | 6                                            | 10                          | =                                             | 9<br>1                      | 14                          | 5                | 16                            | <del>1</del>                 | 18                           | 19                       | 70                    |
| D CONTROL SYSTEM | DATE I/O (SEL 3)             | P RANGE SW               | CVT FLUID TEMPERATURE SENSOR | SECONDARY PRESSURE SENSOR         | SENSOR GROUND         | SENSOR POWER SUPPLY                    | STEP MOTOR D                       | STEP MOTOR C                                | STEP MOTOR B       | STEP MOTOR A           | CAN-L                | DRIMARY SPEED SENSOR  | SECONDARY SPEED SENSOR | LOCK-UP SELECT SOLENOID VALVE | TORQUE CONVERTER CLUTCH SOLENOID VALVE | SECONDARY PRESSURE SOLENOID VALVE | LINE PRESSURE SOLENOID VALVE | GROUND        | IGNITION POWER SUPPLY | BALLERY POWERSUPPLY (INEMURY BACK-UP)<br>IGNITION POINER SLIPPLY |               |                                               | T03                                             |                        | KH40FB-K28-L-KH              |      | 33 34 35 37 38 39 40 47 48<br>23 24 26 37 38 39 40 47 48 | 1112 1617 00 10 10             | 2 4 5 6 7 41 42                                             |                            | :<br>;<br>; | Signal Name [Specification]                  |                             | D RANGE SW                                    | N RANGE SW                  | R RANGE SW                  | P RANGE SW       | SENSOR GROUND                 | CVT FLUID TEMPERATURE SENSOR | SECONDARY PRESSURE SENSOR    | PRIMARY PRESSURE SENSOR  | CAN-L                 |
|                  |                              | . 1                      |                              |                                   |                       |                                        |                                    | 1                                           | 1                  |                        |                      | 1.                    | .1                     |                               |                                        |                                   | ~                            |               |                       | 2                                                                |               |                                               | Ι.                                              |                        | 1                            |      |                                                          |                                |                                                             |                            | fof         | ire                                          | اء                          | 5                                             |                             | [                           |                  | - 1                           | [                            | - 1                          |                          | _                     |
| EGRAT            | N                            | -                        | SB                           | ۵.                                | 7                     | LG                                     | g                                  | >                                           | BG                 | ~                      | ≏ -                  | - Ba                  | 3 ~                    | ٦                             | 9                                      | 5                                 |                              | -             | -                     | -                                                                | -             | ta Na                                         | tor No.                                         |                        | adki io                      |      | 10                                                       |                                |                                                             |                            | al Colo     | >                                            | -                           | >                                             | 2                           | 5                           | 2                | >                             | S                            | ۹                            | -                        |                       |

JRNWF0755GB

## INTEGRATED CONTROL SYSTEM

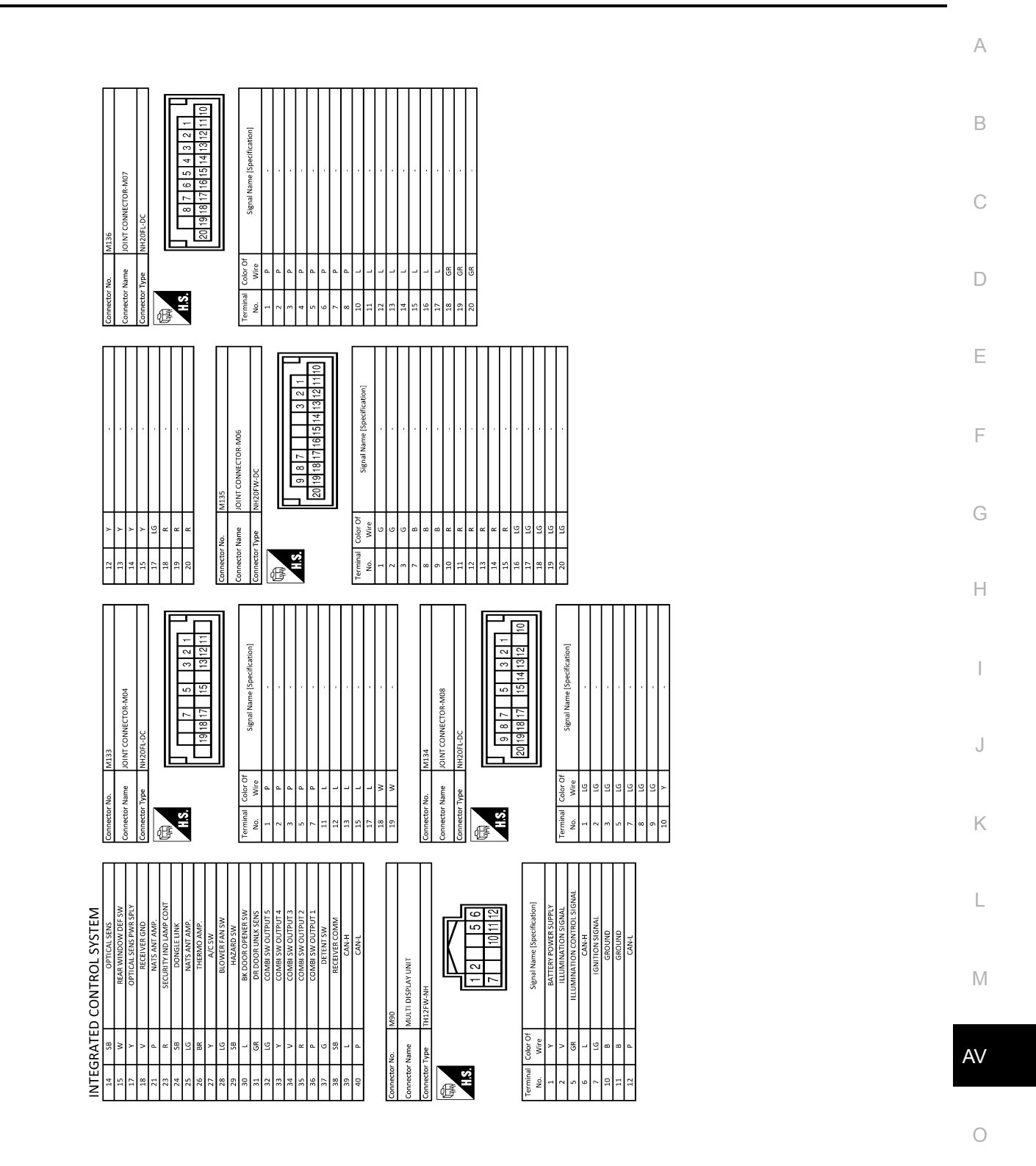

JRNWF0756GB

## BASIC INSPECTION DIAGNOSIS AND REPAIR WORK FLOW

#### Work Flow

INFOID:000000012202622

#### DESCRIPTION OF TROUBLE DIAGNOSIS FLOWCHART

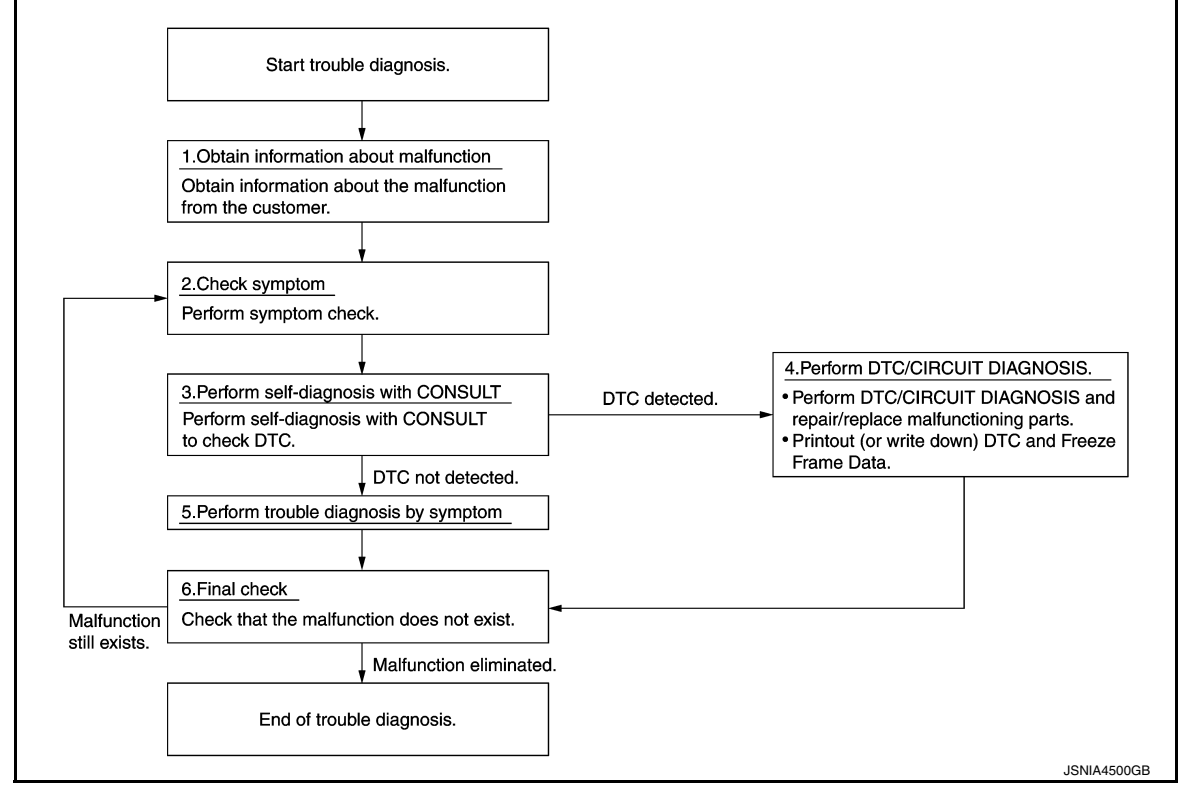

#### DETAILS OF TROUBLE DIAGNOSIS FLOWCHART

#### **1.**OBTAIN INFORMATION ABOUT SYMPTOM

Interview the customer to obtain as much information as possible about the conditions and environment under which the malfunction occurs.

>> GO TO 2.

#### 2.CHECK SYMPTOM

• Check the symptom based on the information obtained from the customer.

Check if any other malfunctions are present.

#### >> GO TO 3.

**3.**CONSULT SELF-DIAGNOSIS

- 1. Perform "MULTI DISPLAY" "self diagnosis" by connecting CONSULT.
- 2. When DTC is detected, follow the instructions below:
- Record DTC and Freeze Frame Data.

#### NOTE:

If "CAN COM CIRC [U1000]" is displayed, start the diagnosis from the CAN communication system. Refer to <u>AV-222, "Diagnosis Procedure"</u>.

Is any DTC No. displayed?

YES >> GO TO 4. NO >> GO TO 5.

**4.**DTC/SYSTEM DIAGNOSIS

# DIAGNOSIS AND REPAIR WORK FLOW < BASIC INSPECTION > [INTEGRATED CONTROL SYSTEM] 1. Perform a DTC/system diagnosis and repair or replace any malfunctioning part.

| <ol> <li>Perform a DTC/system diagnosis and repair or replace any malfunctioning part.</li> <li>When DTC is detected, follow the instructions below:</li> <li>Becord DTC and Freeze Frame Data</li> </ol> | A  |
|----------------------------------------------------------------------------------------------------|----|
|                                                                                                    |    |
| >> GO 10 6.                                                                                                    | B  |
| <b>J.</b> PERFORM DIAGNOSIS BY SYMPTOM                                                                                                    |    |
| Perform a diagnosis by symptom and repair or replace any malfunctioning part.                                                                                                    | С  |
|                                                                                                    |    |
| >> GO 10 6.                                                                                                    | _  |
| O.FINAL CHECK                                                                                                    | D  |
| Check that the multi display unit functions normally.                                                                                                    |    |
| Does it operate normally?                                                                                                    | E  |
| YES >> End of trouble diagnosis<br>NO >> GO TO 2                                                                                                    |    |
|                                                                                                    | _  |
|                                                                                                    | F  |
|                                                                                                    |    |
|                                                                                                    | G  |
|                                                                                                    |    |
|                                                                                                    |    |
|                                                                                                    | I  |
|                                                                                                    |    |
|                                                                                                    |    |
|                                                                                                    |    |
|                                                                                                    | J  |
|                                                                                                    |    |
|                                                                                                    |    |
|                                                                                                    | K  |
|                                                                                                    |    |
|                                                                                                    | L  |
|                                                                                                    |    |
|                                                                                                    |    |
|                                                                                                    | N  |
|                                                                                                    |    |
|                                                                                                    | AV |
|                                                                                                    |    |
|                                                                                                    |    |
|                                                                                                    | 0  |

Ρ

## DTC/CIRCUIT DIAGNOSIS U1000 CAN COMM CIRCUIT

#### Description

INFOID:000000012202623

CAN (Controller Area Network) is a serial communication line for real time applications. It is an on-board multiplex communication line with high data communication speed and excellent error detection ability. A modern vehicle is equipped with many ECUs, and each control unit shares information and links with other control units during operation (not independent). In CAN communication, 2 control units are connected with 2 communication lines (CAN-L-line and CAN-H-line) allowing a high rate of information transmission with less wiring. Each control unit transmits/receives data but selectively reads required data only.

Refer to <u>LAN-30</u>, "CAN COMMUNICATION SYSTEM : CAN Communication Signal Chart" for details of the communication signal.

#### DTC Logic

INFOID:000000012202624

#### DTC DETECTION LOGIC

| DTC   | Display contents of CON-<br>SULT | Malfunction detection condition                                                                         | Probable malfunction location |
|-------|----------------------------------|----------------------------------------------------------------------------------------------------|-------------------------------|
| U1000 | CAN COMM CIRCUIT                 | Multi display unit cannot transmit and receive<br>any CAN communication signal for 2 seconds<br>or more | CAN communication system      |

#### **Diagnosis** Procedure

INFOID:000000012202625

#### **1.**PERFORM SELF-DIAGNOSIS

- 1. Turn the ignition switch ON and hold it for 2 seconds or more.
- 2. Using CONSULT, check the "self diagnosis result" of "MULTI DISPLAY".

#### Is CAN communication system displayed?

- YES >> Refer to LAN-17, "Trouble Diagnosis Flow Chart".
- NO >> Refer to <u>GI-45, "Intermittent Incident"</u>.

#### < DTC/CIRCUIT DIAGNOSIS >

## U1010 CONTROL UNIT (CAN)

#### Description

Initial diagnosis of multi display unit

#### DTC Logic

INFOID:000000012202627

INFOID:000000012202626

А

В

С

#### DTC DETECTION LOGIC

| DTC            | Display contents of CON-<br>SULT | Malfunction detection condition                                                       | Probable malfunction location |
|----------------|----------------------------------|---------------------------------------------------------------------------------------|-------------------------------|
| U1010          | CONTROL UNIT (CAN)               | Malfunction is detected during initial diagnosis of multi display unit CAN controller | Multi display unit            |
| Diagno         | sis Procedure                    |                                                                                       | INFOID:000000012202628        |
| <b>1</b> .REPL | ACE THE MULTI DISP               | LAY UNIT                                                                              |                               |
| If DTC L       | 11010 is detected, repla         | ce the multi display unit. <u>AV-231, "Remo</u>                                       | oval and Installation".       |
|                | >> INSPECTION END                |                                                                                       |                               |
|                |                                  |                                                                                       |                               |
|                |                                  |                                                                                       |                               |
|                |                                  |                                                                                       |                               |
|                |                                  |                                                                                       |                               |
|                |                                  |                                                                                       |                               |
|                |                                  |                                                                                       |                               |
|                |                                  |                                                                                       |                               |

Μ

L

AV

0

Ρ

#### **U1402 ENGINE SPEED SIGNAL**

#### < DTC/CIRCUIT DIAGNOSIS >

### U1402 ENGINE SPEED SIGNAL

#### **DTC Logic**

INFOID:000000012202629

[INTEGRATED CONTROL SYSTEM]

#### DTC DETECTION LOGIC

| DTC   | Display contents of CON-<br>SULT | Malfunction detection condition                                               | Probable malfunction location |
|-------|----------------------------------|-------------------------------------------------------------------------------|-------------------------------|
| U1402 | ENGINE SPEED SIGNAL              | ECM continuously transmits abnormal engine speed signal for 2 seconds or more | ECM                           |

#### **Diagnosis** Procedure

INFOID:000000012202630

#### **1.**PERFORM ECM SELF DIAGNOSIS

Using CONSULT, check the "self diagnosis result" of "ENGINE" and repair or replace any malfunctioning parts.

>> Refer to <u>EC-115, "DTC Index"</u> (MR FOR NISMO RS MODELS) or <u>EC-706, "DTC Index"</u> (MR EXCEPT FOR NISMO RS MODELS).

#### U1405 ENGINE TORQUE SIGNAL

#### < DTC/CIRCUIT DIAGNOSIS >

## U1405 ENGINE TORQUE SIGNAL

## DTC Logic

#### DTC DETECTION LOGIC

| DTC     | Display contents of CON-<br>SULT | Malfunction detection condition                                                 | Probable malfunction location            |
|---------|----------------------------------|---------------------------------------------------------------------------------|------------------------------------------|
| U1405   | ENGINE TORQUE SIG-<br>NAL        | ECM continuously transmits abnormal engine torque signals for 2 seconds or more | ECM                                      |
| Diagno  | osis Procedure                   |                                                                                 | INFOID:000000012202632                   |
| 1.PERI  | FORM ECM SELF-DIAC               | GNOSIS                                                                          |                                          |
| Using C | ONSULT, check the "sel           | f diagnosis result" of "ENGINE" and repart                                      | air or replace any malfunctioning parts. |
|         | >> Refer to EC-115, "            | DTC Index" (MR FOR NISMO RS MC                                                  | DELS) or <u>EC-706, "DTC Index"</u> (MR  |
|         | LAGEFTT OR NIG                   | NO KS MODELS).                                                                  |                                          |
|         |                                  |                                                                                 |                                          |
|         |                                  |                                                                                 |                                          |
|         |                                  |                                                                                 |                                          |
|         |                                  |                                                                                 |                                          |
|         |                                  |                                                                                 |                                          |
|         |                                  |                                                                                 |                                          |
|         |                                  |                                                                                 |                                          |
|         |                                  |                                                                                 |                                          |
|         |                                  |                                                                                 |                                          |
|         |                                  |                                                                                 |                                          |
|         |                                  |                                                                                 |                                          |
|         |                                  |                                                                                 |                                          |
|         |                                  |                                                                                 |                                          |
|         |                                  |                                                                                 |                                          |
|         |                                  |                                                                                 |                                          |

[INTEGRATED CONTROL SYSTEM]

INFOID:000000012202631

\_\_\_\_\_

А

В

## U1406 BOOST PRESSURE INPUT

#### DTC Logic

INFOID:000000012202633

#### DTC DETECTION LOGIC

| DTC   | Display contents of CON-<br>SULT | Malfunction detection condition                                                     | Probable malfunction location |
|-------|----------------------------------|-------------------------------------------------------------------------------------|-------------------------------|
| U1406 | BOOST PRESSURE IN-<br>PUT        | ECM continuously transmits abnormal boost<br>pressure signals for 2 seconds or more | ECM                           |

#### **Diagnosis** Procedure

INFOID:000000012202634

#### 1.PERFORM ECM SELF-DIAGNOSIS

Using CONSULT, check the "self diagnosis result" of "ENGINE" and repair or replace any malfunctioning parts.

>> Refer to <u>EC-115, "DTC Index"</u> (MR FOR NISMO RS MODELS) or <u>EC-706, "DTC Index"</u> (MR EXCEPT FOR NISMO RS MODELS).

#### < DTC/CIRCUIT DIAGNOSIS >

## U1412 LONG ACC INPUT

#### **DTC** Logic

INFOID:000000012202635

А

[INTEGRATED CONTROL SYSTEM]

## DTC DETECTION LOGIC В Display contents of CON-DTC Malfunction detection condition Probable malfunction location SULT С Abnormal decel G sensor signals are input LONG ACC INPUT U1412 from ABS actuator and electric unit (control ABS actuator and electric unit (control unit) unit) for 2 seconds or more D **Diagnosis** Procedure INEOID:000000012202636 **1.**PERFORM ABS ACTUATOR AND ELECTRIC UNIT (CONTROL UNIT) SELF-DIAGNOSIS Е Using CONSULT, check the "self diagnosis result" of "ABS" and repair or replace any malfunctioning parts. F >> Refer to BRC-50, "DTC Index". Н Κ L Μ AV

#### < DTC/CIRCUIT DIAGNOSIS >

## U1413 TRANS ACC INPUT

#### **DTC Logic**

INFOID:000000012202637

#### DTC DETECTION LOGIC

| DTC   | Display contents of CON-<br>SULT | Malfunction detection condition                                                                                         | Probable malfunction location                 |
|-------|----------------------------------|----------------------------------------------------------------------------------------------------|-----------------------------------------------|
| U1413 | TRANS ACC INPUT                  | Abnormal side G sensor signals are input from<br>ABS actuator and electric unit (control unit) for<br>2 seconds or more | ABS actuator and electric unit (control unit) |

#### **Diagnosis Procedure**

INFOID:000000012202638

1. perform abs actuator and electric unit (control unit) self-diagnosis

Using CONSULT, check the "self diagnosis result" of "ABS" and repair or replace any malfunctioning parts.

>> Refer to <u>BRC-50, "DTC Index"</u>.

|                                                                                  | אום דוו וי                                                                   |                                                                | ER SUF                                 | PPLY AND G           |                    | RCUIT      | NTROL SYSTEM1          |
|----------------------------------------------------------------------------------|------------------------------------------------------------------------------|----------------------------------------------------------------|----------------------------------------|----------------------|--------------------|------------|------------------------|
|                                                                                  | SUPP                                                                         |                                                                | GROL                                   | IND CIRCU            | <u>,</u><br>IIT    |            |                        |
| MULTI DI                                                                         | ISPLAY                                                                       | UNIT                                                           |                                        |                      |                    |            |                        |
| MULTI DI                                                                         | SPLAY                                                                        | UNIT : D                                                       | iagnosis                               | s Procedure          |                    |            | INFOID:000000012202639 |
| 1.CHECK                                                                          | USES                                                                         |                                                                |                                        |                      |                    |            |                        |
| Check if any                                                                     | of the fol                                                                   | lowing fuse                                                    | s are blow                             | n:                   |                    |            |                        |
|                                                                                  |                                                                              | Signal name                                                    | 9                                      |                      |                    | Fuse No.   |                        |
|                                                                                  | Ва                                                                           | ttery power su                                                 | upply                                  |                      |                    | 13         |                        |
|                                                                                  |                                                                              | Ignition powe                                                  | er                                     |                      |                    | 3          |                        |
| Is the check<br>YES >><br>NO >><br>2.CHECK F                                     | <u>result nor</u><br>GO TO 2.<br>Replace f<br>POWER S                        | mal?<br>use with a<br>UPPLY CI                                 | new one a<br>RCUIT                     | fter repairing the   | e applicable circu | it.        |                        |
|                                                                                  |                                                                              |                                                                |                                        |                      | i ana groana.      |            |                        |
| (                                                                                | Multi di                                                                     | splay unit                                                     | _)                                     | Signal name          | Ignition switch    | Standard   | Reference value        |
| Connector                                                                        | Terminal                                                                     | rminal Connector Terminal                                      |                                        | Signarhame           | Ignition Switch    | Standard   | Telefence value        |
| M90                                                                              | 1                                                                            | M90                                                            | 10                                     | Battery power supply | OFF                | 9 V – 16 V | Battery voltage        |
|                                                                                  | 7                                                                            | _                                                              | 11                                     | Ignition power       | ON                 | 9 V – 16 V | Battery voltage        |
| YES >><br>NO >><br><b>3.</b> CHECK (<br>1. Turn ign<br>2. Remove<br>3. Check for | GO TO 3.<br>Repair ha<br>GROUND<br>ition switc<br>e multi disp<br>or continu | rness betw<br>CIRCUIT<br>h OFF.<br>play unit co<br>ity betweer | een fuse a<br>nnector.<br>n multi disp | nd multi display     | unit.              | ground.    |                        |
| Connec                                                                           | ctor                                                                         | Termin                                                         | al                                     |                      | Continuity         | /          |                        |
|                                                                                  |                                                                              | 10                                                             |                                        | Ground               | Exists             |            |                        |
| M90                                                                              |                                                                              | 11                                                             |                                        |                      | Exists             |            |                        |
| <u>Is the check</u><br>YES >><br>NO >>                                           | result nor<br>INSPECT<br>Repair the                                          | <u>mal?</u><br>ION END<br>e harnesse                           | s or conne                             | ctors.               |                    |            | /                      |
|                                                                                  |                                                                              |                                                                |                                        |                      |                    |            |                        |

## SYMPTOM DIAGNOSIS INTEGRATED CONTROL SYSTEM

#### Symptom Table

INFOID:000000012202640

| Symptoms                  | Check items                                | Possible malfunction location/Action to take                                        |
|---------------------------|--------------------------------------------|-------------------------------------------------------------------------------------|
| Switches are inconstative | All switches do not work.                  | Perform self-diagnosis of CONSULT.<br>Refer to <u>AV-210, "CONSULT Function"</u> .  |
| Switches are inoperative  | Only (one) specified switch does not work. | Replace multi display unit.<br>Refer to <u>AV-231, "Removal and Installation"</u> . |

## < REMOVAL AND INSTALLATION > **REMOVAL AND INSTALLATION**

MULTI DISPLAY UNIT

#### **Exploded View**

#### REMOVAL Refer to IP-12, "Exploded View".

#### DISASSEMBLY

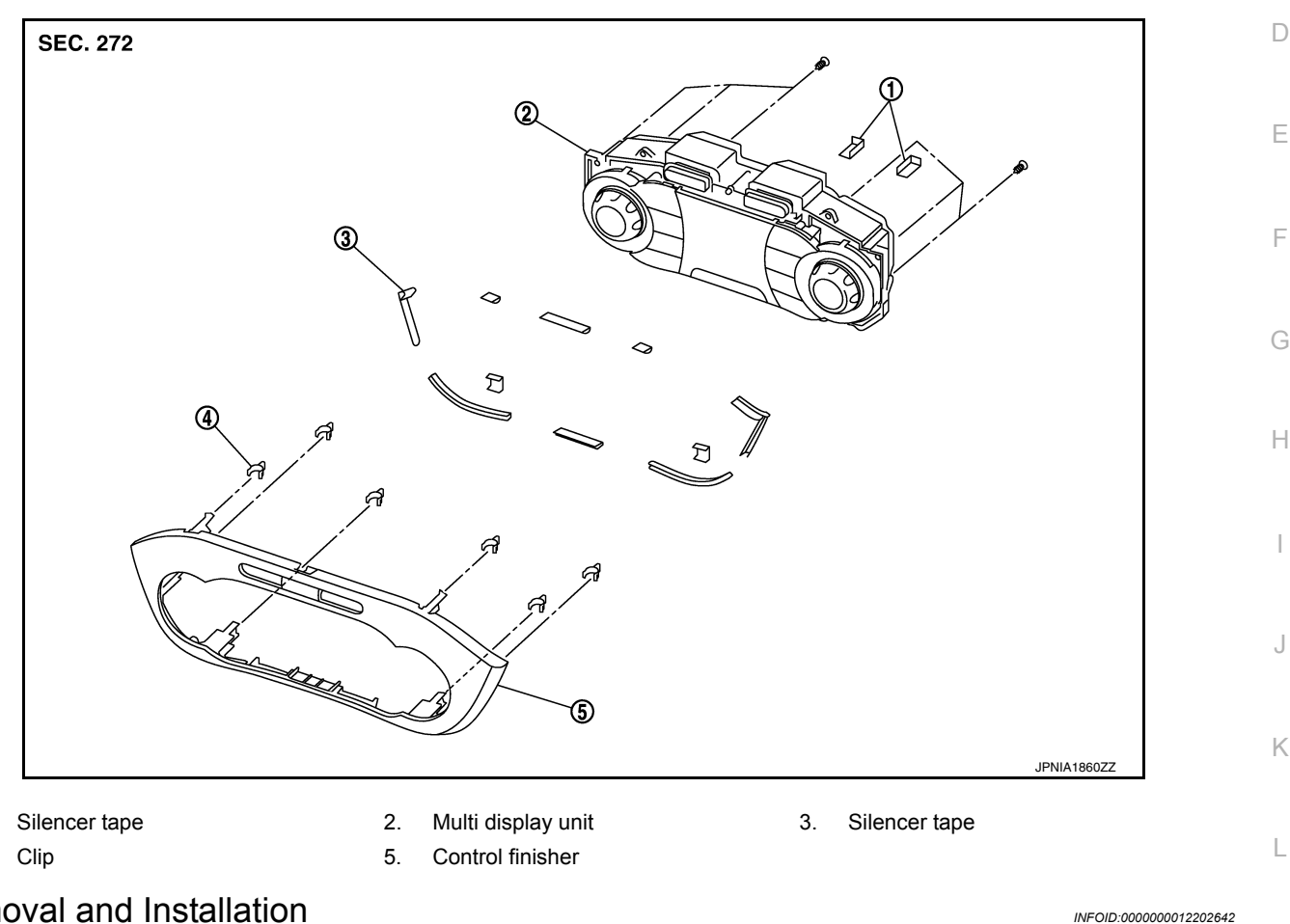

**Removal and Installation** 

- Refer to IP-12, "Exploded View". **CAUTION:**
- When performing the work, use a shop cloth to protect the parts from damage.
- Always fix the harness clamp in position.

#### **INSTALLATION**

1.

4.

REMOVAL

Install in the reverse order of removal.

AV

Μ

А

В

INFOID:000000012202641

Ο

Ρ